# <u>Appia</u>

# Project Administration & Close-Out Instruction Manual ("Under Construction" Instructions)

Written by: Nicole Stinn, P.E.

Publication Date: 01/22/25

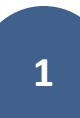

## Table of Contents

| 1 - | Basic Navigation                                                                                              | 6  |
|-----|----------------------------------------------------------------------------------------------------|----|
| 2 - | Accessing Your Project                                                                                        | 8  |
| A   | Project Listing                                                                                               | 9  |
| B   | Project Overview Page                                                                                         | 10 |
| 3 - | Integrating Appia with Doc Express for Submittals                                                             |    |
| 4 - | Reports                                                                                                    |    |
| 5 - | Daily Reports and Postings                                                                                    | 21 |
| A   | Overview Tab                                                                                                  | 25 |
| B   | Personnel Tab                                                                                                 | 27 |
| C   | Equipment Tab                                                                                                 |    |
| ۵   | Item Postings Tab                                                                                             |    |
| E   | Attachments Tab                                                                                               |    |
| F   | Submitting Daily Reports for Approval & Reviewing Materials                                                   | 51 |
| G   | Limiting Payment on Items for Certifications, Payroll, and Anticipated Liquidated Damages                     | 55 |
| F   | Additional "Daily Activities" Information                                                                     | 61 |
| I.  | Un-approving a Daily Report                                                                                   | 65 |
| 6 - | Items                                                                                                    | 66 |
| 7 - | Materials                                                                                                    | 74 |
| A   | Releasing Previously Limited Payment on Items for Certifications, Payroll, and Anticipated Liquidated Damages | 75 |
| B   | Reserved for Future Use                                                                                       |    |
| 8 - | Stockpiles                                                                                                    |    |
| A   | Adding a Stockpile Item                                                                                       | 83 |

| В.   | Editing an Existing Stockpile                                                             |     |
|------|-------------------------------------------------------------------------------------------|-----|
| 9 -  | Time Limits                                                                               | 104 |
| A.   | Entering Time Charges                                                                     | 108 |
| В.   | Generating a Time Limit Report (Weekly Working Day Report)                                | 119 |
| 10 - | Change Orders                                                                             | 123 |
| A.   | General Change Order Information                                                          | 125 |
| В.   | Change Order Descriptive Information Screen (Initial Creation) / Overview Tab (Edit Mode) | 127 |
| C.   | Creating an Auto-Populated Balancing Change Order Using a Standard Change Order           | 132 |
| D.   | Numerical Values Change Order Entry Screen                                                | 134 |
| 1    | ) Quantity Changes / Quantities Tab (Edit Mode)                                           | 135 |
| 2    | ) New Items / New Items (Edit Mode)                                                       |     |
| 3    | ) Time Limit Changes / Time Limit Changes (Edit Mode)                                     | 156 |
| 4    | ) New Time Limits / New Time Limits (Edit Mode)                                           | 160 |
| 5    | ) Attachments / Attachments (Edit Mode)                                                   | 165 |
| E.   | Producing a PDF of the Change Order                                                       | 173 |
| F.   | Approval Process for Change Orders                                                        |     |
| 1    | ) Submitting Change Orders for Approval NOT Using the Doc Express Integration             | 179 |
| 2    | ) Submitting Change Orders for Approval Using the Doc Express Integration                 |     |
| 11 - | Punch List                                                                                | 195 |
| 12 - | Payments                                                                                  | 197 |
| A.   | Overview Tab                                                                              | 200 |
| В.   | Exclusions of Daily Reports from Payments                                                 | 202 |
| C.   | Summary Tab                                                                               | 204 |
| D.   | Work Performed Tab                                                                        | 205 |
| E.   | Stockpiles Tab                                                                            | 207 |

| F.   | Attachments Tab                                                                                            | 208 |
|------|----------------------------------------------------------------------------------------------------|-----|
| G.   | Approving & Submitting a Payment – FOR CITY, COUNTY NON-FM, & COUNTY FM PROJECTS LET PRIOR TO JANUARY 2024 | 209 |
| 1)   | ) Submitting Payments for Approval                                                                         | 210 |
| 2)   | ) Uploading Payment to Doc Express for Signatures                                                          | 211 |
| 3)   | ) Making a Progress Payment                                                                                | 211 |
| 4)   | ) Making a Final Payment                                                                                   | 213 |
| Н.   | Approving & Submitting an Automated Payment – FOR COUNTY FM PROJECTS LET ON OR AFTER JANUARY 2024 ONLY     | 214 |
| 1)   | ) Submitting Payments for Approval                                                                         | 215 |
| 2)   | ) Making a Final Payment                                                                                   | 231 |
| I.   | Early or Partial Retainage Release                                                                         | 233 |
| J.   | Final Payment                                                                                              | 235 |
| 1)   | ) Standard Payment for Final Payment                                                                       | 237 |
| 2)   | ) Appia's Final Payment Process – Including Balancing Change Order                                         | 239 |
| 3)   | ) Appia's Final Payment Process – Without Balancing Change Order                                           | 259 |
| 4)   | ) Troubleshooting Common Final Payment Issues                                                              | 273 |
| К.   | Editing a Payment                                                                                          | 275 |
| L.   | Generating a Payment Report (Payment)                                                                      | 279 |
| 13 - | Contractors                                                                                                | 284 |
| 14 - | Funding                                                                                                    | 286 |
| 15 - | More: Adjustments                                                                                          | 290 |
| 16 - | More: Worksheets                                                                                           | 292 |
| 17 - | More: Project Settings                                                                                     | 294 |
| 18 - | Exporting Data: Export Reports (For Audit/Review by Local Systems)                                         | 296 |
| 19 - | EZ Forms Exports                                                                                           | 309 |
| A.   | EZ Forms (E-Sheets)                                                                                        | 310 |

| В.   | Materials 101 EZ Form                                                         | 318 |
|------|-------------------------------------------------------------------------------|-----|
| 20 - | Help Section & Local Systems Contact Information for Questions and Assistance | 325 |

### 1 - Basic Navigation

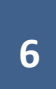

The circle with the initials is where you can navigate to the Account settings screen.

1

The menu bar on the left contains the main navigation tabs.

|                   |        |                                      | The four-square box is where you can navigate between Appia and Doc Expre                                | SS.                                   |
|-------------------|--------|--------------------------------------|----------------------------------------------------------------------------------------------------|---------------------------------------|
| Appia             |        |                                      |                                                                                                    | II 4 0 NS                             |
| MY PROJECTS       | Pr cts | g business as Iowa Local Systems _DF | MO ACCOUNT. Switch to another business?                                                                  | ,<br>,                                |
|                   | My P   | rojects                              | Сг                                                                                                    | eate Project Import Project           |
| REFERENCE<br>DATA | Q Find | l Project                            | Status:                                                                                                  | Favorites ~ $\exists \vdash$ Advanced |
|                   | Fav    | orites                               |                                                                                                    |                                       |
| STSTEM MOT        |        | Project ID                           | Description                                                                                              | Project Status                        |
| EXPORT DATA       | *      | 01-C001-116 Imported                 | WORKDAY TEST_FM-C001(116)55-01, AcctID- 37895, FM-C00155-01, AcctID- 37896, Letting date- 17<br>Aug 2021 | Construction                          |
|                   | *      | 01-C001-121 (Imported)               | FM-C001(121)55-01, Acct ID- 39562, Letting Data 18, 2023                                                 | Construction 💽                        |
|                   | *      | 04-C004-116 Imported                 | FM-C004(116)55-04, Acct ID- 38373 rang Date- February 15, 2022                                           | Construction                          |
|                   | *      | 09-C009-088 (Imported)               | TEST FOR WORKDAY_Core_INTP date_BROS-SWAP-C009(88)FE-09, AcctID- 37865, Letting Date- 20 July 2021       | Construction                          |
|                   | *      | 15-C015-072 (Imported)               | BROS-SW47 015(72)FE-15, AcctID- 37709, Letting Date- 20 April 2021                                       | Construction                          |

When a project is complete, use this button to archive it.

The Status area will show which types of projects you are actively viewing.

Use the pull-down menu to change between New, Under Construction, Completed, Archived, and Favorite projects.

## 2 - Accessing Your Project

### A. Project Listing

To navigate to the desired project, select the project from the list on the main "Projects" screen.

|             | Project | IS                                       |                                                                                                    |                                      |                      |
|-------------|---------|------------------------------------------|----------------------------------------------------------------------------------------------------|--------------------------------------|----------------------|
| MY PROJECTS | My      | Projects                                 |                                                                                                    | Create Project                       | Import Project       |
|             | Q. Fi   | nd Project                               |                                                                                                    | Status: Under Construction ~         | -∃ <u>≓</u> Advanced |
| DATA        | Ur      | nder Construction                        |                                                                                                    |                                      |                      |
| SYSTEM MGT  |         | Project ID                               | Description                                                                                                    |                                      |                      |
| rta         | *       | 03-C003-062 (Imported)                   | 03-C003-062                                                                                                    |                                      |                      |
| EXPORT DATA |         | 08-C008-079 (Imported)                   | BROS-SWAP-C008(79)SE-08 - 36477 Letting Date: January 22, 2020                                                 |                                      |                      |
|             | 1.94    | 11-C011-071 (Imported)                   | STP-S-C011(71)-5E-11 - 29427 - USING TO TEST BALANCING CHANGE ORDER AT CLOSE-OUT                               |                                      |                      |
|             |         | 15-C015-065 (Imported)                   | BRS-SWAP-C015(65)FF-15, Acct ID: 36986, Letting Date: July 21, 2020                                            |                                      |                      |
|             |         | 21-2912-601 (Imported)                   | BRS-SWAP-2912(601)FF-21, Acct ID-37099                                                                         |                                      |                      |
|             |         | 25-C025-118 (Imported)                   | FM-C025(118)55-25: Acct ID 37059, Letting Date: August 18, 2020                                                |                                      |                      |
|             | 1.98    | 36-C036-074 JSON TEST/FINANCE (Imported) |                                                                                                    |                                      |                      |
|             |         | 39-C039-093_Cass and Guthrie (Imported)  | BROSCHBP-C039(93)GA-39, Acct ID-37106 and BROSCHBP-C015(71)GA-15, Acct ID-37105                                |                                      |                      |
|             | *       | 54-C054-117 (Imported)                   | BRS-CHBP-C054(117)-GB-54, Acct ID: 37045, BROSCHBP-C058(61)-GA-58, Acct ID: 37046, BROSCHBP-C092(109)-NC-52020 | 92, Acct ID: 37047, Letting Date: Au | gust 18, 💽           |
|             |         | 54-C054-117 W (Imported)                 | Washington County BROSCHBP-C092(109)NC-92 - 37047, Letting Date: August 18, 2020                               |                                      |                      |
|             | *       | 86-C086-060 - 31961                      | Gladbrook Bridge Replacement Letting Date: October 21, 2014                                                    |                                      |                      |
|             | *       | BHM-SWAP-1827(684)SA-82-1 12345          | Reconstruction Bridge Deck                                                                                     |                                      | Help 💽               |

### B. Project Overview Page

Once you have clicked into a project from the main project listing screen, you will be taken to the selected project's "Overview" screen. There are a number of summary blocks and widgets on this screen which show the basic project information. Many of these widgets will update to show current statistics as the project progresses.

| <u> </u>            | Doing business as lowa Local Systems _DEMO ACCOUNT. Switch to another business?                                                                                  |                                                                                                    |
|---------------------|----------------------------------------------------------------------------------------------------|----------------------------------------------------------------------------------------------------|
| Pro<br>OVERVIEW     | ojects / 75-C075-166                                                                                                    |                                                                                                    |
| € 7<br>s1           | 5-C075-166 Under Construction<br>TBG-SWAP-C075(166)FG-75, Acct ID- 38940, STBG-SWAP-4257(635)SG-75, Acct ID- 38941, Letting Date- November                       | er 15, 2022                                                                                                    |
| QUERY               | Overview                                                                                                    | Edit                                                                                                    |
| ALL REPORTS         | General Information                                                                                                    | Awarded Amount         S         Authorized Amount         Image: Constraint of the second second s |
| DAILY<br>ACTIVITIES | 🗸 🏛 Project                                                                                                    |                                                                                                    |
|                     | Work Type<br>PCC PAVEMENT WIDENING / PCC RESURFACING                                                                                                    | Approved Changes ~ <sup>n</sup><br>\$0.00                                                                                                    |
| ~                   | V S Location                                                                                                    | Description                                                                                                    |
|                     | Location<br>On K 49, from C38 N 1 miles to 231 ft. north of 200th St.; In the city of Le Mars, on K49 from 18th<br>Street SE south to 774 ft. south of 200th St. | STBG-SWAP-C075(166)FG-75, Acct ID- 38940,<br>STBG-SWAP-4257(635)SG-75, Acct ID- 38941,<br>Letting Date- November 15, 2022                                                                                                    |
| STOCKPILES          | ✓ 🚜 Management                                                                                                    | Amount Paid                                                                                                    |
|                     | Prime Contractor<br>GODBERSEN-SMITH CONSTRUCTION CO. & SUBSID.                                                                                                   | Amount<br>paid so of your of your<br>far <b>0%</b> Awarded <b>0%</b> Authorized <b>0%</b>                                                                                                    |
| =                   | Created By                                                                                                    | \$2,482,485.15 \$2,482,485.15                                                                                                    |

3 - Integrating Appia with Doc Express for Submittals If the Appia – Doc Express integration is enabled, payments and change orders can be sent directly from Appia to Doc Express, and Doc Express transition statuses are delivered back to Appia. The use of this integration functionality is <u>required</u> for the automated payment process, which applies to county projects on the Farm-to-Market system let on or after January 2024.

To enable the Doc Express integration, click into the desired project. Once in the project, click on the "More" left menu button. Then, click on "Project Settings" in the expanded menu.

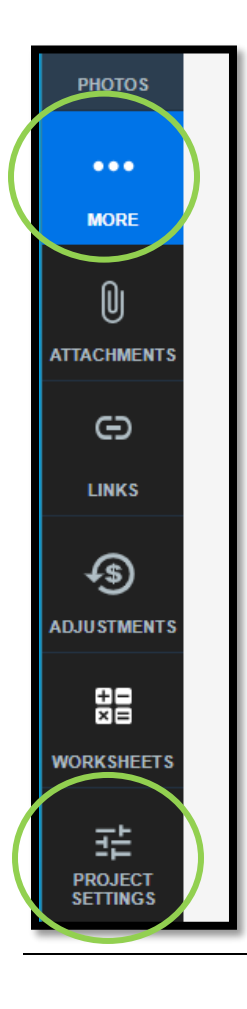

| OVERVIEW    | Projects / 08-C008-089 / Settings                                                                                                    |                                                                                                    |                            |
|-------------|----------------------------------------------------------------------------------------------------|----------------------------------------------------------------------------------------------------|----------------------------|
| 5           | <b>08-C008-089</b> Under Construction<br>FM-C008(89)55-08, Acct ID- 39638, Letting Date- March 12, 2023                                               |                                                                                                    |                            |
| QUERY       | GENERAL                                                                                                    | CONSTRUCTION INTEGRATIONS PROJECT SECURITY                                                               |                            |
| ALL REPORTS | Project Settings                                                                                                    | Save                                                                                                    | cel                        |
|             | Report Display Name                                                                                                    | Choose File No file chosen                                                                               |                            |
|             | Name to use in place of the agency name on PDF reports. If left blank, the agency name will be used.  Report Logo Preference  O Do not display a logo | ed.                                                                                                    |                            |
|             | <ul> <li>Display the Appia product logo.</li> <li>Display your organization's logo</li> </ul>                                                         |                                                                                                    |                            |
|             |                                                                                                    |                                                                                                    |                            |
| STOCKPILES  |                                                                                                    |                                                                                                    |                            |
|             | infotech                                                                                                    | Copyright © 2023, Infotech®. All rights re<br>Appia® is a registered trademark of I<br>Terms / Privacy / | served.<br>nfotech<br>DMCA |

In the Project Settings window, click on the "Integrations" tab near the top, center of the screen.

This will bring you to the Integrations screen. On the integrations screen, a Doc Express<sup>®</sup> Integration box will display. Click on the blue "Enable Integration" button at the bottom of the box.

| OVERVIEW        | Projects / 08-C008-089 / Settings                                                                                                |         |              |              |                  |
|-----------------|----------------------------------------------------------------------------------------------------|---------|--------------|--------------|------------------|
| 1) <sup>o</sup> | 08-C008-089 Under Construction<br>FM-C008(89)55-08, Acct ID- 39638, Letting Date- March 12, 202                                  | 3       |              |              |                  |
| QUERY           |                                                                                                    | GENERAL | CONSTRUCTION | INTEGRATIONS | PROJECT SECURITY |
| all reports     | Project Settings                                                                                                    |         |              |              |                  |
|                 | Doc Express® Integration<br>Send payments and change orders to the Doc Express®<br>service for approval.                         |         |              |              |                  |
| ITEMS           | Make sure that users submitting documents to the Doc<br>Express® service have access to the appropriate contract and<br>drawers. |         |              |              |                  |
| ~               | Click <b>Enable Integration</b> to connect this Appia® project to a Doc Express® contract.                                       |         |              |              |                  |
|                 | Enable Integration                                                                                                    |         |              |              |                  |
| STOCKPILES      | infotech                                                                                                    |         |              |              |                  |

A pop-up box will appear called "Enable Doc Express<sup>®</sup> Integration. In the box is a pull-down menu under "Select Doc Express contract". In the pull-down menu, find and select the Doc Express contract that matches the contract ID of the Appia contract being connected. Once the appropriate contract has been selected and is displaying, click the blue "Enable" button in the lower, right corner of the pop-up box.

| Enable Doc Express® Integration                                                                                                    | ×       |                                                                                                    |
|----------------------------------------------------------------------------------------------------|---------|----------------------------------------------------------------------------------------------------|
| <sup>C</sup> Select a Doc Express® contract to connect to this Appia® project.<br>Change orders and payments can then be submitted to the Doc<br>Express® service for approval once you click <b>Enable</b> . | R       |                                                                                                    |
| Select Doc Express contract           00 Doc Express Instructions           00 Doc Express Instructions                                                                                                    | $\odot$ |                                                                                                    |
| 01-001-001<br>01-C001-121<br>08-C008-086<br>08-C008-089                                                                                                    |         | Enable Doc Express® Integration X                                                                                                    |
| 10 C019 107<br>22-C022-094<br>22-C022-096<br>31-2100-697<br>31-C031-117                                                                                                    | II.     | <ul> <li>Select a Doc Express® contract to connect to this Appia® project.</li> <li>Change orders and payments can then be submitted to the Doc Express® service for approval once you click Enable.</li> </ul> |
| at te<br>47-C047-060<br>51-4650-601<br>52-3715-668<br>52-3715-669<br>63-C063-142<br>63-C063-145                                                                                                    | I       | Select Doc Express contract 08-C008-089                                                                                                    |
| 68-C068-092<br>82-4252-603<br>84-0753-055<br>85-0155-888                                                                                                    | •       | Enable Cancel                                                                                                    |

You will be returned to the Integrations screen. In the Doc Express Integration box, there will be a green circle with a check mark and the word "Enabled" next to the Doc Express<sup>®</sup> Integration box label. Verify that the selected contract ID matches the contract ID of your Appia project.

| OVERVIEW            | Projects / 08-C008-089 / Settings                                                                                    |         |              |              |  |
|---------------------|----------------------------------------------------------------------------------------------------|---------|--------------|--------------|--|
| QUERY               | 08-C008-089 Under Construction<br>FM-C008(69)55-08, Acct ID- 39638, Letting Date- March 12, 2023                     | 3       |              |              |  |
|                     |                                                                                                    | GENERAL | CONSTRUCTION | INTEGRATIONS |  |
|                     |                                                                                                    |         |              |              |  |
| ta i                | Project Settings                                                                                                    |         |              |              |  |
| DAILY<br>ACTIVITIES | D Doc Express® Integration enabled                                                                                   |         |              |              |  |
| ==                  | Send payments and change orders to the Doc Express® service for approval.                                            |         |              |              |  |
| ITEMS               | Make sure that users submitting documents to the Doc<br>Express® service have access to the appropriate contract and |         |              |              |  |
| *                   | drawers.<br>Doc Express Contract: 08-C008-089                                                                        |         |              |              |  |
| MATERIALS           |                                                                                                    |         |              |              |  |
|                     | Change Contract Disable Integration                                                                                  |         |              |              |  |

If you mistakenly chose the wrong contract, click on the blue "Change Contract" button. A pop-up window similar to the one previously described will appear. Select a different contract from the pull-down menu then click the blue "Save" button in the lower, right corner of the pop-up box.

| Edit Doc Express® Integration                                                                                          | ×  |
|----------------------------------------------------------------------------------------------------|----|
| Select a Doc Express® contract to connect to this Appia® project.                                                      |    |
| Change orders and payments can then be submitted to the Doc Express® service for approval once you click <b>Save</b> . | R  |
| Select Doc Express contract                                                                                            | _  |
| 31-2100-697                                                                                                    | ~  |
|                                                                                                    |    |
| Save                                                                                                    | el |

If you want to disable the Doc Express integration, click the gray "Disable Integration" button in the lower, right corner of the Doc Express<sup>®</sup> Integration box. A pop-up window will appear titled, "Disable Integration". If you want to disconnect/disable the integration, click on the red "Disable Integration" button. If not, click the gray "Cancel" button.

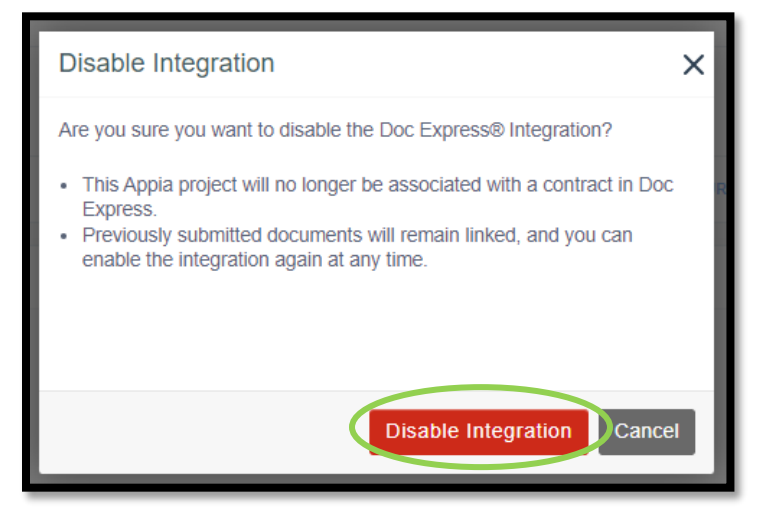

## 4 - Reports

| ٢            | Doing business as Iowa Local Systems _DEMO ACCOUNT. Switch to another business?                                                                       |                                           |                                     |      |  |  |  |  |
|--------------|----------------------------------------------------------------------------------------------------|-------------------------------------------|-------------------------------------|------|--|--|--|--|
| OVERVIEW     | Projects / 75-C075-166                                                                                                    |                                           |                                     |      |  |  |  |  |
| 9            | 75-C075-166 Under Construction<br>STBG-SWAP-C075(166)FG-75, Acct ID- 38940, STBG-SWAP-4257(635)SG-75, Acct ID- 38941, Letting Date- November 15, 2022 |                                           |                                     |      |  |  |  |  |
| QUERY        | Overview                                                                                                    |                                           |                                     | Edit |  |  |  |  |
| ALL REPORTS  | General Information                                                                                                    | Awarded Amount (\$<br>\$2,482,485.15      | Authorized Amount<br>\$2,482,485.15 | 0    |  |  |  |  |
| DAILY        | 🗸 🧰 Project                                                                                                    |                                           |                                     |      |  |  |  |  |
| <b>ITEMS</b> | Work Type<br>PCC PAVEMENT WIDENING / PCC RESURFACING                                                                                                  | Approved Changes ~ <sup>n</sup><br>\$0.00 |                                     |      |  |  |  |  |

To access the standard reports, click on the "All Reports" button on the left menu.

The following screen will appear with a listing of the available reports. Reports available at this time are shown in the following list.

- Items by Contractor Lists items assigned to each contractor.
- Item Material Associations Displays all materials associated to each bid item in the project.
- Item Overruns Lists all items with overruns. Locals are encouraged to use this report to review items that exceed \$50,000 overage and therefore require a change order according to <u>I.M. 6.000, Attachment D</u>.
- Item Overruns by Fund Package List all items associated with each fund package.
- Posted Quantity Displays quantities posted in daily reports across a range of dates.
- Statement of Quantities Displays all items with quantities placed in daily reports.
- Unpaid Items Displays items in daily reports that have not yet been paid.
- Weekly Item Progress Displays quantities posted in daily reports within 7 days after selected start date.
- Materials Displays all materials that were added to the project.
- Payment History Contains all the payments that have been posted to this project.
- Project Status Displays an overview of the project information.
- Stockpile Status Displays all stockpiles that were created for this project.
- Time Limits Lists all of the working day time charges across a range of dates. This is the equivalent report to Iowa DOT form 830238
   "Weekly Report of Working Days". This Appia form is used in place of the Iowa DOT form 830238. Follow the directions given in the "Time Limits" section of this instruction manual to ensure all of the necessary information is included on the report.

Although confusing, not all of the reports are shown in this tab that Appia is capable of producing. For example, payment reports are generated from the Payments tab, and a summary of all item posting entries (quantity and measurement entries) and can be generated from the Items tab. Directions on generating specific useful reports not found in the "All Reports" tab are given in the section of the instructions associated with the type of report in question.

| ۲                   | Projects / 75-C075-166 / Repor                                                                                                    | ts                             |                                                |                                                    |                                                                            |                                                                   |  |
|---------------------|----------------------------------------------------------------------------------------------------|--------------------------------|------------------------------------------------|----------------------------------------------------|----------------------------------------------------------------------------|-------------------------------------------------------------------|--|
| overview            | 75-C075-166 Under Construction<br>STBG-SWAP-C075(166)FG-75, Acct ID- 38940, STBG-SWAP-4257(635)SG-75, Acct ID- 38941, Letting Date- Nov |                                |                                                |                                                    |                                                                            |                                                                   |  |
| QUERY               | All Reports                                                                                                    |                                |                                                |                                                    |                                                                            |                                                                   |  |
| a                   | Contractors                                                                                                    |                                |                                                |                                                    |                                                                            |                                                                   |  |
| ALL REPORTS         | Items by Contractor                                                                                                    |                                |                                                |                                                    |                                                                            |                                                                   |  |
| DAILY<br>ACTIVITIES | Lists all the items assigned to each contractor.                                                                                        |                                |                                                |                                                    |                                                                            |                                                                   |  |
| TTEMS               |                                                                                                    |                                |                                                |                                                    |                                                                            |                                                                   |  |
| MATERIALS           | Items                                                                                                    |                                |                                                |                                                    |                                                                            |                                                                   |  |
|                     | Item Material<br>Associations                                                                                                    | Item Overruns                  | Item Overruns by Fund<br>Package               | Items by Fund<br>Package                           | Posted Quantity                                                            | Statement of<br>Quantities                                        |  |
| 0                   | Displays all materials<br>associated to each item in<br>the project.                                                                    | Lists all items with overruns. | Lists all items with overruns by fund package. | Lists all items associated with each fund package. | Displays quantities posted<br>in daily reports across a<br>range of dates. | Displays all items with<br>quantities placed in daily<br>reports. |  |
|                     |                                                                                                    |                                |                                                |                                                    |                                                                            |                                                                   |  |

### 5 - Daily Reports and Postings

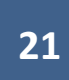

In Appia, the "Daily Activities" section is where you input the information traditionally entered into a "field book". This section is where you write the "Daily Reports" concerning the project progress and post quantities completed for bid items each day. To access this section, click on the "Daily Activities" button on the left menu.

|                     | Doing business as Iowa Local Systems _DEMO ACCOUNT. Switch to another business?                                     |                                                                                                    |      |  |  |  |  |  |  |
|---------------------|----------------------------------------------------------------------------------------------------|----------------------------------------------------------------------------------------------------|------|--|--|--|--|--|--|
| OVERVIEW            | Projects / 75-C075-166                                                                                              |                                                                                                    |      |  |  |  |  |  |  |
| 9                   | STBG-SWAP-C075(166)FG-75, Acct ID- 38940, STBG-SWAP-4257(635)SG-75, Acct ID- 38941, Letting Date- November 15, 2022 |                                                                                                    |      |  |  |  |  |  |  |
| QUERY               | Overview                                                                                                    |                                                                                                    | Edit |  |  |  |  |  |  |
| ALL REPORTS         | General Information                                                                                                 | Awarded Amount         S         Authorized Amount           \$2,482,485.15         \$2,482,485.15                        | 0    |  |  |  |  |  |  |
| DAILY<br>ACTIVITIES | ✓                                                                                                    |                                                                                                    |      |  |  |  |  |  |  |
| ITEMS               | Work Type<br>PCC PAVEMENT WIDENING / PCC RESURFACING                                                                | Approved Changes ~*<br>\$0.00                                                                                             |      |  |  |  |  |  |  |
| *                   | V Q Location                                                                                                    | Description                                                                                                    |      |  |  |  |  |  |  |
| MATERIALS           | Location<br>On K 49, from C38 N 1 miles to 231 ft. north of 200th St.; In the city of Le Mars, on K49 from 18th     | STBG-SWAP-C075(166)FG-75, Acct ID- 38940,<br>STBG-SWAP-4257(635)SG-75, Acct ID- 38941,<br>Letting Dates November 15, 2022 |      |  |  |  |  |  |  |

You will be brought to a screen showing a calendar. Click into the calendar to select the day for which you want to make an entry. If needed, you can use the blue arrows on each side of the month and year at the top of the calendar to navigate to a new month or year.

|             | Doing business as Iowa                   | Local Systems _DEMO ACCOUI                     | NT. Switch to another business? |                              |     |     | ×                         |
|-------------|------------------------------------------|------------------------------------------------|---------------------------------|------------------------------|-----|-----|---------------------------|
| OVERVIEW    | Projects / 75-C075-166 / E               | Daily Activities                               |                                 |                              |     |     |                           |
| 5           | 75-C075-166 Under<br>STBG-SWAP-C075(166) | r Construction<br>FG-75, Acct ID- 38940, STBG- | SWAP-4257(635)SG-75, Acct       | ID- 38941, Letting Date- Nov | 2   |     | Q Search Daily Activities |
| QUERY       | t <sup>e</sup>                           |                                                |                                 | < January >                  |     |     |                           |
|             |                                          |                                                |                                 | 2024                         |     |     |                           |
| ALL REPORTS | SUN                                      | MON                                            | TUE                             | WED                          | THU | FRI | SAT                       |
|             |                                          | 1                                              | 2                               | 3                            | 4   | 5   | 6                         |
|             | 7                                        | 8                                              | 9                               | 10                           | 11  | 12  | 13                        |
| ITEMS       | e.                                       | 0                                              | 3                               |                              |     | 12  | 15                        |
|             | 14                                       | 15                                             | 16                              | 17                           | 18  | 19  | 20                        |
|             | 21                                       | 22                                             | 23                              | 24                           | 25  | 26  | 27                        |
| ΞZ          | 28                                       | 29                                             | 30                              | 31                           |     |     |                           |

Note: Daily activities entries are not allowed before the "Notice to Proceed" date which was entered when the project was "Advanced to Construction". Local Systems recommends recording the "Notice to Proceed" as the date of full contract execution. Also, you cannot make entries for dates in the future.

Once you have selected a date, the following screen will appear. Click the blue "Add" button in the upper, right corner of the box to add a new Daily Report.

| _                  | Doing business as Iowa Local Systems _DEMO ACCOUNT. Switch to another business?                                                         | ×                         |
|--------------------|----------------------------------------------------------------------------------------------------|---------------------------|
| OVERVIEW           | Projects / 75-C075-166 / Daily Activities / 01-03-2024                                                                                  |                           |
| 19                 | 75-C075-166 Under Construction<br>STBG-SWAP-C075(166)FG-75, Acct ID- 38940, STBG-SWAP-4257(635)SG-75, Acct ID- 38941, Letting Date- Nov | Q Search Daily Activities |
| QUERY              | Showing Daily Activities for<br>< 01/03/2024 >                                                                                          |                           |
| all reports        | Daily Reports                                                                                                    | Add                       |
|                    | No daily reports found.                                                                                                    |                           |
| MATERIALS          |                                                                                                    |                           |
| <b></b>            | Daily Diary                                                                                                    | Add                       |
| STOCKPILES         |                                                                                                    |                           |
| (S)<br>TIME LIMITS |                                                                                                    |                           |

Local Systems recommends that all locals use the "Daily Reports" option to enter daily information rather than the "Daily Diary". Daily Reports are most like the conventional field book. They allow each inspector to write their own entry for project progress and provide a place to add item/quantity postings. In Appia, the Daily Diary option is used on a project manager level to summarize individual daily reports. It does not provide a place to enter item/quantity postings. If you are familiar with the program and want to use Daily Dairies in addition to Daily Reports, that is fine.

Note: Multiple inspectors may enter reports. However, each inspector may only enter one daily report per day.

Clicking to add a daily report will bring up the screen shown below. Notice there are 5 tabs across the top of the page. We will walk through each section.

#### A. Overview Tab

The Overview tab opens first. In this tab, there are multiple sections.

- Weather Record an entry for the weather such as "raining in morning", "sunny", etc.
- Temperature Record the low and high temperatures for the day.
- Weather Day toggle Click to toggle this back and forth between "No" and "Yes". Mark "Yes" if it was a bad weather day. This weather day toggle is only informational. It does NOT connect to or transmit any information to the Time Limits section or the working day count.
- Remarks Record any pertinent information about any site activity, project progress or delay, or other information. This is equivalent to the "diary" entry in a traditional field book.
- Custom Fields Each agency can set up custom fields of their own choosing to be shown on this Overview screen. Custom fields will also be recorded and shown on Daily Report exports. Local Systems recommends setting up custom fields for "Controlling Item of Work" and "Bid Items Affected". These are easy places to record what bid items were important or had action on any given day.
  - In order to set up custom fields, follow the directions in the "Reference Data: Lists > Editing Lists" section of the "<u>Appia Project</u> <u>Creation & Account Management Instructions</u>" found on the <u>Doc Express and Appia</u> webpage on the Local Systems website.

Click the blue "Save" button in the upper, right corner when entries on this page are complete.

|                  | BROS-C086(60)8J-86 - 31961 Under Construction<br>Gladbrook Bridge Replacement Letting Date: October 21, 2014.                                                                                                    |             |
|------------------|----------------------------------------------------------------------------------------------------|-------------|
|                  | OVERVIEW PERSONNEL EQUIPMENT ITEM POSTINGS ATTACHMENTS                                                                                                    |             |
| al               | Edit                                                                                                    | Save Cancel |
| ALL REPORTS      | Report Date     Weather       06/05/2019     Sunny                                                                                                    |             |
|                  | Prime Contractor PETERSON CONTRACTORS INC.                                                                                                    |             |
| ==               | Created By Nicole Stinn Low High                                                                                                    |             |
| ITEMS            | Report Status     75     80       Draft     Weather Day                                                                                                    |             |
| MATERIALS        | NO                                                                                                    |             |
| STOCKPILES       | Remarks $14px$ $\vee$ B       I       U       E       E       E       A $\vee$ $12^{-7}$ approx $B^{-1}$ U       E       E       E       A $\vee$ $12^{-7}$ approx $B^{-1}$ U       E       E       E       A $\vee$ $12^{-7}$ approx $12^{-1}$ $12^{-1}$ < |             |
| ©                | 2nd piling relapped had a hammer drop of 7' and in 10 blows achieved 2". This means that both piles that were retapped passed.<br>The bentonite showed up at the site and PCI unloaded it and placed it into hole #5 of the north abutment. They then added water to the bentonite so that it would firm up. Later in the afternoon the rest of the holes were filled with bentonite and water pumped onlo it.                                                                                                    |             |
|                  | GreenTech showed up to the site at 9:00am and dropped off some of their equipment. They did get most of the disturbed area cultivated with the exceptions of a couple ditch bottoms due to standing water or too muddy to get equipment in there.                                                                                                    |             |
| CHANGE<br>ORDERS | Controlling Item of Work                                                                                                    |             |
| ≡,∕              | $14px \qquad \lor \qquad B \qquad I  U \qquad \equiv \equiv \equiv \equiv \qquad \blacksquare \qquad \triangleq \qquad \land \checkmark$ Piles, Steel, HP 10x57                                                                                                    |             |
| PUNCH LIST       |                                                                                                    |             |
| S<br>PAYMENTS    |                                                                                                    |             |
| )¢               | Bid Items Affected                                                                                                    |             |
| CONTRACTORS      | $14px \qquad \lor \qquad \mathbf{B}  I  \mathbf{U}  \equiv \ \equiv \ \equiv \ \equiv \ \underline{\mathbf{A}}  \lor$                                                                                                    |             |
|                  | Native Grass Seeding<br>Wetland Grass Seeding                                                                                                    |             |
| FUNDING          | Security and Ferninging (Kuran) Stabilizing Crop - Seeding and Fertilizing Reinforcing Steel                                                                                                    | ⑦ Help      |

Here is an example of the Overview screen populated with information.

#### B. <u>Personnel Tab</u>

The second tab in the Daily Activities menu is Personnel. To navigate to the Personnel tab, you can click on either the tab name near the top of the screen or in the listing, depending on which view Appia is currently showing.

The location of the top tab is shown in the view below.

|             | The daily report has been saved successfully.                                                                |             |
|-------------|----------------------------------------------------------------------------------------------------|-------------|
|             | Projects / BROS-C086(60)8J-86 - 31961 / Daily Activities / 12-19-2018 / Daily Report / Edit                  |             |
|             | BROS-C086(60)8J-86 - 31961 Under Construction<br>Gladbrook Bridge Replacement Letting Date: October 21, 2014 |             |
| QUERY       | OVERVIEW PERSONNEL EQUIPMENT ITEM POSTINGS ATTACHMENTS                                                       |             |
| all reports | Edit                                                                                                    | Save Cancel |
|             | Report Date     Weather       12/19/2018                                                                     |             |
|             | Prime Contractor PETERSON CONTRACTORS INC.  Created By                                                       |             |
| ITEMS       | Nicole Stinn     Low     High       Report Status                                                            |             |
|             | Weather Day                                                                                                  |             |
|             | Remarks         14px $\vee$ $B$ $I$ $\bigcup$ $\Xi$ $\Xi$ $\Xi$ $\Delta$ $\vee$                              |             |
|             |                                                                                                    |             |
|             |                                                                                                    |             |
| ORDERS      | Bid Items Affected                                                                                           |             |
| PUNCH LIST  | $14px \qquad \vee  \mathbf{B}  I  \mathbf{U}  \equiv  \equiv  \equiv  \equiv  \underline{\mathbf{A}}  \vee$  |             |
| ċ           |                                                                                                    | ⑦ Help      |

The location of the tab in the vertical list is shown in this view.

|               | BROS-C086(60)8J-86 - 31961 Under Construction<br>Gladbrook Bridge Replacement Letting Date: October 21, 2014                                       |                                 |                                                                 | Submit For Approval Actions * Reports *            |
|---------------|----------------------------------------------------------------------------------------------------|---------------------------------|-----------------------------------------------------------------|----------------------------------------------------|
| QUERY         | Daily Report                                                                                                    |                                 |                                                                 | Edit                                               |
| ALL REPORTS   | Report Date<br>12/22/2018                                                                                                    | Report Status<br>Draft          |                                                                 |                                                    |
| DAILY         | Prime Contractor<br>PETERSON CONTRACTORS INC.                                                                                                    | Weather Day?<br>No              |                                                                 |                                                    |
|               | Weather<br>Cloudy, Drizzle                                                                                                    | Temperature<br>Low: 30°         | High: 39°                                                       |                                                    |
| ITEMS         | Created By<br>Nicole Stinn on 12/09/2020 02:38 PM EST                                                                                              |                                 |                                                                 |                                                    |
| *             | Remarks Today, Niki (Asst. Engineer) and I went to Gladbrook and spoke with Steve (PCI foreman). We wanted to make sure all the survey stakes were | in place and see if Steve had a | iny questions. The stakes were placed and the PCI crew had star | ted clearing trees. No other questions or concerns |
|               | were orougnt up at this time.                                                                                                    |                                 |                                                                 |                                                    |
| STOCKPILES    | Clearing and Grubbing                                                                                                    |                                 |                                                                 |                                                    |
| S             |                                                                                                    |                                 |                                                                 |                                                    |
| TIME LIMITS   | Personnel                                                                                                    |                                 |                                                                 | Edit                                               |
| Z             | 🕕 No personnel found.                                                                                                    |                                 |                                                                 | 3                                                  |
| ORDERS        | Equipment                                                                                                    |                                 |                                                                 | Edit                                               |
| ≡,∕           | 🕐 No equipment found.                                                                                                    |                                 |                                                                 | ж.                                                 |
| PUNCH LIST    | Item Postings                                                                                                    |                                 |                                                                 | Edit                                               |
| Ş<br>PAYMENTS | No items found.                                                                                                    |                                 |                                                                 | 3                                                  |

In order to edit the personnel information, click on either the Personnel tab at the top or on the "Edit" button on the right side of the Personnel line as shown in the screenshots above. Either click will bring you to the following screen. This screen will contain generic names for the worker type and crew number and will list "0" entries for the number of type of workers present and cumulative hours worked by that type of worker. You can replace the generic entries with names and types specific to your project. To add additional crews or additional types of workers, click the gray "Add Crew" or "Add Worker Type" buttons, respectively on the right side of the screen. When you have finished entering information, click the blue "Save" button on the right side of the screen.

| ۲                   | Projects / BROS-C086(60)8J-86 -                                                                              | sjects / BROS-C086(60)8J-86 - 31961 / Daily Activities / 12-22-2018 / Daily Report / Personnel |                                 |  |  |  |  |  |  |
|---------------------|----------------------------------------------------------------------------------------------------|------------------------------------------------------------------------------------------------|---------------------------------|--|--|--|--|--|--|
| OVERVIEW            | BROS-C086(60)8J-86 - 31961 Under Construction<br>Gladbrook Bridge Replacement Letting Date: October 21, 2014 |                                                                                                |                                 |  |  |  |  |  |  |
| QUERY               |                                                                                                    | OVERVIEW PERSONNEL EQUIPMENT ITEM POSTINGS ATTACHMENTS                                         |                                 |  |  |  |  |  |  |
|                     | Personnel                                                                                                    | Save                                                                                           | Add Crew Add Worker Type Cancel |  |  |  |  |  |  |
| ALL REPORTS         | Worker                                                                                                    | Crew                                                                                           |                                 |  |  |  |  |  |  |
| DAILY<br>ACTIVITIES |                                                                                                    | Crew #1 Contractor                                                                             |                                 |  |  |  |  |  |  |
| ITEMS               | Worker Type #1 -                                                                                             | Number     Hours       0     0.00                                                              | ·                               |  |  |  |  |  |  |
|                     |                                                                                                    | 4                                                                                              | 3                               |  |  |  |  |  |  |

You may enter specific information for as many of the fields as desired. The view below shows an example with multiple crews and workers.

| QUERY               |                    |     |                           | OVERVIEW | ERSONNEL EQUIPMENT ITEM POST | TINGS ATTACHMENTS         |                         |               |
|---------------------|--------------------|-----|---------------------------|----------|------------------------------|---------------------------|-------------------------|---------------|
|                     | Personnel          |     |                           |          |                              |                           | Save Add Crew Add Worke | r Type Cancel |
| ALL REPORTS         | Worker             |     | Crew                      |          |                              |                           |                         |               |
|                     |                    |     | Excavation Crew           |          |                              | Structure Crew            |                         | 0             |
| DAILY<br>ACTIVITIES |                    |     | Contractor                |          |                              | Contractor                |                         |               |
|                     |                    |     | PETERSON CONTRACTORS INC. |          | ~                            | PETERSON CONTRACTORS INC. |                         |               |
|                     |                    |     | Number                    | Hours    |                              | Number                    | Hours                   |               |
| ITEMS               | Laborer            |     | 3                         | 30.00    |                              | 1                         | 10.00                   |               |
|                     |                    |     | Number                    | Hours    |                              | Number                    | Hours                   |               |
| MATERIALS           | Equipment Operator | - 🛛 | 2                         | 20.00    |                              | 1                         | 10.00                   |               |
| 1                   |                    |     | Number                    | Hours    |                              | Number                    | Hours                   |               |
| STOCKULLES          | Worker Type #3     | - 😣 | 1                         | 10.00    |                              | 0                         | 0.00                    |               |
| STOCKPILES          |                    |     | 4                         |          |                              |                           |                         | •             |

Once the personnel information has been entered and the save button has been clicked, you will be brought back to the main daily activity screen, which should now show the personnel information you just entered.

|             | Projects / BROS-C086(60)8J-86 - 31961 / Daily Activities / 12-22-2018 / Daily Report                                                               |                                       |                                                                                                    |
|-------------|----------------------------------------------------------------------------------------------------|---------------------------------------|----------------------------------------------------------------------------------------------------|
|             | BROS-C086(60)8J-86 - 31961 Under Construction<br>Gladbrook Bridge Replacement Letting Date: October 21, 2014                                       |                                       | Submit For Approval Actions - Reports -                                                                       |
|             | Daily Report                                                                                                    |                                       | Edit                                                                                                    |
| ALL REPORTS | Report Date<br>12/22/2018                                                                                                    | Report Status<br>Draft                |                                                                                                    |
| DAILY       | Prime Contractor<br>PETERSON CONTRACTORS INC.                                                                                                    | Weather Day?<br>No                    |                                                                                                    |
|             | Weather<br>Cloudy, Drizzie                                                                                                    | Temperature<br>Low: 30°               | High: 39°                                                                                                    |
| ITEMS       | Created By<br>Nicole Stinn on 12/09/2020 02:38 PM EST                                                                                              |                                       |                                                                                                    |
| *           | Remarks Today, Niki (Asst. Ennineer) and I want to Gladbrook and snoke with Steve (PCI foreman). We wanted to make sure all the survey stakes were | a in place and see if Steve had any o | nuestions. The stakes were placed and the PCI craw had started clearing trees. No other questions or concerns |
| MATERIALS   | were brought up at this time.                                                                                                    | e in place and see it Steve had any q | questions. The stakes were placed and the FCF clew had started cleaning trees. No other questions or concerns |
| ₿           | Controlling Item of Work                                                                                                    |                                       |                                                                                                    |
| STOCKPILES  | Clearing and Grubbing                                                                                                    |                                       |                                                                                                    |
| 0           |                                                                                                    |                                       |                                                                                                    |
|             | Personnel                                                                                                    |                                       | Edit                                                                                                    |
| E           | Excavation Crew – PETERSON CONTRACTORS INC.                                                                                                    |                                       |                                                                                                    |
| ORDERS      | Laborer 3                                                                                                    | 30.00 hours                           |                                                                                                    |
| =           | Equipment Operator 2 Worker Type #3 1                                                                                                    | 20.00 hours<br>10.00 hours            |                                                                                                    |
|             | Structure Crew – PETERSON CONTRACTORS INC.                                                                                                    |                                       |                                                                                                    |
|             | Laborer 1                                                                                                    | 10.00 hours                           |                                                                                                    |
| Ş           | Equipment Onerator 1                                                                                                    | 10.00 hours                           |                                                                                                    |
| PAYMENTS    | Displaying all 2 crews                                                                                                    |                                       |                                                                                                    |
|             | Equipment                                                                                                    |                                       | <b>③ Help</b> Edit                                                                                            |

#### C. Equipment Tab

The third tab in the Daily Activities menu is Equipment. To navigate to the Equipment tab, you can click on either the tab name near the top of the screen or in the listing, depending on which view Appia is currently showing.

The location of the top tab is shown in the view below.

|                  | The daily report has been saved successfully.                                                                     |             |
|------------------|----------------------------------------------------------------------------------------------------|-------------|
|                  | Projects / BROS-C086(60)8J-86 - 31961 / Daily Activities / 12-19-2018 / Daily Report / Edit                       |             |
|                  | BROS-C086(60)8J-86 - 31961 Under Construction<br>Gladbrook Bridge Replacement Letting Date: October 21, 2014      |             |
| QUERY            | OVERVIEW PERSONNEL EQUIPMENT ITEM POSTINGS ATTACHMENTS                                                            |             |
| all reports      | Edit                                                                                                    | Save Cancel |
| DAILY            | Report Date         Weather           12/19/2018                                                                  |             |
| ACTIVITIES       | Prime Contractor PETERSON CONTRACTORS INC. Temperature                                                            |             |
| ITEMS            | Nicole Stinn Low High                                                                                             |             |
| *                | Report Status Draft What has Date                                                                                 |             |
| MATERIALS        | Weather Day                                                                                                    |             |
| iii              | Remarks                                                                                                    |             |
| STOCKPILES       | 14px $\vee$ <b>B</b> $I \ \ \ \ \ \ \ \ \ \ \ \ \ \ \ \ \ \ $                                                     |             |
| $\odot$          |                                                                                                    |             |
| TIME LIMITS      |                                                                                                    |             |
| CHANGE<br>ORDERS |                                                                                                    |             |
| =,               | Bid Items Affected                                                                                                |             |
| PUNCH LIST       | $14px \qquad \lor \qquad \mathbf{B}  I  \mathbf{U}  \equiv  \equiv  \equiv  \equiv  \underline{\mathbf{A}}  \lor$ |             |
| ċ                |                                                                                                    | (?) Help    |

The location of the tab in the vertical list is shown in this view.

|                  | BROS-C086(60)8J-86 - 31961 Under Construction<br>Gladbrook Bridge Replacement Letting Date: October 21, 2014                                                                                |                                 |                                                                 | Submit For Approval Actions * Reports *            |
|------------------|----------------------------------------------------------------------------------------------------|---------------------------------|-----------------------------------------------------------------|----------------------------------------------------|
| QUERY            | Daily Report                                                                                                    |                                 |                                                                 | Edit                                               |
| ALL REPORTS      | Report Date<br>12/22/2018                                                                                                    | Report Status<br>Draft          |                                                                 |                                                    |
| DAILY            | Prime Contractor<br>PETERSON CONTRACTORS INC.                                                                                                    | Weather Day?<br>No              |                                                                 |                                                    |
|                  | Weather<br>Cloudy, Drizzle                                                                                                    | Temperature<br>Low: 30°         | High: 39°                                                       |                                                    |
| ITEMS            | Created By<br>Nicole Stinn on 12/09/2020 02:38 PM EST                                                                                                    |                                 |                                                                 |                                                    |
| *                | Remarks<br>Today, Niki (Asst. Engineer) and I went to Gladbrook and spoke with Steve (PCI foreman). We wanted to make sure all the survey stakes were<br>wrote hereinet have the functions. | in place and see if Steve had a | ny questions. The stakes were placed and the PCI crew had start | ted clearing trees. No other questions or concerns |
|                  | Controlling Item of Work                                                                                                    |                                 |                                                                 |                                                    |
| STOCKPILES       | Clearing and Grubbing                                                                                                    |                                 |                                                                 |                                                    |
| S                |                                                                                                    |                                 |                                                                 |                                                    |
| TIME LIMITS      | Personnel                                                                                                    |                                 |                                                                 | Edit                                               |
| EZ.              | 1 No personnel found.                                                                                                    |                                 |                                                                 | 3                                                  |
| CHANGE<br>ORDERS | Equipment                                                                                                    |                                 |                                                                 | Edit                                               |
| ≡,∕              | No equipment found.                                                                                                    |                                 |                                                                 | H.                                                 |
| PUNCH LIST       | Item Postings                                                                                                    |                                 |                                                                 | Edit                                               |
| Ş<br>PAYMENTS    | No items found.                                                                                                    |                                 |                                                                 | 3                                                  |

In order to edit the equipment information, click on either the Equipment tab at the top or on the "Edit" button on the right side of the Equipment line as shown in the screenshots above. Either click will bring you to the following screen. To add equipment information, click on the gray "Add" button on either the right side or bottom of the screen.

| ۲           | Projects / BROS-C086(60)8J-86 - 31961 / Daily Activities / 12-22-2018 / Daily Report / Equipment |
|-------------|--------------------------------------------------------------------------------------------------|
| OVERVIEW    | BROS-C086(60)8J-86 - 31961 Under Construction                                                    |
| LABS        | Gladbrook Broge Replacement Letting Date: October 21, 2014                                       |
| 20          | OVERVIEW PERSONNEL EQUIPMENT ITEM POSTINGS ATTACHMENTS                                           |
| QUERY       |                                                                                                  |
|             | Equipment Save Add Cancel                                                                        |
| ALL REPORTS |                                                                                                  |
| <b>H</b>    |                                                                                                  |
| DAILY       |                                                                                                  |
|             |                                                                                                  |
| ==          | No antimport found                                                                               |
| ITEMS       | ivo equipinent rouno.                                                                            |
| *           | Sava                                                                                             |
| MATERIALS   |                                                                                                  |
|             |                                                                                                  |

You may enter specific information for as many of the fields as desired. The view below shows an example with project information entered. Additional pieces of equipment can be added by clicking the gray "Add" button. When you have finished entering information, click the blue "Save" button on both the right side and bottom of the screen.

|                  |                                           | ον                                            | PERSONNEL | EQUIPMENT ITEM POSTINGS ATTACHMENTS |            |      |           |
|------------------|-------------------------------------------|-----------------------------------------------|-----------|-------------------------------------|------------|------|-----------|
| a                | Equipment                                 |                                               |           |                                     |            | Save | ld Cancel |
| ALL REPORTS      | The equipment has been saved succes       | ssfully                                       |           |                                     |            |      | 1         |
|                  | Description                               |                                               |           | Contractor                          |            |      | 0         |
| DAILY            | Bulldozer                                 |                                               | <b>a</b>  | PETERSON CONTRACTORS INC.           |            | ~    |           |
| <b>=</b> ±       | Active Count                              | Active Hours                                  |           | Idle Count                          | Idle Hours |      |           |
| ITEMS            | 1                                         | 8.00                                          |           | 1                                   | 2.00       |      |           |
|                  | Comments                                  |                                               |           |                                     |            |      |           |
| **               | Bulldozer pushing downed trees to pile fo | or disposal.                                  |           |                                     |            |      |           |
| MATERIALS        |                                           |                                               |           |                                     |            |      |           |
| Ē                |                                           |                                               |           | 2 V N                               |            |      | 0         |
| STOCKPILES       | Description                               |                                               |           | Contractor                          |            |      |           |
| 0                | Excavator                                 |                                               | *         | PETERSON CONTRACTORS INC.           |            | •    |           |
|                  | Active Count                              | Active Hours                                  |           | Idle Count                          | Idle Hours |      |           |
| TIME LIMITS      | 1                                         | 8.00                                          |           | 1                                   | 2.00       |      |           |
| ĒZ               | Comments                                  |                                               |           |                                     |            |      |           |
| CHANGE<br>ORDERS | Excavation grabbing downed trees and m    | noving where they can be pushed by bulldozer. |           |                                     |            |      |           |
| _                |                                           |                                               |           |                                     |            | 11   |           |
| =~               |                                           |                                               |           | $\sim$                              |            |      |           |
| PUNCH LIST       |                                           |                                               |           | Save Add                            |            |      |           |
| Ś                |                                           |                                               |           |                                     |            |      |           |

..... Today, Niki (Asst. Engineer) and I went to Gladbrook and spoke with Steve (PCI foreman). We wanted to make sure all the survey stakes were in place and see if Steve had any questions. The stakes were placed and the PCI crew had started clearing trees. No other questions or concerns MATERIALS were brought up at this time. Controlling Item of Work Clearing and Grubbing STOCKPILES Personnel Excavation Crew - PETERSON CONTRACTORS INC. Laborer 3 30.00 hours Equipment Operator 2 20.00 hours Worker Type #3 1 10.00 hours Structure Crew - PETERSON CONTRACTORS INC. PUNCH LIST Laborer 1 10.00 hours Equipment Operator 1 10.00 hours PAYMENTS Displaying all 2 crews -Fdit Equipment TOR Description Active Idle Comments Contractor 4 PETERSON CONTRACTORS INC. Bulldozer 1 (8.00 hours) 1 (2.00 hours) Bulldozer pushing downed trees to pile for disposal FUNDING Excavator 1 (8.00 hours) 1 (2.00 hours) Excavation grabbing downed trees and moving where they can be pushed by bulldozer. PETERSON CONTRACTORS INC. ... laying all 2 equipment **Item Postings** No items found. Attachments No attachments found.

Once the equipment information has been entered and the save button has been clicked, you will be brought back to the main daily activity screen, which should now show the equipment information you just entered.

#### D. Item Postings Tab

The fourth tab in the Daily Activities menu is Item Postings. Item postings are entries made for quantity progress on bid items. (Some users will have used DOT-provided "E-sheets" in Excel for the purpose of quantity entries and measurements in the past. This tab is where that information should be entered.)

To navigate to the Item Postings tab, you can click on either the tab name near the top of the screen or in the listing, depending on which view Appia is currently showing.

The location of the top tab is shown in the view below.

| •                   | The daily report has been saved successfully.                                                                                                    |      |
|---------------------|----------------------------------------------------------------------------------------------------|------|
| OVERVIEW            | Projects / BROS-C086(60)8J-86 - 31961 / Daily Activities / 12-19-2018 / Daily Report / Edit                                                                  |      |
|                     | BROS-C086(60)8J-86 - 31961 Under Construction<br>Gladbrook Bridge Replacement Letting Date: October 21, 2014                                                 |      |
| QUERY               | OVERVIEW PERSONNEL EQUIPMENT (ITEM POSTINGS) ATTACHMENTS                                                                                                    |      |
| ال<br>ALL REPORTS   | Edit                                                                                                    | Save |
| DARLY<br>ACTIVITIES | Report Date   12/19/2018   Prime Contractor   PETERSON CONTRACTORS INC.   Created By   Nicole Stinn   Report Status   Draft     Weather Day   No     Remarks |      |
|                     | 14px $\vee$ $B$ $I$ $\Psi$ $\Xi$ $\Xi$ $\Xi$ $\Delta$ Bid Items Affected       14px $\vee$ $B$ $I$ $\Psi$ $\Xi$ $\Xi$ $\Xi$ $\Delta$                         |      |
The location of the tab in the vertical list is shown in this view.

|                  | BROS-C086(60)8J-86 - 31961 Under Construction<br>Gladbrook Bridge Replacement Letting Date: October 21, 2014                      |                                                            |                          |                                          | Submit For Approval Actions * Reports *                                     |
|------------------|----------------------------------------------------------------------------------------------------|------------------------------------------------------------|--------------------------|------------------------------------------|-----------------------------------------------------------------------------|
| QUERY            | Daily Report                                                                                                    |                                                            |                          |                                          | Edit                                                                        |
| ALL REPORTS      | Report Date<br>12/22/2018                                                                                                    |                                                            | Report Status<br>Draft   |                                          |                                                                             |
| DAILY            | Prime Contractor<br>PETERSON CONTRACTORS INC.                                                                                     |                                                            | Weather Day?<br>No       |                                          |                                                                             |
|                  | Weather<br>Cloudy, Drizzle                                                                                                    |                                                            | Temperature<br>Low: 30°  | High: 39°                                |                                                                             |
| пемя             | Created By<br>Nicole Stinn on 12/09/2020 02:38 PM EST                                                                             |                                                            |                          |                                          |                                                                             |
| MATERIALS        | Remarks<br>Today, Niki (Asst. Engineer) and I went to Gladbrook and spoke with Steve (PCI forema<br>were brought up at this time. | n). We wanted to make sure all the survey stakes were in p | place and see if Steve h | ad any questions. The stakes were placed | and the PCI crew had started clearing trees. No other questions or concerns |
| ۵                | Controlling Item of Work                                                                                                    |                                                            |                          |                                          |                                                                             |
| STOCKPILES       | Clearing and Grubbing                                                                                                    |                                                            |                          |                                          |                                                                             |
|                  | Personnel                                                                                                    |                                                            |                          |                                          | Edit                                                                        |
| ΞZ               | No personnel found.                                                                                                    |                                                            |                          |                                          | 3                                                                           |
| CHANGE<br>ORDERS | Equipment                                                                                                    |                                                            |                          |                                          | Edit                                                                        |
| ≡~               | No equipment found.                                                                                                    |                                                            |                          |                                          | R.                                                                          |
| PUNCH LIST       | Item Postings                                                                                                    |                                                            |                          |                                          | Edit                                                                        |
| Ş<br>payments    | No items found.                                                                                                    |                                                            |                          |                                          |                                                                             |

In order to edit the item posting (quantity posting) information, click on either the Item Posting tab at the top or on the "Edit" button on the right side of the Item Posting line as shown in the screenshots above. Either click will bring you to the following screen. To add item posting information, click on the gray "Add" button on the right side of the screen.

| ۲                   | rojects / 86-C086-060 - 31961 / Daily Activities / 12-22-2018 / Daily Report / Item Postings          |
|---------------------|----------------------------------------------------------------------------------------------------|
| OVERVIEW            | 36-C086-060 - 31961 Under Construction<br>Sladbrook Bridge Replacement Letting Date: October 21, 2014 |
| QUERY               | OVERVIEW PERSONNEL EQUIPMENT ITEM POSTINGS ATTACHMENTS                                                |
| .1                  | Item Postings Save Add Cancel                                                                         |
| ALL REPORTS         |                                                                                                    |
|                     |                                                                                                    |
| DAILY<br>ACTIVITIES |                                                                                                    |
|                     | No itams found                                                                                        |
| ITEMS               |                                                                                                    |
| ~                   |                                                                                                    |

Clicking "Add" will cause a box to pop up containing all of the items on the contract. To add an entry for a particular item, simply click on the item. Clicking once will cause a "1" to appear in the green box on the left side of the item's line. Clicking the item again will change the number to "2". This number indicates the number of line entries that need to be added for a specific item. For example, if an item has associated work completed at two different locations, you would want to click twice to be able to add two quantity measurements to the report record. If you accidentally click on an item or click on an item too many times and have more entries than needed, simply click the red circle with the "x" on the right side of the line to remove the entry.

| Ade   | d Project Items     | i                |                                            |      |            |       |            |      |
|-------|---------------------|------------------|--------------------------------------------|------|------------|-------|------------|------|
| Q     | Search for Line Num | nber, Item ID, D | escription and Unit                        |      |            |       | Sea        | irch |
| 0     | 0170                | 2507-<br>3250005 | ENGINEERING FABRIC                         | SY   | 2,805.000  | 0.000 | 2,805.000  | 8    |
| 0     | 0180                | 2507-<br>6800061 | REVETMENT, CLASS E                         | TON  | 2,180.000  | 0.000 | 2,180.000  | 8    |
|       | 0190                | 2533-<br>4980005 | MOBILIZATION                               | LS   | 1.000      | 0.000 | 1.000      | 8    |
| 0     | 0200                | 2536-<br>6745045 | RMVL OF ASBESTOS                           | LS   | 1.000      | 0.000 | 1.000      | 8    |
| Sect  | ion: 2 - ROADWAY    | ITEMS            |                                            |      |            |       |            |      |
| 2     | 0210                | 2101-<br>0850001 | CLEAR+GRUBB                                | ACRE | 2.700      | 0.000 | 2.700      | 8    |
| 0     | 0220                | 2102-<br>2625001 | EMBANKMENT-IN-PLACE, CONTRACTOR<br>FURNISH | СҮ   | 36,540.000 | 0.000 | 36,540.000 | 8    |
| 0     | 0230                | 2102-<br>2710070 | EXCAVATION, CL 10, RDWY+BORROW             | CY   | 24,950.000 | 0.000 | 24,950.000 | 8    |
| 0     | 0240                | 2105-<br>8425015 | TOPSOIL, STRIP, SALVAGE+SPREAD             | CY   | 5,920.000  | 0.000 | 5,920.000  | 8    |
| 0     | 0250                | 2115-<br>0100000 | MODIFIED SUBBASE                           | CY   | 75.000     | 0.000 | 75.000     | 8 -  |
| 3 Ite | em(s)               |                  |                                            |      |            | Ad    | d Items Ca | ncel |

If you don't see the item you are looking for, you can search for it in the search bar at the top of the box. Also, the item could be on the next page. If you scroll through the items to get to the bottom of the box, an option for going to the next page will appear. When finished selecting

| Ad        | d Project Items     |                     |                                                      |      |            |       |            |       |   |
|-----------|---------------------|---------------------|------------------------------------------------------|------|------------|-------|------------|-------|---|
|           | Search for Line Num | iber, Item ID, D    | escription and Unit                                  |      |            |       | Se         | arch  |   |
| 0         | 0230                | 2102-<br>2710070    | EXCAVATION, CL 10, RDWY+ ROW                         | CY   | 24,950.000 | 0.000 | 24,950.000 | 8     | • |
| 0         | 0240                | 2105-<br>8425015    | TOPSOIL, STRIP, SALVAGE+SPREAD                       | CY   | 5,920.000  | 0.000 | 5,920.000  | 8     |   |
| 0         | 0250                | 2115-<br>0100000    | MODIFIED SUBBASE                                     | CY   | 75.000     | 0.000 | 75.000     | 8     |   |
| 0         | 0260                | 2123-<br>7450000    | SHLD CONSTRUCTION, EARTH                             | STA  | 14.000     | 0.000 | 14.000     | 8     |   |
| 0         | 0270                | 2312-<br>8260051    | GRANULAR SURFACING ON ROAD, CLASS<br>A CRUSHED STONE | TON  | 1,200.000  | 0.000 | 1,200.000  | 8     |   |
| 0         | 0280                | 2402-<br>2720100    | EXCAVATION, CL 20, RDWY PIPE CULV                    | CY   | 590.000    | 0.000 | 590.000    | 8     |   |
| 0         | 0290                | 2416-<br>0100036    | APRONS, CONCRETE, 36 IN. DIA.                        | EACH | 2.000      | 0.000 | 2.000      | 8     |   |
| 0         | 0300                | 2416-<br>1180036    | CULVERT, CONCRETE ROADWAY PIPE, 36 IN. DIA.          | LF   | 90.000     | 0.000 | 90.000     | 8     |   |
| 1<br>Disp | 2 Next→ Las         | st »<br>60 in total |                                                      |      |            |       |            |       | • |
| 3 Ite     | em(s)               |                     |                                                      |      |            | Ad    | d Items Ca | ancel |   |

items for entry, click on the "Add Items" button in the bottom, right corner. Items added by change order will only be visible and available for selection if the change order is in pending or approved status.

After clicking "Add Items" in the item selection box as shown above, the following screen will appear where you can enter measurements, location information, quantities, and other remarks. In order to enter all of the information, make sure to click on the "view more" box shown below the line item.

| •           | Projects / 75-C075-166 / Daily Activities / 01-03-2024 /                         | Daily Report / Item Postings     |                         |                   |                     |                 |
|-------------|----------------------------------------------------------------------------------|----------------------------------|-------------------------|-------------------|---------------------|-----------------|
| OVERVIEW    | 75-C075-166 Under Construction<br>STBG-SWAP-C075(166)FG-75, Acct ID- 38940, STBG | -SWAP-4257(635)SG-75, Acct ID- 3 | 8941, Letting Date- Nov |                   |                     |                 |
| QUERY       |                                                                                  | OVERVIEW PERSONNEL               | EQUIPMENT ITEM POS      | TINGS ATTACHMENTS |                     |                 |
| .1          | Item Postings                                                                    |                                  |                         |                   | Import FieldGenius® | Save Add Cancel |
| ALL REPORTS | 0020: 2102-2710070 CY<br>EXCAVATION, CLASS 10, ROADWAY AND BORROW                |                                  |                         |                   |                     | 8               |
|             | Authorized Quantity                                                              | Pending Quantity                 | Rem                     | aining Quantity   | Quantity Placed     | Total Placed    |
|             | 620.000                                                                          | 0.000                            |                         | 620.000           | 0.000               | 0.000           |
| =:          | 0120: 2303-1258283 TON<br>ASPHALT BINDER, PG 58-28S, STANDARD TRAFFIC            |                                  | view more               |                   |                     | 8               |
| ITEMS       | Authorized Quantity                                                              | Pending Quantity                 | Remaining Quantity      | Quantit           | y Placed            | Total Placed    |
|             | 23.000                                                                           | 0.000                            | 23.000                  |                   | 0.000               | 0.000           |
| MATERIALS   | 0030: 2105-8425015 CM<br>TOPSOIL, STRIP, SALVAGE AND SPREAD                      |                                  | view more               |                   |                     | 0               |
| STOCKPILES  | Authorized Quantity                                                              | Pending Quantity                 | Rem                     | aining Quantity   | Quantity Placed     | Total Placed    |
|             | 2,200.000                                                                        | 0.000                            |                         | 2,200.000         | 0.000               | 0.000           |
|             | 0690: 2533-4980005 ts<br>MOBILIZATION                                            |                                  | view more               |                   |                     | 8               |
| Ē2          | Authorized Quantity                                                              | Pending Quantity                 | Remaining Quantity      | Quantit           | y Placed            | Total Placed    |

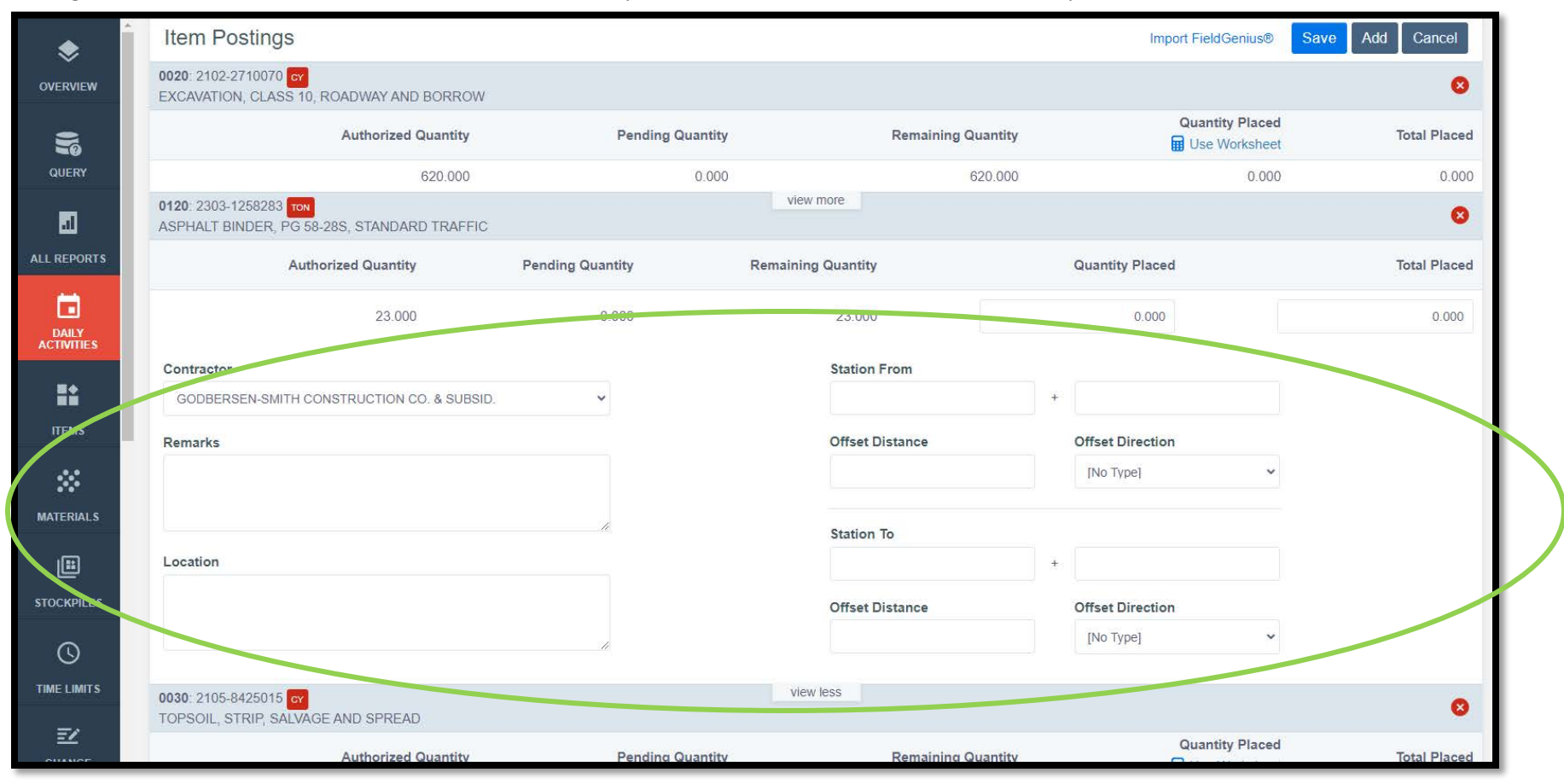

Clicking on the "view more" box will cause the item line to expand to show additional fields for data entry.

When a project has been set up with "yes" checked for using worksheets (see the construction settings), a blue calculator with "Use Worksheet" will show under the "Quantity Placed" column. If worksheets are being used, you must click on this calculator to enter measurements for quantity calculation. If there is no worksheet associated with the item, you can enter the quantity directly into the box.

|             | Projects / 75-C075-166 / Daily Activities / 01-03-2024 /                          | Daily Report / Item Postings   |                        |                           |                     |                 |
|-------------|-----------------------------------------------------------------------------------|--------------------------------|------------------------|---------------------------|---------------------|-----------------|
| OVERVIEW    | 75-C075-166 Under Construction<br>STBG-SWAP-C075(166)-FG-75, Acct ID- 38940, STBC | G-SWAP-4257(635)SG-75, Acct ID | - 38941, Letting Date- | Nov                       |                     |                 |
| QUERY       |                                                                                   | OVERVIEW PERSONN               | EL EQUIPMENT           | ITEM POSTINGS ATTACHMENTS | 6                   |                 |
| តា          | Item Postings                                                                     |                                |                        |                           | Import FieldGenius® | Save Add Cancel |
| ALL REPORTS | 0020: 2102-2710070 or<br>EXCAVATION, CLASS 10, ROADWAY AND BORROW                 |                                |                        |                           |                     | 0               |
|             | Authorized Quantity                                                               | Pending Quantity               |                        | Remaining Quantity        | Quantity Placed     | Total Placed    |
|             | 620.000                                                                           | 0.000                          | 0                      | 620.000                   | 0.000               | 0.000           |
| =:          | 0120: 2303-1258283 TON<br>ASPHALT BINDER, PG 58-28S, STANDARD TRAFFIC             |                                | view more              |                           |                     | 0               |
| ITEMS       | Authorized Quantity                                                               | Pending Quantity               | Remaining Quantit      | y                         | Quantity Placed     | Total Placed    |
| ~           | 23.000                                                                            | 0.000                          | 23.00                  | 0                         | 0.000               | 0.000           |
| MATERIALS   | 0030: 2105-8425015 GY<br>TOPSOIL, STRIP, SALVAGE AND SPREAD                       |                                | view more              |                           |                     | 8               |
| STOCKPILES  | Authorized Quantity                                                               | Pending Quantity               |                        | Remaining Quantity        | Quantity Placed     | Total Placed    |
|             | 2,200.000                                                                         | 0.000                          | 1                      | 2,200.000                 | 0.000               | 0.000           |
|             | 0690: 2533-4980005 LS<br>MOBILIZATION                                             |                                | view more              |                           |                     | 8               |
| ĒZ.         | Authorized Quantity                                                               | Pending Quantity               | Remaining Quantit      | ty                        | Quantity Placed     | Total Placed    |

Note: Measurements entered into the worksheet will later print on quantity reports. Local Systems staff need these measurements for audit/review purposes. If you override the worksheet calculation or if you have chosen not to use worksheets, you will need to enter all measurement information in the "Remarks" section under the "view more" box or attach any appropriate drawings or files to the daily report.

Here is an example of a worksheet that is used to calculate an item with Acre units. When using a worksheet, enter the measurements into the fields provided. Click on the gray "Preview" button near the top of the worksheet to have the worksheet calculate what your quantity is. When the entered information is found to be acceptable, click the blue "Use Worksheet" button at the bottom of the worksheet.

| Serview             | Projects 7 55 0055 007 - 31951 7 Daty Activities 7 12-22-2018 7 Celly Report 7 18<br>86-0086-060 - 31961 2004 Centertan | am Pöstniga      |                    |                  | Area: Acre<br>Predew<br>CALCULATED RESULT<br>1.033 |
|---------------------|----------------------------------------------------------------------------------------------------|------------------|--------------------|------------------|----------------------------------------------------|
|                     | Gladbrook Bridge Replacement Letting Date: October 21, 2014                                                             |                  |                    |                  | length * width / 43560<br>* Length (FT)<br>450.000 |
| all servers         |                                                                                                    |                  |                    |                  | • Width (=1)<br>100.000                            |
| DAILY<br>ACTIVITIES | Authorized Quantity                                                                                                    |                  |                    |                  |                                                    |
| TEME:               |                                                                                                    |                  |                    |                  |                                                    |
| ANTERNAL'S          |                                                                                                    |                  |                    | antity.<br>2,700 |                                                    |
| Ē                   |                                                                                                    | ~                | Station From       |                  |                                                    |
|                     | Remarks<br>Trees have been cut down, out atumps comain in place                                                         |                  | Station To         |                  |                                                    |
|                     |                                                                                                    |                  |                    |                  |                                                    |
| ≂,                  |                                                                                                    |                  |                    |                  |                                                    |
| PUNCH UST           | Authorized Quantity                                                                                                    | Pending Quantity |                    |                  |                                                    |
| WAYIMENTS           |                                                                                                    |                  |                    |                  |                                                    |
|                     | Authorized Quantity                                                                                                    | Pending Quantity | Remaining Quantity | Quantity Placed  | Use O Help Cancel                                  |

Note: If you have chosen to use worksheets, but you want to override the worksheet's calculation (i.e., for an irregular area), you must first use the worksheet to calculate a number. Then, you can manually override the calculated quantity if you wish. If you do override the quantity, you will need to enter all measurement information in the "Remarks" section under the "view more" box or attach any appropriate drawings or files to the daily report.

Note: Measurements entered in a worksheet will display in the Item History Report that Local Systems auditors will need. See the "Exporting Data: Export Reports section of the <u>Appia Project Creation & Account Management Instructions</u> for guidance on generating that report.

If the worksheet quantity is overridden, a yellow "Manual" tag will appear on the left side of the line above the bid item name.

| ۲                | Projects / 86-C086-060 - 31961 /                    | Daily Activities / 12-22-2018 / Dai                  | ly Report / Item Postings |                 |                    |                  |                 |                 |
|------------------|-----------------------------------------------------|------------------------------------------------------|---------------------------|-----------------|--------------------|------------------|-----------------|-----------------|
| OVERVIEW         | 86-C086-060 - 31961<br>Gladbrook Bridge Replacement | Under Construction<br>Letting Date: October 21, 2014 |                           |                 |                    |                  |                 |                 |
| QUERY            |                                                     |                                                      | OVERVIEW                  | PERSONNEL EQUIP | MENT ITEM POSTINGS | REVIEW MATERIALS | ATTACHMENTS     |                 |
| a                | Item Postings                                       |                                                      |                           |                 |                    |                  |                 | Save Add Cancel |
| ALL REPORTS      | 0190: 2533-4980005 us<br>MOBILIZATION               |                                                      |                           |                 |                    |                  |                 | 8               |
|                  |                                                     | Authorized Quantity                                  | Pending Quantity          |                 | Remaining Quantity |                  | Quantity Placed | Total Placed    |
| ACTIVITIES       |                                                     | 1.000                                                | 0.000                     |                 | 0.750              |                  | 0.250           | 0.250           |
| ITEMS            | 0210: 2101-0850001 ACRE<br>CLEAR+GRUBB              |                                                      |                           |                 | view more          |                  |                 | 0               |
| **               |                                                     | Authorized Quantity                                  | Pending Quantity          |                 | Remaining Quantity |                  | Quantity Placed | Total Placed    |
| MATERIALS        |                                                     | 2.700                                                | 0.000                     |                 | 1,167              |                  | 1.033           | 1.533           |
|                  | 0210: 2101-0850001 A 2 Munu<br>CLEAR+GRUBB          | $\mathbf{U}$                                         |                           |                 | view more          |                  |                 | 0               |
| STOCKPILES       |                                                     | Authorized Quantity                                  | Pending Quantity          |                 | Remaining Quantity |                  | Quantity Placed | Total Placed    |
| 0                |                                                     | 2.700                                                | 0.000                     |                 | 1.167              |                  | 0.500           | 1.533           |
|                  | 0380: 2518-6910000 EACH<br>SAFETY CLOSURE           |                                                      |                           |                 | view more          |                  |                 | 0               |
| CHANGE<br>ORDERS |                                                     | Authorized Quantity                                  | Pending Quantity          |                 | Remaining Quantity |                  | Quantity Placed | Total Placed    |
| =,               |                                                     | 4.000                                                | 0.000                     |                 | 3.000              |                  | 1.000           | 1.000           |
| PUNCH LIST       |                                                     |                                                      |                           |                 | view more          |                  |                 |                 |
| \$               | Displaying all 4 item postings                      |                                                      |                           |                 |                    |                  |                 |                 |
| PAYMENTS         |                                                     |                                                      |                           |                 | Save Add           |                  |                 |                 |

\*\*\*It is of the utmost importance that ALL relevant data for an item posting is entered. This includes test results, all appropriate measurements, location information, and anything else pertinent to the item posting. In order to enter these details, first make sure the "view more" tab for the item has been clicked and the "Remarks", "Location", and "Station" fields are visible. In those fields, enter all of the necessary information. An example is shown below. Hint: You can expand the "Remarks" box by clicking and dragging the small, gray triangle in the bottom, right corner.

| OVERVIEW    | BROS-C086(60)8J-86 - 31961 Under Continuation<br>Gladbrook Bridge Replacement Letting Date: October 21, 2014 |                  |           |           |                   |                  |             |                 |                 |
|-------------|----------------------------------------------------------------------------------------------------|------------------|-----------|-----------|-------------------|------------------|-------------|-----------------|-----------------|
| OUERY       |                                                                                                    | OVERVIEW         | PERSONNEL | EQUIPMENT | ITEM POSTINGS     | REVIEW MATERIALS | ATTACHMENTS |                 |                 |
| GOLICI      |                                                                                                    |                  |           |           |                   |                  |             |                 |                 |
|             | Item Postings                                                                                                |                  |           |           |                   |                  |             |                 | Save Add Cancel |
| ALL REPORTS | 0140: 2501-5478073 IF<br>CONCRETE ENCASEMENT OF STEEL H PILES, HP 14 X 73                                    |                  |           |           |                   |                  |             |                 | 0               |
|             | Authorized Quantity                                                                                          | Pending Quantity |           | R         | emaining Quantity |                  |             | Quantity Placed | Total Placed    |
| ACTIVITIES  | 396.000                                                                                                    | 0.000            |           |           | 306.000           |                  |             | 90.000          | 90.000          |
|             |                                                                                                    |                  |           | (         | view more         |                  |             |                 |                 |
| ITEMS       | Displaying 1 item posting                                                                                    |                  |           |           |                   |                  |             |                 |                 |
| *           |                                                                                                    |                  |           | S         | ave Add           |                  |             |                 |                 |

|                         |                                                                                                    | OVERVIEW PI      | ERSONNEL EQUIPMENT ITEM POSTINGS ATTAC | CHMENTS         |                 |
|-------------------------|----------------------------------------------------------------------------------------------------|------------------|----------------------------------------|-----------------|-----------------|
| 51                      | Item Postings                                                                                                    |                  |                                        |                 | Save Add Cancel |
| ALL REPORTS             | 0140: 2501-5478073 C<br>CONCRETE ENCASEMENT OF STEEL H PILES, HP 14 X 73                                                                                                    |                  |                                        |                 | 0               |
|                         | Authorized Quantity                                                                                                    | Pending Quantity | Remaining Quantity                     | Quantity Placed | Total Placed    |
|                         | 396.000                                                                                                    | 0.000            | 306.000                                | 50.000          | 90.000          |
| ITEMS                   | PETERSON CONTRACTORS INC.                                                                                                    | ~                | Station From                           | 48 + 34.00      |                 |
| MATERIALS<br>STOCIPILES | Remarks           CY Used = 17.1/4           Load Number Tested = 1           Air Test = 6.5%           Slump Test = 3.1/2           Mix = C4V/R-C20-S20           Plant = <u>Manatis</u> (Tama) | Ø                | Station To                             | · ·             |                 |
|                         | South Pier - Piling #s 1-5                                                                                                    | 1                | view less                              |                 |                 |
| =,                      | Displaying 1 item posting                                                                                                    |                  |                                        |                 |                 |
| PUNCHLIST               |                                                                                                    |                  | Save Add                               |                 |                 |

As an alternative to entering test results and other data in the remarks tab, users may use the DOT Excel-based "E-sheets". "E-sheets" must be uploaded to Doc Express for review/audit, but they may also be uploaded as an attachment to the Daily Report.

## E. <u>Attachments Tab</u>

The fifth tab in the Daily Activities menu is Attachments. Appia supports attachments of all file type varieties (videos, documents, pictures, etc.) and sizes. Examples of attachments include but are not limited to videos of work or storm water inspections, survey point files, scanned hand-drawings, Excel quantity sheets (E-sheets), CAD drawings, etc.

To navigate to the Attachments tab, you can click on either the tab name near the top of the screen or in the listing, depending on which view Appia is currently showing.

The location of the top tab is shown in the view below.

| •                   | Projects / 75-C075-166 / Daily Activities / 01-03-2024 / Daily Report / Edit  |                                     |             |
|---------------------|-------------------------------------------------------------------------------|-------------------------------------|-------------|
| OVERVIEW            | 75-C075-166 Under Construction                                                | 141 Latting Data Nov                |             |
| QUERY               | OVERVIEW PERSONNEL                                                            | EQUIPMENT ITEM POSTINGS ATTACHMENTS |             |
|                     | Edit                                                                          |                                     | Save Cancel |
|                     | <b>Report Date</b><br>01/03/2024                                              | Weather                             |             |
| DAILY<br>ACTIVITIES | Prime Contractor<br>GODBERSEN-SMITH CONSTRUCTION CO. & SUBSID.                | Temperature                         |             |
|                     | Created By Nicole Stinn                                                       | Low High                            |             |
| ***                 | Draft                                                                         | Weather Day                         |             |
| MATERIALS           |                                                                               | NO                                  |             |
|                     | Remarks $14px$ $\vee$ $B$ $I$ $\bigcup$ $\Xi$ $\Xi$ $\Xi$ $\Box$ $\checkmark$ |                                     |             |
| ©                   |                                                                               |                                     |             |
| TIME LIMITS         |                                                                               |                                     |             |

75-C075-166 Under Construction Submit For Approval Actions -Reports -۲ STBG-SWAP-C075(166)--FG-75, Acct ID- 38940, STBG-SWAP-4257(635)--SG-75, Acct ID- 38941, Letting Date- Nov... Daily Report Edit 5 Report Date **Report Status** 01/03/2024 Draft al Weather Day? Prime Contractor GODBERSEN-SMITH CONSTRUCTION CO. & SUBSID. No Created By Nicole Stinn on 01/12/2024 04:35 PM EST DAILY ACTIVITIES Personnel Edit No personnel found. ITEMS \* Equipment No equipment found. Edit Item Postings No items found. 0 Edit Attachments No attachments found. ī2

#### The location of the tab in the vertical list is shown in this view.

In order to add attachments, click on either the Attachments tab at the top or on the "Edit" button on the right side of the Attachments line as shown in the screenshots above. Either click will bring you to the following screen. To add an attachment, click on the gray "Add Attachments" button on either the right side or bottom of the screen.

| ۲           | Projects / BROS-C096(60)8J-86 - 31961 / Daily Activities / 07-09-2019 / Daily Report / Attachments           |
|-------------|----------------------------------------------------------------------------------------------------|
| OVERVIEW    | BROS-C086(60)8J-86 - 31961 Under Constitution<br>Gladbrook Bridge Replacement Letting Date: October 21, 2014 |
|             | OVERVIEW PERSONNEL EQUIPMENT ITEM POSTINGS ATTACHMENTS                                                       |
| a           | Attachments Save Add Attachments Cancel                                                                      |
| ALL REPORTS |                                                                                                    |
|             |                                                                                                    |
| =:          |                                                                                                    |
| ITEMS       | No attachments found.                                                                                        |
| MATERIALS   | Save Add Attachments                                                                                         |

Clicking the "Add Attachments" button will cause the following pop-up box/graphic to appear. To add any desired attachments, either:

- open the file explorer on your computer and navigate to your desired file(s) and drag and drop the file into the box, or
- click on the blue "choose your files" link and then navigate to your desired file(s).

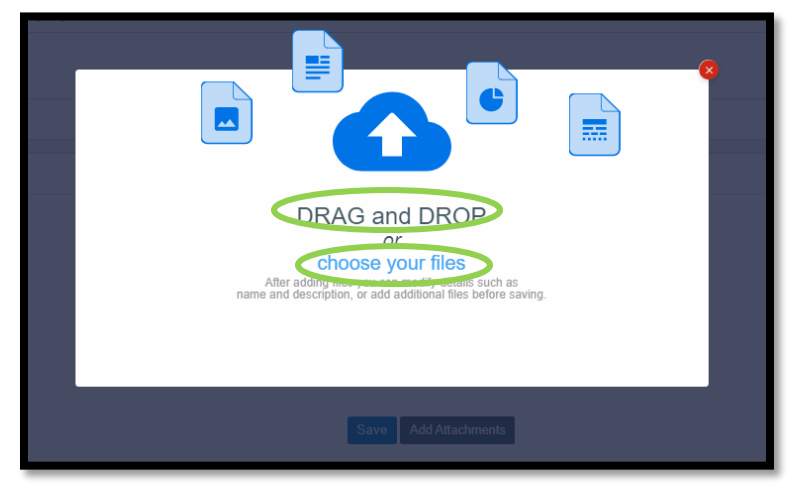

Once an attachment is chosen, the following screen will appear. If you are satisfied with the selected attachments, click the blue "Save" button in either the upper, right corner or at the bottom of the screen. If you wish to add additional attachments, click on the gray "Add Attachments" button.

| ۲                   | Projects / BROS-C086(60)8J-86 - 31961 / Daily Activities / 07-09-2019 /                                      | Daily Report / Attachments         | Projects / BROS-C086(60)8J-86 - 31961 / Daily Activities / 07-09-2019 / Daily Report / Attachments |  |  |  |  |  |  |  |
|---------------------|----------------------------------------------------------------------------------------------------|------------------------------------|----------------------------------------------------------------------------------------------------|--|--|--|--|--|--|--|
| OVERVIEW            | BROS-C086(60)8J-86 - 31961 Under Construction<br>Gladbrook Bridge Replacement Letting Date: October 21, 2014 |                                    |                                                                                                    |  |  |  |  |  |  |  |
| QUERY               |                                                                                                    | OVERVIEW PERSONNEL EC              | NUPMENT ITEM POSTINGS ATTACHMENTS                                                                  |  |  |  |  |  |  |  |
| a                   | Attachments                                                                                                  |                                    | Save Add Attachments Cancel                                                                        |  |  |  |  |  |  |  |
| ALL REPORTS         | 8                                                                                                    |                                    | 0                                                                                                  |  |  |  |  |  |  |  |
|                     | Log of Piling Driven (North Abutment).pdf<br>821 KB                                                          | TC Diary WE 04-04-15.pdf<br>169 KB |                                                                                                    |  |  |  |  |  |  |  |
| DAILY<br>ACTIVITIES | * Name                                                                                                    | * Name                             |                                                                                                    |  |  |  |  |  |  |  |
| =*                  | Log of Piling Driven (North Abutment).pdf                                                                    | TC Diary WE 04-04-15.pdf           |                                                                                                    |  |  |  |  |  |  |  |
| ITEMS               | Description                                                                                                  | Description                        |                                                                                                    |  |  |  |  |  |  |  |
| ~                   |                                                                                                    |                                    |                                                                                                    |  |  |  |  |  |  |  |
| MATERIALS           |                                                                                                    |                                    |                                                                                                    |  |  |  |  |  |  |  |
|                     |                                                                                                    | Save 0                             | Add Attachments                                                                                    |  |  |  |  |  |  |  |
| STOCKPILES          |                                                                                                    |                                    |                                                                                                    |  |  |  |  |  |  |  |

Selecting "Save" will bring you back to the Overview tab where your attachments will now be listed.

| Ś           | Item Postings                             |             |                         | Edit |
|-------------|-------------------------------------------|-------------|-------------------------|------|
| PAYMENTS    | No items found.                           |             |                         | - ×  |
| ÷.          | Attachments                               |             |                         | Edit |
| CONTRACTORS | Name                                      | Description | Submission Date         |      |
| ۲           | Log of Piling Driven (North Abutment).pdf |             | 02/18/2021 03:53 PM EST |      |
|             | O TC Diary WE 04-04-15.pdf                |             | 02/18/2021 03:54 PM EST |      |
| •••         | Displaying air 2 www.inc                  |             |                         |      |

# F. Submitting Daily Reports for Approval & Reviewing Materials

When an inspector is done filling out a Daily Report and has double-checked the accuracy of the entries, the report may be "Submitted for Approval". To do so, in the open report, click on the blue "Submit for Approval" button in the upper, right corner.

|             | It is the item posting has been updated successfully.                                                                                     |                                          |                                                                                                    | ×         |
|-------------|----------------------------------------------------------------------------------------------------|------------------------------------------|----------------------------------------------------------------------------------------------------|-----------|
|             | Projects / BROS-C086(60)8J-86 - 31961 / Daily Activities / 02-08-2019 / Daily Report                                                      |                                          |                                                                                                    |           |
|             | BROS-C086(60)8J-86 - 31961 Under Construction<br>Gladbrook Bridge Replacement Letting Date: October 21, 2014                              |                                          | Submit For Approval ) Actions ~                                                                                                    | Reports - |
| QUERY       | Daily Report                                                                                                    |                                          |                                                                                                    | Edit      |
| ALL REPORTS | Report Date<br>02/08/2019                                                                                                    | Report Status<br>Draft                   |                                                                                                    |           |
| DAILY       | Prime Contractor<br>PETERSON CONTRACTORS INC.                                                                                             | Weather Day?<br>No                       |                                                                                                    |           |
|             | Weather<br>Sunny                                                                                                    | Temperature<br>Low: 26°                  | High: 34°                                                                                                    |           |
| ITEMS       | Created By<br>Nicole Stinn on 12/31/2020 03:14 PM EST                                                                                     |                                          |                                                                                                    |           |
| ~           | Remarks                                                                                                    | to the site for sizered shares. The size | sume 5.5% and the strume way 5.40%. They had a slight mobile with assessment 5. The ballow of the                                                                                           |           |
| MATERIALS   | encasement started to move which allowed some concrete to flow out of the encasement. Kenny (PCI foreman) got the hole fixed and there wa | s no more concrete flowing out. Othe     | was 5.5% and the sump was 5.12. They had a signt problem with encasement 5. The bottom of the<br>er then that the pour went very well. No other concerns or questions came up at that time. |           |
| ⊞           | Controlling Item of Work                                                                                                    |                                          |                                                                                                    |           |
| STOCKPILES  | Concrete Encasement of Steel H-Piles, HP 14x73 (P10L Type 3)                                                                              |                                          |                                                                                                    |           |
| Q           |                                                                                                    |                                          |                                                                                                    |           |
| TIME LIMITS | Personnel                                                                                                    |                                          |                                                                                                    | Edit      |
| =/          | O personnel found.                                                                                                    |                                          |                                                                                                    | ×         |

Depending on the role type set for the user submitting the report, a pop-up box may appear saying "The daily report has materials to be reviewed" when the "Submit for Approval" button is selected. This box is shown here.

| The daily report has materials to be reviewed |                  |                     |
|-----------------------------------------------|------------------|---------------------|
|                                               | Review Materials | Submit For Approval |

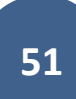

There are often multiple materials associated with a given bid item (i.e., materials for a PCC item would include portland cement, fly ash, slag, potable water, aggregate, etc.). Certifications, or known sources, in the case of an approved source requirement, for ALL materials must be inhand before payment is made for the bid item associated with these materials. An exception would be cases where certifications are received as part of a plant book at the conclusion of an item's placement. If the necessary certifications and/or payrolls have NOT been obtained or if payment needs to be withheld on an item due to anticipated liquidated damages, refer to the Limiting Payment on Items for Certifications, Payroll, and Anticipated Liquidated Damages section.

Appia will exclude the item posting(s) in the Daily Report from current and future payments as long as the Daily Report remains un-approved. Once it is approved, the item posting(s) will be pulled into a payment.

If you are the one in your organization who is responsible for reviewing all materials for the presence of the necessary certifications and for ensuring all payrolls have been received, you should click the blue "Review Materials" button. If you are not the person responsible for ensuring certifications are in hand, you can choose the "Submit for Approval" button in order to pass the review responsibility to the person who approves the report. The materials MUST be reviewed before Appia will allow the Daily Report to be approved.

When the "Review Materials" choice is selected, a screen will appear showing each of the bid items and their associated materials. For projects imported prior to the implementation of Reference Data Collections (generally prior to 2025), each material associated with a bid item will display on the Review Materials screen. For projects imported using Iowa DOT's Reference Data Collection, each bid item will have three "materials" lines: the bid item itself, a payroll item, and a liquidated damages item.

All materials have a usage rate set to 0.000, and the Material Quantity field on the Review Materials screen will default to 0.000. If certifications and payrolls <u>have</u> been obtained for all items posted in the Daily Report, and if payment does <u>not</u> need to be withheld for anticipated liquidated damages (see <u>I.M. 6.000</u>, <u>Attachment D</u>), leave all quantities on the Review Materials screen as 0.000. If all applicable certifications and payrolls have <u>not</u> been obtained for all items posted in the Daily Report, or if payment <u>needs</u> to be withheld for anticipated liquidated damages according to <u>I.M. 6.000</u>, <u>Attachment D</u>, refer to the <u>Limiting Payment on Items for Certifications, Payroll, and <u>Anticipated Liquidated Damages</u> section. Entering quantities for materials WILL result in complications with payments if the appropriate approvals are not applied in the Materials module, so quantities should not be entered on the Review Materials screen unless limit payment on the item(s) is the intended consequence.</u>

|                  | Projects / BROS-C086(60)8J-86 - 31961 / Daily Activities / 02-08-2019 / Daily Report / Review Materials |                                      |                     |          |                    |                          |                                                                     |                                         |          |
|------------------|----------------------------------------------------------------------------------------------------|--------------------------------------|---------------------|----------|--------------------|--------------------------|---------------------------------------------------------------------|-----------------------------------------|----------|
|                  | BROS-C086(60)8J-86 - 31961 Under Constru<br>Gladbrook Bridge Replacement Letting Date: October 21, 2014 | Ear                                  |                     |          |                    |                          |                                                                     |                                         |          |
| QUERY            |                                                                                                    | OVERVIEW                             | PERSONNEL EQUIPMENT |          | REVIEW MATERIALS   | ATTACHMENTS              |                                                                     |                                         |          |
| all reports      | Review Materials                                                                                        |                                      |                     |          |                    |                          |                                                                     | Save                                    | ancel    |
|                  | Item                                                                                                    | Unit                                 | Authorized          | Quantity |                    | Quantity Placed          | Unit Price                                                          | Paid Q                                  | Quantity |
| DAILY            | 0140: 2501-5478073<br>CONCRETE ENCASEMENT OF STEEL H PILES, HP 14 X 73                                  | LF                                   |                     | 396.000  |                    | 90.000                   | \$76.100                                                            |                                         | 0.000    |
| ==               | Material                                                                                                | Usage Rate                           | e Approved Qua      | antity R | temaining Quantity | Fund Package             | Used Quantity                                                       | * Material Qu                           | uantity  |
| ITEMS            | READY MIX CONCRETE FOR STRUCTURES                                                                       | 0.000 CY/LF                          | r )                 | 0.000    | 0.000              | HBP Federal Aid (Non-FM) | 0.000                                                               | 0                                       | 0.000    |
| MATERIALS        | STEEL REINFORCEMENT, APPROVED SUPPLIER                                                                  | 0.000 LB/LF                          | E) (1               | 0.000    | 0.000              | HBP Federal Aid (Non-FM) | 0.000                                                               | 0                                       | 0.000    |
| Ē                | COARSE AGGREGATE FOR CONCRETE, STRUCTURES                                                               | 0.000 TON/LF                         |                     | 0.000    | 0.000              | HBP Federal Aid (Non-FM) | 0.000                                                               | 0                                       | 0.000    |
| STOCKPILES       | FINE AGGREGATE FOR CONCRETE, STRUCTURES                                                                 | 0.000 TON/LF                         | e - 1               | 0.000    | 0.000              | HBP Federal Aid (Non-FM) | 0.000                                                               | 0                                       | 0.000    |
| Q                | FLYASH                                                                                                  | 0.000 TON/LF                         | -                   | 0.000    | 0.000              | HBP Federal Aid (Non-FM) | 0.000                                                               | 0                                       | 0.000    |
|                  | ADMIXTURES, NORMAL WATER REDUCING                                                                       | 0.000 GAL/LF                         | e) )                | 0.000    | 0.000              | HBP Federal Aid (Non-FM) | 0.000                                                               | 0                                       | 0.000    |
| CHANGE<br>ORDERS | ADMIXTURES, AIR ENTRAINING                                                                              | 0.000 GAL/LF                         | e a                 | 0.000    | 0.000              | HBP Federal Aid (Non-FM) | 0.000                                                               | 0                                       | 0.000    |
| ≡,∕              | WATER FOR CONCRETE AND MORTAR                                                                           | 0.000 GAL/LF                         | r (                 | 0.000    | 0.000              | HBP Federal Aid (Non-FM) | 0.000                                                               | 0                                       | 0.000    |
| PUNCH LIST       | PORTLAND CEMENT                                                                                         | 0.000 TON/LF                         | r i                 | 0.000    | 0.000              | HBP Federal Aid (Non-FM) | 0.000                                                               | 0                                       | 0.000    |
| \$<br>PAYMENTS   | Displat 11 item posting                                                                                 | Î                                    |                     |          |                    |                          |                                                                     | 1                                       |          |
|                  |                                                                                                    |                                      |                     | Save     |                    |                          |                                                                     | () Help                                 |          |
|                  |                                                                                                    |                                      |                     |          |                    |                          |                                                                     |                                         |          |
| Actua            | l materials listed.                                                                                     | Usage rate should for all materials. | d be 0.000          |          |                    | Lea<br>unl<br>pay        | ve material quanti<br>ess missing certific<br>rrolls or LDs are ant | ties as 0.000<br>ations or<br>icipated. |          |

## Example: Project imported prior to Reference Data Collections

|                                                                                      | OVERVIEW PERSONNEL E                 | EQUIPMENT ITEM PC   | STINGS REVIEW MAT  | TERIALS ATTACHMENTS                                 |                                                            |                            |
|--------------------------------------------------------------------------------------|--------------------------------------|---------------------|--------------------|-----------------------------------------------------|------------------------------------------------------------|----------------------------|
| Review Materials                                                                     |                                      |                     |                    |                                                     |                                                            | Save Cancel                |
| Item Unit                                                                            | i a                                  | Authorized Quantity |                    | Quantity Placed                                     | Unit Price                                                 | Paid Quantity              |
| 0040: 2303-0000100 TON                                                               |                                      | 407.000             |                    | 156.780                                             | \$108.790                                                  | 0.000                      |
| HOT MIX ASPHALT MIXTURE, COMMERCIAL MIX (IN                                          | NCLUDES ASPHALT BINDER), AS PEI      | R PLAN              |                    |                                                     |                                                            |                            |
| Material                                                                             | Usage Rate                           | Approved Quantity   | Remaining Quantity | Fund Package                                        | Used Quantity                                              | * Material Quantity        |
| 2303-0000100 HOT MIX ASPHALT MIXTURE, COMM<br>(INCLUDES ASPHALT BINDER), AS PER PLAN | MERCIAL MIX 0.000<br>TON/TON         | 0.000               | 0.000              | 46-C046-085-CAT-1 46-C046-085-<br>CAT-1 46-C046-085 | 0.000                                                      | 0.000                      |
| 0000-0000001 PAYROLL                                                                 | 0.000<br>None/TON                    | 0.000               | 0.000              | 46-C046-085-CAT-1 46-C046-085-<br>CAT-1 46-C046-085 | 0.000                                                      | 0.000                      |
| 0000-0000002 LIQUIDATED DAMAGES                                                      | 0.000<br>None/TON                    | 0.000               | 0.000              | 46-C046-085-CAT-1 46-C046-085-<br>CAT-1 46-C046-085 | 0.000                                                      | 0.000                      |
| Displaying 1 item pc ing                                                             |                                      | Save                |                    |                                                     |                                                            |                            |
| Materials listed for bid item, payroll, and LDs.                                     | Usage rate should for all materials. | be 0.000            |                    | Leave mat<br>unless mis<br>payrolls or              | erial quantities<br>sing certificatio<br>r LDs are anticip | as 0.000<br>ns or<br>ated. |

Example: Project imported using Iowa DOT's Reference Data collection

## G. Limiting Payment on Items for Certifications, Payroll, and Anticipated Liquidated Damages

If any of the following criteria are met, payment should be limited/withheld on the affected bid item(s).

- The quantity of work posted in a Daily Report for the item is completed, but some or all certifications applicable to the bid item have not been received.
- Certified payrolls (for Federal-aid projects) have not been received for an item at the time a payment is to be made.
- Payment needs to be withheld on an item due to anticipated liquidated damages (see I.M. 6.000, Attachment D).

If payment is limited on an item for one of the above reasons, an explanation may be provided in the "Remarks" section of the Item Posting itself. See subsection Item Postings Tab for further guidance on item postings.

|                                  |                                         | OVERVIEW PE      | RSONNEL EQUIPMENT ITEM POSTINGS | ATTACHMENTS       |                    |
|----------------------------------|-----------------------------------------|------------------|---------------------------------|-------------------|--------------------|
| Item Posti                       | ngs                                     |                  |                                 | Import FieldGeniu | s® Save Add Cancel |
| 0110: 2408-78000<br>STRUCTURAL S | 000 <mark>18</mark><br>TEEL             |                  |                                 |                   | 0                  |
|                                  | Authorized Quantity                     | Pending Quantity | Remaining Quantity              | Quantity Placed   | Total Placed       |
|                                  | 1,235.000                               | 0.000            | 728.660                         | 506.340           | 506.340            |
| Contractor                       |                                         |                  | Station From                    |                   |                    |
| CHRISTENSEN                      | BROS INC                                | ~                |                                 | .*                |                    |
| Remarks                          |                                         |                  | Offset Distance                 | Offset Direction  |                    |
| Certifications for               | 506.34LB not received as of date of pos | sting            |                                 | [No Type]         | <b>~</b>           |

**Option #1 (Preferred)** 

\*\*The lines described below are only available by default for projects imported using Iowa DOT's Reference Data Collection. For projects imported prior to the use of Iowa DOT's Reference Data Collection, the user can manually add these Materials to their own Reference Data Collection (see the Reference Data: Bid Items & Materials section of the Appia Project Creation & Account Management Instruction Manual). The new material will then need to be associated to the applicable bid item (see the Reference Data: Bid Items & Materials section of the Appia Project Creation & Account Management Instruction of the Appia Project Creation & Account Management Instruction Manual).

The <u>preferred method</u> of limiting payment is to utilize the functionality of the Materials module. This process starts with the Review Materials screen that must be reviewed and approved in order to approve a Daily Report. (See the <u>Submitting Daily Reports for Approval & Reviewing</u> <u>Materials</u> section for information on when/where this screen is encountered.) When payment needs to be limited due to one of the criteria listed above, a quantity is entered into the "Material Quantity" field on the applicable Material line. This quantity will display as an "insufficient quantity" (shortage) in the Materials module and will not be paid until an approved quantity is entered in the Materials module equal to the quantity entered as a "shortage" on the Review Materials screen. (See the <u>Releasing Previously Limited Payment on Items for Certifications</u>, <u>Payroll</u>, and <u>Anticipated Liquidated Damages</u> section for guidance on entering Materials approvals to release payment.)

Only enter a Material shortage quantity in the Review Materials screen <u>associated with the Daily Report in which the item was posted</u>. Do not continue to enter the quantity in the Review Materials screen on subsequent Daily Reports unless additional quantity is posted that needs to be limited. Only enter the amount that needs to be limited each day for the postings reflected in the Daily Report. Quantities entered in the Review Materials module.

If only a portion of the posted quantity needs to be limited, you will need to enter the full posting amount in the Review Materials screen, and then you will need to enter an approval in the Materials module for <u>the approved portion</u> of the posting. This will result in the non-approved portion of the posting being considered "insufficient" as desired. If only the "shortage"/"insufficient" amount is entered in the Review Materials screen, none of the posting will get picked up in the payment.

Example 1: If certifications are missing for the bid item for some, but not all, of the posted quantity, enter the whole posting amount in the "Material Quantity" field. Then, enter an approval in the Materials module for the <u>approved portion</u> of the posting. (See the <u>Releasing</u> <u>Previously Limited Payment on Items for Certifications, Payrolls, and Anticipated Liquidated Damages</u> section for guidance on approving Materials.)

| R    | eview Materials                                                                |                |                   |                     |                    |                                                     |               | Save       | Cancel   |
|------|--------------------------------------------------------------------------------|----------------|-------------------|---------------------|--------------------|-----------------------------------------------------|---------------|------------|----------|
| Iter | n                                                                              | Unit           |                   | Authorized Quantity |                    | Quantity Placed                                     | Unit Price    | Paid       | Quantity |
| 004  | <b>0</b> : 2303-0000100                                                        | TON            |                   | 407.000             |                    | 156.780                                             | \$108.790     |            | 0.000    |
| HO   | HOT MIX ASPHALT MIXTURE, COMMERCIAL MIX (INCLUDES ASPHALT BINDER), AS PER PLAN |                |                   |                     |                    |                                                     |               |            |          |
|      | Material                                                                       |                | Usage Rate        | Approved Quantity   | Remaining Quantity | Fund Package                                        | Used Quantity | * Material | Quantity |
|      | 2303-0000100 HOT MIX ASPHALT MIXTURE,<br>(INCLUDES ASPHALT BINDER), AS PER PLA | COMMERCIAL MIX | 0.000<br>TON/TON  | 0.000               | -120.000           | 46-C046-085-CAT-1 46-C046-085-<br>CAT-1 46-C046-085 | 120.000       |            | 20.000   |
|      | 0000-0000001 PAYROLL                                                           |                | 0.000<br>None/TON | 0.000               | 0.000              | 46-C046-085-CAT-1 46-C046-085-<br>CAT-1 46-C046-085 | 0.000         |            | 0.000    |
|      | 0000-0000002 LIQUIDATED DAMAGES                                                |                | 0.000<br>None/TON | 0.000               | 0.000              | 46-C046-085-CAT-1 46-C046-085-<br>CAT-1 46-C046-085 | 0.000         |            | 0.000    |

Example 2: If payrolls have not been received covering any of the item progress posted in the Daily Report, enter the quantity of the bid item for which payrolls have NOT been received.

| Review Materials                                                               |                  |                |                    |                    |                                                     |               | Save Cancel         |
|--------------------------------------------------------------------------------|------------------|----------------|--------------------|--------------------|-----------------------------------------------------|---------------|---------------------|
| Item                                                                           | Unit             | A              | uthorized Quantity |                    | Quantity Placed                                     | Unit Price    | Paid Quantity       |
| <b>0040</b> : 2303-0000100                                                     | TON              |                | 407.000            |                    | 156.780                                             | \$108.790     | 0.000               |
| HOT MIX ASPHALT MIXTURE, COMMERCIAL MIX (INCLUDES ASPHALT BINDER), AS PER PLAN |                  |                |                    |                    |                                                     |               |                     |
| Material                                                                       | Usage            | e Rate         | Approved Quantity  | Remaining Quantity | Fund Package                                        | Used Quantity | * Material Quantity |
| 2303-0000100 HOT MIX ASPHALT MIXTURE<br>(INCLUDES ASPHALT BINDER), AS PER PLA  | , COMMERCIAL MIX | 0.000<br>\/TON | 0.000              | 0.000              | 46-C046-085-CAT-1 46-C046-085-<br>CAT-1 46-C046-085 | 0.000         | 0.000               |
| 0000-0000001 PAYROLL                                                           | None             | 0.000<br>e/TON | 0.000              | -156.780           | 46-C046-085-CAT-1 46-C046-085-<br>CAT-1 46-C046-085 | 156.780       | 156.780             |
| 0000-0000002 LIQUIDATED DAMAGES                                                | None             | 0.000<br>e/TON | 0.000              | 0.000              | 46-C046-085-CAT-1 46-C046-085-<br>CAT-1 46-C046-085 | 0.000         | 0.000               |

Example 3: According to <u>I.M. 6.000</u>, <u>Attachment D</u>, when liquidated damages are anticipated, item progress shall be withheld on the prime contractor's item(s) in an amount sufficient to cover the anticipated damages. If this situation applies, enter a quantity in the "Material Quantity" field on the Liquidated Damages material line that equates to the value of the anticipated damages. (A manual calculation will need to be performed to calculate the correct quantity associated with the total \$ of the anticipated damages: \$ of Anticipated LDs / item unit price = quantity entered for withholding.)

| R                                                                              | eview Materials                                                                |                |                   |                     |                    |                                                     |               | Save Cancel         |
|--------------------------------------------------------------------------------|--------------------------------------------------------------------------------|----------------|-------------------|---------------------|--------------------|-----------------------------------------------------|---------------|---------------------|
| Iter                                                                           | n                                                                              | Unit           | 1                 | Authorized Quantity |                    | Quantity Placed                                     | Unit Price    | Paid Quantity       |
| 004                                                                            | <b>IO</b> : 2303-0000100                                                       | TON            |                   | 407.000             |                    | 156.780                                             | \$108.790     | 0.000               |
| HOT MIX ASPHALT MIXTURE, COMMERCIAL MIX (INCLUDES ASPHALT BINDER), AS PER PLAN |                                                                                |                |                   |                     |                    |                                                     |               |                     |
|                                                                                | Material                                                                       |                | Usage Rate        | Approved Quantity   | Remaining Quantity | Fund Package                                        | Used Quantity | * Material Quantity |
|                                                                                | 2303-0000100 HOT MIX ASPHALT MIXTURE,<br>(INCLUDES ASPHALT BINDER), AS PER PLA | COMMERCIAL MIX | 0.000<br>TON/TON  | 0.000               | 0.000              | 46-C046-085-CAT-1 46-C046-085-<br>CAT-1 46-C046-085 | 0.000         | 0.000               |
|                                                                                | 0000-0000001 PAYROLL                                                           |                | 0.000<br>None/TON | 0.000               | 0.000              | 46-C046-085-CAT-1 46-C046-085-<br>CAT-1 46-C046-085 | 0.000         | 0.000               |
|                                                                                | 0000-0000002 LIQUIDATED DAMAGES                                                |                | 0.000<br>None/TON | 0.000               | -50.000            | 46-C046-085-CAT-1 46-C046-085-<br>CAT-1 46-C046-085 | 50.000        | 50.000              |

When a Material quantity has been entered but has not yet been approved, which is the case for items on which payment is being limited, in the Work Performed tab of the Payment module, the item will have a red circle with a check mark. Additionally, the payment report will show that the entire quantity is not being paid.

#### Example Payment screen

|                              |                                                    | OVERVIEW SUM              | WORK PERFORM | ED ATTACHMENTS |            |          |                 |
|------------------------------|----------------------------------------------------|---------------------------|--------------|----------------|------------|----------|-----------------|
| Work Performed               |                                                    |                           |              |                |            |          | In dollars? YES |
| Line Number                  | Item ID                                            | Unit                      | Authorized   | Previous       | Current    | Overages | Insufficient    |
| Section: 0001 - STP-S-C046(8 | Section: 0001 - STP-S-C046(85)5E-46, Roadway Items |                           |              |                |            |          |                 |
| 0040                         | 2303-0000100                                       | TON                       | \$44,277.53  | \$0.00         | \$0.00     |          | (               |
| HOT MIX ASPHALT MIXTURE      | , COMMERCIAL MIX (INCLUDES A                       | ASPHALT BINDER), AS PER P | PLAN         |                |            |          | $\mathbf{}$     |
| 8010                         | 2102-5020010                                       | STA                       | \$30,000.00  | \$0.00         | \$7,500.00 |          |                 |
| OBLITERATE OLD ROADBED       |                                                    |                           |              |                |            |          |                 |

### **Option #2 (Less Desirable)**

The quantity placed value in the item posting on the Daily Report can be entered as 0.00, and the actual quantity placed that day can be recorded in the remarks for the item (under "view more") so as to have a record of it on the day that it occurred. Entering item progress this way when certifications or payrolls have not been received by the time a payment is to be processed will allow the Daily Report to be approved so that all other certified items posted that day can be processed as part of a payment without payment being made on a non-certified item.

If the certification or payroll is received after the Daily Report containing the 0.00 quantity item posting has been approved and a payment has been made covering that date, an entry can be made on a later Daily Report with a quantity placed, and remarks can be entered to say that certifications or payrolls were just received, but the actual work was completed on the date corresponding to the 0.00 entry. Then, this report can be approved, and the item will be paid on the next payment.

#### **Option #3 (Less Desirable)**

If there is more than one Appia user for your organization, a second user can enter an Item Posting with the actual quantity in a Daily Report on the date the work was performed. This daily report would need to remain un-approved until certifications are received. Once certifications are received, the report can be approved. It will be incorporated into the next payment even if it is prior to the payment dates covered by that payment.

## <u> Option #4 – No payment</u>

If a payment is not ready to be made, the Daily Report can simply be left in draft status until the certification or payroll is received. No items in the draft Daily Report will be brought into a payment.

# H. Additional "Daily Activities" Information

If you close out of a Daily Report or want to make changes to a previously entered report, you can always select the date from the calendar and get back to the report. In order to open the report for editing, just click on the blue circle with the pencil in it on the right side of the line.

If you want to see what status your report is in (Draft, Pending, or Approved), you can look in the Status column on the view. Additionally, the calendar view will list the report's status.

|             |                                                 |                                                                                                    |                      | -   |
|-------------|-------------------------------------------------|----------------------------------------------------------------------------------------------------|----------------------|-----|
| ۲           | Projects / 86-C086-060 - 31961 / Daily Activiti | / 12-22-2018                                                                                                    |                      |     |
| OVERVIEW    | 86-C086-060 - 31961 Under Cons                  |                                                                                                    | Q Search Da Activit  | ies |
| LAES        | Gladbrook bridge Replacement Letting Date.      | Lubel 21, 2014                                                                                                    |                      |     |
| QUERY       |                                                 | Showing Daily Activities for<br>< 12/22/2018 >                                                                                                    |                      | _   |
| al.         | Daily Reports                                   |                                                                                                    |                      |     |
| ALL REPORTS | Inspector Sta                                   | tus Remarks                                                                                                    |                      |     |
|             | Nicole Stinn Dra                                | Today Niki (Asst. Engineer) and I went to Gladbrook and spoke with Steve (PCI foreman). We wanted to make sure all the survey stakes were in place and ask if Steve had any questions. The stakes were crew had started clearing trees. No other questions or concerns were brought | e placed and the PCI | 8   |
| ACTIVITIES  | Displaying 1 daily report                       |                                                                                                    | 1                    |     |
| ITEMS       | Daily Diary                                     |                                                                                                    | Ad                   |     |
| *           |                                                 |                                                                                                    |                      |     |
| MATERIALS   |                                                 |                                                                                                    |                      |     |
|             |                                                 |                                                                                                    |                      |     |
| STOCKPILES  |                                                 | No daily diary found.                                                                                                    |                      |     |
| 0           |                                                 |                                                                                                    | ′                    |     |
| THET I BETC |                                                 |                                                                                                    |                      | _   |
|             |                                                 |                                                                                                    |                      |     |
|             |                                                 | 💐                                                                                                    |                      |     |

If you want to use the information from the selected report to start another report rather than re-entering much of the same information (like personnel and equipment), you can click here to make a copy.

To delete a report, click on the red circle with the "x" at the right end of the line. Note: Once a report is approved, it may take a higher-level project role to un-approve and then delete it.

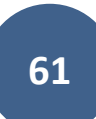

If you would like to generate a PDF of a Daily Report, select the desired report to open it and then click on the gray "Reports" button in the topright corner of the Daily Report screen and choose either "Daily Report" or "Daily Report With Attachments" (if available) from the drop-down menu.

| OVERVIEW    | Projects / BROS-C086(60)8J-86 - 31961 / Daily Activities / 07-09-2019 / Daily Report                         |                         |           |                                     |
|-------------|----------------------------------------------------------------------------------------------------|-------------------------|-----------|-------------------------------------|
|             | BROS-C086(60)8J-86 - 31961 Under Construction<br>Gladbrook Bridge Replacement Letting Date: October 21, 2014 |                         |           | Submit For Approval Actions Reports |
| QUERY       | Daily Report                                                                                                 |                         |           | Daily Report With Attachments       |
| ALL REPORTS | Report Date<br>07/09/2019                                                                                    | Report Status<br>Draft  |           |                                     |
| DAILY       | Prime Contractor<br>PETERSON CONTRACTORS INC.                                                                | Weather Day?<br>No      |           |                                     |
|             | Weather<br>Partly Cloudy                                                                                     | Temperature<br>Low: 56° | High: 76° |                                     |

A PDF will be generated which captures all of the data entered for the report. If the "Daily Report With Attachments" option is selected, any attachments will print along with the report details. An example is shown below. (See the <u>Attachments Tab</u> section for instructions on adding attachments.)

| ТАМА                                | Tama County Highway Department                                                                                                    |                           | Item Postings                       |                         |                           |             |                                 |                           |
|-------------------------------------|----------------------------------------------------------------------------------------------------|---------------------------|-------------------------------------|-------------------------|---------------------------|-------------|---------------------------------|---------------------------|
|                                     | Daily Report                                                                                                    | _                         | Line Number                         | Item ID                 | Unit Unit                 | t Price     | Quantity Placed                 | Posted Amount             |
|                                     | BROS-C086(60)8J-86 - 31961                                                                                                    | _                         | Section: 1 - ITEMS                  | FOR A 244'-0 X 30'-0    | PRETENSIONED PREST        | RESSED      | CONCRETE BEAM BRIDGE            |                           |
|                                     |                                                                                                    | _                         | 0140                                | 2501-5478073            | LF \$                     | 76.100      | 90.000                          | \$6,849.00                |
|                                     |                                                                                                    | _                         | CONCRETE E                          | NCASEMENT OF STE        | EL H PILES, HP 14 X 73    |             |                                 |                           |
|                                     |                                                                                                    |                           |                                     |                         |                           |             | Contractor: PETERSON CON        | NTRACTORS INC.            |
| Description                         | Gladbrook Bridge Replacement                                                                                                    | _                         |                                     |                         |                           |             | Location: South                 | tation From: 48+34        |
| Demont Dete                         | Letting Date: October 21, 2014                                                                                                    | _                         | Remark                              | ks: CY Used = 17 1/4 Lo | oad Number Tested = 1 Air | Test = 6.5% | 6 Slump Test = 3 1/2" Mix = C4W | R-C20-S20 Plant =         |
| Prime Contractor                    | PETERSON CONTRACTORS INC                                                                                                    | _                         |                                     |                         | Funding                   | Details     |                                 | Manatts (Tama)            |
| T thine Contractor                  | 104 BLACK HAWK                                                                                                    | _                         | HBP Federal                         | Aid (Non-FM)            | - anang                   |             | 90.000                          | \$6,849.00                |
|                                     | REINBECK, IA                                                                                                    | _                         | Material                            |                         |                           | Unit        | Fund Package                    | Quantity Used             |
| Status                              | Draft                                                                                                    | _                         | ADMIXTURI                           | ES, AIR ENTRAINING      |                           | GAL         | HBP Federal Aid (Non-FM)        | 0.000                     |
| Weather                             | Sunny                                                                                                    | _                         | ADMIXTURI                           | ES, NORMAL WATER        | REDUCING                  | GAL         | HBP Federal Aid (Non-FM)        | 0.000                     |
| Temperature                         | 26° to 34°                                                                                                    | _                         | COARSE AG                           | GREGATE FOR CONC        | CRETE, STRUCTURES         | TON         | HBP Federal Aid (Non-FM)        | 0.000                     |
| Created By                          | Nicole Stinn on 12/31/2020 03:14 PM EST                                                                                                    | _                         | FINE AGGRI                          | EGATE FOR CONCRE        | TE, STRUCTURES            | TON         | HBP Federal Aid (Non-FM)        | 0.000                     |
| Remarks                             | Today PCI poured the rest of the south pier encasements. 18 cubic yards of concrete was ordered and                                                                                                    | 7 3/4 was                 | FLY ASH                             |                         |                           | TON         | HBP Federal Aid (Non-FM)        | 0.000                     |
|                                     | placed. I tested the 1st truck to the site for air and slump. The air was 6.5% and the slump was 3 1/2".                                                                                                  | They had a                | PORTLAND                            | CEMENT                  |                           | TON         | HBP Federal Aid (Non-FM)        | 0.000                     |
|                                     | slight problem with encasement 5. The bottom of the encasement started to move which allowed some<br>to flow out of the encasement. Kenny (PCI foreman) got the hole fixed and there was no more concrete | concrete<br>flowing       | READY MIX                           | CONCRETE FOR STR        | RUCTURES                  | CY          | HBP Federal Aid (Non-FM)        | 0.000                     |
|                                     | out. Other then that the pour went very well. No other concerns or questions came up at that time.                                                                                                    |                           | STEEL REIN                          | FORCEMENT, APPRO        | OVED SUPPLIER             | LB          | HBP Federal Aid (Non-FM)        | 0.000                     |
|                                     | w. t                                                                                                    | _                         | WATER FOR                           | CONCRETE AND MC         | DRTAR                     | GAL         | HBP Federal Aid (Non-FM)        | 0.000                     |
| Controlling Item of                 | Work                                                                                                    | _                         | 1 item posting                      |                         |                           |             | Total Posted                    | Amount: \$6,849.00        |
| Concrete Encasemen                  | t of Steel H-Piles, HP 14x73 (P10L Type 3)                                                                                                    |                           |                                     |                         |                           |             |                                 |                           |
| Daily Report:<br>BROS-C086(60)8J-86 | - 31961                                                                                                    | 02/18/2021<br>Page 1 of 2 | Daily Report:<br>BROS-C086(60)8J-86 | - 31961                 |                           |             |                                 | 02/18/2021<br>Page 2 of 2 |

| Form IRIS(211) ARM                                                                                                    | lowa Department of Transportati                                                                                                    | lon                                                                                                    | Daily Hano O                                          | N.H.2                          |
|----------------------------------------------------------------------------------------------------|----------------------------------------------------------------------------------------------------|----------------------------------------------------------------------------------------------------|-------------------------------------------------------|--------------------------------|
|                                                                                                    | LOG OF PILING DRIVEN BY FORMU                                                                                                    | ILA                                                                                                    | Date: 3/29/2015 Dav: Sunday                           | County: TAMA                   |
| Project No. BROS-C088(60)8J-86                                                                                                    | Pile (Type and Size)                                                                                                    | Steel, HP 10 x 57                                                                                                    | Bate. 072072010 Day. Outday                           | oouny. TAWA                    |
| County Tama                                                                                                    |                                                                                                    | (wood, Seel or Concrete)                                                                                                    | Prime: Peterson Contractors, Inc.                     | Subcontractor:                 |
| Design No.                                                                                                    | Hammer (Type & Model)                                                                                                    | Single Acting Diesel (932 Deimag D19-42)<br>(Griefly or Diesel manufacturer and model)                                                                                                    |                                                       |                                |
| Contractor Peterson Contractors, Inc.                                                                                                    |                                                                                                    |                                                                                                    | Project Number: BROS-C086(60)8                        | J-86 Time Observed: 7:30 AM    |
| Gross Weight of Hammer Effective Wt                                                                                                    | Foundation Description                                                                                                    | (North Abutment<br>(North abut, Pier 1, etc.)                                                                                                    | Oracle and Device and March Obj(Charles Harves        | AW / PM                        |
| Weight of Driving Parts 4,015 lbs                                                                                                    | Station of Foundation C.L.                                                                                                    | STA 49+97.00                                                                                                    | Contractor's Designated Work Shift in Hours           | 1 10 Shift Number: 1           |
| Weight of Anvil 753 lbs                                                                                                    |                                                                                                    |                                                                                                    | TC - Standard or Detail Used: TC-25                   |                                |
| Weight of Cap 2,000 lbs (Cap + Insert) Cap No D                                                                                                    | 015 Formula Used                                                                                                    | P = 3E/(S+0.1) * W/(W+M)                                                                                                    |                                                       | Rt. / Lt.                      |
| Weight of Pile 3,990 lbs                                                                                                    |                                                                                                    |                                                                                                    | Sta or MB: CAVE 36+00 Sta or MB:                      | C AVE 61+25                    |
| Plan Pile Length 70 tt                                                                                                    | Plan Driving Resistance                                                                                                    | 47 tons                                                                                                    | 170th ST 100+50                                       | 170th ST 204+75 Direction: ALL |
| Sketch foundation below, number each pile and show steel H-pile orier<br>of welder below if welding was necessary. Forward 2 copies to the low                                                                                                    | tation as installed. Note battered piles on sketch, and give<br>a DOT District Office upon completion of each foundation.                                                                                                    | the amount of batter. Place name and certificate number<br>Note on drawing which pile has been logged.                                                                                                    |                                                       | EB - WB - SB                   |
| Batter Piling N/A in the direction shown.                                                                                                    | E Road                                                                                                    | A N                                                                                                    |                                                       |                                |
| 70                                                                                                    | 1 1 1                                                                                                    | 1                                                                                                    | Review of Traffic Control and Traffic Operation       | S: Circle Which Applies        |
| · · · · · · · ·                                                                                                    | J - Logged                                                                                                    |                                                                                                    | All signs & devices installed correctly:              | (Yes) or No or NA)             |
| · · · · #2 · · · ·                                                                                                    | AT IN .                                                                                                    | 四日 #9                                                                                                    | All signs & devices in acceptable cond                | ition: (Yes) or No or NA)      |
|                                                                                                    | *4 #5                                                                                                    |                                                                                                    | All signs & devices reflective at night:              | (Yes or No or NA)              |
|                                                                                                    | · · · · · · · · · · · · · · · ·                                                                                                    |                                                                                                    | All warning lights working (day & night               | ): (Yes) or No or NA )         |
|                                                                                                    | · · /#                                                                                                    | 48                                                                                                    | Are arrow displays working / aimed pro                | periv (Yes or No or NA)        |
|                                                                                                    | /                                                                                                    |                                                                                                    | All temporary luminaires working:                     |                                |
| (1) (2)<br>Average                                                                                                    | (2) Ave.                                                                                                    | PILE EXTENSIONS (4)<br>(2) Ave.                                                                                                    | An temporary tuninaries working.                      | (Tes of No of NA)              |
| 3 04/02/15 70 2.4 0.175 6/2<br>4 04/01/15 70 3.0 0.2375 7/2<br>5 06/01/15 70 3.0 0.200 7 5<br>6 06/01/15 70 3.4 0.100 7 7<br>7 04/01/15 70 3.4 0.100 7 7                                                                                                    | 53. H<br>19.96<br>2.45<br>8.67<br>2.93                                                                                                    |                                                                                                    | Any changes or modifications to the project's traffic | : control?                     |
| 8 06/01/15 70 1.4 0.200 7 5<br>9 06/01/15 70 2.5 0,150 7 6                                                                                                    | 2.45                                                                                                    |                                                                                                    | Elegence Doid                                         | Bilet Car Baide                |
|                                                                                                    |                                                                                                    |                                                                                                    | 0.5 1.0 Total                                         | 0.5 1.0 T                      |
|                                                                                                    |                                                                                                    |                                                                                                    | Item:                                                 | Item:                          |
|                                                                                                    |                                                                                                    |                                                                                                    |                                                       |                                |
|                                                                                                    |                                                                                                    |                                                                                                    |                                                       |                                |
|                                                                                                    |                                                                                                    |                                                                                                    |                                                       |                                |
|                                                                                                    |                                                                                                    |                                                                                                    |                                                       |                                |
|                                                                                                    |                                                                                                    |                                                                                                    |                                                       |                                |
|                                                                                                    |                                                                                                    |                                                                                                    |                                                       |                                |
| () Record in the Remarks section below if the pile largh is anyth                                                                                                    | ng other than the plan length at the beginning of drive.                                                                                                    | Tote Weds:                                                                                                    |                                                       |                                |
| (1) Record in the Remarks section below If the pile length is anyth<br>70° For gively hammers, write the spenetration in the last 50 block<br>(3) Hockstel bid or fraits in size common (1 size statistics)                                                                                                    | ng other than the plan length at the beginning of drive.<br>Nixed by S. For steem or deset hammers, enter the ponetral type actually druckede.                                                                                     | Ion In the fast 10 blows divided by 10.                                                                                                    |                                                       |                                |
| Record in the Remarks action below if the pile langth is any<br>Pactord in the Remarks action below if the pile langth is any<br>Pactord in the Pactord in the Pactord in the pile langth is any<br>Pactord in the Pactord in the Pactord in the pile langth is any<br>Pactord in the Pactord in the pile langth is any<br>Pactord in the Pactord in the pile langth is any<br>Pactord in the Pactord in the pile langth is any<br>Pactord in the pile langth is any<br>Pactord in the pile langth is any<br>Pactord in the pile langth is any<br>Pactord in the pile langth is any<br>Pactord in the pile langth is any<br>Pactord in the pile langth is any<br>Pactord in the pile langth is any<br>Pactord in the pile langth is any<br>Pactord in the pile                                                                   | ng dhe than he plan length at the beginning of drive.                                                                                                    | ton in the last 10 blows divided by 10.  Plan Length: Plan Length: Feet Extensions: Extensions: Ext                                                                                                    |                                                       |                                |
| Control of the Remarks sector below If the pile larght is anyther<br>Control of the Remarks sector below If the pile larght is anyther<br>Control of the Remarks sector below If the pile larght is anyther<br>Control of the Control of the Sector of Control of the Sector of Control of th | ng other than the plan length at the beganning of drive.<br>Nivided by S. Fer steam of each intermers, enter the penetral<br>physical schularly checked.                                                                           | ton in the last 10 blows divided by 10.  Total Welds: Plan Langth: Feet Extensions: Feet Total: G3 Feet                                                                                                    |                                                       |                                |
| Record in the Remarks section balow If the pile larght is any<br>Hodding data of heat in data of the data of heat in the Remarks section. Take with the pile larght is any<br>Hodding data of heat in data of dumit (1 and y the Enginese<br>Hodding data of heat in data of dumit (1 and y the Enginese<br>Hodding data of heat in data of dumit (1 and y the Enginese<br>Hodding data of heat in data of the Enginese<br>Hodding data of heat in data of the Enginese<br>Hodding data of heat in data of the Enginese<br>Hodding data of heat in data of the Enginese<br>Hodding data of heat in data of the Heat in data of the Heat in data             | ng sthet than the plan langth at the beginning of drive.<br>Ing sthet than the plan langth at the beginning of drive.<br>Ing sthet by 5, For steaded harmners, enter the penetral<br>by ple actually checked.                      | Total Weids:                                                                                                    |                                                       |                                |
| Control of the Remarks section below if the pile length is anyth     Control of the Remarks section below if the pile length is anyth     Control of the Remarks section below if the pile length is anyth     Control of the remarks and the remarks and the length to be authorized by the Engineer      Wredens Name: Lab No:                                                                                                    | ng sthe than the plan length at the beginning of drive.<br>Ing sthe than the plan length at the beginning of drive.<br>Index of by S. Fer stress or devel harmners, enter the ponetize<br>by plan actually checked.<br>Esp. Datle: | ton in Pielast 10 blows divided by 10.<br>Pian Langht:<br>Pian Langht:<br>Pian Langht:<br>Dian Langht:<br>Total:<br>Total:<br>Total:<br>Pian Langht:<br>Pian Langht:<br>Pian Lan | Mathersteiter                                         | Matt Van Heiden                |

## I. Un-approving a Daily Report

There may be occasions which make it necessary for an approved Daily Report to be un-approved and revised. To undo the approval of a previously approved Daily Report, click on the blue "Undo Approval" button in the upper, right corner of the selected Daily Report. Note: Not all user roles have a high enough level of access to undo approval on a Daily Report. If this button does not appear, it is likely that your access type is not adequate to make the change.

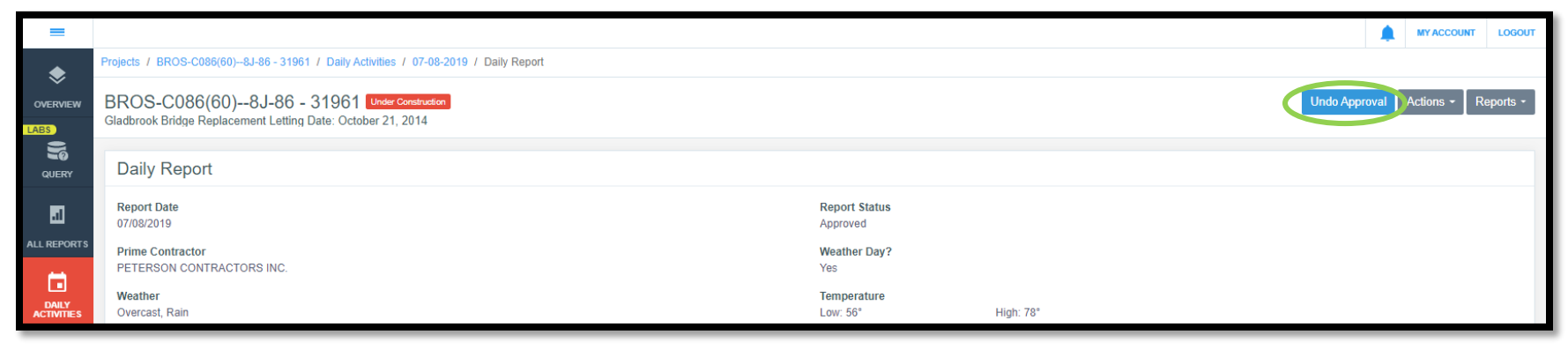

When un-approval of a report is requested, this pop-up box will appear, and the person performing the un-approving action will have to enter a reason for retracting the report. When a reason has been entered, click the red "Yes, unapprove this report" button.

| Unapprove daily report   |                         |
|--------------------------|-------------------------|
| Reason                   |                         |
| Wrong entry on wrong day |                         |
| Yes, unapp               | rove this report Cancel |
|                          |                         |

Once un-approved, the status of the Daily Report should change to "pending".

Note: If the Daily Report has been included on a payment that is in Pending or Approved status, the payment must be brought back to Draft status before the Daily Report can be unapproved. If the Daily Report has been included on a payment that has been put in Paid status, it cannot be unapproved (no exceptions!).

# 6 - Items

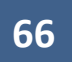

The Items tab contains a listing of each contract item and displays each item's progress to date. This tab can be accessed on the left toolbar as shown below. **The Items tab is NOT where you record item quantity progress or input item quantities for payment.** Item quantities are input in the Item Postings tab of the Daily Report. Refer to <u>Subsection D. Item Postings Tab</u> in <u>Section 4. Daily Reports and Postings</u> for information on entering quantities.

| Projects /      | 75-C075-166                                                                                                    |                                                                                                    |  |  |  |  |
|-----------------|----------------------------------------------------------------------------------------------------|----------------------------------------------------------------------------------------------------|--|--|--|--|
| overview 75-CC  | 75-166 Under Construction<br>VAP-C075(166)FG-75, Acct ID- 38940, STBG-SWAP-4257(635)SG-75, Acct ID- 38941, Letting Date- Novembe                                 | er 15, 2022                                                                                                    |  |  |  |  |
| QUERY           | Overview                                                                                                    | Edit                                                                                                    |  |  |  |  |
| TI ALL REPORTS  | General Information                                                                                                    | Awarded Amount         S         Authorized Amount         Image: Constraint of the second second s |  |  |  |  |
| <b>E</b>        | ✓ 💼 Project                                                                                                    |                                                                                                    |  |  |  |  |
|                 | Work Type<br>PCC PAVEMENT WIDENING / PCC RESURFACING                                                                                                    | Approved Changes A                                                                                                    |  |  |  |  |
| ITEMS           | V 💡 Location                                                                                                    | Description                                                                                                    |  |  |  |  |
| **<br>MATERIALS | Location<br>On K 49, from C38 N 1 miles to 231 ft. north of 200th St.; In the city of Le Mars, on K49 from 18th<br>Street SE south to 774 ft. south of 200th St. | STBG-SWAP-C075(166)FG-75, Acct ID- 38940,<br>STBG-SWAP-4257(635)SG-75, Acct ID- 38941,<br>Letting Date- November 15, 2022                                                                                                    |  |  |  |  |
| STOCKPILES      | ✓ ♣ Management                                                                                                    | Amount Paid                                                                                                    |  |  |  |  |
| ©               | Prime Contractor<br>GODBERSEN-SMITH CONSTRUCTION CO. & SUBSID.                                                                                                   | Amount<br>paid so<br>far 0% Awarded 0% Authorized 0%                                                                                                    |  |  |  |  |
| TIMELIMITS      | Created By                                                                                                    | \$2,482,485.15 \$2,482,485.15                                                                                                    |  |  |  |  |

|              | Line Number                            | Item ID            | Unit | Original Quantity | Authorized Quantity | Quantity Placed | Unit Price | Authorized Amount |
|--------------|----------------------------------------|--------------------|------|-------------------|---------------------|-----------------|------------|-------------------|
| OVERVIEW     | 0010                                   | 2102-2625000       | CY   | 4,360.000         | 4,360.000           | 711.111         | \$15.000   | \$65,400.00       |
| -            | EMBANKMENT-IN-PLACE<br>Quantity Placed |                    |      |                   | Quantity Paid       |                 |            |                   |
|              | 16.3%                                  |                    |      |                   | 0.0%                |                 |            | )                 |
| QUERI        | 0020                                   | 2102-2710070       | CY   | 620.000           | 620.000             | 0.000           | \$10.000   | \$6,200.00        |
| al           | EXCAVATION, CLASS 10, F                | ROADWAY AND BORRON | N    |                   | Oursetite Daild     |                 |            |                   |
| ALL REPORTS  | 0.0%                                   |                    |      |                   | 0.0%                |                 |            |                   |
|              | 0030                                   | 2105-8425015       | CY   | 2,200.000         | 2,200.000           | 0.000           | \$8.000    | \$17,600.00       |
| DAILY        | TOPSOIL, STRIP, SALVAGE                | EAND SPREAD        |      |                   |                     |                 |            |                   |
|              | Quantity Placed                        |                    |      |                   | Quantity Paid       |                 |            |                   |
| TEMS         | 0040                                   | 2115-0100000       | CY   | 636.000           | 636.000             | 0.000           | \$80.000   | \$50,880.00       |
|              | MODIFIED SUBBASE                       |                    |      |                   |                     |                 |            |                   |
| ×            | Quantity Placed                        |                    |      |                   | Quantity Paid       |                 |            |                   |
| MATERIALS    | 0050                                   | 2123-7450000       | STA  | 7.900             | 7.900               | 0.000           | \$220.000  | \$1,738.00        |
|              | SHOULDER CONSTRUCTI                    | ON, EARTH          |      |                   |                     |                 |            |                   |
| STOCKPILES   | Quantity Placed                        |                    |      |                   | Quantity Paid       |                 |            |                   |
| Q            | 0060                                   | 2123-7450020       | STA  | 49,000            | 49.000              | 40.000          | \$220.000  | \$10,780.00       |
| TIME LIMITS  | SHOULDER FINISHING, EA                 | ARTH               |      |                   |                     |                 |            |                   |
| time clinity | Quantity Placed                        |                    |      |                   | Quantity Paid       |                 |            |                   |
| E2           | STON                                   |                    |      |                   | UUN                 |                 |            |                   |

When the Items tab is opened, a view will appear showing each item and each item's progress.

Each section will have its own header, so if multiple sections (divisions) are present within a project, you will be able to identify the items within each section. Additionally, a total cost per section is shown in the right column at the bottom of each section's item listing as shown below. The total contract cost will be shown after the last section as well.

| MOBILI   | ZATION              |                    |      |            |               |       |             |                             |
|----------|---------------------|--------------------|------|------------|---------------|-------|-------------|-----------------------------|
| Quantit  | ty Placed           |                    |      |            | Quantity Paid |       |             |                             |
| 0.0%     |                     |                    |      | 9          | 0.0%          |       |             |                             |
| =        | 0200                | 2536-6745045       | LS   | 1.000      | 1.000         | 0.000 | \$6,300.000 | \$6,300.00                  |
| RMVLO    | OF ASBESTOS         |                    |      |            |               |       |             |                             |
| Quantit  | ly Placed           |                    |      |            | Quantity Paid |       |             |                             |
| 0.0%     |                     |                    |      |            | 0.0%          |       |             |                             |
| Displayi | ing all 20 items    |                    |      |            |               |       |             | Section Total: \$913,128.99 |
| Section  | 1: 2 - ROADWAY ITEM | ns                 |      |            |               |       |             | Add Unattached              |
| =        | 0210                | 2101-0850001       | ACRE | 2.700      | 2.700         | 0.000 | \$4,250.000 | \$11,475.00                 |
| CLEAR    | +GRUBB              |                    |      |            |               |       |             |                             |
| Quantit  | ty Placed           |                    |      |            | Quantity Paid |       |             |                             |
| 0.0%     |                     |                    |      |            | 0.0%          |       |             | 9                           |
| =        | 0220                | 2102-2625001       | CY   | 36,540.000 | 36,540.000    | 0.000 | \$6.750     | \$246,645.00                |
| EMBAN    | IKMENT-IN-PLACE, C  | CONTRACTOR FURNISH |      |            |               |       |             |                             |
| Quantit  | ty Placed           |                    |      |            | Quantity Paid |       |             |                             |
| 0.0%     |                     |                    |      |            | 0.0%          |       |             |                             |
|          | 0230                | 2102-2710070       | CY   | 24,950.000 | 24,950.000    | 0.000 | \$3.500     | \$87,325.00                 |
| EXCAV    | ATION, CL 10, RDWY+ | +BORROW            |      |            |               |       |             |                             |
| Quantit  | ty Placed           |                    |      |            | Quantity Paid |       |             |                             |
| 0.0%     |                     |                    |      |            | 0.0%          |       |             |                             |
| <b>.</b> | 0240                | 2105-8425015       | CY   | 5,920.000  | 5,920.000     | 0.000 | \$4.000     | \$23,680.00                 |
| TOPSO    | IL, STRIP, SALVAGE+ | SPREAD             |      |            |               |       |             |                             |
| Quantit  | ty Placed           |                    |      |            | Quantity Paid |       |             |                             |
| 0.0%     |                     |                    |      |            | 0.0%0         |       |             | 2                           |
|          | 0250                | 2115-0100000       | CY   | 75.000     | 75.000        | 0.000 | \$60.000    | \$4,500.00                  |
| MODIFI   | ED SUBBASE          |                    |      |            |               |       |             |                             |
| Quantit  | ty Placed           |                    |      |            | Quantity Paid |       |             |                             |
| 0.0%     |                     |                    |      |            | 0.096         |       |             |                             |
|          | 0260                | 2123-7450000       | STA  | 14.000     | 14.000        | 0.000 | \$225.000   | \$3,150.00                  |

Note: For contracts containing multiple projects which share time limit constraints, each project in the contract will be set up and displayed as a section rather than as its own project. Multiple project contracts must be set up this way in order to share time charges.

There is an option to add unattached items to the project. However, this should not be done for DOT-let projects. The DOT requires a change order to be used to add an item to a contract.

| MOBILIZ     | ZATION            |                    |      |            |               |       |             |                             |
|-------------|-------------------|--------------------|------|------------|---------------|-------|-------------|-----------------------------|
| Quantit     | y Placed          |                    |      |            | Quantity Paid |       |             |                             |
| 0.0%        |                   |                    |      |            | 0.0%          |       |             |                             |
| =           | 0200              | 2536-6745045       | LS   | 1.000      | 1.000         | 0.000 | \$6,300.000 | \$6,300.00                  |
| RMVL C      | FASBESTOS         |                    |      |            |               |       |             |                             |
| Quantit     | / Placed          |                    |      | 2          | Quantity Paid |       |             |                             |
| 0.0%        |                   |                    |      |            | 0.0%          |       |             |                             |
| Displayi    | ng all 20 items   |                    |      |            |               |       |             | Section Total: \$913,128.99 |
| Section     | 2 - ROADWAY ITE   | EM S               |      |            |               |       |             | Add D. Adhed                |
| =           | 0210              | 2101-0850001       | ACRE | 2.700      | 2.700         | 0.000 | \$4,250.000 | \$11,475.00                 |
| CLEAR-      | GRUBB             |                    |      |            |               |       |             |                             |
| Quantit     | / Placed          |                    |      |            | Quantity Paid |       |             |                             |
| 0.0%        |                   |                    |      |            | 0.0%          |       |             |                             |
| =           | 0220              | 2102-2625001       | CY   | 36,540.000 | 36,540.000    | 0.000 | \$6.750     | \$246,645.00                |
| EMBAN       | KMENT-IN-PLACE,   | CONTRACTOR FURNISH |      |            |               |       |             |                             |
| Quantit     | / Placed          |                    |      |            | Quantity Paid |       |             |                             |
| 0.0%        |                   |                    |      | 0          | 0.0%          |       |             |                             |
| =           | 0230              | 2102-2710070       | CY   | 24,950.000 | 24,950.000    | 0.000 | \$3.500     | \$87,325.00                 |
| EXCAVA      | TION, CL 10, RDW  | Y+BORROW           |      |            |               |       |             |                             |
| Quantit     | / Placed          |                    |      |            | Quantity Paid |       |             |                             |
| 0.0%        |                   |                    |      |            | 0.0%          |       |             |                             |
| <b>#</b> 21 | 0240              | 2105-8425015       | CY   | 5,920.000  | 5,920.000     | 0.000 | \$4.000     | \$23,680.00                 |
| TOPSO       | L, STRIP, SALVAGE | E+SPREAD           |      |            |               |       |             |                             |
| Quantit     | y Placed          |                    |      |            | Quantity Paid |       |             |                             |
| 0.0%        |                   |                    |      |            | 0.0%          |       |             |                             |
| -           | 0250              | 2115-0100000       | CY   | 75.000     | 75.000        | 0.000 | \$60.000    | \$4,500.00                  |
| MODIFI      | ED SUBBASE        |                    |      |            |               |       |             |                             |
| Quantit     | y Placed          |                    |      |            | Quantity Paid |       |             |                             |
| 0.0%        |                   |                    |      |            | 0.0%          |       |             |                             |
| I           | 0260              | 2123-7450000       | STA  | 14.000     | 14.000        | 0.000 | \$225.000   | \$3,150.00                  |

A history of the postings and payments made for any item can be found in the item's history. To view the Item History, click on the three blue lines on the left end of the line containing the desired bid item.

| គា          | Item                                                             | IS                                |                     |               |                   |                     |                 |            | Add Section Actions - |
|-------------|------------------------------------------------------------------|-----------------------------------|---------------------|---------------|-------------------|---------------------|-----------------|------------|-----------------------|
| ALL REPORTS | Q Se                                                             | earch for Line Number, Item ID, D | escription and Unit |               |                   |                     |                 |            | Search                |
| DAILY       |                                                                  | Line Number                       | Item ID             | Unit          | Original Quantity | Authorized Quantity | Quantity Placed | Unit Price | Authorized Amount     |
| ACTIVITIES  | Section: 0001 - FM-C004(116)55-04, Acct ID- 38373, ROADWAY ITEMS |                                   |                     |               |                   |                     |                 |            |                       |
|             | =                                                                | 0010                              | 2121-7425020        | TON           | 2,461.550         | 2,461.550           | 3,503.690       | \$31.300   | \$77,046.52           |
|             | GRANU<br>Quantit                                                 | JLAR SHOULDERS, TYPE B            |                     |               | G                 | Quantity Paid       |                 |            |                       |
|             | 100.0%                                                           |                                   |                     |               | +42.3%            | 0.0%                |                 |            |                       |
| MATERIALS   | =                                                                | 0020                              | 2214-5145150        | SY            | 83,157.890        | 83,157.890          | 88,697.767      | \$1.710    | \$142,199.99          |
|             | PAVEM                                                            | ENT SCARIFICATION                 |                     |               |                   |                     |                 |            |                       |
| ۳           | Quantit                                                          | ty Placed                         |                     |               | G                 | Quantity Paid       |                 |            |                       |
| STOCKPILES  | 100.0%                                                           |                                   |                     |               | +6.7%             | 0.0%                |                 |            |                       |
| Q           | =                                                                | 0030                              | 2303-1042500        | TON           | 8,146.030         | 8,146.030           | 8,131.100       | \$56.240   | \$458,132.73          |
| $\smile$    | HOT M                                                            | IX ASPHALT HIGH TRAFFIC, I        | NTERMEDIATE COURSE  | , 1/2 IN. MIX |                   |                     |                 |            |                       |
| TIMELIMITS  | Quantit                                                          | ty Placed                         |                     |               |                   | Quantity Paid       |                 |            |                       |
|             | 99.8%                                                            |                                   |                     |               |                   | 0.0%                |                 |            |                       |

## In the pop-out box, click "History".

| គា          | Items                  |                                    |                         |                   |                     |                 |            | Add Section Actions - |
|-------------|------------------------|------------------------------------|-------------------------|-------------------|---------------------|-----------------|------------|-----------------------|
| ALL REPORTS | Q Search for Line Num  | ber, Item ID, Description and Unit |                         |                   |                     |                 |            | Search                |
|             | Line Number            | Item ID                            | Unit                    | Original Quantity | Authorized Quantity | Quantity Placed | Unit Price | Authorized Amount     |
| ACTIVITIES  | Section: 0001 - FM-C00 | 4(116)55-04, Acct ID- 38373, ROAD  | WAY ITEMS               |                   |                     |                 |            | Add Unattached        |
| ==          | 0010                   | 2121-7425020                       | TON                     | 2,461.550         | 2,461.550           | 3,503.690       | \$31.300   | \$77,046.52           |
| ITEMS       | GRANULAR SHOULDER      | RS, TYPE B                         |                         | Qua               | ntity Paid          |                 |            |                       |
| *           | 100.0%                 |                                    |                         | +42.3% 0.0        | %                   |                 |            |                       |
| MATERIALS   | 0020                   | 2214-5145150                       | SY                      | 83,157.890        | 83,157.890          | 88,697.767      | \$1.710    | \$142,199.99          |
| E           | PAVEMENT SCARIFICA     | TION                               |                         | Qua               | ntity Paid          |                 |            |                       |
| STOCKPILES  | 100.0%                 |                                    |                         | +6.7%             | %                   |                 |            |                       |
| 0           | ← Materials            | 2303-1042500                       | TON                     | 8,146.030         | 8,146.030           | 8,131.100       | \$56.240   | \$458,132.73          |
|             | HOT Add Stockpile      | RAFFIC, INTERMEDIATE COURS         | E, 1/2 IN. MIX          |                   |                     |                 |            |                       |
|             | C (a History           |                                    |                         | Qua               | ntity Paid<br>%     |                 |            |                       |
| ₹Z          | Edit 0040              | 2303-1043500                       | TON                     | 7,625.090         | 7,625.090           | 7,755.500       | \$56.950   | \$434,248.88          |
| ORDERS      | HOT MIX ASPHALT HIG    | H TRAFFIC, SURFACE COURSE, 1/2     | IN. MIX, NO SPECIAL FRI | CTION REQUIREMENT |                     |                 |            |                       |
The resulting screen will show a log of the postings and payments associated with the bid item.

| ALL REPORTS      | Item I               | History           |          |                |                 |                                            |                   |                  |
|------------------|----------------------|-------------------|----------|----------------|-----------------|--------------------------------------------|-------------------|------------------|
|                  | Unit<br>TON          |                   |          |                |                 | Unit Price<br>\$56.240                     |                   |                  |
| ACTIVITIES       | Complet<br>No        | te?               |          |                |                 | Quantity Paid                              |                   |                  |
| ITEMS            | Original<br>8,146.03 | Quantity<br>0     |          |                |                 | Quantity Placed but not Paid<br>8,131.100  |                   |                  |
|                  | Authoriz<br>8,146.03 | zed Quantity      |          |                |                 | Amount Paid<br>\$0.00                      |                   |                  |
| MATERIALS        | Total Qu<br>8,131.10 | antity Placed     |          |                |                 | Amount Placed but not Paid<br>\$457,293.06 |                   |                  |
| STOCKDII ES      | Quantity             | / Remaining       |          |                |                 | Authorized Amount<br>\$458,132,73          |                   |                  |
|                  | Pending              | Quantity          |          |                |                 |                                            |                   |                  |
|                  |                      |                   |          |                |                 |                                            |                   |                  |
| ≣Z               | Postir               | ngs               |          |                |                 |                                            |                   |                  |
| CHANGE<br>ORDERS |                      | Daily Report Date |          | Created By     | Status          |                                            | Quantity Placed   | Amount Placed    |
| ≡,∕              | 0                    | 07/31/2022        |          | Nicole Stinn   | Final           |                                            | 0.300             | \$16.87          |
| PUNCH LIST       | 0                    | 05/16/2022        |          | Nicole Stinn   | Final           |                                            | 8,130.800         | \$457,276.19     |
| \$               | Displaying           | all 2 postings    |          |                | Totals:         |                                            | 8,131.100         | \$457,293.06     |
| PAYMENTS         | Paym                 | nents             |          |                |                 |                                            |                   |                  |
| -                |                      | End Date          | Status   | Payment Number | Placed Quantity | Overage Quantity                           | Quantity Withheld | Amount Paid      |
| CONTRACTORS      | 0                    | 08/01/2022        | Approved | 2              | 0.300           | 0.000                                      | 0.000             | \$16.88          |
| 4                | 0                    | 05/17/2022        | Approved | 1              | 8,130.800       | 0.000                                      | 0.000             | <u>() негр</u> 7 |
| FUNDING          | Displaying           | all 2 payments    |          | Totals:        | 8,131.100       |                                            |                   | \$457,293.07     |

# 7 - Materials

(Reserved for Future Instructions)

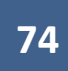

Reserved for future instructions on Materials Tab.

For lowa DOT administered projects, do NOT use or enter any values for Materials at this time, except when necessary to limit payment on items. Refer to Limiting Payment on Items for Certifications, Payroll, and Anticipated Liquidated Damages section and the Releasing Previously Limited Payment on Items for Certifications, Payroll, and Anticipated Liquidated Damages section for further guidance on limiting and approving item quantity payments.

#### A. Releasing Previously Limited Payment on Items for Certifications, Payroll, and Anticipated Liquidated Damages

If all applicable certifications and payrolls were not obtained for all items posted in the Daily Report, or if payment needed to be withheld for anticipated liquidated damages, payment should have been limited on the affected bid item. However, once all applicable certifications and payrolls have been received, or once a change order has been executed to add a bid item for liquidated damages, full payment on an item's posted quantity needs to be made. If payment was limited according to the preferred option of entering a material shortage quantity on the Review Materials screen (refer to the Limiting Payment on Items for Certifications, Payroll, and Anticipated Liquidated Damages section), a material approval now needs to be entered to allow payment on that quantity.

|             | Materials |                                                           |      |                  |                   |               |                    |                       |  |  |
|-------------|-----------|-----------------------------------------------------------|------|------------------|-------------------|---------------|--------------------|-----------------------|--|--|
| ALL REPORTS |           | Search for Description, Unit, Material ID or Requirements |      |                  |                   | Search        |                    |                       |  |  |
|             |           | O Description                                             | Unit | Material ID      | Quantity Approved | Quantity Used | Quantity Remaining | Insufficient Quantity |  |  |
|             | =         | 0000-0000001 PAYROLL                                      | None | 0000-<br>0000001 | 0.000             | 156.780       | 0.000              | 156.780               |  |  |
|             |           | 0000-0000002 LIQUIDATED DAMAGES                           | None | 0000-<br>0000002 | 0.000             | 0.000         | 0.000              | 0.000                 |  |  |
| MATERIALS   | =         | 2102-5020010 OBLITERATE OLD ROADBED                       | STA  | 2102-<br>5020010 | 0.000             | 0.000         | 0.000              | 0.000                 |  |  |
|             |           | 2107-0890000 COMPACTING TRENCH BOTTOM                     | STA  | 2107-<br>0890000 | 0.000             | 0.000         | 0.000              | 0.000                 |  |  |
| STOCKPILES  | -         | 2121-7425020 GRANULAR SHOULDERS, TYPE B                   | TON  | 2121-<br>7425020 | 0.000             | 0.000         | 0.000              | 0.000                 |  |  |
| U           |           |                                                           |      | 2128-            |                   |               |                    |                       |  |  |

To approve all or part of an item's quantity for payment, click on Materials in the left menu.

A list of the Materials associated to the project's bid items will display. If a shortage quantity was entered on the Daily Report's Review Materials screen, the shortage quantity will show in the "Quantity Used" column. If that shortage has not yet been approved, even in part, the full shortage quantity will display in the "Insufficient Quantity" column, and the "Quantity Approved" column will show 0.000. If the shortage quantity has been partially approved, the non-approved portion will display in the "Insufficient Quantity" column. If a shortage quantity has been fully approved, the "Insufficient Quantity" column. If a shortage quantity has been fully approved, the "Insufficient Quantity" column will show 0.000, and the "Quantity Approved" column will show the entire amount.

| 51          | Materials                                                   |                                                                                         |              |  |  |  |  |  |
|-------------|-------------------------------------------------------------|-----------------------------------------------------------------------------------------|--------------|--|--|--|--|--|
| ALL REPORTS | Q Search for Description, Unit, Material ID or Requirements | Search                                                                                  | $\mathbf{D}$ |  |  |  |  |  |
|             | Description                                                 | Unit Material ID Quantity Approved Quantity Used Quantity Remaining Insufficient Quanti | ity          |  |  |  |  |  |
|             | = 0000-0000001 PAYROLL                                      | Nor Un-approved 0.000 156.780 0.000 156.78                                              | 80           |  |  |  |  |  |
| ITEMS       | 0000-0000002 LIQUIDATED DAMAGES                             | Fully approved         521.400         521.400         0.000         0.000              | 00           |  |  |  |  |  |
| MATERIALS   | 2102-5020010 OBLITERATE OLD ROADBED                         | STA 2102-<br>5020010 0.000 0.000 0.000 0.000                                            | 00           |  |  |  |  |  |
| Ē           | 2107-0890000 COMPACTING TRENCH BOTTOM                       | STA 2107-<br>0890000 0.000 0.000 0.000 0.000                                            | 00           |  |  |  |  |  |
| STOCKPILES  | 2121-7425020 GRANULAR SHOULDERS, TYPE B                     | TON 2121-<br>7425020 0.000 0.000 0.000 0.000                                            | 00           |  |  |  |  |  |
|             | 2128-0000200 CONTRACTOR STOCKPILED SHOULDER MATERIAL        | TON 2128-<br>0000200 0.000 0.000 0.000 0.000                                            | 00           |  |  |  |  |  |
|             | 2214-5145150 PAVEMENT SCARIFICATION                         | Partially approved         75.000         150.000         0.000         75.000          | 00           |  |  |  |  |  |
|             | = 2301-9091000 RUMBLE STRIP PANEL (PCC SURFACE)             | EACH 2301-<br>9091000 0.000 0.000 0.000 0.000                                           | 00           |  |  |  |  |  |

All Insufficient Quantities are being <u>withheld</u> (not picked up) from Payments. All values listed in the "Quantity Approved" column <u>are</u> being included in Payments. (If the "Quantity Used" shows 0.000, that item either has no quantity posted or was never limited and is therefore being fully paid.)

Approved Materials will get included in the payment after which a Material approval is entered even if they were withheld on a previous payment.

To approve a portion or all of the Insufficient Quantity for a Material, click on the three blue lines on the left side of the line containing the Material.

| all REPORTS | Materials                                                 |      |                  |                   |               |                    |                       |  |  |  |
|-------------|-----------------------------------------------------------|------|------------------|-------------------|---------------|--------------------|-----------------------|--|--|--|
|             | Search for Description, Unit, Material ID or Requirements |      |                  |                   |               |                    | Search                |  |  |  |
|             | Description                                               | Unit | Material ID      | Quantity Approved | Quantity Used | Quantity Remaining | Insufficient Quantity |  |  |  |
|             | 0000-0000001 PAYROLL                                      | None | 0000-<br>0000001 | 0.000             | 156.780       | 0.000              | 156.780               |  |  |  |
| ITEMS       | 0000-0000002 LIQUIDATED DAMAGES                           | None | 0000-<br>0000002 | 521.400           | 521.400       | 0.000              | 0.000                 |  |  |  |

Then, click on "Approve" in the pop-up box.

| Materials                            |                       |                  |                   |               |                    | Edit                  |
|--------------------------------------|-----------------------|------------------|-------------------|---------------|--------------------|-----------------------|
| Search for Description, Unit, Materi | II ID or Requirements |                  |                   |               |                    | Search                |
| Description<br>Items 39              | Unit                  | Material ID      | Quantity Approved | Quantity Used | Quantity Remaining | Insufficient Quantity |
|                                      | None                  | 0000-<br>0000001 | 0.000             | 156.780       | 0.000              | 156.780               |
| = 0000-0000002 LIQUIDATED DA         | MAGES None            | 0000-000002      | 521.400           | 521.400       | 0.000              | 0.000                 |

You will be brought to the Material Approvals screen. Click on the blue "Add" button near the top, right corner.

| Q 0000-0000001 PAYROLL None         |                                    | •   |
|-------------------------------------|------------------------------------|-----|
| Material Approvals                  | (                                  | Add |
| Description<br>0000-0000001 PAYROLL | <b>Unit</b><br>None                |     |
| Material ID<br>0000-0000001         | Requirements<br>Remaining Quantity |     |
| Approved Quantity 0.000             | 0.000                              |     |
| Used Quantity<br>156.780            | 156.780                            |     |
| No approvals found.                 |                                    | ×   |

On the New approval screen, enter the "Approval Date" (date when certifications/payroll was received or liquidated damages were addressed by change order or other means) and the applicable "Form". (If the "Form" list does not contain "Payrolls Received" or "Liquidated Damages Addressed", they need to be added in the Reference Data. See subsection Overview of Lists in the <u>Appia Project Creation & Account</u> <u>Management Instructions</u>). Also enter the "Quantity" being approved. This is the quantity or portion of the quantity that was previously listed as a shortage on the Review Materials screen but now can be approved because all appropriate documentation is in place. The other fields are optional. When finished entering the approval information, click the blue "Save" button in either the upper, right corner or bottom, middle of the screen.

| New                  |                       | Save |
|----------------------|-----------------------|------|
| Material Description | Material Unit         |      |
| 0000-0000001 PAYROLL | None                  |      |
| Approved Quantity    | Remaining Quantity    |      |
| 0.000                | 0.000                 |      |
| Used Quantity        | Insufficient Quantity |      |
| 156.780              | 156.780               |      |
| * Approval Date      | Approved By           |      |
| 12/05/2024           |                       |      |
| * Form               | Quantity              |      |
| Payrolls Received    | 96.840                |      |
| Supplier             | Remarks               |      |
| ** None Selected **  |                       |      |
| Manufacturer         |                       |      |
| ** None Selected **  | Made in America       |      |
|                      | NO                    |      |
| Lot                  |                       |      |
|                      |                       |      |
|                      |                       |      |
|                      | Save Add Attachment - |      |

A green ribbon will appear across the top of the screen saying, "The material approval has been saved successfully. Add Another?", and the approval information will display.

| The material approval has been saved successful                                                                                                    | ully. Add Another? |              |                          |                                                         |                 |          | ×   |  |
|----------------------------------------------------------------------------------------------------|--------------------|--------------|--------------------------|---------------------------------------------------------|-----------------|----------|-----|--|
| Doing business as Iowa Local Systems _DEMO ACCOUNT. Switch to another business?                                                                    |                    |              |                          |                                                         |                 |          |     |  |
| Projects / 46-C046-085_8000ItemTest_3projects1contract / Materials / 0000-0000001 PAYROLL                                                          |                    |              |                          |                                                         |                 |          |     |  |
| 46-C046-085_8000ItemTest_3projects1contract Under Construction<br>STP-S-C046(85)5E-46, FM-C046(86)55-46, LFM-877X-46, Letting Date- March 19, 2024 |                    |              |                          |                                                         |                 |          |     |  |
| Q 0000-0000001 PAYROLL None                                                                                                    |                    |              |                          |                                                         |                 |          | v   |  |
|                                                                                                    |                    |              |                          |                                                         |                 |          |     |  |
| Material Approvals                                                                                                    |                    |              |                          |                                                         |                 |          | Add |  |
| Description<br>0000-0000001 PAYROLL<br>Material ID<br>0000-00000001<br>Approved Quantity<br>96 840                                                 |                    |              | Uni<br>Nor<br>Red<br>0.0 | t<br>ne<br><b>quirements<br/>maining Quantity</b><br>00 |                 |          |     |  |
| Used Quantity<br>156.780                                                                                                    |                    |              | <b>ins</b><br>59.        | <b>ufficient Quantity</b><br>940                        |                 |          |     |  |
| O Date Form                                                                                                    | Supplier           | Manufacturer | Lot                      | Approved By                                             | Made in America | Quantity |     |  |
| 12/05/2024 Payrolls Received                                                                                                    |                    |              |                          |                                                         | No              | 96.840   | 08  |  |
| Displaying 1 approval                                                                                                    |                    |              |                          |                                                         |                 | 96.840   |     |  |

To edit an approval entry, click on the blue circle with the pencil on the right end of the approval line, or to delete the approval, click on the red circle with the "x". Additional approvals (approvals received on different dates) can be added using the blue "Add" button in the top, right corner.

| The material approval has t                                                                                                    | been saved successfully. Add Anothe | 12              |                   |                           |                 |          | ×           |  |  |
|----------------------------------------------------------------------------------------------------|-------------------------------------|-----------------|-------------------|---------------------------|-----------------|----------|-------------|--|--|
| Doing business as Iowa Local Systems _DEMO ACCOUNT. Switch to another business?                                                                    |                                     |                 |                   |                           |                 |          |             |  |  |
| Projects / 46-C046-085_8000ItemTest_3projects1contract / Materials / 0000-0000001 PAYROLL                                                          |                                     |                 |                   |                           |                 |          |             |  |  |
| 46-C046-085_8000ItemTest_3projects1contract Under Construction<br>STP-S-C046(85)5E-46, FM-C046(86)55-46, LFM-877X-46, Letting Date- March 19, 2024 |                                     |                 |                   |                           |                 |          |             |  |  |
| Q 0000-0000001 PAYROLL                                                                                                    | None                                |                 |                   |                           |                 |          | •           |  |  |
| Material Approvals                                                                                                    | s                                   |                 |                   |                           |                 |          | Add         |  |  |
| Description<br>0000-0000001 PAYROLL                                                                                                    |                                     |                 | <b>Un</b><br>Not  | i <b>t</b><br>ne          |                 |          |             |  |  |
| Material ID<br>0000-0000001                                                                                                    |                                     |                 | Re                | quirements                |                 |          |             |  |  |
| Approved Quantity                                                                                                    |                                     |                 | 0.0               | 00                        |                 |          |             |  |  |
| 96.840<br><b>Used Quantity</b><br>156.780                                                                                                    |                                     |                 | <b>Ins</b><br>59. | ufficient Quantity<br>940 |                 |          |             |  |  |
| O Date Form                                                                                                    | n Suppli                            | er Manufacturer | Lot               | Approved By               | Made in America | Quantity |             |  |  |
| 12/05/2024 Payro                                                                                                    | olls Received                       |                 |                   |                           | No              | 96.840   | <b>(20)</b> |  |  |
| Displaying 1 approval                                                                                                    |                                     |                 |                   |                           |                 | 96.840   |             |  |  |

B. <u>Reserved for Future Use</u>

Reserved for future use

# 8 - Stockpiles

### A. Adding a Stockpile Item

The Stockpiles screen is where all stockpile additions and reductions are entered. As long as the correct prices and quantities are entered, stockpile payments and reductions will be processed at the appropriate unit rates. The stockpile quantity automatically reduces for an item when that item is incorporated into an Item Posting unless the user has specified a future date for stockpile recoveries.

To access the Stockpiles tab, click on "Stockpiles" in the left menu.

| 0))              | 21-C021-153 Under Construction<br>STP-S-C021(153)5E-21, Acct ID- 38934, FM-C021(154)55-21, Acct ID- 38935, Letting Date- No         | vember 15, 2022                                                                                                |      |
|------------------|----------------------------------------------------------------------------------------------------|----------------------------------------------------------------------------------------------------|------|
| QUERY            | Overview                                                                                                    |                                                                                                    | Edit |
| ALL REPORTS      | General Information                                                                                                    | Awarded Amount         S         Authorized Amount           \$4,553,445.96         \$4,580,158.96             | 0    |
| DAILY ACTIVITIES | 🗸 🧰 Project                                                                                                    |                                                                                                    |      |
| ПТЕМЯ            | Work Type<br>PCC OVERLAY                                                                                                    | Approved Changes<br>\$26,713.00                                                                                |      |
| .•.•             | ✓ ♀ Location                                                                                                    | Description                                                                                                    |      |
|                  | Location<br>On M27, from B40 North 6.0 Miles to City of Everly; On B24, from NE corner 16-<br>96-38 W 4 miles to SW corner 18-96-38 | STP-S-C021(153)5E-21, Acct ID- 38934,<br>FM-C021(154)55-21, Acct ID- 38935,<br>Letting Date- November 15, 2022 |      |
| STOCKPILES       | Management                                                                                                    | Amount Paid                                                                                                    |      |
| S                | Prime Contractor                                                                                                    | Amount                                                                                                    |      |

This will bring you to the Stockpiles screen. To add a new stockpile item, click on the blue "Add" button in the top, right corner of the screen. A separate stockpile entry is made for each bid item being stockpiled.

View if no stockpiles exist

| 1)9         | <b>21-C021-153</b> Under Construction<br>STP-S-C021(153)5E-21, Acct ID- 38934, FM-C021(154)55-21, Acct ID- 3 | 38935, Letting Date- November 15, 2022                                                     |                                                                                                    |
|-------------|----------------------------------------------------------------------------------------------------|--------------------------------------------------------------------------------------------|----------------------------------------------------------------------------------------------------|
| QUERY       | Stockpiles                                                                                                   |                                                                                            | Add                                                                                                    |
| ALL REPORTS |                                                                                                    |                                                                                            |                                                                                                    |
|             |                                                                                                    | No stockpiles found.                                                                       |                                                                                                    |
| ITEMS       |                                                                                                    |                                                                                            |                                                                                                    |
| MATERIALS   | infotech.                                                                                                    |                                                                                            | Copyright © 2023, Infotech®. All rights reserved.<br>Appia® is a registered trademark of Infotech<br>Terms / Privacy / DMCA |
| ۵           |                                                                                                    | Support Hours: 7:00 AM - 8:00 PM Eastern<br>Phone: 888 352 2439 / Email: support@appia.net |                                                                                                    |
| STOCKPILES  |                                                                                                    |                                                                                            |                                                                                                    |

#### View if stockpiles already exist

| Stockpiles                                 |                                                 |                    |          |              | Add |
|--------------------------------------------|-------------------------------------------------|--------------------|----------|--------------|-----|
| Stockpile                                  | Fund Package                                    | Value of Materials | Recovery | Remaining    |     |
| #1 2121-7425020 GRANULAR SHOULDERS, TYPE B | 21-C021-153-CAT-1 21-C021-153-CAT-1 21-C021-153 | \$140,000.00       | \$0.00   | \$140,000.00 | 00  |
| Recovery Progress                          |                                                 |                    |          |              |     |
| Displaying 1 stockpile                     |                                                 |                    |          |              |     |

A screen will appear in which the new stockpile information can be entered. Editable fields include "Item", "Fund Package", "Value of Materials", "Quantity for Recovery", "Begin Recovery On", and "Description". Some of the fields may not be editable immediately, but they will open up for editing as soon as the "Item" is chosen.

Do <u>NOT</u> hit the "Enter" key on the keyboard until you are done entering <u>ALL</u> data in this screen. If you do, it will save automatically, and you'll have to try to enter adjustments to get the numbers to match your original intent.

| New                     |                                  | Save Cancel |
|-------------------------|----------------------------------|-------------|
| * Item                  |                                  |             |
| ** None Selected **     |                                  |             |
| * Fund Package          |                                  |             |
| ** None Selected ** 🗸 🗸 |                                  |             |
| * Value of Materials    | Please select an item and a fund |             |
|                         | package.                         |             |
| * Quantity for Recovery |                                  |             |
|                         |                                  |             |
| Recovery Rate           |                                  |             |
| * Begin Recovery On     |                                  |             |
| 02/23/2023              |                                  |             |
| Description             |                                  |             |
|                         |                                  |             |
|                         |                                  |             |

Item: The Item field is a pull-down box. Choose the item to be stockpiled. If the project contains multiple sections, make sure you scroll through the items to select the item from the correct section.

| New                                           |         | Save                             |
|-----------------------------------------------|---------|----------------------------------|
| * Item                                        |         |                                  |
| ** None Selected **                           |         | •                                |
|                                               |         |                                  |
| Section 0001                                  | <u></u> |                                  |
| 0010: 2110-3825010 GRANULAR MATERIAL          |         | Please select an item and a fund |
| 0020: 2121-7425020 GRANULAR SHOULDERS, TYPE B |         | package.                         |
| 0030: 2214-5145150 PAVEMENT SCARIFICATION     |         |                                  |
| 0040: 2301-0690220 BRIDGE APPROACH_SECONDARY  | •       |                                  |
| Recovery Rate                                 |         |                                  |
| * Begin Recovery On                           |         |                                  |
| 02/23/2023                                    |         |                                  |
| Description                                   |         |                                  |
|                                               |         |                                  |

### Fund Package: Select the Fund Package associated with the chosen item.

| New                                                                                                    |                                                                                        | Save Cancel                                                                       |
|----------------------------------------------------------------------------------------------------|----------------------------------------------------------------------------------------|-----------------------------------------------------------------------------------|
| * Item<br>0020: 2121-7425020 GRANULAR SHOULDERS, TYPE B<br>* Fund Package<br>21-C021-153-CAT-1 21-C021-153 ~ | Authorized Quantity<br>9,550.000<br>Quantity Placed<br>0.000<br>Quantity Paid<br>0.000 | Extension<br>\$312,858.00<br>Amount Paid<br>\$0.00<br>Stockpiled Amount<br>\$0.00 |
| * Value of Materials<br>\$312,858.00<br>* Quantity for Recovery                                              | Quantity Available<br>9,550.000<br>Unit<br>TON                                         | <b>Amount Available</b><br>\$312,858.00                                           |
| Recovery Rate           \$32.760           * Begin Recovery On           02/23/2023                          | <b>Unit Price</b><br>\$32.760                                                          |                                                                                   |
| Description                                                                                                  |                                                                                        |                                                                                   |

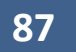

Value of Materials: The Value of Materials field will automatically populate with the extended (total) contract price for the selected bid item as soon as the Item is chosen. **Override this value**. The value you will enter is the invoice cost that the contractor must provide to you for the quantity of materials actually being stockpiled. This invoice cost needs to be factored at 100% (actual invoice cost) if the materials are stored on-site or 90% of the invoice cost if the materials are stockpiled offsite, according to I.M. 6.000, Attachment D, section 2.51.

| New                                               |                                 | Save                             |
|---------------------------------------------------|---------------------------------|----------------------------------|
| * Item                                            | Authorized Quantity             | Extension                        |
| 0020: 2121-7425020 GRANULAR SHOULDERS, TYPE B     | 9,550.000                       | \$312,858.00                     |
| * Fund Package                                    | Quantity Placed 0.000           | Amount Paid<br>\$0.00            |
| 21-C021-153-CAT-1 21-C021-153-CAT-1 21-C021-153 V | Quantity Paid                   | Stockpiled Amount                |
| * Value of Materials                              | 0.000                           | \$0.00                           |
| \$140,000.00                                      | Quantity Available<br>9,550.000 | Amount Available<br>\$312,858.00 |
| * Quantity for Recovery                           | Unit                            |                                  |
| 9,550.000                                         | TON                             |                                  |
| Recovery Rate<br>\$14.660                         | <b>Unit Price</b><br>\$32.760   |                                  |
| * Begin Recovery On                               |                                 |                                  |
| 02/23/2023                                        |                                 |                                  |
| Description                                       |                                 |                                  |

Quantity for Recovery: The Quantity for Recovery is the quantity of materials being put into the stockpile or that are in the stockpile. The Quantity for Recovery field will automatically populate with the contract quantity or the quantity already posted in Item Postings for the selected bid item as soon as the Item is chosen. **Override this value**. The value you will enter is the actual quantity of the bid item material that is being stockpiled.

| New                                             |                                 | Save                             |
|-------------------------------------------------|---------------------------------|----------------------------------|
| * Item                                          | Authorized Quantity             | Extension                        |
| 0020: 2121-7425020 GRANULAR SHOULDERS, TYPE B   | 9,550.000                       | \$312,858.00                     |
| * Fund Package                                  | Quantity Placed 0.000           | Amount Paid<br>\$0.00            |
| 21-C021-153-CAT-1 21-C021-153-CAT-1 21-C021-153 | Quantity Paid                   | Stockpiled Amount                |
| * Value of Materials                            | 0.000                           | \$0.00                           |
| \$140,000.00                                    | Quantity Available<br>9,550.000 | Amount Available<br>\$312,858.00 |
| * Quantity for Recovery                         | Unit                            |                                  |
| 7,060.000                                       | TON                             |                                  |
| Recovery Rate<br>\$19.830                       | <b>Unit Price</b><br>\$32.760   |                                  |
| * Begin Recovery On                             |                                 |                                  |
| 02/23/2023                                      |                                 |                                  |
| Description                                     |                                 |                                  |
|                                                 |                                 |                                  |

Recovery Rate: The Recovery Rate will automatically calculate based on the Value of Materials and Quantity for Recovery entries. It is the Value of Materials divided by the Quantity for Recovery. The Recovery Rate should be less than the Unit Price of the bid item. This is because stockpile payments are for material costs only, and bid item unit prices include materials, labor, and overhead costs. Double check the Recovery Rate against the Unit Price (shown to the right of the Recovery Rate line) to make sure the Recovery Rate is less.

| New                                               |                                 | Save Cancel                             |
|---------------------------------------------------|---------------------------------|-----------------------------------------|
| * Item                                            | Authorized Quantity             | Extension                               |
| 0020: 2121-7425020 GRANULAR SHOULDERS, TYPE B     | 9,550.000                       | \$312,858.00                            |
| * Fund Package                                    | Quantity Placed<br>0.000        | Amount Paid<br>\$0.00                   |
| 21-C021-153-CAT-1 21-C021-153-CAT-1 21-C021-153 · | Quantity Paid                   | Stockpiled Amount                       |
| * Value of Materials                              | 0.000                           | \$0.00                                  |
| \$140,000.00                                      | Quantity Available<br>9,550.000 | <b>Amount Available</b><br>\$312,858.00 |
| * Quantity for Recovery                           | Unit                            |                                         |
| 7,060.000                                         | TON                             |                                         |
| Recovery Rate<br>\$19.830                         | <b>Unit Price</b><br>\$32.760   |                                         |
| * Begin Recovery On                               |                                 |                                         |
| 02/23/2023                                        |                                 |                                         |
| Description                                       |                                 |                                         |
|                                                   |                                 |                                         |

Begin Recovery On: This is the earliest date on which the stockpile payment can be reduced (the earliest date when you can begin recovering the funds advanced to the contractor). Generally, this date is/should be left as the day of creation of the stockpile. However, if there is some reason you want to be able to incorporate a bid item's material into a project and pay for the bid item without reducing the stockpile, this field could be set for a future date.

Description: Enter a description here, if desired.

Once all of the necessary and pertinent information has been entered into the editable fields, and once the Recovery Rate has been checked against the Unit Price, click the blue "Save" button in the top, right corner to save the stockpile information and place the stockpile "into service".

| New                                               |                                 | Save                             |
|---------------------------------------------------|---------------------------------|----------------------------------|
| * Item                                            | Authorized Quantity             | Extension                        |
| 0020: 2121-7425020 GRANULAR SHOULDERS, TYPE B     | 9,550.000                       | \$312,858.00                     |
| * Fund Package                                    | Quantity Placed<br>0.000        | Amount Paid<br>\$0.00            |
| 21-C021-153-CAT-1 21-C021-153-CAT-1 21-C021-153 ~ | Quantity Paid                   | Stockpiled Amount                |
| * Value of Materials                              | 0.000                           | \$0.00                           |
| \$140,000.00                                      | Quantity Available<br>9,550.000 | Amount Available<br>\$312,858.00 |
| * Quantity for Recovery                           | Unit                            |                                  |
| 7,060.000                                         | TON                             |                                  |
| Recovery Rate<br>\$19.830                         | <b>Unit Price</b><br>\$32.760   |                                  |
| * Begin Recovery On                               |                                 |                                  |
| 02/23/2023                                        |                                 |                                  |
| Description                                       |                                 |                                  |

You will be returned to a Stockpile screen containing summary information for the stockpile just created.

| Stockpile                                       |                                          |                 |                                 |                    | Edit             |
|-------------------------------------------------|------------------------------------------|-----------------|---------------------------------|--------------------|------------------|
| Stockpile<br>#1                                 |                                          |                 | Begin Recovery On<br>02/23/2023 |                    |                  |
| Associated Item<br>0020: 2121-7425020 GR        | ANULAR SHOULDERS, TYPE B                 |                 | Description                     |                    |                  |
| Associated Fund Packa<br>21-C021-153-CAT-1 21-C | <b>ige</b><br>2021-153-CAT-1 21-C021-153 |                 |                                 |                    |                  |
| Recovery Rate<br>\$19.830 per item unit (TC     | DN)                                      |                 |                                 |                    |                  |
| Value of Materials<br>\$140,000.00              |                                          |                 |                                 |                    |                  |
| Recovered Amount<br>\$0.00                      |                                          |                 |                                 |                    |                  |
| Remaining Value<br>\$140,000.00                 |                                          |                 |                                 |                    |                  |
|                                                 |                                          |                 |                                 |                    |                  |
| Events                                          |                                          |                 |                                 |                    |                  |
| Date                                            | Action                                   | Quantity Change | Value Change                    | Quantity Remaining | Value Remaining  |
| 02/23/2023<br>Begin Recovery On: 02/23          | Created 3/2023.                          | 7,060.000       | \$140,000.00                    | 7,060.000          | \$140,<br>⑦ Help |

To return to the main stockpile screen where all stockpiles are listed, either click on "Stockpiles" in the left menu or use the navigation path at the top to select "Stockpiles".

| OVERVIEW    | Projects / 21-C021-153 Stockpiles Stockpile #1                                                                                 |                                 |
|-------------|----------------------------------------------------------------------------------------------------|---------------------------------|
|             | 21-C021-153 Under Construction<br>STP-S-C021(153)5E-21, Acct ID- 38934, FM-C021(154)55-21, Acct ID- 38935, Letting Date- Nover | nber 15, 2022                   |
|             | Stockpile                                                                                                    | Edit                            |
| ALL REPORTS | Stockpile<br>#1                                                                                                    | Begin Recovery On<br>02/23/2023 |
|             | Associated Item<br>0020: 2121-7425020 GRANULAR SHOULDERS, TYPE B                                                               | Description                     |
|             | Associated Fund Package<br>21-C021-153-CAT-1 21-C021-153-CAT-1 21-C021-153                                                     |                                 |
| ITEMS       | Recovery Rate<br>\$19.830 per item unit (TON)                                                                                  |                                 |
|             | Value of Materials<br>\$140,000.00                                                                                             |                                 |
|             | Recovered Amount<br>\$0.00                                                                                                    |                                 |
| STOCKPILES  | Remaining Value<br>\$140,000.00                                                                                                |                                 |

The main Stockpile screen will show all of the stockpiles that have been created.

| Stockpiles                                 |                                                 |                    |          |              | Add |
|--------------------------------------------|-------------------------------------------------|--------------------|----------|--------------|-----|
| Stockpile                                  | Fund Package                                    | Value of Materials | Recovery | Remaining    |     |
| #1 2121-7425020 GRANULAR SHOULDERS, TYPE B | 21-C021-153-CAT-1 21-C021-153-CAT-1 21-C021-153 | \$140,000.00       | \$0.00   | \$140,000.00 | 08  |
| Recovery Progress                          |                                                 |                    |          |              |     |
| Displaying 1 stockpile                     |                                                 |                    |          |              |     |

## B. Editing an Existing Stockpile

As long as the correct prices and quantities are entered, stockpile payments and reductions will be processed at the appropriate unit rates. <u>Stockpiles should not be edited just to make a reduction when the bid item is incorporated into the project.</u> The stockpile quantity automatically reduces for an item when that item is incorporated into an Item Posting unless the user has specified a future date for stockpile recoveries. Stockpiles should only be edited if changes need to be made to the original stockpile material prices or if additional quantity is being added to the stockpile.

To access the Stockpiles tab, click on "Stockpiles" in the left menu.

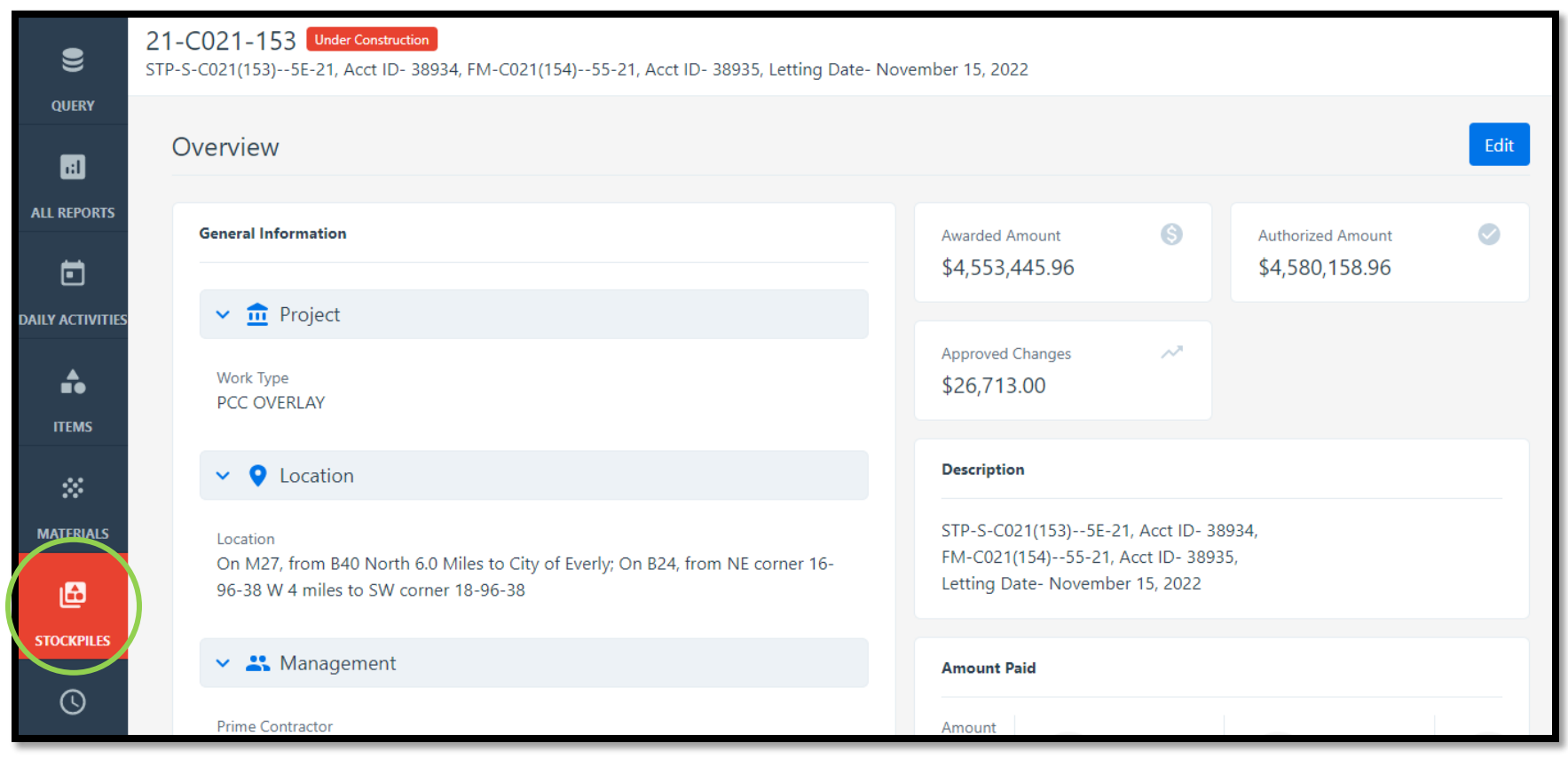

This will bring you to the Stockpiles screen. To edit an existing stockpile entry, click on the blue circle with the pencil on the right end of the line containing the stockpile information.

| Stockpiles                                 |                                                 |                    |          |              | Add |
|--------------------------------------------|-------------------------------------------------|--------------------|----------|--------------|-----|
| Stockpile                                  | Fund Package                                    | Value of Materials | Recovery | Remaining    |     |
| #1 2121-7425020 GRANULAR SHOULDERS, TYPE B | 21-C021-153-CAT-1 21-C021-153-CAT-1 21-C021-153 | \$140,000.00       | \$0.00   | \$140,000.00 | 00  |
| Recovery Progress                          |                                                 |                    |          | _            |     |
| Displaying 1 stockpile                     |                                                 |                    |          |              |     |

Alternately, click on the blue text on the left end of the stockpile line. Then click the blue "Edit" button in the top, right corner on the next screen.

| Stockpiles                                                                                        |                                                 |                    |          |              | Add  |
|---------------------------------------------------------------------------------------------------|-------------------------------------------------|--------------------|----------|--------------|------|
| Stockpile                                                                                         | Fund Package                                    | Value of Materials | Recovery | Remaining    |      |
| #1 2121-7425020 ORANULAR SHOULDERS, TYPE B                                                        | 21-C021-153-CAT-1 21-C021-153-CAT-1 21-C021-153 | \$140,000.00       | \$0.00   | \$140,000.00 | 00   |
| Recovery Progress                                                                                 |                                                 |                    | _        | _            |      |
| Displaying 1 stockpile                                                                            |                                                 |                    |          |              |      |
| Displaying 1 stockpile Stockpile                                                                  |                                                 |                    |          |              | Edit |
| Displaying 1 stockpile Stockpile #1                                                               | Begin Recovery On<br>02/23/2023                 |                    |          |              | Edit |
| Displaying 1 stockpile Stockpile #1 Associated Item 0020: 2121-7425020 GRANULAR SHOULDERS, TYPE B | Begin Recovery On<br>02/23/2023<br>Description  |                    |          |              | Edit |

The screen that opens contains editable fields: "Value Change", "Quantity Change", "Begin Recovery On", "Adjustment Effective Date", and "Notes".

| Edit                                                                       |                                  | Save                              |
|----------------------------------------------------------------------------|----------------------------------|-----------------------------------|
| Associated Item<br>0020: 2121-7425020 GRANULAR SHOULDERS, TYPE B           | Authorized Quantity<br>9,550.000 | Extension<br>\$312,858.00         |
| Associated Fund Package<br>21-C021-153-CAT-1 21-C021-153-CAT-1 21-C021-153 | Quantity Placed                  | Amount Paid<br>\$0.00             |
| Current Value of Materials<br>\$140,000.00                                 | Quantity Paid                    | Stockpiled Amount<br>\$140,000.00 |
| Current Quantity for Recovery<br>7,060.000                                 | Quantity Available<br>9,550.000  | Amount Available<br>\$312,858.00  |
| * Value Change                                                             | Unit                             |                                   |
| \$0.00                                                                     | ION                              |                                   |
| * Quantity Change                                                          | Unit Price<br>\$32.760           |                                   |
| 0.000                                                                      |                                  |                                   |
| * Begin Recovery On                                                        |                                  |                                   |
| 02/23/2023                                                                 |                                  |                                   |
| * Adjustment Effective Date                                                |                                  |                                   |
| 02/23/2023                                                                 |                                  |                                   |
| New Value of Materials<br>\$140,000.00                                     |                                  |                                   |
| New Quantity for Recovery<br>7,060.000                                     |                                  |                                   |
| Current Recovery Rate<br>\$19.830                                          |                                  |                                   |
| New Recovery Rate<br>\$19.830                                              |                                  |                                   |
| Decourant és Data                                                          |                                  |                                   |

Value Change: Enter the change in the invoice price of the materials being stockpiled. This value may be positive or negative.

| Edit                                                                       |                                  | Save                              |
|----------------------------------------------------------------------------|----------------------------------|-----------------------------------|
| Associated Item<br>0020: 2121-7425020 GRANULAR SHOULDERS, TYPE B           | Authorized Quantity<br>9,550.000 | Extension<br>\$312,858.00         |
| Associated Fund Package<br>21-C021-153-CAT-1 21-C021-153-CAT-1 21-C021-153 | Quantity Placed                  | Amount Paid<br>\$0.00             |
| Current Value of Materials<br>\$140,000.00                                 | Quantity Paid                    | Stockpiled Amount<br>\$140,000.00 |
| Current Quantity for Recovery<br>7,060.000                                 | Quantity Available<br>9,550.000  | Amount Available<br>\$312,858.00  |
| * Value Change                                                             | Unit<br>TON                      |                                   |
| * Quantity Change                                                          | <b>Unit Price</b><br>\$32.760    |                                   |
| * Begin Recovery On                                                        |                                  |                                   |
| 02/23/2023                                                                 |                                  |                                   |
| * Adjustment Effective Date                                                |                                  |                                   |
| 02/23/2023                                                                 |                                  |                                   |
| New Value of Materials<br>\$130,000.00                                     |                                  |                                   |
| New Quantity for Recovery<br>7,060.000                                     |                                  |                                   |
| Current Recovery Rate<br>\$19.830                                          |                                  |                                   |
| New Recovery Rate<br>\$18.414                                              |                                  | ⑦ Help                            |

Quantity Change: Enter the change in the quantity of the bid item that is being stockpiled.

| Edit                                                                       |                                  | Save Cancel                       |
|----------------------------------------------------------------------------|----------------------------------|-----------------------------------|
| Associated Item<br>0020: 2121-7425020 GRANULAR SHOULDERS, TYPE B           | Authorized Quantity<br>9,550.000 | Extension<br>\$312,858.00         |
| Associated Fund Package<br>21-C021-153-CAT-1 21-C021-153-CAT-1 21-C021-153 | Quantity Placed                  | Amount Paid<br>\$0.00             |
| Current Value of Materials<br>\$140,000.00                                 | Quantity Paid<br>0.000           | Stockpiled Amount<br>\$140,000.00 |
| Current Quantity for Recovery<br>7,060.000                                 | Quantity Available<br>9,550.000  | Amount Available<br>\$312,858.00  |
| * Value Change<br>-\$10,000.00                                             | <b>Unit</b><br>TON               |                                   |
| * Quantity Change                                                          | Unit Price<br>\$32.760           |                                   |
| * Begin Recovery On                                                        |                                  |                                   |
| 02/23/2023 * Adjustment Effective Date                                     |                                  |                                   |
| 02/23/2023                                                                 |                                  |                                   |
| New Value of Materials<br>\$130,000.00                                     |                                  |                                   |
| New Quantity for Recovery<br>7,065.000                                     |                                  |                                   |
| Current Recovery Rate<br>\$19.830                                          |                                  |                                   |
| New Recovery Rate<br>\$18.401                                              |                                  | ⑦ Help                            |

New Value of Materials: This is the new value of the stockpiled materials. It is the original Value of Materials plus the Value Change.

New Quantity for Recovery: This is the new total quantity of the stockpiled materials. It is the original Quantity for Recovery plus the Quantity Change.

New Recovery Rate: The New Recovery Rate value will automatically calculate based on the values input in the Value Change and Quantity Change fields. The New Recovery Rate is the New Value of Materials divided by the New Quantity for Recovery. The New Recovery Rate should be less than the Unit Price of the bid item. This is because stockpile payments are for material costs only, and bid item unit prices include materials, labor, and overhead costs. Double check the New Recovery Rate against the Unit Price (shown to the right of the Recovery Rate line) to make sure the New Recovery Rate is less. Also double check the New Recovery Rate against the original Recovery Rate to make sure the adjustment seems appropriate.

Begin Recovery On: This is the earliest date in which the stockpile payment can be reduced (the earliest date when you can begin recovering the funds advanced to the contractor). Generally, this date is/should be left as the day of creation of the stockpile. However, if there is some reason you want to be able to incorporate a bid item's material into a project and pay for the bid item without reducing the stockpile, this field could be set for a future date.

Adjustment Effective Date: This is the date that changes to the stockpile recovery rate will become effective. You cannot enter a date in the past.

Notes: Enter a note here, if desired.

Add Attachment (button): Add an attachment, if desired. An example of an attachment would be the invoice for the materials.

View of bottom part of screen with remaining fields and "Add Attachment" button.

| Recovery to Date<br>\$0.00           |         |                 |                |                    |                 |
|--------------------------------------|---------|-----------------|----------------|--------------------|-----------------|
| Recovery Remaining<br>\$140,000.00   |         |                 |                |                    |                 |
| Quantity Until Recovery<br>7,060.000 | ¥       |                 |                |                    |                 |
| Stockpile Description                |         |                 |                |                    |                 |
| Notes                                |         |                 |                |                    |                 |
|                                      |         | li li           |                |                    |                 |
|                                      |         |                 |                |                    |                 |
|                                      |         | 1               | Add Attachment |                    |                 |
| Date                                 | Action  | Quantity Change | Value Change   | Quantity Remaining | Value Remaining |
| 02/23/2023                           | Created | 7,060.000       | \$140,000.00   | 7,060.000          | \$140,000.00    |
| Begin Recovery On: 02/23             | 3/2023. |                 |                |                    | 🕜 Help          |

Once all of the necessary and pertinent information has been entered into the editable fields, and once the New Recovery Rate has been checked against the Unit Price and original Recovery Rate, click the blue "Save" button in the top, right corner to save the stockpile information.

| Edit                                                                       |                                  | Save                              |
|----------------------------------------------------------------------------|----------------------------------|-----------------------------------|
| Associated Item<br>0020: 2121-7425020 GRANULAR SHOULDERS, TYPE B           | Authorized Quantity<br>9,550.000 | Extension<br>\$312,858.00         |
| Associated Fund Package<br>21-C021-153-CAT-1 21-C021-153-CAT-1 21-C021-153 | Quantity Placed                  | Amount Paid<br>\$0.00             |
| Current Value of Materials<br>\$140,000.00                                 | Quantity Paid                    | Stockpiled Amount<br>\$140,000.00 |
| Current Quantity for Recovery<br>7,060.000                                 | Quantity Available<br>9,550.000  | Amount Available<br>\$312,858.00  |
| * Value Change<br>-\$10,000.00                                             | Unit<br>TON                      |                                   |
| * Quantity Change                                                          | <b>Unit Price</b><br>\$32.760    |                                   |
| * Begin Recovery On                                                        |                                  |                                   |
| 02/23/2023                                                                 |                                  |                                   |
| * Adjustment Effective Date 02/23/2023                                     |                                  |                                   |
| New Value of Materials<br>\$130,000.00                                     |                                  |                                   |
| New Quantity for Recovery<br>7,065.000                                     |                                  |                                   |
| Current Recovery Rate<br>\$19.830                                          |                                  |                                   |
| New Recovery Rate<br>\$18.401                                              |                                  |                                   |

You will be returned to a Stockpile screen containing summary information for the stockpile just created. The updated stockpile information will be displayed. A list of modifications (Events) is shown at the bottom.

| Stockpile                                                                                                    |                                                             |                 |                                 |                    | Edit            |  |
|----------------------------------------------------------------------------------------------------|-------------------------------------------------------------|-----------------|---------------------------------|--------------------|-----------------|--|
| Stockpile<br>#1                                                                                                    |                                                             |                 | Begin Recovery On<br>02/23/2023 |                    |                 |  |
| Associated Item<br>0020: 2121-7425020 GR                                                                                           | ANULAR SHOULDERS, TYPE                                      | В               | Description                     |                    |                 |  |
| Associated Fund Packa<br>21-C021-153-CAT-1 21-C                                                                                    | <b>ige</b><br>C021-153-CAT-1 21-C021-153                    |                 |                                 |                    |                 |  |
| Recovery Rate<br>\$18.401 per item unit (TC                                                                                        | DN)                                                         |                 |                                 |                    |                 |  |
| Value of Materials<br>\$130,000.00                                                                                                 |                                                             |                 |                                 |                    |                 |  |
| Recovered Amount<br>\$0.00                                                                                                    |                                                             |                 |                                 |                    |                 |  |
| Remaining Value<br>\$130,000.00                                                                                                    |                                                             |                 |                                 |                    |                 |  |
|                                                                                                    |                                                             |                 |                                 |                    |                 |  |
| Events                                                                                                    |                                                             |                 |                                 |                    |                 |  |
| Date                                                                                                    | Action                                                      | Quantity Change | Value Change                    | Quantity Remaining | Value Remaining |  |
| 02/23/2023                                                                                                    | Created                                                     | 7,060.000       | \$140,000.00                    | 7,060.000          | \$140,000.00    |  |
| Begin Recovery On: 02/23/2023.                                                                                                    |                                                             |                 |                                 |                    |                 |  |
| 02/23/2023                                                                                                    | 2/23/2023 Changed 5.000 -\$10,000.00 7,065.000 \$130,000.00 |                 |                                 |                    |                 |  |
| Effective Date: 02/23/2023. Value was changed from \$140,000.00 to \$130,000.00. Quantity was changed from 7,060.000 to 7,065.000. |                                                             |                 |                                 |                    |                 |  |
| Displaying all 2 events                                                                                                    |                                                             |                 |                                 |                    |                 |  |

To return to the main stockpile screen where all stockpiles are listed, either click on "Stockpiles" in the left menu or use the navigation path at the top to select "Stockpiles".

| OVERVIEW    | Projects / 21-C021-153 / Stockpiles Stockpile #1                                                                                           |                                 |  |  |  |  |
|-------------|----------------------------------------------------------------------------------------------------|---------------------------------|--|--|--|--|
|             | 21-C021-153 Under Construction<br>STP-S-C021(153)5E-21, Acct ID- 38934, FM-C021(154)55-21, Acct ID- 38935, Letting Date- November 15, 2022 |                                 |  |  |  |  |
|             | Stockpile                                                                                                    | Edit                            |  |  |  |  |
| ALL REPORTS | Stockpile<br>#1                                                                                                    | Begin Recovery On<br>02/23/2023 |  |  |  |  |
|             | Associated Item<br>0020: 2121-7425020 GRANULAR SHOULDERS, TYPE B                                                                           | Description                     |  |  |  |  |
|             | Associated Fund Package<br>21-C021-153-CAT-1 21-C021-153-CAT-1 21-C021-153                                                                 |                                 |  |  |  |  |
| ITEMS       | Recovery Rate<br>\$18.401 per item unit (TON)                                                                                              |                                 |  |  |  |  |
|             | Value of Materials<br>\$130,000.00                                                                                                    |                                 |  |  |  |  |
|             | Recovered Amount<br>\$0.00                                                                                                    |                                 |  |  |  |  |
| STOCKPILES  | Remaining Value<br>\$130,000.00                                                                                                    |                                 |  |  |  |  |

The main Stockpile screen will show all of the stockpiles that have been created.

| Stockpiles                                 |                                                 |                    |          |              |    |
|--------------------------------------------|-------------------------------------------------|--------------------|----------|--------------|----|
| Stockpile                                  | Fund Package                                    | Value of Materials | Recovery | Remaining    |    |
| #1 2121-7425020 GRANULAR SHOULDERS, TYPE B | 21-C021-153-CAT-1 21-C021-153-CAT-1 21-C021-153 | \$130,000.00       | \$0.00   | \$130,000.00 | 00 |
| Recovery Progress                          |                                                 |                    |          | _            |    |
| Displaying 1 stockpile                     |                                                 |                    |          |              |    |

# 9 - Time Limits

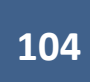

The Time Limits tab is where time charges (working day charges) are recorded. Weekly working day reports are generated based off of information input on this tab.

To access this section, click on the "Time Limits" button on the left menu.

|                                       | Projects / 75-C075-166                                                                                                    |                                                                                                    |
|---------------------------------------|----------------------------------------------------------------------------------------------------|----------------------------------------------------------------------------------------------------|
| II ALL REPORTS                        | 75-C075-166 Under Construction<br>STBG-SWAP-C075(166)FG-75, Acct ID- 38940, STBG-SWAP-4257(635)SG-75, Acct ID- 38941, Letting Date- Novem                        | ber 15, 2022                                                                                                    |
| DAILY<br>ACTIVITIES                   | Overview                                                                                                    | Edit                                                                                                    |
|                                       | General Information                                                                                                    | Awarded Amount         S         Authorized Amount         Image: Constraint of the state of the state of the s |
|                                       | ✓                                                                                                    |                                                                                                    |
| MATERIALS                             | Work Type<br>PCC PAVEMENT WIDENING / PCC RESURFACING                                                                                                    | Approved Changes A                                                                                                    |
| STOCKDU IS                            | V Q Location                                                                                                    | Description                                                                                                    |
|                                       | Location<br>On K 49, from C38 N 1 miles to 231 ft. north of 200th St.; In the city of Le Mars, on K49 from 18th<br>Street SE south to 774 ft. south of 200th St. | STBG-SWAP-C075(166)FG-75, Acct ID- 38940,<br>STBG-SWAP-4257(635)SG-75, Acct ID- 38941,<br>Letting Date- November 15, 2022                                                                                                    |
| =,                                    | ✓ ♣ Management                                                                                                    | Amount Paid                                                                                                    |
| ORDERS<br>ORDERS<br>FORCE<br>ACCOUNTS | Prime Contractor<br>GODBERSEN-SMITH CONSTRUCTION CO. & SUBSID.<br>Created By<br>Douglas Heeren                                                                   | Amount<br>paid so<br>far<br>\$0.00<br>of your<br>Awarded<br>\$2,482,485.15<br>of your<br>Authorized<br>\$2,482,485.15                                                                                                    |

You will be brought to the Time Limits screen. If there is only one time limit associated with the contract, there will only be one time limit shown on the screen (as shown in the screenshot below). If there are multiple time limits, multiple lines will show. To access the details for a specific time limit or to edit a time limit, select the blue description text of the desired limit.

| •           | Doing business as Iowa Local Systems _DEMO ACCOUNT. Switch to another business?                                                          |              |           |             | ×              |  |
|-------------|----------------------------------------------------------------------------------------------------|--------------|-----------|-------------|----------------|--|
| OVERVIEW    | Projects / 75-C075-166 / Time Limits                                                                                                    |              |           |             |                |  |
|             | 75-C075-166 Under Construction<br>STBG-SWAP-C075(166)FG-75, Acct ID- 38940, STBG-SWAP-4257(635)SG-75, Acct ID- 38941, Letting Date- Nove |              |           |             |                |  |
| QUERT       | Time Limits                                                                                                    |              |           |             |                |  |
| ALL REPORTS | Time limit name                                                                                                    | Туре         | Completed | Status      | Days remaining |  |
|             | Working Days, Late Start Date - 06/05/2023, Liquidated Damage Rate - 1,000                                                               | Working Days | 0.0%      | Not Started | 95.0           |  |
| DAILY       | Displaying 1 time limit                                                                                                    |              |           |             |                |  |
| ITEMS       |                                                                                                    |              |           |             |                |  |
| *           |                                                                                                    |              |           |             |                |  |
| MATERIALS   |                                                                                                    |              |           |             |                |  |
| Ē           |                                                                                                    |              |           |             |                |  |
| STOCKPILES  |                                                                                                    |              |           |             |                |  |
| Q           |                                                                                                    |              |           |             |                |  |
| TIME LIMITS |                                                                                                    |              |           |             |                |  |

|               | Doing business as Iowa Local Systems _DEMO                                                                                               | ACCOUNT. Switch to another business? |                                 | ×           |  |  |
|---------------|----------------------------------------------------------------------------------------------------|--------------------------------------|---------------------------------|-------------|--|--|
| ▼<br>OVERVIEW | Projects / 75-C075-166 / Time Limits / Working Days, Late Start Date - 06/05/2023, Liquidated Damage Rate - 1,000                        |                                      |                                 |             |  |  |
|               | 75-C075-166 Under Construction<br>STBG-SWAP-C075(166)FG-75, Acct ID- 38940, STBG-SWAP-4257(635)SG-75, Acct ID- 38941, Letting Date- Nove |                                      |                                 |             |  |  |
|               | Time Limit                                                                                                    |                                      |                                 | Edit Cancel |  |  |
| ALL REPORTS   | Primary                                                                                                    | Type                                 | Status                          |             |  |  |
|               | Working Days, Late Start Date - 06/05/2023,<br>Liquidated Damage Rate - 1,000                                                            | Working Days                         | Not Started                     |             |  |  |
|               | Original Days Allowed<br>95.0                                                                                                    | Liquidated Damages/Day<br>\$0.00     | Authorized Days Allowed<br>95.0 |             |  |  |

Now, a screen will appear with summary information for the specific time limit chosen.

General information about time charges are displayed on this Time Limits screen. Informational fields shown include:

- Description: This will include the late start date or completion date and the liquidated damage value.
- Type: This is type of time limit(s) on the contract (i.e., Working Days, Calendar Days, Completion Date)
- Status: This is the status of the Time Limit (i.e., Not Started, In Progress, Completed)
- Original Days Allowed: Days allowed on the original contract.
- Liquidated Damages/Day: If the project was let under DOT specifications, this field should show \$0.00.
  - If there is a value in this field and the time limits on the contract are exceeded, Appia will automatically calculate the liquidated damages to be assessed for each overrage day and will automatically deduct them from payments. This is NOT the way the Iowa DOT handles the assessment of liquidated damages. Rather the DOT requires that a change order be used to add an item for assessing liquidated damages. Therefore, in order to avoid the automatic calculation of damages and deduction of damages from payments, we enter a \$0.00 value in this field. Project set-up files generated by Local Systems will already have this value adjusted to \$0.00.
  - If Appia is being used for a project not using DOT specifications, the user can decide if they want to enter the liquidated damages in this field for automatic deduction on payments if time limits are exceeded.
- Authorized Days Allowed: Days allowed including any extensions of time limits added via change order.

# A. Entering Time Charges

In order to edit/enter time charges (day charges), click on the blue "Edit" button on the right side of the screen.

| OVERVIEW    | Projects / 75-C075-166 / Time Limits / Working E                                                                                         | Projects / 75-C075-166 / Time Limits / Working Days, Late Start Date - 06/05/2023, Liquidated Damage Rate - 1,000 |                                 |             |  |
|-------------|----------------------------------------------------------------------------------------------------|----------------------------------------------------------------------------------------------------|---------------------------------|-------------|--|
| Ye          | 75-C075-166 Under Construction<br>STBG-SWAP-C075(166)FG-75, Acct ID- 38940, STBG-SWAP-4257(635)SG-75, Acct ID- 38941, Letting Date- Nove |                                                                                                    |                                 |             |  |
|             | Time Limit                                                                                                    |                                                                                                    |                                 | Edit Cancel |  |
| ALL REPORTS | Primary                                                                                                    | Туре                                                                                                    | Status                          |             |  |
|             | Working Days, Late Start Date - 06/05/2023,<br>Liquidated Damage Rate - 1,000                                                            | Working Days                                                                                                    | Not Started                     |             |  |
|             | Original Days Allowed<br>95.0                                                                                                    | Liquidated Damages/Day<br>\$0.00                                                                                  | Authorized Days Allowed<br>95.0 |             |  |
|             |                                                                                                    |                                                                                                    |                                 |             |  |

Clicking on the Edit button to edit time charges will bring you to this screen.

| QUERY            | Edit                                                                                                |                                      |     |     |                 |     |     | Sa  | ve Cancel |
|------------------|----------------------------------------------------------------------------------------------------|--------------------------------------|-----|-----|-----------------|-----|-----|-----|-----------|
| .1               | Working Days Description Working Days, Late Start Date - 06/05/2023, Liquidated Damage Rate - 1,000 |                                      |     |     |                 |     |     |     |           |
|                  | Start Date<br>Days Charged                                                                          |                                      |     | <   | January<br>2024 | >   |     |     |           |
| ACTIVITIES       | 0.0                                                                                                 | \$0.00                               | SUN | MON | TUE             | WED | THU | FRI | SAT       |
| ITEMS            | Days Remaining<br>95.0                                                                              | Liquidated Damages to Date<br>\$0.00 |     | 1   | 2               | 3   | 4   | 5   | 6         |
| *                | Primary Deadline?                                                                                   | 7                                    | 8   | 9   | 10              | 11  | 12  | 13  |           |
|                  | Work Completed?                                                                                     |                                      | 14  | 15  | 16              | 17  | 18  | 19  | 20        |
| STOCKPILES       |                                                                                                    | 21                                   | 22  | 23  | 24              | 25  | 26  | 27  |           |
| C<br>TIME LIMITS |                                                                                                    |                                      | 28  | 29  | 30              | 31  |     |     |           |
Summary information is shown on left side of this screen. "Primary deadline" should be marked "Yes" unless the project has specific site times (phases) set up which are not on the critical path to completing the project and that specific site time is the one to which time charges are being made.

"Work Completed" should be marked "No" until the project has been finaled and retainage has been released. This toggle only needs to be switched to "Yes" when the user is ready to undergo Appia's final payment process to complete a project and move it out of the "Under Construction" status to the "Completed" status. For guidance on whether or not to use Appia's Final Payment process for the actual final payment, see the <u>Final Payment</u> section of these instructions, and for instructions on working through Appia's final payment process, see the <u>Appia's Final Payment Process – Including Balancing Change Order</u> and <u>Appia's Final Payment Process – Without Balancing Change Order</u> sections of these instructions.

| QUERY       | Edit                                                             |                                      |     |    |            |              |                |                | Sa              | ve Ca | ancel |
|-------------|------------------------------------------------------------------|--------------------------------------|-----|----|------------|--------------|----------------|----------------|-----------------|-------|-------|
| all reports | Working Days Description Working Days, Late Start Date 04/01/21, | Liquidated Damages \$1,500.00        |     |    |            |              |                |                |                 |       |       |
|             | Start Date<br>03/02/2021                                         | Expected End Date<br>03/12/2021      |     |    |            | <            | March 2021     | >              |                 |       |       |
| ACTIVITIES  | Days Charged<br>8.5                                              | Liquidated Damages/Day<br>\$0.00     | SUN |    | MON        | TUE          | WED            | тни            | FRI             | SA    | т     |
| ITEMS       | Days Remaining<br>131.5                                          | Liquidated Damages to Date<br>\$0.00 |     |    | 1          | 2 📰          | 3 E            | 4              | 5 📻<br>Full Day | 6     | 10    |
| *           | Primary Deadline?                                                |                                      | 7   | 1  | 8 Full Day | 9<br>E-# Day | 10<br>Full Day | 11<br>Full Day | 12<br>Full Day  | 13    | 11,0  |
| MATERIALS   | Work Completed?                                                  |                                      | 14  | 10 | 15 🖷       | 16           | 17             | 18             | 19              | 20    |       |
| STOCKPILES  | NO                                                               |                                      | 21  |    | 22         | 23           | 24             | 25             | 26              | 27    |       |
| 0           |                                                                  |                                      | 28  |    | 29         | 30           | 31             |                |                 |       |       |
| TIME LIMITS |                                                                  |                                      |     | _  |            |              |                |                |                 |       |       |

To enter a time charge for a day, click on the desired date on the calendar view.

Note: No time charges can be entered on a date before the "Notice to Proceed" date or on dates in the future.

A data entry box will appear in place of the calendar view.

|             | Edit                                                      |                                        |         |                                   |                      | S | ave Cancel |
|-------------|-----------------------------------------------------------|----------------------------------------|---------|-----------------------------------|----------------------|---|------------|
| all reports | Working Days Description Working Days, Late Start Date 04 | 1/01/21, Liquidated Damages \$1,500.00 |         |                                   |                      |   |            |
|             | Start Date<br>03/02/2021                                  | Expected End Date<br>03/12/2021        | Remove  |                                   |                      |   |            |
| DAILY       | Days Charged<br>8.5                                       | Liquidated Damages/Day<br>\$0.00       |         | Μ                                 | arch 16, 2021        |   | 101        |
|             | Days Remaining<br>131.5                                   | Liquidated Damages to Date<br>\$0.00   |         | •                                 | Add Controlling Item |   | .e         |
| *           | Primary Deadline?                                         |                                        |         | ● None<br>○ 1/2 Day<br>○ Full Day | Contractor Working?  |   | 13 1       |
| MATERIALS   | Work Completed?                                           |                                        | Remarks |                                   |                      |   |            |
|             | NO                                                        |                                        |         |                                   |                      |   |            |
| STOCKPILES  |                                                           |                                        |         |                                   |                      |   | 11         |
| Q           |                                                           |                                        |         |                                   | Done                 |   |            |
| TIME LIMITS |                                                           |                                        |         |                                   |                      |   |            |

In the data entry box enter the controlling item by clicking on the "Add Controlling Item" button. The controlling item is the item that is most controlling the progress of the work on the project on that date. In other words, select the item which is currently controlling the critical path. Clicking on the "Add Controlling Item" link will bring up a screen showing all bid items on the contract as shown below. Select the desired item.

When the item is selected, a green circle with a check mark will appear on the right side of the line. When you are satisfied that the correct item has been selected, click on the blue "Add Items" button at the bottom.

| 21-2912-601 Undar Corr<br>BRS-SWAP-2912(601)FF-21 | Add Item(s)      | to Section                               |                  |            |
|---------------------------------------------------|------------------|------------------------------------------|------------------|------------|
| Edit                                              | Q. Search for It | em ID, Description and Unit              | Search           | Save Cane  |
| Wonling Baye                                      | o Item ID        | Description                              | Unit             | aave cance |
| Description<br>Working Days. Late Start Date      | 2101-<br>0850001 | CLEARING AND GRUBBING                    | ACRE             |            |
| Start Date<br>03/02/2021                          | 2102-<br>2710070 | EXCAVATION, CLASS 10, ROADWAY AND BORROW | CY 🥑             |            |
| Days Charged                                      | 2104-<br>2710020 | EXCAVATION, CLASS 10, CHANNEL            | CY               |            |
| 8.5<br>Days Remaining                             | 2105-<br>8425015 | TOPSOIL, STRIP, SALVAGE AND SPREAD       | CY               |            |
| 131.5                                             | 2110-<br>3825010 | GRANULAR MATERIAL                        | TON              |            |
| Primary Deadline?                                 | 2110-<br>8200000 | CONSTRUCTION OF SOIL AGGREGATE SUBBASE   | MILE             | No         |
| Work Completed?                                   | 2121-<br>7425020 | GRANULAR SHOULDERS, TYPE B               | TON              |            |
| NG                                                | 2123-<br>7450000 | SHOULDER CONSTRUCTION, EARTH             | STA              |            |
|                                                   | 2214-<br>5145150 | PAVEMENT SCARIFICATION                   | SY               |            |
|                                                   |                  |                                          | Add Items Cancel |            |
|                                                   |                  |                                          |                  |            |

Your selection should now be shown where the "Add Controlling Item" option was previously shown. If you chose the wrong item, click on the red circle with the "x" to the right of the item name and choose a different item.

| QUERY       | Edit                                                         |                                    | Save                                                                 |
|-------------|--------------------------------------------------------------|------------------------------------|----------------------------------------------------------------------|
| .1          | Working Days Description Working Days, Late Start Date 04/01 | /21, Liquidated Damages \$1,500.00 |                                                                      |
|             | Start Date<br>03/02/2021                                     | Expected End Date<br>03/12/2021    | Remove                                                               |
| DAILY       | Days Charged<br>8.5                                          | Liquidated Damages/Day<br>\$0.00   | March 16, 2021                                                       |
| ==          | Days Remaining                                               | Liquidated Damages to Date         | 2102-2710070 EXCAVATION, CLASS 10, ROADWAY AND BORROW CY S           |
|             | Primary Deadline?                                            |                                    | <ul> <li>None Contractor Working?</li> <li>1/2 Day Yes No</li> </ul> |
| MATERIALS   | Work Completed?                                              |                                    | Remarks                                                              |
| <b></b>     | NO                                                           |                                    |                                                                      |
| STOCKPILES  |                                                              |                                    | ·                                                                    |
| O           |                                                              |                                    | Done                                                                 |
| TIME LIMITS |                                                              |                                    |                                                                      |

Next, for working day contracts, select the share of the day to be charged (None, ½ Day, Full Day) by clicking the appropriate radio button to the left of the time charge amount. Also, click the appropriate radio button to indicate whether the contractor was on site working or not.

| QUERY       | Edit                                                        |                                      | Save                                                             |
|-------------|-------------------------------------------------------------|--------------------------------------|------------------------------------------------------------------|
| all reports | Working Days Description Working Days, Late Start Date 04/0 | 1/21, Liquidated Damages \$1,500.00  |                                                                  |
|             | Start Date<br>03/02/2021                                    | Expected End Date<br>03/12/2021      | Remove March P                                                   |
| ACTIVITIES  | Days Charged<br>8.5                                         | Liquidated Damages/Day<br>\$0.00     | March 16, 2021                                                   |
| ITEMS       | Days Remaining<br>131.5                                     | Liquidated Damages to Date<br>\$0.00 | 2102-2710070 EXCAVATION, CLASS 10, ROADWAY AND BORROW CY 🔇       |
| ••••        | Primary Deadline?                                           |                                      | None     Contractor Working?     1/2 Day     Full Day     Yes No |
| MATERIALS   | Work Completed?                                             |                                      | Remarks                                                          |
|             | NO                                                          |                                      |                                                                  |
| STOCKPILES  |                                                             |                                      | Done                                                             |
| O           |                                                             |                                      |                                                                  |
| TIME LIMITS |                                                             |                                      |                                                                  |

Last, enter a remark. The remarks section should always be filled out for days with 0 or ½ day charges. For those days with 0 or ½ day charges, a "Reason for Delay" must be shown in the remarks field. Additional information can be added as well if desired. Failure to enter a remark on days with zero charges (None) will cause the recording of the day to be omitted from the Time Limit (Weekly Working Day) Report.

|                     | Edit                                                        |                                                |                                                          | Save | Cancel |
|---------------------|-------------------------------------------------------------|------------------------------------------------|----------------------------------------------------------|------|--------|
| all reports         | Working Days Description Working Days, Late Start Date 04/0 | 01/21, Liquidated Damages \$1,500.00           |                                                          |      |        |
|                     | Start Date                                                  | Expected End Date                              | ( March >                                                |      |        |
| DAILY<br>ACTIVITIES | Days Charged<br>8.5                                         | US/12/2021<br>Liquidated Damages/Day<br>\$0.00 | Remove March 16, 2021                                    |      | 246    |
|                     | Days Remaining<br>131.5                                     | Liquidated Damages to Date<br>\$0.00           | 2102-2710070 EXCAVATION, CLASS 10, ROADWAY AND BORROW    | CY   | 0      |
| *                   | Primary Deadline?                                           |                                                | None Contractor Working?     1/2 Day Yes No     Full Day |      | 5 II.  |
|                     | Work Completed?                                             |                                                | Remarks Reason for Delay: Free Winter Work               |      |        |
| STOCKPILES          | NO                                                          |                                                |                                                          |      | h      |
| Q                   |                                                             |                                                | Done                                                     |      |        |
| TIME LIMITS         |                                                             |                                                |                                                          |      |        |

"Reason for Delay" remarks should always be entered for Saturdays and Sundays as well when no day has been charged. In those cases, the "Reason for Delay" can be listed as "Weekend" or "Saturday"/ "Sunday".

| QUERY               | Edit                                                         |                                      | Save Cancel                                                |
|---------------------|--------------------------------------------------------------|--------------------------------------|------------------------------------------------------------|
| .1                  | Working Days Description Working Days, Late Start Date 04/07 | 1/21, Liquidated Damages \$1,500.00  |                                                            |
|                     | Start Date<br>03/02/2021                                     | Expected End Date<br>03/12/2021      | Remove March 2                                             |
| DAILY<br>ACTIVITIES | Days Charged<br>8.5                                          | Liquidated Damages/Day<br>\$0.00     | March 16, 2021                                             |
| ITEMS               | Days Remaining<br>131.5                                      | Liquidated Damages to Date<br>\$0.00 | 2102-2710070 EXCAVATION, CLASS 10, ROADWAY AND BORROW CY   |
| *                   | Primary Deadline?                                            |                                      | None Contractor Working?     1/2 Day Yes O No     Full Day |
| MATERIALS           | Work Completed?                                              |                                      | Remarks Reason for Delay: Free Winter Work                 |
| STOCKPILES          | NO                                                           |                                      |                                                            |
| Q                   |                                                              |                                      | 220 220 000 Done                                           |
| TIME LIMITS         |                                                              |                                      |                                                            |

When you are done entering the charge for the day, click the gray "Done" button.

This will return you to the calendar view. If a charge of either ½ day or full day was entered, the charge will show on the calendar. If "None" was selected for the day charge, no charge will appear on the calendar. However, if an entry was made in the "Remarks" section for a day, the calendar will show a notepad icon to indicate an entry was made.

|      |               | <                                      | <b>March</b> 2021 | >              |                |      |
|------|---------------|----------------------------------------|-------------------|----------------|----------------|------|
| SUN  | ΜΟΝ           | TUE                                    | WED               | THU            | FRI            | SAT  |
|      | 1             | 2 ==================================== | 3 Full Day        | 4              | 5 Full Day     | 6 🖷  |
| 7    | 8<br>Full Day | 9<br>Full Day                          | 10<br>Full Day    | 11<br>Full Day | 12<br>Full Day | 13 = |
| 14 🖷 | 15 🖷          | 16                                     | 17                | 18             | 19             | 20   |
| 21   | 22            | 23                                     | 24                | 25             | 26             | 27   |
| 28   | 29            | 30                                     | 31                |                |                |      |

\*\*\*See next page before navigating away from the current screen.

When all time limit entries have been made, be sure to click the blue "Save" button in the top, right corner before navigating away from this screen. Failure to click the "Save" button will result in the loss of all time limit entries made while you were in the Time Limits tab.

| QUERY       | Edit                                                                 |                                      |      |            |                |                |                 | Sa             | ve Cancel |
|-------------|----------------------------------------------------------------------|--------------------------------------|------|------------|----------------|----------------|-----------------|----------------|-----------|
| all reports | Working Days Description Working Days, Late Start Date 04/01/21, Liq | uidated Damages \$1,500.00           |      |            |                |                |                 |                |           |
|             | Start Date<br>03/02/2021                                             | Expected End Date<br>03/12/2021      |      |            | <              | March<br>2021  | >               |                |           |
| ACTIVITIES  | Days Charged<br>8.5                                                  | Liquidated Damages/Day<br>\$0.00     | SUN  | MON        | TUE            | WED            | тни             | FRI            | SAT       |
| ITEMS       | Days Remaining<br>131.5                                              | Liquidated Damages to Date<br>\$0.00 |      | 1          | 2 📑<br>1/2 Day | 3 Full Day     | 4 👘<br>Full Day | 5 Full Day     | 6 P.      |
| *           | Primary Deadline?                                                    |                                      | 7 🖷  | 8 Full Day | 9<br>Full Day  | 10<br>Full Day | 11<br>Full Day  | 12<br>Full Day | 13 🖷      |
|             | Work Completed?                                                      |                                      | 14 🖷 | 15 🖷       | 16 =           | 17             | 18              | 19             | 20        |
| STOCKPILES  |                                                                      |                                      | 21   | 22         | 23             | 24             | 25              | 26             | 27        |
|             |                                                                      |                                      | 28   | 29         | 30             | 31             |                 |                |           |
| TIME LIMITS |                                                                      |                                      | 1    |            |                |                |                 |                |           |

## B. Generating a Time Limit Report (Weekly Working Day Report)

To generate a Weekly Working Day Report, navigate to the All Reports tab on the left menu. Scroll down to find the "Time Charges" report. Click on the "Time Charges" report.

| ٠     | Projects / 21-2912-601 / Reports                                                | were created for the project.         |
|-------|---------------------------------------------------------------------------------|---------------------------------------|
|       | <b>21-2912-601</b> Under Construction<br>BRS-SWAP-2912(601)FF-21, Acct ID-37099 |                                       |
| QUERY | All Reports                                                                     | Time Limits                           |
|       | Change Orders                                                                   | Time Charges                          |
|       | Change Order Status                                                             | Lists all the working day             |
|       | Summarizes all change<br>orders in the project.                                 | time charges across a range of dates. |
|       |                                                                                 |                                       |
| ITEMS |                                                                                 |                                       |

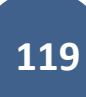

Clicking on the "Time Charges" Report will cause the following screen to appear.

On this screen, make sure you:

- Select the Start Date and End Date corresponding to the week for which you want to generate the report. The Start Date should be a Sunday, and the End Date should be a Saturday.
- Select "Yes" for Show Remarks.
  - Selecting yes will show any zero-charge day on the report which had an entry in the "Remarks" field as noted in the preceding section of these instructions.
- Select "Yes" for Show Contractor Working.
  - Selecting yes does not indicate that the contractor was working every day the report covers. Rather, it tells Appia to include the information for that field on the report. If marked yes, the report will show the individual entries you made for each date showing whether the contractor was working or not.

| QUERY                              | Time Charges                                                                             |                                                                         | Run Report Cancel |
|------------------------------------|------------------------------------------------------------------------------------------|-------------------------------------------------------------------------|-------------------|
| ALL REPORTS<br>DAILY<br>ACTIVITIES | <ul> <li>Start Date</li> <li>03/07/2021</li> <li>End Date</li> <li>03/13/2021</li> </ul> | Show Remarks?<br>• Yes<br>No<br>Show Contractor Working?<br>• Yes<br>No |                   |

When the appropriate dates have been entered and report choices marked, click on the blue "Run Report" button in the top, right corner.

| QUERY       | Time Charges |                          | Run Report Cancel |
|-------------|--------------|--------------------------|-------------------|
| 51          | * Start Date | Show Remarks?            |                   |
| ALL REPORTS | 03/07/2021   | Yes                      |                   |
|             | * End Date   | ○ No                     |                   |
| DAILY       | 03/13/2021   | Show Contractor Working? |                   |
| ACTIVITIES  |              | • Yes                    |                   |
|             |              | ○ No                     |                   |

A new window will open in your internet browser with the generated report. This report can be downloaded and saved into the desired location. Once saved, it can be uploaded to Doc Express. (Depending on the browser you are using, this screen may look different.)

| ≡ | time_charges                                                                                                    | 1 / 2   - 100% +   🗄 🖏                                                                                         | ± 🖶 : |
|---|----------------------------------------------------------------------------------------------------|----------------------------------------------------------------------------------------------------|-------|
|   | Bernard Barray (BER ACTION)     Bernard Barray (BER ACTION)     Bernard Barray (BER ACTIO      | <b>EXAMPLE</b> Iowa Local Systems DEMO ACCOUNT<br>Time Charges for Working Days<br>21-2912-601                 |       |
|   | ,<br>                                                                                                    | Description BRS-SWAP-2912(601)FF-21, Acct ID-37099                                                             |       |
|   | Rector Role, Sola Sa Sa Sala Sala Sala Sala Sala Sal                                                                                                    | Location On B53 Over LITTLE SIOUX RIVER S25 T95 R36                                                            |       |
|   | a sanakan subah subah su | Awarded Project Amount \$2,218,553.45                                                                          |       |
|   |                                                                                                    | Awarded Project % Complete 0.000%                                                                              |       |
|   |                                                                                                    | Authorized Project Amount \$2,218,553.45                                                                       |       |
|   | Trans. Marco                                                                                                    | Authorized Project % Complete 0.000%                                                                           |       |
|   | 2                                                                                                    | Notice to Proceed Date 10/27/2020                                                                              |       |
|   |                                                                                                    | Construction Start Date                                                                                        |       |
|   |                                                                                                    | Prime Contractor       GODBERSEN-SMITH CONSTRUCTION CO. & SUBSID.         5784 HIGHWAY 175       IDA GROVE, IA |       |
|   |                                                                                                    | Dates Covered 03/07/2021 to 03/13/2021                                                                         |       |
|   |                                                                                                    | Time Complete To Date8.5 Days (6.071%)                                                                         |       |
|   |                                                                                                    | Time Complete In Period5.0 Days (3.571%)                                                                       |       |
|   |                                                                                                    | Total Authorized Days 140.0 Days                                                                               |       |
|   |                                                                                                    | Total Days Remaining 131.5 Days                                                                                |       |
|   |                                                                                                    |                                                                                                    |       |

A sample report is shown here. Note that all remarks, controlling items, and contractor working choices are shown with each date's entry.

| GETTING YOU THERE MAN        | Iowa Local Systems DEMO ACCOUN<br>Time Charges for Working Days<br>21-2912-601 | Т                         | Time Limit: Worl             | king Days, Late Start Date 04/01/21, Liquidated Damages \$1,500.<br>urday 03/13/2021 | 00                        |
|------------------------------|--------------------------------------------------------------------------------|---------------------------|------------------------------|--------------------------------------------------------------------------------------|---------------------------|
| Description                  | BRS-SWAP-2912(601)FF-21, Acet ID-37099                                         | _                         | Date                         | Day of the Week                                                                      | Days Charged              |
| Location                     | On B53 Over LITTLE SIOUX RIVER S25 T95 R36                                     |                           | 03/07/2021                   | Sunday                                                                               | 0.0                       |
| Awarded Project Amount       | \$2,218,553.45                                                                 |                           | Controlling Item: 2102       | 2-2710070 EXCAVATION, CLASS 10, ROADWAY AND BORROW CY                                |                           |
| Awarded Project % Complete   | 0.000%                                                                         |                           | Contractor Working:          | No                                                                                   |                           |
| Authorized Project Amount    | \$2,218,553.45                                                                 |                           | Remarks: Reason for D        | Delay: Weekend (Sunday)                                                              |                           |
| Authorized Project % Complet | ie 0.000%                                                                      |                           | 03/08/2021                   | Monday                                                                               | 1.0                       |
| Notice to Proceed Date       | 10/27/2020                                                                     |                           | Controlling Item: 2102       | 2-2710070 EXCAVATION, CLASS 10, ROADWAY AND BORROW CY                                |                           |
| Construction Start Date      |                                                                                |                           | Contractor Working:          | Yes                                                                                  |                           |
| Prime Contractor             | GODBERSEN-SMITH CONSTRUCTION CO. & SUBSID.                                     |                           | Remarks: Reason for D        | Delay: None                                                                          |                           |
|                              | 5/84 HIGHWAY 1/5<br>IDA GROVE, IA                                              |                           | 03/09/2021                   | Tuesday                                                                              | 1.0                       |
| Dates Covered                | 03/07/2021 to 03/13/2021                                                       |                           | Controlling Item: 2102       | 2-2710070 EXCAVATION, CLASS 10, ROADWAY AND BORROW CY                                |                           |
| Time Complete To Date        | 8.5 Days (6.071%)                                                              |                           | Contractor Working:          | Yes                                                                                  |                           |
| Time Complete In Period      | 5.0 Days (3.571%)                                                              |                           | 03/10/2021                   | Wednesday                                                                            | 1.0                       |
| Total Authorized Days        | 140.0 Days                                                                     |                           | Controlling Item: 2102       | 2-2710070 EXCAVATION, CLASS 10, ROADWAY AND BORROW CY                                |                           |
| Total Days Remaining         | 131.5 Days                                                                     |                           | Contractor Working:          | Yes                                                                                  |                           |
|                              |                                                                                |                           | 03/11/2021                   | Thursday                                                                             | 1.0                       |
|                              |                                                                                |                           | Controlling Item: 2102       | 2-2710070 EXCAVATION, CLASS 10, ROADWAY AND BORROW CY                                |                           |
|                              |                                                                                |                           | Contractor Working:          | Yes                                                                                  |                           |
|                              |                                                                                |                           | 03/12/2021                   | Friday                                                                               | 1.0                       |
|                              |                                                                                |                           | Controlling Item: 2501       | -0201057 PILES, STEEL, HP 10 X 57 LF                                                 |                           |
|                              |                                                                                |                           | Contractor Working:          | Yes                                                                                  |                           |
|                              |                                                                                |                           | 03/13/2021                   | Saturday                                                                             | 0.0                       |
|                              |                                                                                |                           | Controlling Item: 2501       | -0201057 PILES, STEEL, HP 10 X 57 LF                                                 |                           |
|                              |                                                                                |                           | Contractor Working:          | No                                                                                   |                           |
|                              |                                                                                |                           | Remarks: Reason for D        | Delay: Weekend                                                                       |                           |
|                              |                                                                                |                           |                              | Total This Period:                                                                   | 5.0                       |
|                              |                                                                                |                           |                              | Total To Date:                                                                       | 8.5                       |
|                              |                                                                                |                           |                              |                                                                                      |                           |
| Time Charges:<br>21-2912-601 |                                                                                | 04/06/2021<br>Page 1 of 2 | Time Charges:<br>21-2912-601 |                                                                                      | 04/06/2021<br>Page 2 of 2 |

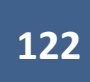

# 10 - Change Orders

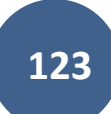

The Change Order tab is where change orders are created and approved. Multiple change order drafts can be worked on concurrently.

| *                | V 💡 Location                                                                                                    | Letting Date- November 15, 2022                                                                                                    |  |  |  |  |  |  |
|------------------|----------------------------------------------------------------------------------------------------|----------------------------------------------------------------------------------------------------|--|--|--|--|--|--|
|                  | Location<br>On M27, from B40 North 6.0 Miles to City of Everly; On B24, from NE corner 16-96-38 W 4<br>miles to SW corner 18-96-38 | Amount Paid                                                                                                    |  |  |  |  |  |  |
|                  | 👻 🚢 Management                                                                                                    | far         0%         Awarded         0%         Authorized         0%         Approv           \$0.00         \$4,553,445.96         \$4,553,445.96         \$0.00 |  |  |  |  |  |  |
| TIME LIMITS      | Prime Contractor<br>CEDAR VALLEY CORP., LLC.                                                                                       | Important Dates                                                                                                    |  |  |  |  |  |  |
| =,               | Project Manager<br>Niki Stinn                                                                                                    | Date Created Notice to Proceed                                                                                                    |  |  |  |  |  |  |
| CHANGE ORDERS    | Managing Office<br>Local Systems                                                                                                   | Dec 5, 2022 Dec 20, 2022                                                                                                    |  |  |  |  |  |  |
| -✓<br>PUNCH LIST | Created By<br>Douglas Heeren                                                                                                    | Progress                                                                                                    |  |  |  |  |  |  |
| \$               |                                                                                                    | Time Complete: 0 Days Time Remaining: 80 Days                                                                                                    |  |  |  |  |  |  |
| PAYMENTS         |                                                                                                    |                                                                                                    |  |  |  |  |  |  |

To access the Change Orders section, click on the Change Order button in the left menu.

#### A. General Change Order Information

Clicking on the Change Order button in the left menu will bring you to this screen. If you have not yet created any change orders, a message saying "No change orders found" will display. Conversely, if you have already created a change order(s), it will be displayed on the screen.

Note: Before creating ANY change orders, ensure you have created the Change Order Custom Fields in your Reference Data, as required by Local Systems. For guidance on creating the custom fields, refer Section to 20, subsection B. Editing Lists in the <u>Appia Project Creation &</u> <u>Account Management Instructions</u>.

#### Note: If multiple projects are tied in one contract, create a separate change order for each project.

Note: Refer to Section 13 (default settings) or Section 5 (project-specific settings) of the <u>Appia Project Creation & Account Management</u> <u>Instructions</u> for guidance on creating signature lines for change orders. For projects let through the Iowa DOT, do NOT have the Contractor, Project Engineer, or Person in Responsible Charge wet-sign a change order document. Those signatures must take place electronically in Doc Express.

To create a new change order, click the blue "Add" button in the top, right corner.

| OVERVIEW    | Projects / 21-C021-153 / Change Orders                                                                                                    |     |
|-------------|----------------------------------------------------------------------------------------------------|-----|
| 15          | 21-C021-153 Under Construction<br>STP-S-C021(153)5E-21, Acct ID- 38934, FM-C021(154)55-21, Acct ID- 38935, Letting Date- November 15, 2022 |     |
| QUERY       | Change Orders                                                                                                    | Add |
| ALL REPORTS |                                                                                                    |     |
|             |                                                                                                    |     |
|             | No change orders found.                                                                                                    |     |
| ITEMS       |                                                                                                    |     |
|             |                                                                                                    |     |

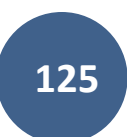

To edit an existing change order, click the blue circle with the pencil on the right end of the line containing the desired change order.

|             | Projects / 21-C021-153 / Change Orders                                                                                                    |        |          |                                             |         |     |  |  |  |  |  |
|-------------|----------------------------------------------------------------------------------------------------|--------|----------|---------------------------------------------|---------|-----|--|--|--|--|--|
|             | 21-C021-153 Under Construction<br>STP-S-C021(153)5E-21, Acct ID- 38934, FM-C021(154)55-21, Acct ID- 38935, Letting Date- November 15, 2022 |        |          |                                             |         |     |  |  |  |  |  |
|             | Change Orders                                                                                                    |        |          |                                             |         |     |  |  |  |  |  |
| ALL REPORTS | Date                                                                                                    | Status | Amount   | Туре                                        | Summary | No. |  |  |  |  |  |
| E C         | 02/21/2023                                                                                                    | Draft  | \$249.95 | Non-Significant - Federal-aid Participating |         | 1   |  |  |  |  |  |
| DAILY       | Displaying 1 change order                                                                                                    |        |          |                                             |         |     |  |  |  |  |  |

Clicking on either the "Add" or "Edit (pencil)" button will bring you to the screen shown below. (The "Edit" screen will include tabs across the top: "Overview", "Quantities", "New Items", "Time Limit Changes", "New Time Limits", and "Attachments".)

| OVERVIEW    | Projects / 21-C021-153 / Change Orders / New                                                                                               |             |  |  |  |  |  |  |  |
|-------------|----------------------------------------------------------------------------------------------------|-------------|--|--|--|--|--|--|--|
| QUERY       | 21-C021-153 Under Construction<br>STP-S-C021(153)5E-21, Acct ID- 38934, FM-C021(154)55-21, Acct ID- 38935, Letting Date- November 15, 2022 |             |  |  |  |  |  |  |  |
| 51          | New                                                                                                    | Save Cancel |  |  |  |  |  |  |  |
| ALL REPORTS | Change Order Type Summary                                                                                                    |             |  |  |  |  |  |  |  |
| -           | ** None Selected ** 🗸                                                                                                    |             |  |  |  |  |  |  |  |
| DAILY       | Description                                                                                                    |             |  |  |  |  |  |  |  |
| ACTIVITIES  |                                                                                                    |             |  |  |  |  |  |  |  |
|             |                                                                                                    |             |  |  |  |  |  |  |  |
| ITEMS       |                                                                                                    |             |  |  |  |  |  |  |  |
| MATERIALS   |                                                                                                    |             |  |  |  |  |  |  |  |
|             | B - Reason for change:                                                                                                    |             |  |  |  |  |  |  |  |
| STOCKER     |                                                                                                    |             |  |  |  |  |  |  |  |
| STUCKPILES  |                                                                                                    |             |  |  |  |  |  |  |  |
| 0           |                                                                                                    |             |  |  |  |  |  |  |  |

Note: The Change Order Custom Fields are fields B through E.

# B. Change Order Descriptive Information Screen (Initial Creation) / Overview Tab (Edit Mode)

In this screen pictured above, there are multiple fields of information that need to be populated. Refer to <u>I.M. 6.000, Attachment D</u>, section 2.36 for more complete guidance on change orders.

- Change Order Type: This is a pull-down menu that allows you to select type of change order applicable to the situation.
  - Refer to I.M. 6.000, Attachment D, section 2.36 to determine Significant/Non-Significant (Substantial/Non-Substantial) status.
  - Refer to the Final Highway Funding Sources document found the Contract Documents Drawer in Doc Express to determine Participating/Non-Participating status. If you are unsure, please contact your Local Systems Field Technician.
  - When both participating and non-participating items are included on the change order, choose a Participating type.
  - When a non-participating item is included on a change order, before going any further, ensure that a non-participating funding package exists. If a non-participating funding package is not present, add one. Refer to Section 4 of the Appia Project Creation & Account Management Instructions for guidance on creating funding packages.
  - Current choices for change order types include:
    - Non-significant Federal-Aid Participating
    - Non-significant Non-Participating
    - Non-significant Swap Participating
    - Significant Federal-aid Participating
    - Significant Non-Participating
    - Significant Swap Participating

| QUERY       | -           |            |     |     |       |       |            |   |
|-------------|-------------|------------|-----|-----|-------|-------|------------|---|
|             | New         |            |     |     |       |       |            |   |
| ALL REPORTS | Change Or   | der Type   | •   |     |       |       |            |   |
| -           | ** None S   | elected ** | t(i |     |       |       |            | ¥ |
| DAILY       | Description | 1          |     |     |       |       |            |   |
| ACTIVITIES  | 14px        | ~          | в   | I ⊻ | = = = | :≡ ;≡ | <u>A</u> ~ |   |
|             | 14px        | ~          | В   | ΙŪ  |       | := ;= | <u>A</u> ~ |   |

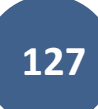

• Summary: This field may be left blank.

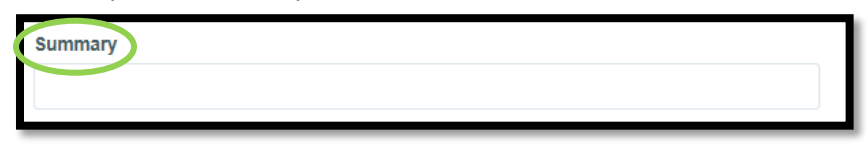

- Description: Enter a description of the modification to be made.
  - Refer to <u>I.M. 6.000, Attachment D</u>, section 2.36. See Section A of the "Preparation of Change Order (Form 831240 or Appia Change Order)" subsection.
    - Check the contract to verify contract item line numbers. For existing items, use the original line number, not a 7000 number.
    - Look at any previous change orders to check 8000 line numbers for any previously added new items. Continue
      numbering sequentially, starting at 8001. If there are multiple projects included in the contract, each project should add
      new items starting at 8001 but should include an alphabetical supplement to the number (example: 8001a, 8001b, etc.)

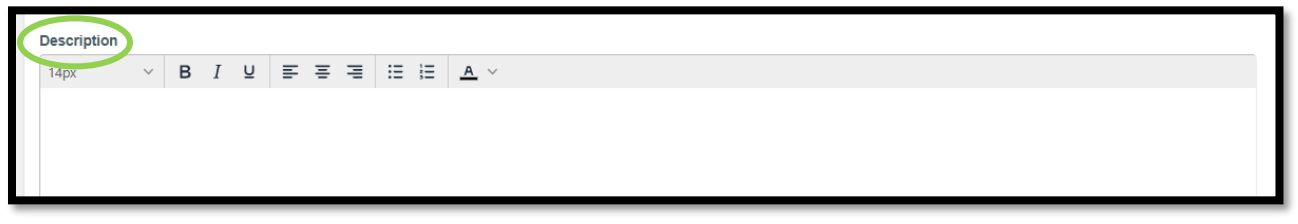

- B Reason for change: Enter a description of the reason for the modification(s) to the contract.
  - Refer to <u>I.M. 6.000, Attachment D</u>, section 2.36. See Section B of the "Preparation of Change Order (Form 831240 or Appia Change Order)" subsection.

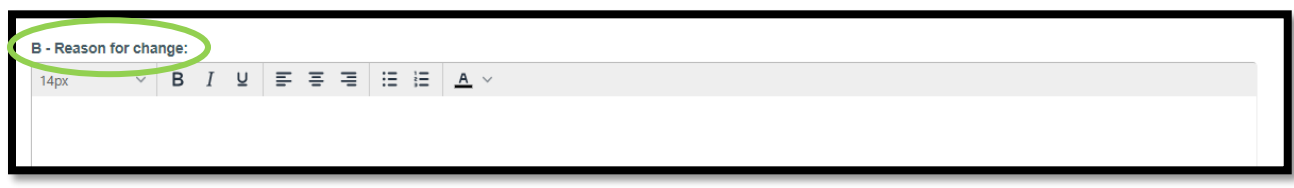

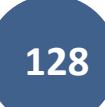

- C Settlement of cost(s) of change as follows with items addressed in Sections F and/or G: Explain the payment method associated with the modification(s) (ex. Contract Unit Price, Agreed Unit Price, Agreed Lump sum, Force Account, Specified Rate, Mutual Benefit).
  - Refer to <u>I.M. 6.000, Attachment D</u>, section 2.36. See Section C of the "Preparation of Change Order (Form 831240 or Appia Change Order)" subsection.

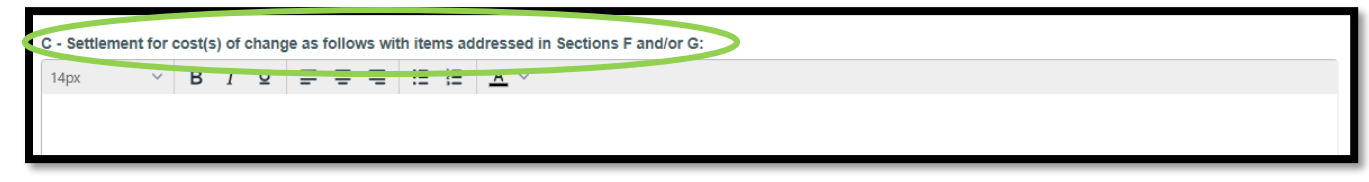

- D Justification for cost(s): Provide rationale/justification for accepting the proposed costs associated with the modification(s).
  - Refer to <u>I.M. 6.000</u>, <u>Attachment D</u>, section 2.36. See Section D of the "Preparation of Change Order (Form 831240 or Appia Change Order)" subsection.

|   | D - Justification for cost(s) (See I.M. 6.000 Attachment D, Chapter 2.36, for acceptable justification): |
|---|----------------------------------------------------------------------------------------------------|
|   |                                                                                                    |
|   |                                                                                                    |
|   |                                                                                                    |
| Ļ |                                                                                                    |

- E Contract time adjustment: Provide an explanation of the impact of the proposed modification to the contract's time limits. Also, explain how the time adjustments, if applicable, were determined.
  - o Choices for impacts are:
    - No Working Days Added
    - Working Days Added
    - Unknown at this time This option should be avoided unless impacts to time cannot be quantified until after the work is complete.
  - Refer to <u>I.M. 6.000, Attachment D</u>, section 2.36. See Section E of the "Preparation of Change Order (Form 831240 or Appia Change Order)" subsection.

| E - Contract time adjustment: |   |   |    |     |   |   |   |   |            |  |
|-------------------------------|---|---|----|-----|---|---|---|---|------------|--|
| 14px                          | ~ | В | ΙL | : = | Ξ | ≣ | Ξ | Ξ | <u>A</u> ~ |  |
|                               |   |   |    |     |   |   |   |   |            |  |
|                               |   |   |    |     |   |   |   |   |            |  |
|                               |   |   |    |     |   |   |   |   |            |  |

When information has been entered in all of the fields, click the blue "Save" button in the top, right corner.

| OVERVIEW    | Projects / 21-C021-153 / Change Orders / New                                                                                               |             |
|-------------|----------------------------------------------------------------------------------------------------|-------------|
| Ŋ           | 21-C021-153 Under Construction<br>STP-S-C021(153)5E-21, Acct ID- 38934, FM-C021(154)55-21, Acct ID- 38935, Letting Date- November 15, 2022 |             |
| QUERY       |                                                                                                    |             |
| 51          | New                                                                                                    | Save Cancel |
| ALL REPORTS | Change Order Type Summary                                                                                                    |             |
|             | Non-Significant - Federal-aid Participating                                                                                                |             |
| DAILY       | Description                                                                                                    |             |
| ACTIVITIES  | $14px \qquad \lor \qquad \mathbf{B}  I  \mathbf{U}  \equiv \ \equiv \ \equiv \ \equiv \ \underline{\mathbf{A}}  \lor$                      |             |
|             | Appia Instructions                                                                                                    |             |
| ITEMS       |                                                                                                    |             |

After clicking the "Save" button, you will be directed to the screen shown below. At the top, the descriptive information entered on the previous screen is displayed. This view shows the current status of the change order. At the bottom, numerical values for change order modifications are entered.

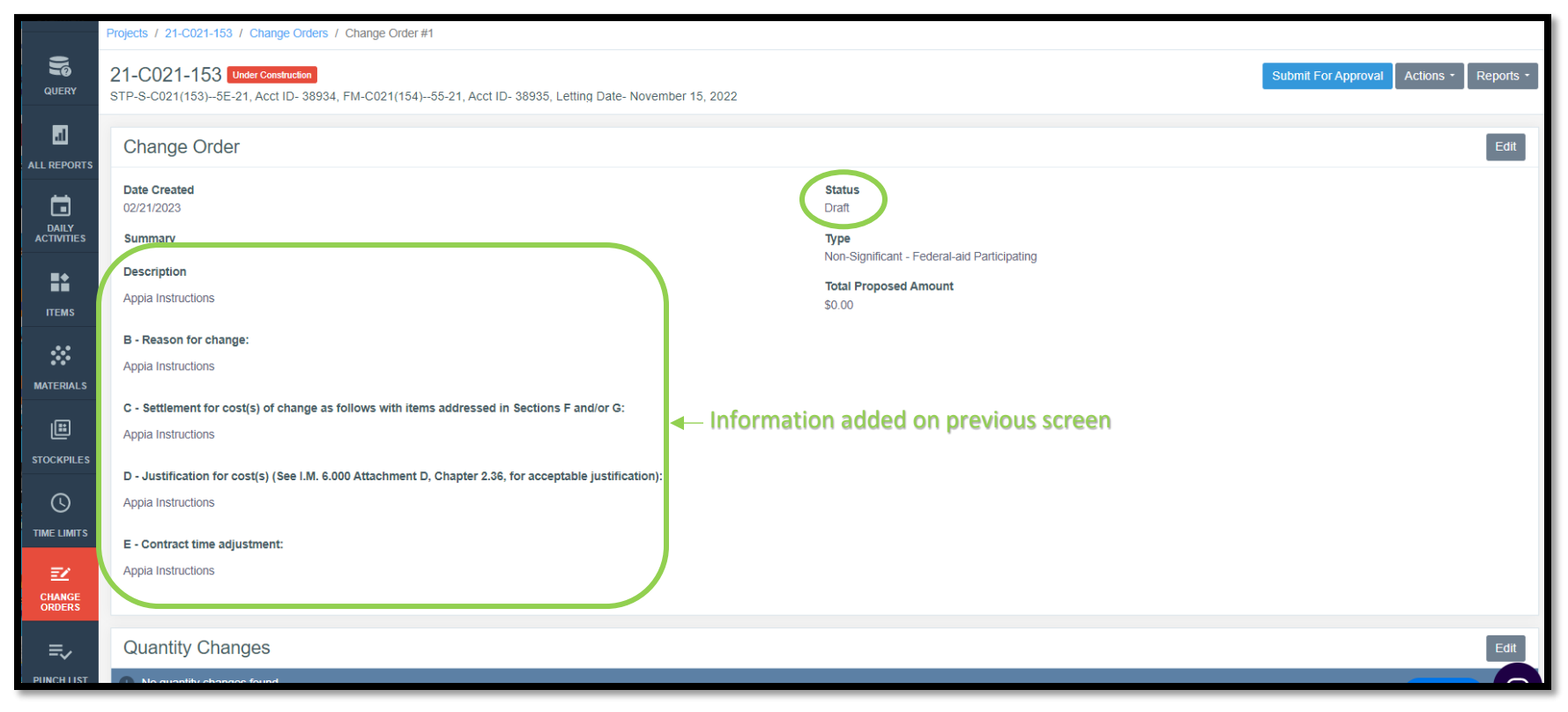

### C. Creating an Auto-Populated Balancing Change Order Using a Standard Change Order

To create a balancing change order from a standard change order (not a balancing change order created as part of the final payment process), within the change order, click on the gray "Actions" button near the upper, right corner, and select "Balance All Items".

| Projects / 08-C008-079 / Change Orders / Change Order #2                                         |                                                          |      |  |  |  |  |  |  |  |
|--------------------------------------------------------------------------------------------------|----------------------------------------------------------|------|--|--|--|--|--|--|--|
| 08-C008-079 Under Construction<br>BROS-SWAP-C008(79)SE-08 - 36477 Letting Date: January 22, 2020 | Submit For Approval  Actions  Reports  Balance All Items |      |  |  |  |  |  |  |  |
| Change Order                                                                                     |                                                          | Edit |  |  |  |  |  |  |  |
| Date Created<br>08/28/2023<br>Summary                                                            | Status<br>Draft<br>Type                                  |      |  |  |  |  |  |  |  |
| Description                                                                                      | Total Proposed Amount<br>\$0.00                          |      |  |  |  |  |  |  |  |
| Quantity Changes                                                                                 |                                                          | Edit |  |  |  |  |  |  |  |
| No quantity changes found.                                                                       |                                                          | ×    |  |  |  |  |  |  |  |

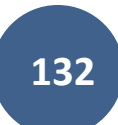

| Change Ord              | ler                   |                   |                 |                                        |                                        |            | Edit             |  |  |  |  |
|-------------------------|-----------------------|-------------------|-----------------|----------------------------------------|----------------------------------------|------------|------------------|--|--|--|--|
| Date Created 08/28/2023 |                       |                   |                 | <b>Status</b><br>Draft                 | Status<br>Draft                        |            |                  |  |  |  |  |
| Summary                 |                       |                   |                 | Туре                                   |                                        |            |                  |  |  |  |  |
| Description             |                       |                   |                 | Total Proposed Amount<br>-\$438,744.09 | Total Proposed Amount<br>-\$438,744.09 |            |                  |  |  |  |  |
| Quantity Ch             | Quantity Changes      |                   |                 |                                        |                                        |            |                  |  |  |  |  |
| Line Number             | Item ID               | Unit              | Quantity Before | Quantity Change                        | Quantity After                         | Unit Price | Extension Change |  |  |  |  |
| Section: 0001 - Roa     | adway Items           |                   |                 |                                        |                                        |            |                  |  |  |  |  |
| 0010                    | 2102-2625000          | CY                | 3,786.000       | -3,786.000                             | 0.000                                  | \$14.000   | -\$53,004.00     |  |  |  |  |
| EMBANKMENT-IN-F         | PLACE                 |                   |                 |                                        |                                        |            |                  |  |  |  |  |
| Reason: Balancing       | Change Order          |                   |                 |                                        |                                        |            |                  |  |  |  |  |
|                         | SWAP - COU            | NTY SWAP - COUNTY | 3,786.000       | -3,786.000                             | 0.000                                  | \$14.000   | -\$53,004.00     |  |  |  |  |
| 0020                    | 2102-2710070          | CY                | 1,043.000       | -300.407                               | 742.593                                | \$5.000    | -\$1,502.04      |  |  |  |  |
| EXCAVATION, CLAS        | SS 10, ROADWAY AND BO | ORROW             |                 |                                        |                                        |            |                  |  |  |  |  |
| Reason: Balancing       | Change Order          |                   |                 |                                        |                                        |            |                  |  |  |  |  |
|                         | SWAP - COU            | NTY SWAP - COUNTY | 1,043.000       | -300.407                               | 742.593                                | \$5.000    | -\$1,502.04      |  |  |  |  |
| 0030                    | 2104-2710020          | CY                | 50.000          | -50.000                                | 0.000                                  | \$5.000    | -\$250.00        |  |  |  |  |
| EXCAVATION, CLAS        | SS 10, CHANNEL        |                   |                 |                                        |                                        |            |                  |  |  |  |  |
| Reason: Balancing       | Change Order          |                   |                 |                                        |                                        |            |                  |  |  |  |  |

The changed quantities will automatically be generated for all affected items. Changes are shown in the Quantity Changes section.

The "Balance All Items" option can be re-selected as many times as needed to refresh quantities if item quantities change while the change order is still in draft status.

# D. Numerical Values Change Order Entry Screen

Below the descriptive information are options for "Quantity Changes", "New Items", "Time Limit Changes", "New Time Limits", and "Attachments". Each of these options is detailed below. (If editing an existing change order, these options will be listed in tabs near the top of the screen.)

| Appia Instructions                      |                                                                                                    |
|-----------------------------------------|----------------------------------------------------------------------------------------------------|
| Quantity Changes                        | Edit                                                                                                    |
| New Items                               | Edit                                                                                                    |
| No items found.  Time Limit Changes     | Edit                                                                                                    |
| No time limits found.                   |                                                                                                    |
| New Time Limits O No time limits found. | Edit                                                                                                    |
| Attachments                             | Edit                                                                                                    |
| No attachments found.  Audit Log        | ×                                                                                                    |
|                                         | Appaintstructions         Quantity Changes         Image: Norgentity changes found         New Items         Image: Norgentity changes         Norgentity changes found         Time Limit Changes         Image: Norgentity changes         New Time Limits found.         New Time Limits         Image: Norgentity changes         New Time Limits found.         Attachments         No statischments found.         Attachments         No statischments found. |

#### View of tabs in edit mode

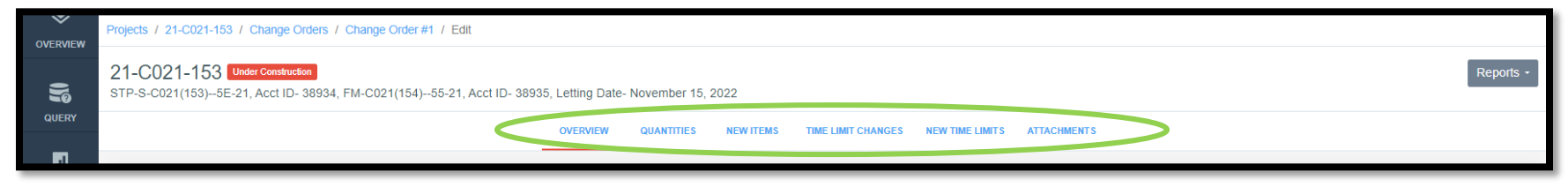

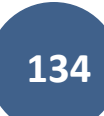

#### 1) <u>Quantity Changes / Quantities Tab (Edit Mode)</u>

Use Quantity Changes when making a change to an existing contract item. To enter a quantity change, click the gray "Edit" button on the right end of the Quantity Changes line. (If in edit mode, click on the "Quantities" tab near the top, center of the screen.)

|                | Appia Instructions                                                                                                    |                   |
|----------------|----------------------------------------------------------------------------------------------------|-------------------|
| ≡,∕            | Quantity Changes                                                                                                    | Edit              |
| PUNCH LIST     | O No quantity changes found.                                                                                                    |                   |
| 100 V8V        |                                                                                                    |                   |
| \$             | New Items                                                                                                    | Edit              |
| \$             | New Items                                                                                                    | Edit              |
| \$<br>versview | New/Items Projects / 21-C021-153 / Change Orders / Change Order #1 / Edit                                                                                                    | Edit              |
| S<br>overview  | New/ Items           Projects / 21-C021-153 / Change Orders / Change Order #1 / Edit           21-C021-153 Under Construction           STP-S-C021(153)-5E-21, Acct ID- 38935, Letting Date- November 15, 2022 | Edit<br>Reports - |

This will bring you to the Quantity Changes data entry screen. If there are multiple sections in your Appia project (different tied projects in the contract or different divisions within a contract), you will see lines for each independent section as shown below. If only one section is present on the contract, only one section will be displayed.

| Quantity Change          | es                          |                  |            |                 |                   |                           |              | Save                         |
|--------------------------|-----------------------------|------------------|------------|-----------------|-------------------|---------------------------|--------------|------------------------------|
| Line Number Item         | ID Quantity                 | / Unit           | Unit Price | Proposed Change | Proposed Quantity | Proposed Extension Change | Fund Package |                              |
| Section: 0001 - STP-S-CO | 021(153)5E-21, Acct ID- 38  | 934, ROADWAY ITE | ms         |                 |                   |                           |              | Select Items                 |
| No change order quantit  | ities found                 |                  |            |                 |                   |                           |              | ×                            |
| Section: 0002 - FM-C021( | (154)55-21, Acct ID- 38935, | , ROADWAY ITEMS  | >          |                 |                   |                           |              | Select Items                 |
| No change order quantit  | ities tound                 |                  |            |                 |                   |                           |              | ×                            |
|                          |                             |                  |            |                 |                   |                           | T            | otal Proposed Amount: \$0.00 |
|                          |                             |                  |            |                 | Save Cancel       |                           |              |                              |

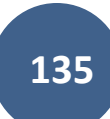

To select the item(s) that is being modified in the change order, click the gray "Select Items" button on the right end of the line. For Appia projects with multiple sections, be sure to click the "Select Items" button on the line that corresponds with the section containing the alreadyexisting item. You may add items to each section within the same change order if needed. You may add items to multiples sections within the same change order if needed <u>only if the sections are divisions under one project number (accounting ID). Do NOT add items to multiple sections in one change order if the sections represent separate projects tied together in one contract (separate accounting IDs).</u>

| Quantity Ch         | anges                 |               |                 |            |                 |                   |                           |              | Save                |
|---------------------|-----------------------|---------------|-----------------|------------|-----------------|-------------------|---------------------------|--------------|---------------------|
| Line Number         | Item ID               | Quantity      | Unit            | Unit Price | Proposed Change | Proposed Quantity | Proposed Extension Change | Fund Package |                     |
| Section: 0001 - STR | P-S-C021(153)5E-21, A | loct ID- 3893 | 4, ROADWAY ITEN | IS         |                 |                   |                           |              | Select Items        |
| No change order     | quantities found      |               |                 |            |                 |                   |                           |              | N.                  |
| Section: 0002 - FM  | -C021(154)55-21, Acct | ID- 38935, F  | OADWAY ITEMS    |            |                 |                   |                           |              | Select Items        |
| No change order     | quantities found      |               |                 |            |                 |                   |                           |              | *                   |
|                     |                       |               |                 |            |                 |                   |                           | Total Propo  | osed Amount: \$0.00 |
|                     |                       |               |                 |            | Save            | Cancel            |                           |              |                     |

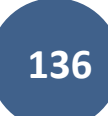

When "Select Items" is chosen, the window shown below will pop up. It contains a list of the items in that section already existing in the contract. You can search for a particular item in the search bar, or you can use the scroll bar on the right side (or scroll with your mouse) to scroll through the items. If there are many items on the contract, there may be multiple pages of items. An option to navigate to another page can be found by scrolling to the very bottom of the list. To select an item, simply click on the line containing the item's information.

| Change Proje      | Change Project Items |                                                                                                   |      |            |        |             |     |  |  |  |  |  |  |
|-------------------|----------------------|---------------------------------------------------------------------------------------------------|------|------------|--------|-------------|-----|--|--|--|--|--|--|
| Search for Lin    | e Number, Iter       | n ID, Description and Unit                                                                        |      |            |        | Sear        | ch  |  |  |  |  |  |  |
| Line Number       | Item ID              | Description                                                                                       | Unit | Authorized | Placed | Remaining   | 1   |  |  |  |  |  |  |
| Section: 0001 - S | TP-S-C021(1          | 53)5E-21, Acct ID- 38934, ROADWAY ITEMS                                                           |      |            |        |             |     |  |  |  |  |  |  |
| 0010              | 2110-<br>3825010     | GRANULAR MATERIAL                                                                                 | TON  | 760.000    | 0.000  | 760.000     |     |  |  |  |  |  |  |
| 0020              | 2121-<br>7425020     | GRANULAR SHOULDERS, TYPE B                                                                        | TON  | 9,550.000  | 0.000  | 9,550.000   |     |  |  |  |  |  |  |
| 0030              | 2214-<br>5145150     | PAVEMENT SCARIFICATION                                                                            | SY   | 74,947.000 | 0.000  | 74,947.000  | V   |  |  |  |  |  |  |
| 0040              | 2301-<br>0690220     | BRIDGE APPROACH, SECONDARY ROADS                                                                  | SY   | 97.800     | 0.000  | 97.800      |     |  |  |  |  |  |  |
| 0050              | 2301-<br>1032090     | STANDARD OR SLIP FORM PORTLAND CEMENT<br>CONCRETE PAVEMENT, CLASS C, CLASS 2<br>DURABILITY, 9 IN. | SY   | 2,813.000  | 0.000  | 2,813.000   |     |  |  |  |  |  |  |
| 0060              | 2301-<br>9091000     | RUMBLE STRIP PANEL (PCC SURFACE)                                                                  | EACH | 6.000      | 0.000  | 6.000       |     |  |  |  |  |  |  |
| 0070              | 2310-<br>5151040     | PORTLAND CEMENT CONCRETE OVERLAY,<br>FURNISH ONLY                                                 | CY   | 12,491.000 | 0.000  | 12,491.000  |     |  |  |  |  |  |  |
|                   | 0010                 |                                                                                                   |      |            |        |             | *   |  |  |  |  |  |  |
| 0 Item(s)         |                      |                                                                                                   |      |            | Add    | I Items Can | cel |  |  |  |  |  |  |

To select a particular item, simply click on the line containing the item's information. Once selected, a green circle with a check mark will appear on the right end of the line. Select all desired items. If an item is selected by mistake, simply click the line containing the item's information again, and the green circle will disappear. When all desired items have been selected, click the blue "Add Items" button in the bottom, right corner of the window.

| Change Proje      | Change Project Items |                                                                                                   |      |            |        |                |  |  |  |  |  |  |
|-------------------|----------------------|---------------------------------------------------------------------------------------------------|------|------------|--------|----------------|--|--|--|--|--|--|
| Q Search for Lin  | ne Number, Iter      | m ID, Description and Unit                                                                        |      |            |        | Search         |  |  |  |  |  |  |
| Line Number       | Item ID              | Description                                                                                       | Unit | Authorized | Placed | Remaining      |  |  |  |  |  |  |
| Section: 0001 - S | TP-S-C021(1          | 53)5E-21, Acct ID- 38934, ROADWAY ITEMS                                                           |      |            |        |                |  |  |  |  |  |  |
| 0010              | 2110-<br>3825010     | GRANULAR MATERIAL                                                                                 | TON  | 760.000    | 0.000  | 760.000        |  |  |  |  |  |  |
| 0020              | 2121-<br>7425020     | GRANULAR SHOULDERS, TYPE B                                                                        | TON  | 9,550.000  | 0.000  | 9,550.000      |  |  |  |  |  |  |
| 0030              | 2214-<br>5145150     | PAVEMENT SCARIFICATION                                                                            | SY   | 74,947.000 | 0.000  | 74,947.000     |  |  |  |  |  |  |
| 0040              | 2301-<br>0690220     | BRIDGE APPROACH, SECONDARY ROADS                                                                  | SY   | 97.800     | 0.000  | 97.800         |  |  |  |  |  |  |
| 0050              | 2301-<br>1032090     | STANDARD OR SLIP FORM PORTLAND CEMENT<br>CONCRETE PAVEMENT, CLASS C, CLASS 2<br>DURABILITY, 9 IN. | SY   | 2,813.000  | 0.000  | 2,813.000      |  |  |  |  |  |  |
| 0060              | 2301-<br>9091000     | RUMBLE STRIP PANEL (PCC SURFACE)                                                                  | EACH | 6.000      | 0.000  | 6.000          |  |  |  |  |  |  |
| 0070              | 2310-<br>5151040     | PORTLAND CEMENT CONCRETE OVERLAY,<br>FURNISH ONLY                                                 | CY   | 12,491.000 | 0.000  | 12,491.000     |  |  |  |  |  |  |
|                   | 0040                 | DODTLAND CEMENT CONCRETE OVERLAV                                                                  |      |            |        | *              |  |  |  |  |  |  |
| 2 Item(s)         |                      |                                                                                                   |      |            | Add    | l Items Cancel |  |  |  |  |  |  |

Add items to any/all sections desired. You may add items to multiple sections within the same change order if needed <u>only if the sections are</u> <u>divisions under one project number (accounting ID)</u>. Do NOT add items to multiple sections in one change order if the sections represent <u>separate projects tied together in one contract</u>.

When the "Add Items" button is clicked, you will be brought back to the Quantity Changes section. Lines will display containing information for any of the items selected in the window above. Ensure the items were added to the correct section. The fields for "Proposed Change", "Proposed Quantity", "Fund Package" (if there are multiple fund packages on the contract), and "Reason" will be editable. You may leave the "Reason" field blank. All reasons and descriptions were added on the previous screen.

| QUERY            |                      |                      |                  |             |            | OVERVIEW | QUANTITIES | NEW ITEMS | TIME LIMIT CHANGES | NEW TIME LIMITS ATT   | ACHMEN | TS                                              |         |               |
|------------------|----------------------|----------------------|------------------|-------------|------------|----------|------------|-----------|--------------------|-----------------------|--------|-------------------------------------------------|---------|---------------|
| a                |                      |                      |                  |             |            |          | 9          |           |                    |                       |        |                                                 |         |               |
| ALL REPORTS      | Quantity C           | hanges               |                  |             |            |          |            |           |                    |                       |        |                                                 | Sa      | ve Cancel     |
|                  | Line Number          | Item ID              | Quantity         | Unit        | Unit Price | Propos   | sed Change | Pro       | posed Quantity     | Proposed Extension Ch | ang    | Fund Package                                    |         |               |
|                  | Section: 0001 - S    | P-S-C021(153)5E-     | -21, Acct ID- 38 | 934, ROADW/ | AY ITEMS   |          |            |           |                    |                       |        |                                                 |         | Select Items  |
| ==               | 0030                 | 2214-5145150         | 74,947.000       | SY          | \$1.350    |          | 0.000      |           | 74,947.000         | ;                     | \$0.00 | 21-C021-153-CAT-1 21-C021-153-CAT-1 21-C021-153 | ~       | Split 🛛       |
| ITEMS            | PAVEMENT SCAP        | RIFICATION           |                  |             |            |          |            |           | Reason             |                       |        |                                                 |         |               |
| *                |                      |                      |                  |             |            |          |            |           | Reason             | *                     |        |                                                 |         |               |
| MATERIALS        |                      |                      |                  |             |            |          |            |           |                    | ~                     |        | li li                                           |         |               |
|                  | 0060                 | 2301-9091000         | 6.000            | EACH        | \$25.000   |          | 0.000      |           | 6.000              | 4                     | \$0.00 | 21-C021-153-CAT-1 21-C021-153-CAT-1 21-C021-153 | ~       | Split 😣       |
| STOCKPILES       | RUMBLE STRIP F       | PANEL (PCC SURFA     | CE)              |             |            |          |            |           | Reason             |                       |        |                                                 |         |               |
| 0                |                      |                      |                  |             |            |          |            |           | Reason             | 3                     |        |                                                 |         |               |
| TIME LIMITS      |                      |                      |                  |             |            |          |            |           | · · · · · ·        | •                     |        |                                                 |         |               |
| ≣⊻               | Displaying all 2 cha | nge order quantities |                  |             |            |          |            |           |                    |                       |        |                                                 |         |               |
| CHANGE<br>ORDERS | Section: 0002 - F    | M-C021(154)55-21,    | Acct ID- 38935   | , ROADWAY I | TEMS       |          |            |           |                    |                       |        |                                                 |         | Select Items  |
| =,∕              | No change ord        | ler quantities found |                  |             |            |          |            |           |                    |                       |        |                                                 |         |               |
| PUNCH LIST       |                      |                      |                  |             |            |          |            |           |                    |                       |        | Total Pro                                       | posed A | mount: \$0.00 |
| \$               |                      |                      |                  |             |            |          |            | S         | ave                |                       |        |                                                 |         |               |

Enter a value in <u>either</u> the "Proposed Change" or "Proposed Quantity" field, not both. Entering data in one of these fields will automatically cause the other field to update accordingly. Entries in the "Proposed Change" field should reflect the increase or decrease (positive or negative) in quantity to the existing item. Entries in the "Proposed Quantity" field should reflect the final total for the item after increases or decreases have been made.

| QUERY               |                       |                      |                 |            |            | OVERVIEW QUANTITIES | NEW ITEMS TIME LIMIT CHANGES | NEW TIME LIMITS ATTACHME  | NTS                                             |           |                 |
|---------------------|-----------------------|----------------------|-----------------|------------|------------|---------------------|------------------------------|---------------------------|-------------------------------------------------|-----------|-----------------|
| all reports         | Quantity Cl           | hanges               |                 |            |            |                     |                              |                           |                                                 | Sa        | ave Cancel      |
|                     | Line Number           | Item ID              | Quantity        | Unit       | Unit Price | Proposed Change     | Proposed Quantity            | Proposed Extension Change | Fund Package                                    |           |                 |
| DAILY<br>ACTIVITIES | Section: 0001 - S     | TP-S-C021(153)5E-:   | 21, Acct ID- 38 | 1934, ROAD | WAY ITEMS  |                     |                              |                           |                                                 |           | Select Items    |
|                     | 0030                  | 2214-5145150         | 74,947.000      | SY         | \$1.350    | -120.000            | 74,827.000                   | -\$162.00                 | 21-C021-153-CAT-1 21-C021-153-CAT-1 21-C021-153 | ~         | Split 😣         |
| *                   | PAVEMENT SCAR         | RIFICATION           |                 |            |            |                     | Reason                       |                           |                                                 |           |                 |
| MATERIALS           |                       |                      |                 |            |            |                     |                              |                           | T.                                              |           |                 |
| ۵                   | 0060                  | 2301-9091000         | 6.000           | EACH       | \$25.000   | 3.000               | 9.000                        | \$75.00                   | 21-C021-153-CAT-1 21-C021-153-CAT-1 21-C021-153 | ~         | Split           |
| STOCKPILES          | RUMBLE STRIP P        | ANEL (PCC SURFAC     | E)              |            |            |                     | Reason                       |                           |                                                 |           |                 |
|                     |                       |                      |                 |            |            |                     | Todaon                       |                           | li li                                           |           |                 |
| EZ -                | Displaying all 2 char | nge order quantities |                 |            |            |                     |                              |                           |                                                 |           |                 |
| CHANGE<br>ORDERS    | Section: 0002 - F     | M-C021(154)55-21,    | Acct ID- 38935  | , ROADWA   | YITEMS     |                     |                              |                           |                                                 |           | Select Items    |
| =,∕                 | No change ord         | er quantities found  |                 |            |            |                     |                              |                           |                                                 |           |                 |
| PUNCH LIST          |                       |                      |                 |            |            |                     |                              |                           | Total Pr                                        | oposed An | nount: -\$87.00 |
| \$                  |                       |                      |                 |            |            |                     | Save Cancel                  |                           |                                                 |           |                 |

Choose the "Fund Package" in the drop-down that corresponds to the contract section that you are modifying with that line-item entry. If there is only one fund package for the contract, you will not see this option. If your quantity change is non-participating, ensure you select a non-participating funding package. Refer to Section 4 of the <u>Appia Project Creation & Account Management Instructions</u> for guidance on creating funding packages.

| QUERY               |                       |                      |                  |            |            | OVERVIEW | QUANTITIES    | NEW ITEMS | TIME LIMIT CHANGES | NEW TIME LIMITS    | ATTACHMEN | NT S                                     |                   |                 |
|---------------------|-----------------------|----------------------|------------------|------------|------------|----------|---------------|-----------|--------------------|--------------------|-----------|------------------------------------------|-------------------|-----------------|
| a                   |                       |                      |                  |            |            |          |               |           |                    |                    |           |                                          |                   |                 |
| ALL REPORTS         | Quantity Cl           | nanges               |                  |            |            |          |               |           |                    |                    |           |                                          | Sa                | Cancel          |
|                     | Line Number           | Item ID              | Quantity         | Unit       | Unit Price | Pro      | oposed Change | Pro       | posed Quantity     | Proposed Extension | n Change  | Fund Package                             |                   |                 |
| DAILY<br>ACTIVITIES | Section: 0001 - S     | TP-S-C021(153)5E-    | -21, Acct ID- 38 | 1934, ROAE | WAY ITEMS  |          |               |           |                    |                    |           |                                          |                   | Select Items    |
|                     | 0030                  | 2214-5145150         | 74,947.000       | SY         | \$1.350    |          | -120.000      |           | 74,827.000         |                    | -\$162.0  | 21-C021-153-CAT-1 21-C021-153-CAT-1 21-C | 021-153           | Split 😢         |
| ITEMS               | PAVEMENT SCAR         | RECATION             |                  |            |            |          |               |           | Reason             |                    |           |                                          |                   |                 |
| *                   |                       |                      |                  |            |            |          |               |           | Reason             |                    |           |                                          |                   |                 |
| MATERIALS           |                       |                      |                  |            |            |          |               |           |                    |                    |           | 1                                        |                   |                 |
| ≡                   | 0060                  | 2301-9091000         | 6.000            | EACH       | \$25.000   |          | 3.000         |           | 9.000              |                    | \$75. 0   | 21-C021-153-CAT-1 21-C021-153-CAT-1 21-C | 021-153           | Split 🙁         |
| STOCKPILES          | RUMBLE STRIP P        | ANEL (PCC SURFA)     | CE)              |            |            |          |               |           | Reason             |                    |           |                                          |                   |                 |
| 0                   |                       |                      |                  |            |            |          |               |           | Reason             |                    |           |                                          |                   |                 |
| TIME LIMITS         |                       |                      |                  |            |            |          |               |           |                    |                    |           |                                          |                   |                 |
| ≣Z                  | Displaying all 2 char | nge order quantities |                  |            |            |          |               |           |                    |                    |           |                                          |                   |                 |
| CHANGE<br>ORDERS    | Section: 0002 - F     | M-C021(154)55-21,    | Acct ID- 38935   | , ROADWA   | Y ITEMS    |          |               |           |                    |                    |           |                                          |                   | Select Items    |
| =~                  | No change ord         | er quantities found  |                  |            |            |          |               |           |                    |                    |           |                                          |                   |                 |
| PUNCH LIST          |                       |                      |                  |            |            |          |               |           |                    |                    |           |                                          | Total Proposed An | nount: -\$87.00 |
| \$                  |                       |                      |                  |            |            |          |               | Sa        | ve Cancel          |                    |           |                                          |                   |                 |

If the quantity change for any given item needs to be split amongst multiple funding packages, click the blue "Split" button on the right end of the line containing the item's information. The "split" option will only shown if there are two or more fund packages available to choose from.

| Ē          | 0060       | 2301-9091000          | 6.000 EACH | \$25.000 | 3.000 | 9.000  | \$75.00 | 21-C021-153-CAT-1 21-C021-153-CAT-1 21-C021-153 | ~ | Split |
|------------|------------|-----------------------|------------|----------|-------|--------|---------|-------------------------------------------------|---|-------|
| STOCKPILES | RUMBLE STR | P PANEL (PCC SURFACE) |            |          |       | Reason |         |                                                 |   |       |
| S          |            |                       |            |          |       | Reason |         |                                                 |   |       |
| TIMELIMITS |            |                       |            |          |       |        |         | 10                                              |   |       |

Once the "Split" button is clicked, boxes will appear under the item for each existing fund package. Enter the quantity corresponding to each of the funding packages in the associated box. The total "Proposed Change" will update automatically.

| 0060           | 2301-9091000               | 6.000 EACH | \$25.000 | 3.000 | 9.000             | \$75.00 Split b | y 3 packages | Reset |
|----------------|----------------------------|------------|----------|-------|-------------------|-----------------|--------------|-------|
| RUMBLE STRIP   | PANEL (PCC SURFACE)        |            |          |       | Reason<br>Reason  |                 |              |       |
| 21-C021-153-CA | T-1 21-C021-153-CAT-1 21-0 | C021-153   | (        | 2.000 | 001 CLAY CO LOCAL | 21-C021-153     | 1.000        |       |
| 001 CLAY CO FN | /I 21-C021-154             |            |          | 0.000 |                   |                 |              |       |

If you pushed, "Split" by mistake or no longer wish to split the change in quantity amongst multiple fund packages, simply click the red "Reset" button in the upper, right corner of the item's line.

| 0060            | 2301-9091000               | 6.000 EACH | \$25.000 | 3.000 | 9.000            | \$75.00              | Split by 3 packages | Reset |
|-----------------|----------------------------|------------|----------|-------|------------------|----------------------|---------------------|-------|
| RUMBLE STRIP F  | PANEL (PCC SURFACE)        |            |          |       | Reason<br>Reason |                      |                     | ¢     |
| 21-C021-153-CA1 | T-1 21-C021-153-CAT-1 21-0 | C021-153   |          |       | 001 CLAY         | CO LOCAL 21-C021-153 |                     |       |
|                 |                            |            | 2.0      | 000   |                  |                      | 1.000               |       |
| 001 CLAY CO FM  | 1 21-C021-154              |            |          |       |                  |                      |                     |       |
|                 |                            |            | 0.0      | 000   |                  |                      |                     |       |

To delete an item that was added by mistake, click on the red circle with the "x" at the right end of the line containing the item's information.

| DAILY<br>ACTIVITIES | Section: 0001 - STP-S-C021(153)6E-21, Acct ID- 38934, ROADWAY ITEMS |              |             |         |        |         |          |                                                 |   | Select Items |
|---------------------|---------------------------------------------------------------------|--------------|-------------|---------|--------|---------|----------|-------------------------------------------------|---|--------------|
|                     | 0010                                                                | 2110-3825010 | 760.000 TON | \$7.900 | 20.000 | 780.000 | \$158.00 | 21-C021-153-CAT-1 21-C021-153-CAT-1 21-C021-153 | ~ | Sp( O        |
| ITEMS               | 00000                                                               |              |             |         |        | Reason  |          |                                                 |   |              |
| ~                   | GRANULAR                                                            | IATERIAL     |             |         |        | Reason  |          |                                                 |   |              |

Once all Quantity Changes entries are complete, click the blue "Save" button in the upper, right corner or in the bottom, center of the screen.

| ALL REPORTS         | Quantity Changes                                                    |                      |                |            |            |                 |                   |                               |                                           |                    |                |  |  |  |
|---------------------|---------------------------------------------------------------------|----------------------|----------------|------------|------------|-----------------|-------------------|-------------------------------|-------------------------------------------|--------------------|----------------|--|--|--|
|                     | Line Number                                                         | Item ID              | Quantity       | Unit       | Unit Price | Proposed Change | Proposed Quantity | Proposed Extension Change     | Fund Package                              |                    |                |  |  |  |
| DAILY<br>ACTIVITIES | Section: 0001 - STP-S-C021(153)5E-21, Acct ID- 38934, ROADWAY ITEMS |                      |                |            |            |                 |                   |                               |                                           |                    |                |  |  |  |
| =:                  | 0030                                                                | 2214-5145150         | 74,947.000     | SY         | \$1.350    | -120.000        | 74,827.000        | -\$162.00                     | 21-C021-153-CAT-1 21-C021-153-CAT-1 21-C0 | 021-153 🗸          | Split          |  |  |  |
| ITEMS               |                                                                     | IFICATION            |                |            |            |                 | Reason            |                               |                                           |                    |                |  |  |  |
| *                   | PAVEMENT SCARIFICATION Reason                                       |                      |                |            |            |                 |                   |                               |                                           |                    |                |  |  |  |
| MATERIALS           |                                                                     |                      |                |            |            |                 |                   |                               | 16                                        |                    |                |  |  |  |
|                     | 0060                                                                | 2301-9091000         | 6.000          | EACH       | \$25.000   | 3.000           | 9.000             | \$75.00                       | Split by 3 packages                       |                    | Reset 🗴        |  |  |  |
| STOCKPILES          | RUMBLE STRIP P                                                      | ANEL (PCC SURFA)     | CF)            |            |            |                 | Reason            |                               |                                           |                    |                |  |  |  |
| 0                   |                                                                     |                      | - 112          |            |            |                 | Reason            |                               |                                           |                    |                |  |  |  |
|                     |                                                                     |                      |                |            |            |                 |                   |                               | 1                                         |                    |                |  |  |  |
|                     | 21-C021-153-CAT-                                                    | -1 21-C021-153-CAT   | -1 21-C021-153 |            |            |                 | 001 CLAY C        | 001 CLAY CO LOCAL 21-C021-153 |                                           |                    |                |  |  |  |
|                     |                                                                     |                      |                |            |            | 2.000           |                   |                               | 1.000                                     |                    |                |  |  |  |
| ORDERS              | 001 CLAY CO FM                                                      | 21-C021-154          |                |            |            |                 |                   |                               |                                           |                    |                |  |  |  |
| ≡,∕                 |                                                                     |                      |                |            |            | 0.000           |                   |                               |                                           |                    |                |  |  |  |
| PUNCH LIST          | Displaying all 2 char                                               | nge order quantities |                |            |            |                 |                   |                               |                                           |                    |                |  |  |  |
| \$                  | Section: 0002 - FM                                                  | M-C021(154)55-21,    | Acct ID- 38935 | i, ROADWAY | ITEMS      |                 |                   |                               |                                           |                    | Select Items   |  |  |  |
| PAYMENTS            | No change orde                                                      | er quantities found  |                |            |            |                 |                   |                               |                                           |                    |                |  |  |  |
| •                   |                                                                     |                      |                |            |            |                 |                   |                               | 8                                         | Total Proposed Amo | ount: -\$87.00 |  |  |  |
| CONTRACTORS         |                                                                     |                      |                |            |            |                 | Save Cancel       |                               |                                           |                    | 0              |  |  |  |

#### 2) <u>New Items / New Items (Edit Mode)</u>

Use New Items when adding an item that does not yet exist in the chosen section of the contract. To enter a new item, click the gray "Edit" button on the right end of the New Items line. (If in edit mode, click on the "New Items" tab near the top, center of the screen.)

| \$<br>PAYMENTS | New Items  Voitems found.                                                                                                    | Edit |  |  |  |  |
|----------------|----------------------------------------------------------------------------------------------------|------|--|--|--|--|
|                | Projects / 21-C021-153 / Change Orders / Change Order #1 / Edit                                                                           | _    |  |  |  |  |
|                | 21-C021-153 Unde Construction<br>STP-S-C021(153)5E-21, Acct ID- 38934, FM-C021(154)55-21, Acct ID- 38935, Letting Date- November 15, 2022 |      |  |  |  |  |
|                | OVERVIEW QUANTITIES NEW ITEMS TIME LIMIT CHANGES NEW TIME LIMITS ATTACHMENTS                                                              |      |  |  |  |  |

This will bring you to the New Items data entry screen. If there are multiple sections in your Appia project (different tied projects in the contract or different divisions within a contract), you will see lines for each independent section as shown below. If only one section is present on the contract, only one section will be displayed.

| New Items                                                     |               |            |           |              | In dollars? | Save     | Cancel      |  |  |  |  |
|---------------------------------------------------------------|---------------|------------|-----------|--------------|-------------|----------|-------------|--|--|--|--|
| Line Number Item ID Quantity                                  | Unit          | Unit Price | Extension | Fund Package |             |          |             |  |  |  |  |
| Section: 0001 - STBG-SWAP-2100(702)SG-31, Acct ID- 38573, ROA | DWAY ITEMS DI | vision 1   |           |              |             |          | Add Items   |  |  |  |  |
| No items found     ×                                          |               |            |           |              |             |          |             |  |  |  |  |
| Add Items                                                     |               |            |           |              |             |          |             |  |  |  |  |
| No items found     ×                                          |               |            |           |              |             |          |             |  |  |  |  |
|                                                               |               |            |           |              | Total Prop  | osed Amo | unt: \$0.00 |  |  |  |  |
| Save Cancel                                                   |               |            |           |              |             |          |             |  |  |  |  |
To select the item(s) that is being added by the change order, click the gray "Add Items" button on the right end of the line. For Appia projects with multiple sections, be sure to click the "Add Items" button on the line that corresponds with the section the item is to be added to. You may add items to multiple sections within the same change order if needed <u>only if the sections are divisions under one project number</u>. Do NOT add items to multiple sections in one change order if the sections represent separate projects tied together in one contract.

| New Items         | 5                                                                |                            |      |             |           |              | In dollars? No Save C | Cancel     |  |  |
|-------------------|------------------------------------------------------------------|----------------------------|------|-------------|-----------|--------------|-----------------------|------------|--|--|
| Line Number It    | Item ID                                                          | Quantity                   | Unit | Unit Price  | Extension | Fund Package |                       |            |  |  |
| Section: 0001 - S | STP-S-C021(153)5E-21, Acc                                        | t ID- 38934, ROADWAY ITEMS |      |             |           |              |                       | dd Items   |  |  |
| No items found    | nd                                                               |                            |      |             |           |              |                       | ×          |  |  |
| Section: 0002 - F | Section: 0002 - FM-C021(154)55-21, Acct ID- 38935, ROADWAY ITEMS |                            |      |             |           |              |                       |            |  |  |
| No items found    | nd                                                               |                            |      |             |           |              |                       | × .        |  |  |
|                   |                                                                  |                            |      |             |           |              | Total Proposed Amoun  | it: \$0.00 |  |  |
|                   |                                                                  |                            |      | Save Cancel |           |              |                       |            |  |  |

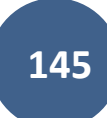

When "Add Items" is chosen, the window shown below will pop up. It contains a list of the items available in your Reference Data. If no items are currently in the view, select the appropriate reference data collection from the drop-down menu in the upper, left corner of the window. (Refer to Section 17 of the <u>Appia Project Creation & Account Management Instructions</u> for guidance on adding items to Reference Data if your item is not available.) You can search for a particular item in the search bar, or you can use the scroll bar on the right side (or scroll with your mouse) to scroll through the items. An option to navigate to another page can be found by scrolling to the very bottom of the list.

| Ad    | d Item(s) to Section  | on                                    |           |        |
|-------|-----------------------|---------------------------------------|-----------|--------|
| C     | lowa DOT<br>(Current) | Reference Data Collection             | t         | Search |
|       | o Item ID             | Description                           | Unit      | Â      |
| 0     | 2101-0850001          | CLEARING AND GRUBBING                 | ACRE      | 8      |
| 0     | 2101-0850002          | CLEARING AND GRUBBING                 | UNIT      | 8      |
| 0     | 2101-1001005          | REMOVAL OF FLOOD DEBRIS               | TON       | 8      |
| 0     | 2101-1001010          | LS                                    | 8         |        |
| 0     | 2102-0425046          | SELECTED BACKFILL                     | CY        | 8      |
| 0     | 2102-0425070          | SPECIAL BACKFILL                      | TON       | 8      |
| 0     | 2102-0425071          | SPECIAL BACKFILL                      | CY        | 8      |
| 0     | 2102-0425120          | SPECIAL BACKFILL MATERIAL, PLACE ONLY | TON       | 8      |
| 0     | 2102-0425220          | SPECIAL BACKFILL MATERIAL, PLACE ONLY | CY        | 8      |
| 0     | 2102-2200000          | INTERCEPTING DITCHES AND FLUMES       | LF        | 8      |
| 0 Ite | em(s)                 |                                       | Add Items | Cancel |

|       | _      |       |               |       |        |          |        |
|-------|--------|-------|---------------|-------|--------|----------|--------|
| 1     | 2      | 3     | 4             | 5     |        | Next>    | Last » |
| Displ | laying | g ite | ms <b>1</b> - | 30 of | f 4712 | in total |        |

To select an item, simply click on the line containing the item's information. A number "1" will appear in the green rectangle on the left side of the line containing the item's information. Select items as many times as needed. If an item is selected more than once, a number corresponding to the number of selections will appear in the green rectangle (i.e., a "2" for two entries, a "3" for three entries, etc.). Multiple items may be selected. Select all desired items. If an item is selected by mistake, simply click on the red circle with the "x" on the right end of the line containing the item's information, and the number in the green rectangle will be reduced. When all desired items have been selected, click the blue "Add Items" button in the bottom, right corner of the window.

| Ade   | Add Item(s) to Section |                       |                                                       |           |        |  |  |  |  |  |  |  |
|-------|------------------------|-----------------------|-------------------------------------------------------|-----------|--------|--|--|--|--|--|--|--|
| Co    | ollection:             | Iowa DOT<br>(Current) | Reference Data Collection                             | S         | earch  |  |  |  |  |  |  |  |
| 0     | 2102-04                | 25070                 | SPECIAL BACKFILL                                      | TON       | 8      |  |  |  |  |  |  |  |
| 0     | 2102-04                | 25071                 | SPECIAL BACKFILL                                      | CY        | 8      |  |  |  |  |  |  |  |
| 0     | 2102-04                | 25120                 | SPECIAL BACKFILL MATERIAL, PLACE ONLY                 | TON       | 8      |  |  |  |  |  |  |  |
| 0     | 2102-04                | 25220                 | SPECIAL BACKFILL MATERIAL, PLACE ONLY                 | CY        | 8      |  |  |  |  |  |  |  |
| 1     | 2102-22                | 00000                 | INTERCEPTING DITCHES AND FLUMES                       | LF        | 8      |  |  |  |  |  |  |  |
| 0     | 2102-26                | 24980                 | CONTRACTOR FURNISHED SELECT TREATMENT                 | CY        | 8      |  |  |  |  |  |  |  |
| 2     | 2102-26                | 25000                 | EMBANKMENT-IN-PLACE                                   | CY        | 8      |  |  |  |  |  |  |  |
| 0     | 2102-26                | 25001                 | EMBANKMENT-IN-PLACE, CONTRACTOR FURNISHED             | CY        | 8      |  |  |  |  |  |  |  |
| 0     | 2102-26                | 25010                 | EMBANKMENT-IN-PLACE, STOCKPILE                        | CY        | 8      |  |  |  |  |  |  |  |
| 0     | 2102-27                | 10070                 | EXCAVATION, CLASS 10, ROADWAY AND BORROW              | CY        | 8      |  |  |  |  |  |  |  |
| 0     | 2102-27                | 10080                 | EXCAVATION, CLASS 10, UNSUITABLE OR UNSTABLE MATERIAL | CY        | 8      |  |  |  |  |  |  |  |
| 3 Ite | em(s)                  |                       |                                                       | Add Items | Cancel |  |  |  |  |  |  |  |

Add items to any/all sections desired.

When navigating between pages of items, a pop-up window may appear saying you have unsaved changes and asking if you want to continue. Click the blue "OK" button.

| demo2.appia.net says                                  |           |
|-------------------------------------------------------|-----------|
| You have unsaved changes.<br>Do you want to continue? |           |
|                                                       | OK Cancel |

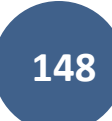

When the "Add Items" button is clicked, you will be brought back to the New Items section. Lines will display containing information for any of the items selected in the window above. Check to make sure the items were added to the correct section. The fields for "Line Number", "Quantity", "Unit Price", "Fund Package", and "Reason" will be editable. The Fund Package option will only be shown if there are multiple fund packages available for the project. You may leave the "Reason" field blank. All reasons and descriptions were added on the previous screen.

| New Items                     |                          |                    |                |                  | In dollars?                                     | NO Save | Cancel    |
|-------------------------------|--------------------------|--------------------|----------------|------------------|-------------------------------------------------|---------|-----------|
| Line Number Item ID           | Quantity                 | Unit U             | nit Price      | Extension        | Fund Package                                    |         |           |
| Section: 0001 - STBG-SWAP-2   | 100(702)SG-31, Acct ID-  | 38573, ROADWAY ITI | EMS Division 1 |                  |                                                 |         | Add Items |
| 1770 2102-2200000             | 0.000                    | LF                 | \$0.000        | \$0.00           | 31-2100-702-CAT-1 31-2100-702-CAT-1 31-2100-702 | ~       | Split 😵   |
| INTERCEPTING DITCHES AND      | FLUMES                   |                    |                | Reason Reason    | <b>}</b>                                        |         |           |
| 1780 2102-2625000             | 0.000                    | CY                 | 50.000         | \$0.00           | 31-2100-702-CAT-1 31-2100-702-CAT-1 31-2100-702 | ~       | Split     |
| EMBANKMENT-IN-PLACE           |                          |                    |                | Reason<br>Reason | <b>}</b>                                        |         |           |
| 1790 2102-2625000             | 0.000                    | CY                 | \$0.000        | \$0.00           | 31-2100-702-CAT-1 31-2100-702-CAT-1 31-2100-702 | ~       | Split 😵   |
| EMBANKMENT-IN-PLACE           |                          |                    |                | Reason<br>Reason |                                                 |         |           |
| Displaying all 3 items        |                          |                    |                |                  |                                                 |         |           |
| Section: 0002 - HDP-C031(110) | 6B-31, Acct ID- 38572, F | ROADWAY ITEMS      |                |                  |                                                 |         | Add Items |
| No items found                |                          |                    |                |                  |                                                 |         | ×         |

### For projects let prior to 2025 only, for the first new item, override the auto-populated Line Number by entering 8010.

After the first new item, Appia will continue numbering sequentially by increments of 10 (8020, 8030, etc.).

For projects let in 2025 and after, the project setup file will contain a "dummy" 8000 item as a placeholder. Because of this, the first new item added to the contract will automatically receive the 8010 number, so the user will not have to adjust the numbering, except for on contracts with multiple projects to accommodate the alphabetical supplement.

However, for all projects, a new item for liquidated damages always needs to be numbered 8998 per <u>I.M. 6.000</u>, <u>Attachment D</u>, so the item number for this item in particular will need to be overwritten, and the next item added after this liquidated damages item will need to be set back to the previous numbering sequence.

Refer to <u>I.M. 6.000</u>, <u>Attachment D</u>, section 2.36. See Section A of the "Preparation of Change Order (Form 831240 or Appia Change Order)" subsection for guidance on numbering.

| New Item      | IS                                                                                |          |      |            |             | In dollars?                                     | NO | Save | Cancel    |
|---------------|-----------------------------------------------------------------------------------|----------|------|------------|-------------|-------------------------------------------------|----|------|-----------|
| Line Number   | Item ID                                                                           | Quantity | Unit | Unit Price | Extension   | Fund Package                                    |    |      |           |
| Section: 0001 | ection: 0001 - STBG-SWAP-2100(702)SG-31, Acct ID- 38573, ROADWAY ITEMS Division 1 |          |      |            |             |                                                 |    | 1    | Add Items |
| 8010          | 2102-2200000                                                                      | 160.000  | LF   | \$200.000  | \$32,000.00 | 31-2100-702-CAT-1 31-2100-702-CAT-1 31-2100-702 | ~  |      | Split 😢   |
| INTERCEPTING  | G DITCHES AND FL                                                                  | LUMES    |      |            | Reason      |                                                 |    |      |           |
|               | INTERCEPTING DITCHES AND FLUMES                                                   |          |      |            | Reason      |                                                 |    |      |           |
| 8020          | 2102-2625000                                                                      | 350.700  | CY   | \$15.000   | \$5,260.50  | 31-2100-702-CAT-1 31-2100-702-CAT-1 31-2100-702 | ~  |      | Split 🚫   |
| EMBANKMENT    | EMBANKMENT-IN-PI ACE                                                              |          |      |            | Reason      |                                                 |    |      |           |
|               |                                                                                   |          |      |            | Reason      |                                                 |    |      |           |

Also, enter a value in <u>each</u> the "Quantity" and "Unit Price" fields.

Choose the "Fund Package" in the drop-down that corresponds to the contract section that you are modifying with the line-item entry. If your new item is non-participating, ensure you select a non-participating funding package. Refer to <u>Section 4 of the Appia Project Creation & Account</u> <u>Management Instructions</u> for guidance on creating funding packages.

| New Items              |             |                               |        |                    |                  | In dollars? NO Save Cancel                            |  |  |  |
|------------------------|-------------|-------------------------------|--------|--------------------|------------------|-------------------------------------------------------|--|--|--|
| Line Number Item I     | D           | Quantity                      | Unit   | Unit Price         | Extension        | Fund Package                                          |  |  |  |
| Section: 0001 - STBG   | -SWAP-2100  | (702)SG-31, Acct ID- 38573, R | OADWAY | / ITEMS Division 1 |                  | Add Item                                              |  |  |  |
| 8010 2102-             | 2200000     | 160.000                       | LF     | \$200.000          | \$32,000.00      | 31-2100-702-CAT-1 31-2100-702-CAT-1 31-2100-702 Split |  |  |  |
| INTERCEPTING DITC      | HES AND FL  | UMES                          |        |                    | Reason           |                                                       |  |  |  |
| 8020 2102-             | 2625000     | 350.700                       | CY     | \$15.000           | \$5,260.50       | 31-2100-702-CAT-1 31-2100-702-CAT-1 31-2100-702 Split |  |  |  |
| EMBANKMENT-IN-PL       | ACE         |                               |        |                    | Reason<br>Reason |                                                       |  |  |  |
| Displaying all 2 items |             |                               |        |                    |                  |                                                       |  |  |  |
| Section: 0002 - HDP-   | C031(110)6I | B-31, Acct ID- 38572, ROADWA) | TITEMS |                    |                  | Add Item                                              |  |  |  |
| No items found         |             |                               |        |                    |                  |                                                       |  |  |  |
|                        |             |                               |        |                    |                  | Total Proposed Amount: \$37,260.6                     |  |  |  |

If the quantity for any given item needs to be split amongst multiple funding packages, click the blue "Split" button on the right end of the line containing the item's information.

| 8020    | 2102-2625000  | 350.700 | CY | \$15.000 | \$5,260.50 | 31-2100-702-CAT-1 31-2100-702-CAT-1 31-2100-702 | ~ | Split 3 |
|---------|---------------|---------|----|----------|------------|-------------------------------------------------|---|---------|
| EMBANKN | IENT-IN-PLACE |         |    |          | Reason     |                                                 |   |         |
|         |               |         |    |          | Reason     |                                                 |   |         |

Once the "Split" button is clicked, boxes will appear under the item for each existing fund package. Enter the quantity corresponding to each of the funding packages in the associated box. Once you enter a quantity in one of the fund packages, Appia will automatically assign the balance to another funding package using the total quantity assigned on the main item entry line. (In the screenshot shown below, total quantity of 100.000 was entered on the main item entry line. When a quantity of 250.700 was entered in the first funding package line, it automatically assigned a quantity of 100.000 to the second fund package line.) For splits between more than two fund packages, you may need to keep adjusting the numbers in the individual fund packages until you achieve the correct split. Make sure you only assign quantity to fund packages applicable to the section the new item was added to.

| 8020 2102-2625000 350.700 CY                                                                                                    | \$15.000 \$5,260.50      | Split by 3 packages           | Reset 🗙 |
|----------------------------------------------------------------------------------------------------|--------------------------|-------------------------------|---------|
| EMBANKMENT-IN-PLACE                                                                                                    | Reason                   |                               |         |
| <b>31-2100-702-CAT-1 31-2100-702-CAT-1 31-2100-702</b><br>250.700<br><b>31-C031-110-CAT-1 31-C031-110-CAT-1 31-C031-110</b><br>0.000 | <b>31-2100-702-CAT-2</b> | 31-2100-702-CAT-2 31-2100-702 |         |

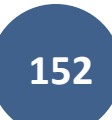

If you wish to view/enter dollar amounts rather than quantities for split funding packages, click on the "In dollars?" toggle near the upper, right corner of the screen.

| New Item      | าร                                                                                 |                  |      |            |                                                          | In dollars? NO Save Cancel                                |  |  |  |  |  |
|---------------|------------------------------------------------------------------------------------|------------------|------|------------|----------------------------------------------------------|-----------------------------------------------------------|--|--|--|--|--|
| Line Number   | Item ID                                                                            | Quantity         | Unit | Unit Price | Extension                                                | Fund Package                                              |  |  |  |  |  |
| Section: 0001 | Section: 0001 - STBG-SWAP-2100(702)SG-31, Acct ID- 38573, ROADWAY ITEMS Division 1 |                  |      |            |                                                          |                                                           |  |  |  |  |  |
| 8010          | 2102-2200000                                                                       | 160.000          | LF   | \$200.000  | \$32,000.00                                              | 31-2100-702-CAT-1 31-2100-702-CAT-1 31-2100-702 V Split 😣 |  |  |  |  |  |
| INTEDOEDTIN   | INTERCEPTING DITCHES AND FLUMES                                                    |                  |      |            | Reason                                                   |                                                           |  |  |  |  |  |
| INTERGET HIN  |                                                                                    |                  |      |            | Reason                                                   | 16                                                        |  |  |  |  |  |
| 8020          | 2102-2625000                                                                       | 350.700          | CY   | \$15.000   | \$5,260.50                                               | Split by 3 packages Reset x                               |  |  |  |  |  |
|               |                                                                                    |                  |      |            | Reason                                                   |                                                           |  |  |  |  |  |
| EMDANKMEN     | I-IN-PLACE                                                                         |                  |      |            | Reason                                                   |                                                           |  |  |  |  |  |
| 31-2100-702-C | AT-1 31-2100-702-C                                                                 | AT-1 31-2100-702 |      |            | 31- <u>2100</u> -702-CAT-2 31-2100-702-CAT-2 31-2100-702 |                                                           |  |  |  |  |  |
| 250.700       | 250.700                                                                            |                  |      |            | 100.000                                                  |                                                           |  |  |  |  |  |
| 31-C031-110-C | 1-C031-110-CAT-1 31-C031-110-CAT-1 31-C031-110                                     |                  |      |            |                                                          |                                                           |  |  |  |  |  |
| 0.000         |                                                                                    |                  |      |            |                                                          |                                                           |  |  |  |  |  |

If you pushed "Split" by mistake or no longer wish to split the change in quantity amongst multiple fund packages, simply click the red "Reset" button in the upper, right corner of the item's line.

| 8020 2102-2625000                               | 350.700           | CY | \$15.000 | \$5,260.50                                      | Split by 3 packages |  | Reset |  |
|-------------------------------------------------|-------------------|----|----------|-------------------------------------------------|---------------------|--|-------|--|
| EMBANKMENT-IN-PLACE                             |                   |    |          | Reason                                          | Reason              |  |       |  |
| 31-2100-702-CAT-1 31-2100-702-C                 | AT-1 31-2100-702  |    |          | 31-2100-702-CAT-2 31-2100-702-CAT-2 31-2100-702 |                     |  |       |  |
| 250.700                                         |                   |    |          | 100.000                                         | 100.000             |  |       |  |
| <b>31-C031-110-CAT-1 31-C031-110-C</b><br>0.000 | CAT-1 31-C031-110 |    |          |                                                 |                     |  |       |  |

To delete an item that was added by mistake, click on the red circle with the "x" at the right end of the line containing the item's information.

| INTERCEPTING DITCHES AND FLUMES | 8010                            | 2102-2200000 | 160.000 | LF | \$200.000 | \$32,000.00 | 31-2100-702-CAT-1 31-2100-702-CAT-1 31-2100-702 | ~ | Spli 😣 |
|---------------------------------|---------------------------------|--------------|---------|----|-----------|-------------|-------------------------------------------------|---|--------|
|                                 | INTERCEPTING DITCHES AND FLUMES |              |         |    |           | Reason      |                                                 |   |        |

| New Items In dollars? No Save Cancel |                    |                               |        |                  |                   |                                          |          | Save | Cancel    |
|--------------------------------------|--------------------|-------------------------------|--------|------------------|-------------------|------------------------------------------|----------|------|-----------|
| Line Number                          | Item ID            | Quantity                      | Unit   | Unit Price       | Extension         | Fund Package                             |          |      |           |
| Section: 0001 -                      | STBG-SWAP-2100     | (702)SG-31, Acct ID- 38573, R | OADWAY | ITEMS Division 1 |                   |                                          |          |      | Add Items |
| 8010                                 | 2102-2200000       | 160.000                       | LF     | \$200.000        | \$32,000.00       | 31-2100-702-CAT-1 31-2100-702-CAT-1 31-2 | 2100-702 | ~    | Split 🙁   |
|                                      |                    | INCO                          |        |                  | Reason            |                                          |          |      |           |
| INTERCET HIN                         |                    | Sinco                         |        |                  | Reason            |                                          | li       |      |           |
| 8020                                 | 2102-2625000       | 350.700                       | CY     | \$15.000         | \$5,260.50        | Split by 3 packages                      |          |      | Reset 🗴   |
|                                      |                    |                               |        |                  | Reason            |                                          |          |      |           |
| EWIDANKWENT                          | -IN-FLAGE:         |                               |        |                  | Reason            |                                          |          |      |           |
| 31-2100-702-C/                       | AT-1 31-2100-702-C | AT-1 31-2100-702              |        |                  | 31-2100-702-CAT-2 | 31-2100-702-CAT-2 31-2100-702            |          |      |           |
| 250.700                              |                    |                               |        |                  | 100.000           |                                          |          |      |           |
| 31-C031-110-C                        | AT-1 31-C031-110-C | AT-1 31-C031-110              |        |                  |                   |                                          |          |      |           |
| 0.000                                |                    |                               |        |                  |                   |                                          |          |      |           |
|                                      |                    |                               |        |                  |                   |                                          |          |      |           |

Once all New Item entries are complete, click the blue "Save" button in the upper, right corner or in the bottom, center of the screen.

## 3) <u>Time Limit Changes / Time Limit Changes (Edit Mode)</u>

Use Time Limit Changes when making a change to an existing contract time limit (i.e., extending the number of working days on a contract). To enter a time limit change, click the gray "Edit" button on the right end of the Time Limit Changes line. (If in edit mode, click on the "Time Limit Changes" tab near the top, center of the screen.)

|   | Time Limit Changes    | Edit |
|---|-----------------------|------|
|   | No time limits found. |      |
|   |                       | 8    |
| _ |                       |      |

|       | Projects / 21-C021-153 / Change Orders / Change Order #1 / Edit                                                                            |
|-------|----------------------------------------------------------------------------------------------------|
| S     | 21-C021-153 Under Construction<br>STP-S-C021(153)5E-21, Acct ID- 38934, FM-C021(154)55-21, Acct ID- 38935, Letting Date- November 15, 2022 |
| QUERY | OVERVIEW QUANTITIES NEW ITEMS TIME LIMIT CHANGES NEW TIME LIMITS ATTACHMENTS                                                               |
| -     |                                                                                                    |

This will bring you to the Time Limit Changes data entry screen. To modify an existing time limit, click on the blue "Add" button in the upper, right corner.

| Time Limit Changes |                       | Save Add Cancel |
|--------------------|-----------------------|-----------------|
|                    | No time limits found. |                 |

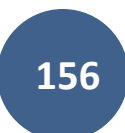

An "Add Time Limit(s)" window will pop up. If multiple time limits are present on the contract, there will be multiple lines displaying, one for each distinct time limit. As shown in the screenshot below, the "Add Time Limits" button in the lower, right corner is initially grayed out.

| Add Time Limit(s)                                                          |                   |                  |
|----------------------------------------------------------------------------|-------------------|------------------|
| Q Search for Description and Type                                          |                   | Search           |
| • Description                                                              | Deadline          | Days Charged     |
| Working Days, Late Start Date - 05/22/2023, Liquidated Damage Rate - 1,600 | 80.0 Working Days | 0                |
| Displaying 1 time limits                                                   |                   |                  |
| 0 Time Limits(s)                                                           | Add Tir           | ne Limits Cancel |

## View with multiple time limits

| Add Time Limit(s)                                                                         |                    |                 |
|-------------------------------------------------------------------------------------------|--------------------|-----------------|
| Q Search for Description and Type                                                         |                    | Search          |
| <ul> <li>Description</li> </ul>                                                           | Deadline           | Days Charged    |
| Road closure of Melrose Avenue/IWV Road. See details below., Liquidated Damages- 2,000.00 | 20.0 Calendar Days | 0               |
| Working Days, Late Start Date- 12 July 2021, Liquidated Damages- 2,000.00                 | 150.0 Working Days | 0               |
| Displaying all 2 time limits                                                              |                    |                 |
| 0 Time Limits(s)                                                                          | Add Tim            | e Limits Cancel |

To move forward with the modification, click on the line containing the time limit to you want to change. A green circle with a check mark will appear on the right end of the line containing the time limit information, and the "Add Time Limits" button in the lower, right corner will turn blue. Click on the "Add Time Limits" button.

| Add Time Limit(s)                                                          |                   |                  |
|----------------------------------------------------------------------------|-------------------|------------------|
| Q Search for Description and Type                                          |                   | Search           |
| Description                                                                | Deadline          | Days Charged     |
| Working Days, Late Start Date - 05/22/2023, Liquidated Damage Rate - 1,600 | 80.0 Working Days | 0                |
| Displaying 1 time limits                                                   |                   |                  |
| 1 Time Limits(s)                                                           | Add Tir           | ne Limits Cancel |

When the "Add Time Limits" button is clicked, you will be brought to the Time Limit Changes screen. Lines will display containing information for the time limits that you selected in the previous window. The fields for "Deadline Extension" and "Reason" fields will be editable. You may leave the "Reason" field blank. All reasons and descriptions were added on a previous screen.

| NS.                 | 21-C021-153 Under Construction<br>STP-S-C021(153)-5E-21, Acct ID- 3893 | 34, FM-C021(154)55-21, Acct ID- 38935 | 5, Letting Date- November 15, 2 | 2022      |                                    |                     |                 |
|---------------------|------------------------------------------------------------------------|---------------------------------------|---------------------------------|-----------|------------------------------------|---------------------|-----------------|
| QUERY               |                                                                        |                                       | OVERVIEW QUANTITIES             | NEW ITEMS | TIME LIMIT CHANGES NEW TIME LIMITS | ATTACHMENTS         |                 |
| a                   |                                                                        |                                       |                                 |           |                                    |                     |                 |
| ALL REPORTS         | Time Limit Changes                                                     |                                       |                                 |           |                                    |                     | Save Add Cancel |
|                     | Туре                                                                   | Authorized Deadline                   | Days Charged                    |           | * Deadline Extension               | New Deadline Reason |                 |
| DAILY<br>ACTIVITIES | Working Days                                                           | 80.0 Days                             | 0.0 Days                        |           |                                    | 80.0 Days           | 8               |
|                     | Displaying 1 time limit                                                |                                       |                                 |           |                                    |                     |                 |
| ITEMS               |                                                                        |                                       |                                 |           |                                    |                     |                 |
| *                   |                                                                        |                                       |                                 |           | Save Add                           |                     |                 |

In the "Deadline Extension" field, enter a value reflecting the amount the existing time limit is to be changed. For example, if three working days are being added, enter "3.0". The value entered may be either positive or negative (an increase or a reduction in days). The "New Deadline" field will automatically update to add in/subtract the value entered in the "Deadline Extension" field. If you missed adding a time limit and want to add it now, click on the gray "Add" button in the upper, right corner or bottom, center of the page. If all time limit modifications have been entered, click on the blue "Save" button in either the upper, right corner or the bottom, center of the page.

| QUERY               |                         |                     | OVERVIEW QUANTITIES NEW | ITEMS TIME LIMIT CHANGES NEW TIME LIMITS ATTA | ACHMENTS            |                     |
|---------------------|-------------------------|---------------------|-------------------------|-----------------------------------------------|---------------------|---------------------|
| ALL REPORTS         | Time Limit Changes      |                     |                         |                                               |                     | Save   Add   Cancel |
| Ċ                   | Туре                    | Authorized Deadline | Days Charged            | * Deadline Extension                          | New Deadline Reason |                     |
| DAILY<br>ACTIVITIES | Working Days            | 80.0 Days           | 0.0 Days                | 2.0                                           | 82.0 Days           | 0                   |
| ITEMS               | Displaying 1 time limit |                     |                         |                                               |                     |                     |
| ~                   |                         |                     |                         | Save FAdd                                     |                     |                     |

## 4) New Time Limits / New Time Limits (Edit Mode)

Use New Time Limits <u>only</u> when adding a completely new time constraint to the contract, such as a new site time. Do not use this option if you are simply adding/subtracting days from an existing time limit. To enter a new time limit, click the gray "Edit" button on the right end of the New Time Limits line. (If in edit mode, click on the "New Time Limits" tab near the top, center of the screen.)

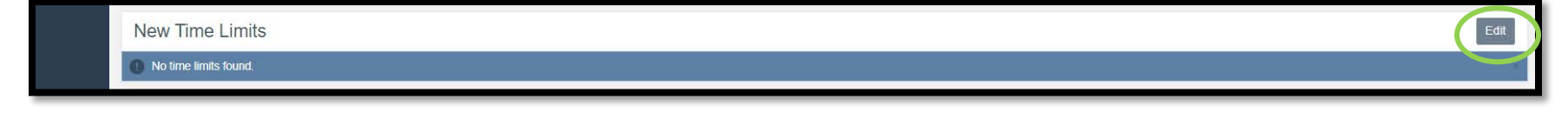

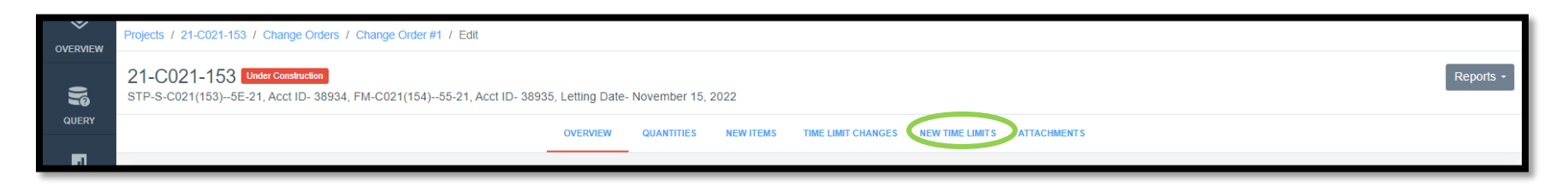

This will bring you to the New Time Limits screen. To add a new time limit, click on the blue "Add" button in the upper, right corner.

| New Time Limits |                       | Add |
|-----------------|-----------------------|-----|
|                 |                       |     |
|                 |                       |     |
|                 | No time limits found. |     |
|                 |                       |     |

Clicking the blue "Add" button will bring you to the New Time Limit data entry screen. The fields for "Type", "Description", "Deadline Days", and "Liquidated Damages" will be editable. Additionally, there is a toggle for "Primary deadline?".

| New Time Limit                           |   |                         | Save Cancel |
|------------------------------------------|---|-------------------------|-------------|
| * Type<br>Calendar Days<br>* Description | × | Primary deadline?<br>NO |             |
|                                          | 7 | * Liquidated Damages    |             |

In the "Type" box, there is a pull-down menu with three choices: "Calendar Days", "Completion Date", and "Working Days". Choose the appropriate option for your new time limit.

| lew Time Limit  |   |
|-----------------|---|
| Туре            |   |
| Calendar Days   | ~ |
| Calendar Days   |   |
| Completion Date |   |
| Working Days    |   |

In the "Description Box", enter the following pieces of text information separated by commas.

- The type of time limit (whichever of the three choices was chosen in the pull-down menu under "Type").
- The time limit constraint
  - For calendar day limits, enter "Calendar Days xx" with "x" being the number of days.
    - If the limit is associated with a specific site time rather than an overall contract limit, enter the description of the phase/site being addressed instead of "Calendar Days xx". For example, "Road closure of Melrose Avenue".
  - For completion day limits, enter "Completion Date mm/dd/yyyy"
  - For working day limits, enter "Late Start Date mm/dd/yyyy", or "Specified Start Date mm/dd/yyyy", or "Approximate Start Date mm/dd/yyyy"
- The liquidated damages. Enter "Liquidated Damage Rate x,xxx" with "x" being the \$ of damage per day.

In the "Deadline Days" or "Deadline Date" box, enter the number of days for the time limit, or, in the case of a completion date time limit, select the appropriate completion date from the calendar that will pop up when you click in the box.

In the "Liquidated Damages" box, <u>enter 0.00</u>. If a value is entered into this field, Appia will automatically deduct damages from the "bottom line" of a payment if the time limit is exceeded. This is <u>not</u> how Iowa DOT allows damages to be handled. Liquidated damages must be addressed by a separate change order specific to the number of days that incurred damages. Entering 0.00 in this field will result in a zero calculation if days are exceeded, so no damages will be taken from the "bottom line" of payments without a change order.

For the "Primary deadline?" toggle, toggle the switch to "Yes" (blue) if this site time is the time constraint for the overall contract. Leave the toggle switch at "No" (gray) if the time limit being created is a site time or is not the time constraint for the overall contract.

| * Type<br>Calendar Days                                                            | ~ | Primary deadline?              |
|------------------------------------------------------------------------------------|---|--------------------------------|
| * Description<br>Calendar Days, Calendar Days - 90, Liquidated Damage Rate - 1,500 |   | * Deadline Days 90.0           |
|                                                                                    | 1 | * Liquidated Damages<br>\$0.00 |

Calendar Day example - Overall contract limit

### Calendar Day example – Site time only

| * Туре                                                                                           |   | Primary deadline?    |
|--------------------------------------------------------------------------------------------------|---|----------------------|
| Calendar Days                                                                                    | ~ | NO                   |
| * Description                                                                                    |   | * Deadline Days      |
| Calendar Days, Closure of intersection of Hwy 3 and 230th St., Liquidated<br>Damage Rate - 1,500 |   | 10.0                 |
|                                                                                                  |   | * Liquidated Damages |
|                                                                                                  |   | \$0.00               |

## Completion Date example

| * Туре                                                                        | Primary deadline?    |
|-------------------------------------------------------------------------------|----------------------|
| Completion Date 🗸                                                             | , NO                 |
| * Description                                                                 | * Deadline Date      |
| Completion Date, Completion Date - 03/12/2024, Liquidated Damage Rate - 1,500 | 03/12/2024           |
|                                                                               | * Liquidated Damages |
|                                                                               | \$0.00               |

# Working Days example

| * Туре                                                                     | Primary deadline?    |
|----------------------------------------------------------------------------|----------------------|
| Working Days 🗸                                                             | YES                  |
| * Description                                                              | * Deadline Days      |
| Working Days, Late Start Date - 03/12/2024, Liquidated Damage Rate - 1,500 | 40.0                 |
|                                                                            | * Liquidated Damages |
| <i>n</i>                                                                   | \$0.00               |

When all of the information has been entered in the fields, click the blue "Save" button in the upper, right corner.

| New Time Limit                                                                |                      | Save Cancel |
|-------------------------------------------------------------------------------|----------------------|-------------|
| * Туре                                                                        | Primary deadline?    |             |
| Working Days 🗸                                                                | YES                  |             |
| * Description                                                                 | * Deadline Days      |             |
| Working Days, Late Start Date - 03/12/2024, Liquidated Damage<br>Rate - 1,500 | 40.0                 |             |
|                                                                               | * Liquidated Damages |             |
|                                                                               | \$0.00               |             |
|                                                                               |                      |             |

When the "Save" button is clicked, you will be brought back to the New Time Limits screen. This screen will now include a line displaying the information for the new time limit you just created. If you wish to add another time limit, click the blue "Add" button in the upper, right corner. If you wish to edit the new time limit you just created, click on the blue circle with the pencil on the right end of the line containing the time limit information. If you wish to delete the new time limit you just entered, click on the red circle with the "x" on the right end of the line containing the time limit time limit information. If everything is correct, and you don't want to make any further changes to new time limits, simply click on one of the other tabs along the top of the change order window.

| QUERY               | 21-C021-153 Under Construction<br>STP-S-C021(153)5E-21, Acct ID- 38934, FM-C021(154)55-21, Acct ID- 38935, Letting Date- November 15, 2022 |              |   |
|---------------------|----------------------------------------------------------------------------------------------------|--------------|---|
|                     | OVERVIEW QUANTITIES NEW ITEMS TIME LIMIT CHANGES NEW TIME LIMITS ATTACHMENTS                                                               |              |   |
| ALL REPORTS         |                                                                                                    |              |   |
|                     | New Time Limits                                                                                                    | Add          | ) |
| DAILY<br>ACTIVITIES | Description Liquidated Damages per Day                                                                                                    | Deadline     |   |
|                     | Working Days, Late Start Date - 03/12/2024, Liquidated Damage Rate - 1,500       \$0.00       40.0 W                                       | /orking Days |   |
| ITEMS               | Displaying 1 time limits                                                                                                    |              |   |

## 5) Attachments / Attachments (Edit Mode)

Attachments may be added to a change order. They can be downloaded for viewing. The printed change order report will show that files were attached to the change order, but the attachments themselves will not print/display in the change order report. To add an attachment to a change order, click the gray "Edit" button on the right end of the Attachments line. (If in edit mode, click on the "Attachements" tab near the top, center of the screen.)

|          | Attachments                                                                                              | Edit      |
|----------|----------------------------------------------------------------------------------------------------|-----------|
|          | No attachments found.                                                                                    | ×         |
| ~        | Dmiests / 21_0021.453 / Channe Orders / Channe Order #1 / Edit                                           |           |
| OVERVIEW |                                                                                                    | Reports - |
|          | STP-S-C021(153)5E-21, Acct ID- 38934, FM-C021(154)55-21, Acct ID- 38935, Letting Date- November 15, 2022 |           |
|          | OVERVIEW QUANTITIES NEW ITEMS TIME LIMIT CHANGES NEW TIME LIMITS ATTACHMENTS                             |           |

This will bring up the Attachments screen. Click on the gray "Add Attachments" button in either the top, right corner or bottom, center of the screen.

| Attachments | Sav                   | Add Attachments Cancel |
|-------------|-----------------------|------------------------|
|             |                       |                        |
|             |                       |                        |
|             |                       |                        |
|             | No attachments found. |                        |
|             | Save Add Attachments  |                        |

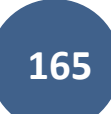

An upload window will pop up with a message saying, "DRAG and DROP or choose your files". Either drag the desired file from an open windows explorer file to this box or click on "choose your files" to navigate to the desired file. Any file type/size is acceptable.

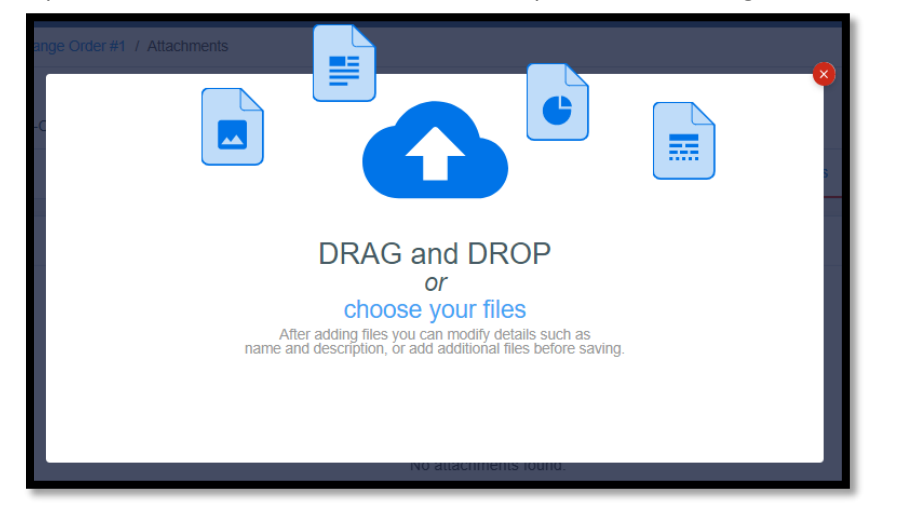

Once a file is added, the pop-up window will disappear, and the Attachments screen will come back. Now, it will show a file. Rename the file in the "Name" field and add a description of the file in the "Description" box.

| Attachments                                     | Save | Add Attachments | Cancel |
|-------------------------------------------------|------|-----------------|--------|
| All BRB Points.xlsx<br>14.1 KB                  |      |                 |        |
| * Name<br>All BRB Points xisx                   |      |                 |        |
| Description Excel file containing survey points |      |                 |        |
|                                                 |      |                 |        |
| Save Add Attachments                            |      |                 |        |

If you want to add another attachment, click the gray "Add Attachments" button in either the top, right corner or bottom, center of the screen. A message may pop up saying you have unsaved changes and asking if you want to continue. Click the blue "OK" button. Your previously uploaded file will not be removed. The pop-up window will then appear that allows you to drag and drop or choose your file. Enter the name and description for your newly added file.

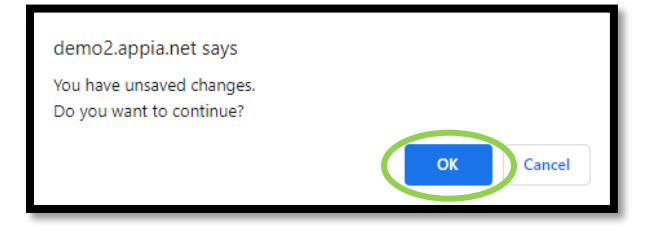

| Attachments                         |                                  | Save Add Attachments Cancel |
|-------------------------------------|----------------------------------|-----------------------------|
| All BRB Points.xlsx<br>14.1 KB      | 8 jpg.074806_20190607<br>5.12 MB |                             |
| * Name                              | * Name                           |                             |
| All BRB Points.xlsx                 | 20190607_074806.jpg              |                             |
| Description                         | Description                      |                             |
| Excel file containing survey points | Photo of high water at east pier |                             |
|                                     |                                  |                             |
|                                     |                                  |                             |
|                                     | Save Add Attachments             |                             |
|                                     |                                  |                             |

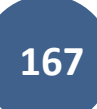

If you uploaded the file by mistake, click on the red circle with the "x" in the upper, right corner of the box with the file's information. If you have uploaded the desired files and everything looks correct, click the blue "Save" button in either the top, right corner or bottom, center of the screen.

| Attachments                         |                                  | Save Add Attachments Cancel |
|-------------------------------------|----------------------------------|-----------------------------|
| All BRB Points.xlsx<br>14.1 KB      | 3 jpg.074806_20190607<br>5 12 MB |                             |
| * Name                              | * Name                           |                             |
| All BRB Points.xlsx                 | 20190607_074806.jpg              |                             |
| Description                         | Description                      |                             |
| Excel file containing survey points | Photo of high water at east pier |                             |
|                                     | h                                |                             |
|                                     |                                  |                             |
|                                     | Save Idd Attachments             |                             |

Clicking "Save" will bring you back to the change order screen. Attached files will display as shown in the screenshot below. These files can be downloaded for viewing by clicking on the blue circle with the down arrow on the left side of the file information line.

| Attachments |                           |                                     |                         |  |
|-------------|---------------------------|-------------------------------------|-------------------------|--|
|             | Name                      | Description                         | Submission Date         |  |
|             | 20190607_074806.jpg       | Photo of high water at east pier    | 02/22/2023 11:32 AM EST |  |
|             | All BRB Points.xlsx       | Excel file containing survey points | 02/22/2023 11:22 AM EST |  |
| Dis         | playing all 2 attachments |                                     |                         |  |

# When printed, attachments will show at the end of the change order as shown in the screenshot below.

| Attachments         |                     |                                     |                         |
|---------------------|---------------------|-------------------------------------|-------------------------|
| Document            | Name                | Description                         | Submission Date         |
| 20190607_074806.jpg | 20190607_074806.jpg | Photo of high water at east pier    | 02/22/2023 11:32 AM EST |
| All_BRB_Points.xlsx | All BRB Points.xlsx | Excel file containing survey points | 02/22/2023 11:22 AM EST |
| 2 attachments       |                     |                                     |                         |
|                     |                     |                                     |                         |

All information entered in any of the change order screens or tabs will update and display in the main change order view. An example is shown below.

| QUERY                  | <b>21-C021-153</b> Under Construction<br>STP-S-C021(153)5E-21, Acct ID- 38934, FM-C021(154)55-21, Acct ID- 38935, Letting Date- November 1 | 5, 2022                                                                      | Submit For Approval Actions * | Reports - |
|------------------------|----------------------------------------------------------------------------------------------------|------------------------------------------------------------------------------|-------------------------------|-----------|
| all reports            | Change Order                                                                                                    |                                                                              |                               | Edit      |
|                        | Date Created<br>02/21/2023                                                                                                    | Status<br>Draft                                                              |                               |           |
|                        | Summary Description Apple Instructions                                                                                                    | Type<br>Non-Significant - Federal-aid Participating<br>Total Proposed Amount |                               |           |
| ITEMS                  | Appla instructions<br>B - Reason for change:                                                                                               | \$26,713.00                                                                  |                               |           |
|                        | C - Settlement for cost(s) of change as follows with items addressed in Sections F and/or G:                                               |                                                                              |                               |           |
| STOCKPILES             | Appia Instructions D - Justification for cost(s) (See I.M. 6.000 Attachment D, Chapter 2.36, for acceptable justification):                |                                                                              |                               |           |
|                        | Appia Instructions E - Contract time adjustment:                                                                                           |                                                                              |                               |           |
| EZ<br>CHANGE<br>ORDERS | Appia Instructions                                                                                                    |                                                                              |                               |           |

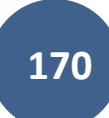

| II <sup>&gt;</sup> | Quantity Chan           | iges                        |                          |                 |                 |                |            | Edit             |
|--------------------|-------------------------|-----------------------------|--------------------------|-----------------|-----------------|----------------|------------|------------------|
| PUNCH LIST         | Line Number             | Item ID                     | Unit                     | Quantity Before | Quantity Change | Quantity After | Unit Price | Extension Change |
| \$                 | Section: 0001 - STP-S-  | -C021(153)5E-21, Acct ID- 3 | 8934, ROADWAY ITEMS      |                 |                 |                |            |                  |
| PAYMENTS           | 0030                    | 2214-5145150                | SY                       | 74,947.000      | -120.000        | 74,827.000     | \$1.350    | -\$162.00        |
| CONTRACTORS        | PAVEMENT SCARIFICA      | 001                         | CLAY CO FM 21-C021-154   | 0.000           | 0.000           | 0.000          | \$1.350    | \$0.00           |
|                    |                         | 001 CLA                     | Y CO LOCAL 21-C021-153   | 0.000           | 0.000           | 0.000          | \$1.350    | \$0.00           |
| 4                  |                         | 21-C021-153-CAT-1 21-C0     | 21-153-CAT-1 21-C021-153 | 74,947.000      | -120.000        | 74,827.000     | \$1.350    | -\$162.00        |
| FUNDING            | 0060                    | 2301-9091000                | EACH                     | 6.000           | 3.000           | 9.000          | \$25.000   | \$75.00          |
|                    | RUMBLE STRIP PANEL      | L (PCC SURFACE)             |                          |                 |                 |                |            |                  |
|                    |                         | 001                         | CLAY CO FM 21-C021-154   | 0.000           | 0.000           | 0.000          | \$25.000   | \$0.00           |
| PHOTOS             |                         | 001 CLA                     | Y CO LOCAL 21-C021-153   | 0.000           | 1.000           | 1.000          | \$25.000   | \$25.00          |
|                    |                         | 21-C021-153-CAT-1 21-C0     | 21-153-CAT-1 21-C021-153 | 6.000           | 2.000           | 8.000          | \$25.000   | \$50.00          |
|                    |                         |                             |                          |                 |                 |                |            | Total: -\$87.00  |
| MORE               |                         |                             |                          |                 |                 |                |            |                  |
|                    | New Items               |                             |                          |                 |                 |                |            | Edit             |
|                    | Line Number             | Item                        | D                        | Unit            | Quantit         | ly .           | Unit Price | Extension        |
|                    | Section: 0001 - STP-S-  | -C021(153)5E-21, Acct ID- 3 | 8934, ROADWAY ITEMS      |                 |                 |                |            |                  |
|                    | 8001<br>RUBBLIZED PAV'T | 2217                        | 100000                   | SY              | 160.00          | 0              | \$30.000   | \$4,800.00       |

| 8002                                                               | 2301-0690180                          | SY                  | 100.000    | \$220.000           | \$22,000.00        |
|--------------------------------------------------------------------|---------------------------------------|---------------------|------------|---------------------|--------------------|
| BRIDGE APPROACH, RK-18                                             |                                       |                     |            |                     |                    |
| 001 CLAY CO LOCAL 21-C021-153:<br>21-C021-153-CAT-1 21-C021-153-CA | 20.000<br>AT-1 21-C021-153: 80.000    |                     |            |                     |                    |
|                                                                    |                                       |                     |            |                     | Total: \$26,800.00 |
| Time Limit Changes                                                 |                                       |                     |            |                     | Edit               |
| Туре                                                               | Original Deadline                     | Current Deadline    | Propos     | sed Extension       | Proposed Deadline  |
| Working Days                                                       | 80.0 Days                             | 80.0 Days           |            | 2.0 Days            | 82.0 Days          |
| New Time Limits                                                    |                                       |                     |            |                     | Edit               |
| Description                                                        |                                       |                     | Liquidated | I Damages per Day   | Deadline           |
| Working Days, Late Start Date - 03/12                              | /2024, Liquidated Damage Rate - 1,500 |                     |            | \$0.00              | 40.0 Working Days  |
| Displaying 1 time limits                                           |                                       |                     |            |                     |                    |
| Attachments                                                        |                                       |                     |            |                     | Edit               |
| Name                                                               | Description                           |                     | Sub        | mission Date        |                    |
| 0 20190607_074806.jpg                                              | Photo of high w                       | vater at east pier  | 02/2       | 2/2023 11:32 AM EST |                    |
|                                                                    | Excel file conta                      | ining survey points | 02/2       | 2/2023 11:22 AM EST |                    |

# E. Producing a PDF of the Change Order

When all of the necessary and pertinent information has been entered into the change order, generate a PDF of the draft change order by clicking on the gray "Reports" pull-down in the upper, right corner of the change order screen. (Note: The change order "report" is NOT in the "All Reports" menu in Appia.)

Note: Except for FM-only and locally funded projects, do NOT click on the "Submit for Approval" button until the Administering Team has approved the draft change order. For further guidance on when to apply approvals, see Section <u>E. Approval Process for Change Orders</u>. (FM-only and locally funded projects do not require pre-approval from the Administering Office.)

You can see the status the change order is currently in under "Status".

| QUERY               | 21-C021-153 Under Construction<br>STP-S-C021(153)5E-21, Acct ID- 38934, FM-C021(154)55-21, Acct ID- 38935, Letting Date- No. | wember 15, 2022                                                                     | Submit For Approval Actions - Reports - |
|---------------------|----------------------------------------------------------------------------------------------------|-------------------------------------------------------------------------------------|-----------------------------------------|
| all reports         | Change Order                                                                                                    |                                                                                     | Edit                                    |
| ā                   | Date Created<br>02/21/2023                                                                                                   | Status<br>Draft                                                                     |                                         |
| DAILY<br>ACTIVITIES | Summary                                                                                                    | Туре                                                                                |                                         |
| ITEMS               | Description<br>Appia Instructions                                                                                            | Non-Significant - Federal-aid Participating<br>Total Proposed Amount<br>\$26,713.00 |                                         |
|                     | B - Reason for change:                                                                                                    |                                                                                     |                                         |

From the "Reports" pull-down menu, select "Change Order Details".

| QUERY               | 21-C021-153 Under Construction<br>STP-S-C021(153)5E-21, Acct ID- 38934, FM-C021(154)55-21, Acct ID- 38935, Letting Date- November 1 | 5, 2022 Submit For Approval Actions - Reports - Change Order Details |
|---------------------|----------------------------------------------------------------------------------------------------|----------------------------------------------------------------------|
|                     | Change Order                                                                                                    | Edit                                                                 |
|                     | Date Created<br>02/21/2023                                                                                                    | Status<br>Draft                                                      |
| DAILY<br>ACTIVITIES | Summary                                                                                                    | Type<br>Non-Significant - Federal-aid Participating                  |

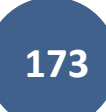

A PDF of the change order will be download in your browser. Save the PDF to the desired location on your device or server. Change orders that are in "Draft" status will print with a "DRAFT" stamp across them. When the change order has been "Submitted for Approval", the status will show as "Pending". When the change order has been "Approved", the status will show as "Approved".

| GETTING YOU THERE WW                 | Iowa Local Systems _DEMO ACCOUNT<br>Change Order Details<br>21-C021-153                                  |                           |
|--------------------------------------|----------------------------------------------------------------------------------------------------|---------------------------|
|                                      |                                                                                                    |                           |
| Description                          | STP-S-C021(153)5E-21, Acct ID- 38934, FM-C021(154)55-21, Acct ID- 38935, Letting Date- November 15, 2022 |                           |
| Prime Contractor                     | CEDAR VALLEY CORP., LLC.<br>2637 WAGNER ROAD<br>WATERLOO, IA                                             |                           |
| Change Order                         | 1                                                                                                    |                           |
| Status                               | Draft                                                                                                    |                           |
| Date Created                         | 02/21/2023                                                                                               |                           |
| Туре                                 | Non-Significant - Federal-aid Participating                                                              |                           |
| Change Order Description             | Appia Instructions                                                                                       |                           |
| Awarded Project Amount               | \$4,553,445.96                                                                                           |                           |
| Authorized Project Amount            | \$4,553,445.96                                                                                           |                           |
| Change Order Amount                  | \$26,713.00                                                                                              |                           |
| <b>Revised Project Amount</b>        | \$4,580,158.96                                                                                           |                           |
| B - Reason for change:               |                                                                                                    |                           |
| Appia Instructions                   |                                                                                                    |                           |
| C - Settlement for cost(s) of ch     | nange as follows with items addressed in Sections F and/or G:                                            |                           |
| Appia Instructions                   |                                                                                                    |                           |
| D - Justification for cost(s) (Se    | e I.M. 6.000 Attachment D, Chapter 2.36, for acceptable justification):                                  |                           |
| Change Order Details:<br>21-C021-153 |                                                                                                    | 02/22/2023<br>Page 1 of 4 |

| Appia Instructions                   |                 |                   |                   |            |              |               |           |            |                           |
|--------------------------------------|-----------------|-------------------|-------------------|------------|--------------|---------------|-----------|------------|---------------------------|
| E - Contract time                    | adjustment:     |                   |                   |            |              |               |           |            |                           |
| Appia Instructions                   |                 |                   |                   |            |              |               |           |            |                           |
|                                      |                 |                   |                   |            |              |               |           |            |                           |
| Increases/Deer                       | 20200           |                   |                   |            |              |               |           |            |                           |
| Increases/Decr                       | eases           |                   |                   |            |              |               |           |            |                           |
| Line Number                          | Item ID         | Unit              | Unit Price        | Curr       | ent          | Chan          | ge        | Revis      | ed                        |
|                                      |                 |                   |                   | Quantity   | Amount       | Quantity      | Amount    | Quantity   | Amount                    |
| Section: 0001 - ST                   | P-S-C021(153)5E | 2-21, Acct ID- 3  | 8934, ROADWAY     | ITEMS      |              |               |           |            |                           |
| 0030                                 | 2214-5145150    | SY                | \$1.350           | 74,947.000 | \$101,178.45 | -120.000      | -\$162.00 | 74,827.000 | \$101,016.45              |
| PAVEMENT SCAP                        | RIFICATION      |                   |                   |            |              |               |           |            |                           |
|                                      |                 |                   |                   |            | Fu           | nding Details |           |            |                           |
|                                      |                 | 001 CLAY          | CO FM 21-C021-154 | 0.000      | \$0.00       | 0.000         | \$0.00    | 0.000      | \$0.00                    |
|                                      |                 | 001 CLAY CO L     | OCAL 21-C021-153  | 0.000      | \$0.00       | 0.000         | \$0.00    | 0.000      | \$0.00                    |
|                                      | 21-C021-153-CA  | AT-1 21-C021-153- | CAT-1 21-C021-153 | 74,947.000 | \$101,178.45 | -120.000      | -\$162.00 | 74,827.000 | \$101,016.45              |
| 0060                                 | 2301-9091000    | EACH              | \$25.000          | 6.000      | \$150.00     | 3.000         | \$75.00   | 9.000      | \$225.00                  |
| RUMBLE STRIP P                       | ANEL (PCC SURF  | ACE)              |                   |            |              |               |           |            |                           |
|                                      |                 |                   |                   |            | Fu           | nding Details |           |            |                           |
|                                      |                 | 001 CLAY (        | CO FM 21-C021-154 | 0.000      | \$0.00       | 0.000         | \$0.00    | 0.000      | \$0.00                    |
|                                      |                 | 001 CLAY CO L     | OCAL 21-C021-153  | 0.000      | \$0.00       | 1.000         | \$25.00   | 1.000      | \$25.00                   |
|                                      | 21-C021-153-CA  | AT-1 21-C021-153- | CAT-1 21-C021-153 | 6.000      | \$150.00     | 2.000         | \$50.00   | 8.000      | \$200.00                  |
| 2 items                              |                 |                   | Totals            |            | \$101,328.45 |               | -\$87.00  |            | \$101,241.45              |
|                                      |                 |                   |                   |            |              |               |           |            |                           |
| Change Order Details:<br>21-C021-153 | :               |                   |                   |            |              |               |           |            | 02/22/2023<br>Page 2 of 4 |
|                                      |                 |                   |                   |            |              |               |           |            | -                         |

| New Items                        |                                |                     |                |                     |                    |
|----------------------------------|--------------------------------|---------------------|----------------|---------------------|--------------------|
| Line Number                      | Item ID                        | Unit                | Quantity       | Unit Price          | Extension          |
| Section: 0001 - STP-S-C021(153)- | -5E-21, Acct ID- 38934, ROADWA | Y ITEMS             |                |                     |                    |
| 8001<br>RUBBLIZED PAV'T          | 2217-1000000                   | SY                  | 160.000        | \$30.000            | \$4,800.00         |
|                                  |                                |                     | Fun            | ding Details        |                    |
|                                  | 21-C021-153-CAT-1 21-C021-15   | 3-CAT-1 21-C021-153 | 160.000        | \$30.000            | \$4,800.00         |
| 8002                             | 2301-0690180                   | SY                  | 100.000        | \$220.000           | \$22,000.00        |
| BRIDGE APPROACH, RK-18           |                                |                     |                |                     |                    |
|                                  |                                |                     | Fun            | ding Details        |                    |
|                                  | 001 CLAY CO                    | LOCAL 21-C021-153   | 20.000         | \$220.000           | \$4,400.00         |
|                                  | 21-C021-153-CAT-1 21-C021-15   | 3-CAT-1 21-C021-153 | 80.000         | \$220.000           | \$17,600.00        |
| 2 items                          |                                |                     |                |                     | Total: \$26,800.00 |
| Funding Summary                  |                                |                     |                |                     |                    |
| Fund Package                     |                                | Original Amount     | Authorized Amo | int Proposed Change | Revised Amount     |
| 21-C021-153-CAT-1 21-C021-153-   | CAT-1 21-C021-153              | \$2,764,180.92      | \$2,764,180    | .92 \$22,288.00     | \$2,786,468.92     |
| 001 CLAY CO LOCAL 21-C021-1      | 53                             | \$5,475.00          | \$5,475        | .00 \$4,425.00      | \$9,900.00         |
| 001 CLAY CO FM 21-C021-154       |                                | \$1,783,790.04      | \$1,783,790    | .04 \$0.00          | \$1,783,790.04     |
| 3 fund packages                  |                                | \$4,553,445.96      | \$4,553,445    | .96 \$26,713.00     | \$4,580,158.96     |
|                                  |                                |                     |                |                     |                    |
| Change Order Details:            |                                |                     |                |                     | 02/22/2023         |
| 21-C021-153                      |                                |                     |                |                     | Page 3 of 4        |

| Time Limit Changes                   |                                       |                                     |                    |                           |
|--------------------------------------|---------------------------------------|-------------------------------------|--------------------|---------------------------|
| Type                                 | Original Deadline                     | Current Deadline                    | Proposed Extension | Proposed Deadline         |
| Working Days                         | 80.0 Days                             | 80.0 Days                           | 2.0 Days           | 82.0 Days                 |
| Working Days, Late Start Dat         | e - 05/22/2023, Liquidated Damage Rat | te - 1,600                          |                    |                           |
| 1 time limit                         |                                       |                                     |                    |                           |
| New Time Limits                      |                                       |                                     |                    |                           |
| Type                                 |                                       | Proposed Deadline                   |                    | Proposed Cost per Day     |
| Working Days                         |                                       | 40.0 Working Days                   |                    | \$0.00                    |
| Working Days, Late Start Dat         | e - 03/12/2024, Liquidated Damage Rat | te - 1,500                          |                    |                           |
| 1 time limit                         |                                       |                                     |                    |                           |
| Attachments                          |                                       |                                     |                    |                           |
| Document                             | Name                                  | Description                         | Submission Da      | ite                       |
| 20190607_074806.jpg                  | 20190607_074806.jpg                   | Photo of high water at east pier    | 02/22/2023 11:     | 32 AM EST                 |
| All_BRB_Points.xlsx                  | All BRB Points.xlsx                   | Excel file containing survey points | 02/22/2023 11:     | 22 AM EST                 |
| 2 attachments                        |                                       |                                     |                    |                           |
|                                      |                                       |                                     |                    |                           |
|                                      |                                       |                                     |                    |                           |
|                                      |                                       |                                     |                    |                           |
|                                      |                                       |                                     |                    |                           |
| Change Order Details:<br>21-C021-153 |                                       |                                     |                    | 02/22/2023<br>Page 4 of 4 |

# F. Approval Process for Change Orders

### **City Projects**

City projects are reimbursement-style projects. These projects do <u>not</u> get processed through the Contractor Pay System (CPS). Reimbursementstyle projects will <u>not</u> follow the automated process and will <u>not</u> be transmitted directly to the Finance Bureau for processing.

For reimbursement-style projects, PDF change orders are created and are manually uploaded to Doc Express. Alternately, for these projects, cities may take advantage of the Appia-Doc Express integration that allows for direct transmittal of documents from Appia to Doc Express and for the return of Doc Express transition statuses to Appia. However, the use of this integration is not required.

### County Projects NOT on the Farm-to-Market System

County projects that are not on the Farm-to-Market system are reimbursement-style projects. These projects do <u>not</u> get processed through the Contractor Pay System (CPS). Reimbursement-style projects will <u>not</u> follow the automated process and will <u>not</u> be transmitted directly to the Finance Bureau for processing.

For reimbursement-style projects, PDF change orders are created and are manually uploaded to Doc Express. Alternately, for these projects, counties may take advantage of the Appia-Doc Express integration that allows for direct transmittal of documents from Appia to Doc Express and for the return of Doc Express transition statuses to Appia. However, the use of this integration is not required.

### County Projects ON the Farm-to-Market System LET PRIOR TO JANUARY 2024

For projects let prior to January 2024, change orders for CPS projects (county projects on the Farm-to-Market system) are generated in Appia and are placed in Doc Express. The Local Systems Regional Field Engineer or Technician then sends them to the Finance Bureau at <u>DOT.LocalSystems@iowadot.us</u> if the project includes State-aid or Federal-aid funding. For FM-only projects, the county sends them to the Finance Bureau at <u>DOT.LocalSystems@iowadot.us</u> directly. These projects will <u>not</u> follow the automated payment process and will <u>not</u> be transmitted directly to the Finance Bureau for processing.

Alternately, for these projects, counties may take advantage of the Appia-Doc Express integration that allows for direct transmittal of documents from Appia to Doc Express and for the return of Doc Express transition statuses to Appia. However, the use of this integration is not required.

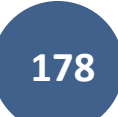

### County Projects ON the Farm-to-Market System LET JANUARY 2024 OR LATER

For projects let on or after January 2024, change orders for CPS projects (county projects on the Farm-to-Market system) must follow the automated process. These change orders are generated in Appia, submitted to Doc Express via Appia, signed in Doc Express, updated in Appia, and sent directly to the Finance Bureau from Appia for processing.

## 1) <u>Submitting Change Orders for Approval NOT Using the Doc Express Integration</u>

<u>Step 1</u>: When all of the necessary and pertinent information has been entered into the change order, send a PDF of the <u>DRAFT</u> change order to the Administering Team. For Local Systems, this would be your Field Technician. For Systems Planning, this would be the Grant Manager and the Plan Review and Contract Support Specialist. The Administering Team will mark up the document and/or provide feedback on any changes necessary. See the <u>Producing a PDF of the Change Order</u> section for guidance on producing the change order "report" to send to the Administering Team.

|             | Projects / 08-C008-089 / Change Orders / Change Order #2                                         |                        |                                     |
|-------------|--------------------------------------------------------------------------------------------------|------------------------|-------------------------------------|
|             | 08-C008-089 Under Construction<br>FM-C008(89)55-08, Acct ID- 39638, Letting Date- March 12, 2023 |                        | Submit or oproval  Actions  Reports |
| QUERY       | Change Order                                                                                     |                        | <b>1</b>                            |
|             |                                                                                                  |                        | Edit                                |
| ALL REPORTS | Date Created<br>01/12/2024                                                                       | <b>Status</b><br>Draft |                                     |
|             | Summary                                                                                          | Туре                   |                                     |

<u>Step 2</u>: Correspond with the Administering Team and make the requested changes. Send another draft copy of the PDF with all changes incorporated to the Administering Team for their final "ok". Once all edits have been made and the Administering Team has approved the draft copy, click the blue "Submit for Approval" button near the top, right corner of the screen. You then have two options for approval: "Submit in Appia" or "Submit to Doc Express". Choose the "Submit in Appia" option. This will change the status of the change order to "Pending".

| OVERVIEW    | Projects / 08-C008-089 / Change Orders / Change Order #2                                         |                           |                                                                                |
|-------------|--------------------------------------------------------------------------------------------------|---------------------------|--------------------------------------------------------------------------------|
|             | 08-C008-089 Under Construction<br>FM-C008(89)55-08, Acct ID- 39638, Letting Date- March 12, 2023 |                           | Submit For Approval •       Actions •       Reports •         Submit in Appla® |
|             | Change Order                                                                                     |                           | Submit to Doc Express®                                                         |
| ALL REPORTS | Date Created<br>01/12/2024                                                                       | <b>Status</b><br>Draft    |                                                                                |
|             | Summary                                                                                          | Туре                      |                                                                                |
|             |                                                                                                  | Ļ                         |                                                                                |
| OVERVIEW    | Projects / 08-C008-089 / Change Orders / Change Order #2                                         |                           |                                                                                |
| QUERY       | 08-C008-089 Under Construction<br>FM-C008(89)55-08, Acct ID- 39638, Letting Date- March 12, 2023 |                           | Approve Actions - Reports -                                                    |
|             | Change Order                                                                                     |                           |                                                                                |
|             | Date Created<br>01/12/2024<br>Summary                                                            | Status<br>Pending<br>Type |                                                                                |

Note: Once the change order is in "Pending" status, items within it can be posted in an Item Posting in Daily Reports.

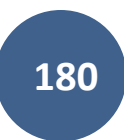
<u>Step 3</u>: Generate a new PDF of the change order document following the steps in Section <u>D. Producing a PDF of the Change Order</u>. Upload this "Pending" status change order to Doc Express for all parties' signatures.

<u>Step 4</u>: Once all signatures have been applied in Doc Express and the document has been transitioned to 'Completed' status, click the "Approve" button near the top, right corner of the change order screen. You will be prompted to add the Approval Date. The Approval Date is the date the change order was transitioned to "Completed" in Doc Express. After entering the Approval Date, click on the blue Approve button. This will change the status of the change order to "Approved".

| 21-C021-1<br>STP-S-C021(153 | 3 Under Construction<br>5E-21, Acct ID- 38934, FM-C021(154)55-21, Acct ID- 38935, Letting Date- November 15, 2022                          |                                                                                                    | Approve Actions • Reports •                                                                                                    |  |  |  |
|-----------------------------|----------------------------------------------------------------------------------------------------|----------------------------------------------------------------------------------------------------|----------------------------------------------------------------------------------------------------|--|--|--|
| Change C                    | rder                                                                                                    |                                                                                                    |                                                                                                    |  |  |  |
| Date Created 02/21/2023     | S<br>P                                                                                                    | Status<br>Pending                                                                                                    |                                                                                                    |  |  |  |
| Summary                     | т                                                                                                    | Туре                                                                                                    |                                                                                                    |  |  |  |
|                             | Ļ                                                                                                    |                                                                                                    |                                                                                                    |  |  |  |
|                             | Are you sure you wish to approve the change order?                                                                                         |                                                                                                    | 1                                                                                                    |  |  |  |
|                             | You are about to approve this change order. Once a change order has been an administrator under the conditions specified in the help text. | pproved, it may be unapproved <b>only</b> by your system ×                                                                                                    |                                                                                                    |  |  |  |
|                             | (1) The change order approval date must be on or before the payment end date in                                                            | order to include these changes.                                                                                                    |                                                                                                    |  |  |  |
|                             |                                                                                                    |                                                                                                    |                                                                                                    |  |  |  |
| Approve                     |                                                                                                    |                                                                                                    |                                                                                                    |  |  |  |
|                             | Ļ                                                                                                    |                                                                                                    | -                                                                                                    |  |  |  |
|                             |                                                                                                    |                                                                                                    |                                                                                                    |  |  |  |
|                             | 21-C021-15<br>STP-S-C021(153)<br>Change O<br>Date Created<br>02/21/2023<br>Summary                                                         | 21-C021153 Udd Costudion<br>Determinant<br>Change Order<br>Date Created<br>0221/2023<br>Summany<br>Are you sure you wish to approve the change order?<br>Vou are about to approve this change order. Once a change order has been a<br>administrator under the conditions specified in the help text.<br>The change order approval date must be on or before the payment end date in<br>* Approval Date | 21-C021-153 Vectored<br>DTP-3-0021(153)-5E-21, Acct ID- 39393, FM-C021(154)-55-21, Acct ID- 39393, Letting Date- November 16, 2022<br>Change Order<br>Des Graited<br>2021/2023<br>Summay Type<br>Are you sure you wish to approve the change order?<br>Vau are about to approve this change order. Once a change order has been approved, it may be unapproved only by your system<br>administrator under the conditions specified in the help text.<br>The change order approval date must be on or before the payment end date in order to include these changes.<br>Approved Date<br>Cancel |  |  |  |

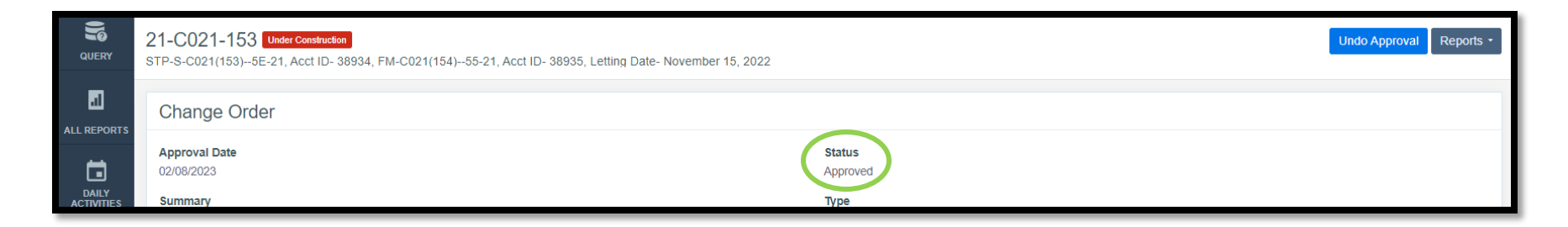

<u>Step 5</u>: Your change order has now been finalized. Change order items will now be available for incorporation into Payments.

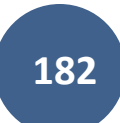

#### 2) Submitting Change Orders for Approval Using the Doc Express Integration

Note: In order to submit a change order for approval using the method described in this section, the Appia project must be integrated with the associated Doc Express Contract. If you have not enabled that integration yet, you will need to do so. Please see the <u>Integrating Appia with Doc</u> <u>Express for Submittals</u> section.

Note: For county FM projects let on or after January 2024, in order to make the automated process work, the "CPS Contractor Pay Finance" user must be added to the project, and the API Access for this user must be toggled "On". If "CPS Contractor Pay Finance" is not currently a user in the project, or if that user's API Access is not toggled "On" in the default/global user list, address those issues before proceeding. See the Default Settings: Users – Adding/Deleting, Roles, Project Access, Licenses and the Project Settings sections in the <u>Appia Project Creation & Account Management Instructions</u> for guidance on adding the "CPS Contractor Pay" user and on the API Access toggle.

<u>Step 1</u>: When all of the necessary and pertinent information has been entered into the change order, send a PDF of the <u>DRAFT</u> change order to the Administering Team. For highway and bridge projects, this would be your Local Systems Regional Field Technician (or Discretionary Grant/Earmark Technician, if applicable). For non-highway and bridge projects, this would typically be the Grant Manager and the Plan Review and Contract Support Specialist from the Local Systems Grant Team. The Administering Team will mark up the document and/or provide feedback on any changes necessary. See the <u>Producing a PDF of the Change Order</u> section for guidance on producing the change order "report" to send to the Administering Team.

| QUERY           | <b>21-C021-153</b> Under Construction<br>STP-S-C021(153)5E-21, Acct ID- 38934, FM-C021(154)55-21, Acct ID- 38935, Letting Date- November | r 15, 2022              | Submit Stopproval Actions - Reports - |
|-----------------|----------------------------------------------------------------------------------------------------|-------------------------|---------------------------------------|
| <br>ALL REPORTS | Change Order                                                                                                    |                         | Edit                                  |
|                 | Date Created<br>02/21/2023<br>Summary                                                                                                    | Status<br>Draft<br>Type |                                       |

<u>Step 2</u>: Correspond with the Administering Team and make the requested changes. Send another draft copy of the PDF with all changes incorporated to the Administering Team for their final "ok". Once all edits have been made and double-checked (don't forget to override the line numbers on the new items to 8000 numbers!) and the Administering Team has approved the draft copy, the change order needs to be "Submitted for Approval". For these automated change orders, "Approval" includes approvals in both Doc Express and Appia. To submit a change order for approval, click on the blue "Submit for Approval" button in the top, right corner. A pull-down menu will appear with two options: "Submit in Appia®" and "Submit to Doc Express®". Click on the "Submit to Doc Express®" option.

| Orders / Change Order #1                     |                                                              |                                                                                                    |                                                                                                    |                                                                                                    |
|----------------------------------------------|--------------------------------------------------------------|----------------------------------------------------------------------------------------------------|----------------------------------------------------------------------------------------------------|----------------------------------------------------------------------------------------------------|
| uction<br>1638, Letting Date- March 12, 2023 |                                                              |                                                                                                    | Submit For Approval -<br>Submit in Appia®                                                                                                    | Actions • Reports •                                                                                                    |
|                                              |                                                              |                                                                                                    | Submit to Doc Express®                                                                                                    | Edit                                                                                                    |
| rocess in Appia instructions                 | Status<br>Draft<br>Type<br>Non-sign<br>Total Pr<br>\$6,000.0 | nificant – Federal-Aid Participating<br>oposed Amount<br>0                                                                         |                                                                                                    |                                                                                                    |
|                                              |                                                              |                                                                                                    |                                                                                                    | Edit                                                                                                    |
| Item ID                                      | Unit                                                         | Quantity                                                                                                    | Unit Price                                                                                                    | Edit                                                                                                    |
|                                              | Corders / Change Order #1                                    | e Orders / Change Order #1  Editor  638, Letting Date- March 12, 2023  Status Draft Type Non-sign Total Pr \$6,000.0  Item ID Unit | tetting Date- March 12, 2023  Status Draft Type Non-significant – Federal-Aid Participating Total Proposed Amount \$6,000.00  Item ID Unit Quantity | terroress in Appla instructions I tem ID Unit Unit Process In Appla Instructions I tem ID Unit Unit Process In Appla Instructions I tem ID Unit Unit Process In Appla Instructions I tem ID Unit Unit Process I tem ID Unit Quantity Unit Process I tem ID Unit Process I tem ID Unit I Quantity Unit Process I tem ID I Item ID I Item ID I Item ID I Item ID I Item ID I Item ID I Item ID I Item ID I Item ID I Item ID I Item ID Item ITem Item Item Item Item Item Item Item It |

Do NOT Approve the change order in Appia until it is transitioned to "Completed" in Doc Express as described on the following pages!

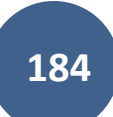

A pop-up box with pull-down menus will appear where you will select the appropriate Doc Express drawer and type for the document you are submitting. The Change Order drawer is appropriate for change orders.

| Submit to Doc Express®                                                                                                    | ×  | Submit to Doc Express®                                                                                                    | ×  |
|----------------------------------------------------------------------------------------------------|----|----------------------------------------------------------------------------------------------------|----|
| Select the Doc Express® drawer where you want to send this change order. If the <b>type</b> menu becomes available, you must also select the required type(s). |    | Select the Doc Express® drawer where you want to send this change order. If the <b>type</b> menu becomes available, you must also select the required type(s). |    |
| Select a Doc Express® drawer for this change order                                                                                                    |    | Select a Doc Express® drawer for this change order                                                                                                    |    |
| Select                                                                                                    | ~  | Select                                                                                                    | ~  |
| Select required type(s)                                                                                                    |    | Change Order                                                                                                    |    |
| No types                                                                                                    |    | Contract Documents<br>Estimates and Vouchers<br>Project Closeout                                                                                               |    |
| Submit Cance                                                                                                    | el | Submit Cance                                                                                                    | el |

Once the Change Order drawer is selected, the type will automatically populate. Click the blue "Submit" button in the lower, right corner.

| Submit to Doc Express®                                                                                                    | ×         |
|----------------------------------------------------------------------------------------------------|-----------|
| Select the Doc Express® drawer where you want to send this cha<br>order. If the <b>type</b> menu becomes available, you must also select the<br>required type(s). | nge<br>he |
| Select a Doc Express® drawer for this change order                                                                                                    |           |
| Change Order                                                                                                    | ~         |
| Select required type(s) <ul> <li>Change Order</li> </ul>                                                                                                    |           |
| Submit                                                                                                    | ancel     |

You will be returned to the change order. A green ribbon should appear across the top of the screen saying, "The change order has been submitted for approval successfully." and "The change order report has been sent to Doc Express<sup>®</sup> successfully.". Additionally, the Doc Express<sup>®</sup> Information now shows for the change order, including the Document Name, Date Submitted to Doc Express, Doc Express Status, and Doc Express Type(s).

|   | The change order has been submitted for a<br>The change order report has been sent to D           | approval successfully.<br>Doc Express® successfully. |                                             |                                                                |                              |            |           | ×         |
|---|---------------------------------------------------------------------------------------------------|------------------------------------------------------|---------------------------------------------|----------------------------------------------------------------|------------------------------|------------|-----------|-----------|
| ( | Doing business as lowa Local Systems_DI                                                           | EMO ACCOUNT. Switch to a                             | nother business?                            |                                                                |                              |            |           |           |
| 1 | Projects / 08-C008-089 / Change Orders / (                                                        | Change Order #1                                      |                                             |                                                                |                              |            |           |           |
|   | 08-C008-089 Under Construction<br>FM-C008(89)55-08, Acct ID- 39638, Letting                       | g Date- March 12, 2023                               |                                             |                                                                |                              | Approve    | Actions • | Reports • |
|   | Change Order                                                                                      |                                                      |                                             |                                                                |                              |            |           |           |
|   | Date Created<br>12/07/2023<br>Summary                                                             |                                                      |                                             | Status<br>Pending<br>Type<br>Non-significant – Federal-∆id Par | ticinating                   |            |           |           |
|   | Description<br>8001- For automated payment process in Ap                                          | opia instructions                                    |                                             | Total Pending Amount                                           | ucipaling                    |            |           |           |
| 1 | Doc Express® Information                                                                          | as of 12/07/2023 05:41 PM EST                        |                                             |                                                                |                              |            |           |           |
|   | Document Name<br>change_order-1-20231207 - View in Doc Exp<br>Doc Express Type(s)<br>Change Order | press                                                | Date Submitted to Doc Express<br>12/07/2023 |                                                                | Doc Express Status<br>Submit | )          |           |           |
|   | New Items                                                                                         |                                                      |                                             |                                                                |                              |            |           |           |
|   | Line Number                                                                                       | Item ID                                              | Unit                                        | Quanti                                                         | ty                           | Unit Price |           | Extension |
|   | Section: 0001 - FM-C008(89)55-08, Acct II                                                         | D- 39638, ITEMS FOR A TW                             | 'IN 12' X 9' X 50'-0 REINFORCED C           | ONCRETE BOX CULVERT                                            |                              |            |           |           |

At this point, the document needs to be signed and transitioned in Doc Express by the appropriate people (engineer, PIRC, etc.). Navigate to Doc Express to complete the transition and signature process. You can navigate to Doc Express by either opening a new browser tab and going to the Doc Express website, by clicking on the four-square box in the upper, right corner of the Appia screen and selecting Doc Express, or by clicking on the View Doc Express link found in the Doc Express Information section on the Change Order screen in Appia.

| Appia    |                                                                                                  |                                  |
|----------|--------------------------------------------------------------------------------------------------|----------------------------------|
|          | Doing business as Iowa Local Systems _DEMO ACCOUNT. Switch to another business?                  | Bid Express                      |
|          | Projects / 08-C008-089 / Change Orders / Change Order #2                                         | Doc Express                      |
| overview | 08-C008-089 Under Construction<br>FM-C008(89)55-08, Acct ID- 39638, Letting Date- March 12, 2023 | Signet Approve Actions   Reports |
| QUERY    | Change Order                                                                                     |                                  |
| 3        | Data Croated Status                                                                              |                                  |

or

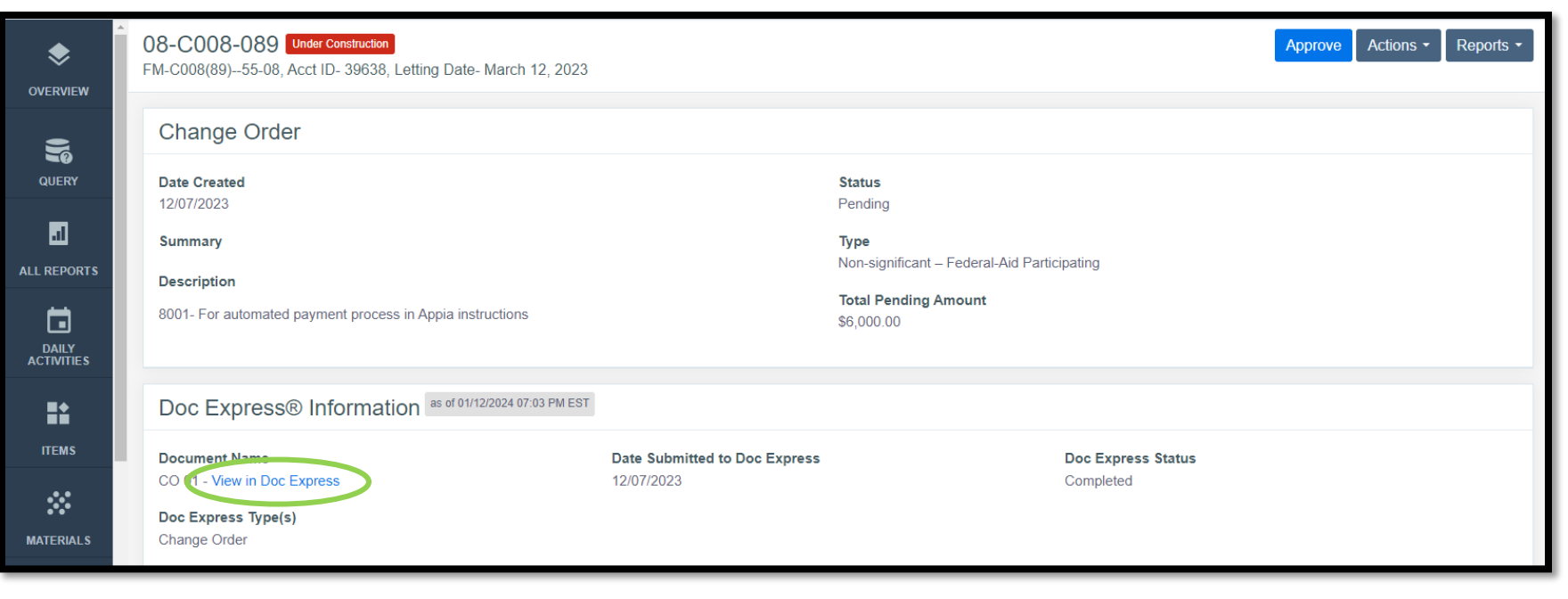

Once in Doc Express, select the appropriate contract and the appropriate drawer for the change order being submitted. The change order will show with a name similar to the one shown in the screenshot below. Do NOT update the name of the document.

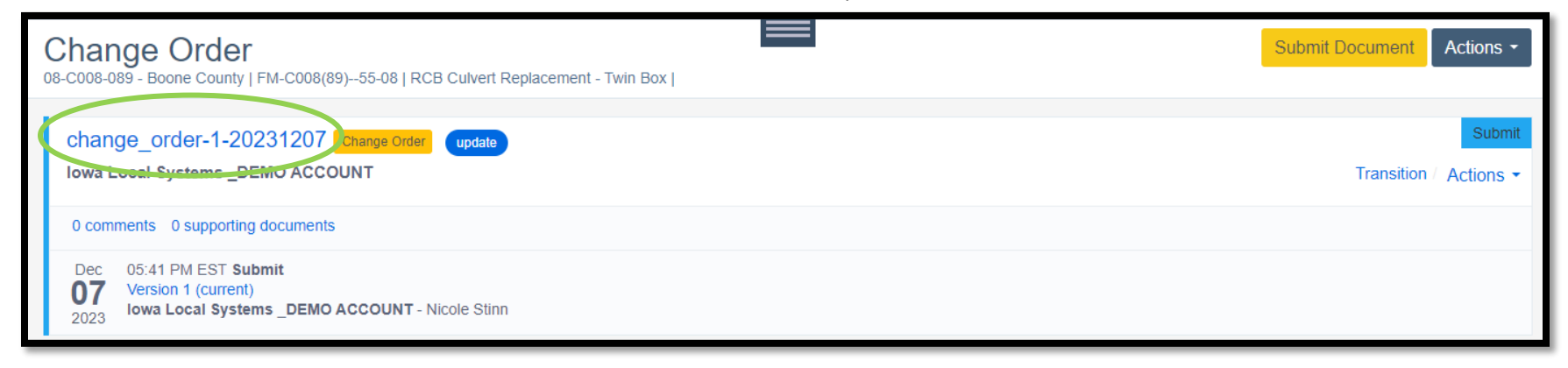

The appropriate person should now transition the change order. To do so, click on the blue "Transition" text on the right end of the line containing the document.

|           | Contracts / 08-C008-089 / Change Order                                                                                                    |                           |
|-----------|----------------------------------------------------------------------------------------------------|---------------------------|
| CONTRACTS | Q Search for documents                                                                                                    | Search                    |
| DOCUMENTS | Change Order 08-C008-089 - Boone County   FM-C008(89)55-08   RCB Culvert Replacement - Twin Box                                                                                                    | Submit Document Actions - |
| DASHBOARD | change_order-1-20231207 Change Order update Iowa Local Systems _DEMO ACCOUNT                                                                                                    | Transition Actions -      |
|           | 0 comments 0 supporting documents                                                                                                    | •                         |
|           | Jan 07:08 PM EST <b>Title changed from change_order-1-20231207-Rev1 to change_order-1-20231207</b><br>Document Title changed from change_order-1-20231207-Rev1 to change_order-1-20231207.<br>Iowa Local Systems _DEMO ACCOUNT - Nicole Stinn |                           |

A pop-up box will appear with a pull-down menu to choose the "Status" and a Comment field. Select the appropriate status from the pull-down menu. The use of the Comment field is optional.

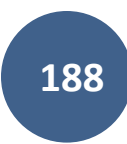

| Transition CO 01                                   | Transition CO 01                                   |
|----------------------------------------------------|----------------------------------------------------|
| * Status                                           | * Status                                           |
| Comment                                            | Recommended by Engineer / Approved                 |
| Supporting Documents<br>Add a supporting document? | Supporting Documents<br>Add a supporting document? |
| Save Cancel                                        | - Save Cancel                                      |

If a Status is selected that requires a signature, a box will automatically appear that says, "Sign this document".

| nne Order                                                                                              | x |
|----------------------------------------------------------------------------------------------------|---|
| Transition CO 01                                                                                       |   |
| * Status                                                                                               |   |
| Recommended by Engineer / Approved                                                                     | • |
| Comment                                                                                                |   |
|                                                                                                    |   |
|                                                                                                    | 4 |
| Supporting Documents<br>Add a supporting document?                                                     |   |
| Sign this document                                                                                     |   |
| By checking this box and entering my name above, I am<br>electronically signing the attached document. |   |
| Transition document to final status of Completed?     Save     Cancel                                  |   |

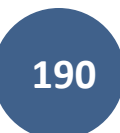

Sign the document by typing your name into the "Sign this document" box and check the box by the signature acknowledgment box. Signatures should ONLY be applied by the person with the authority to approve payments (the project engineer and/or the PIRC).

IF no additional signatures are needed in the workflow (county FM-only projects), check the box for "Transition document to final status of Completed?". If additional signatures are needed (all projects except county FM-only projects), leave this box un-checked. Then click the yellow "Save" button in the lower, right corner of the box.

| iange Order                                           |
|-------------------------------------------------------|
| Transition CO 01                                      |
|                                                       |
| * Status                                              |
| Recommended by Engineer / Approved 🗸                  |
| Comment                                               |
| de                                                    |
|                                                       |
| Supporting Decuments                                  |
| Add a supporting document?                            |
|                                                       |
| Nicole Stinn                                          |
| By checking this box and entering my name above, I am |
| electronically signing the attached document.         |
| Transition document to final status of Completed?     |
| Doc Exhiess is a reflatered naneurary or miniary      |

Check this box if no further signatures are required on the document. Otherwise, leave it un-checked. The new status should now show on the right end of the line containing the document. If this status is "Completed", you are ready to return to the Payment in Appia. If not, the appropriate person/people should transition the document until it reaches the "Completed" status.

For county projects let on or after January 2024 using the automated process, change orders will NOT transmit to the Finance Bureau unless the Doc Express status is "Completed"! Do NOT Approve the change order in Appia until it is transitioned to "Completed" in Doc Express!

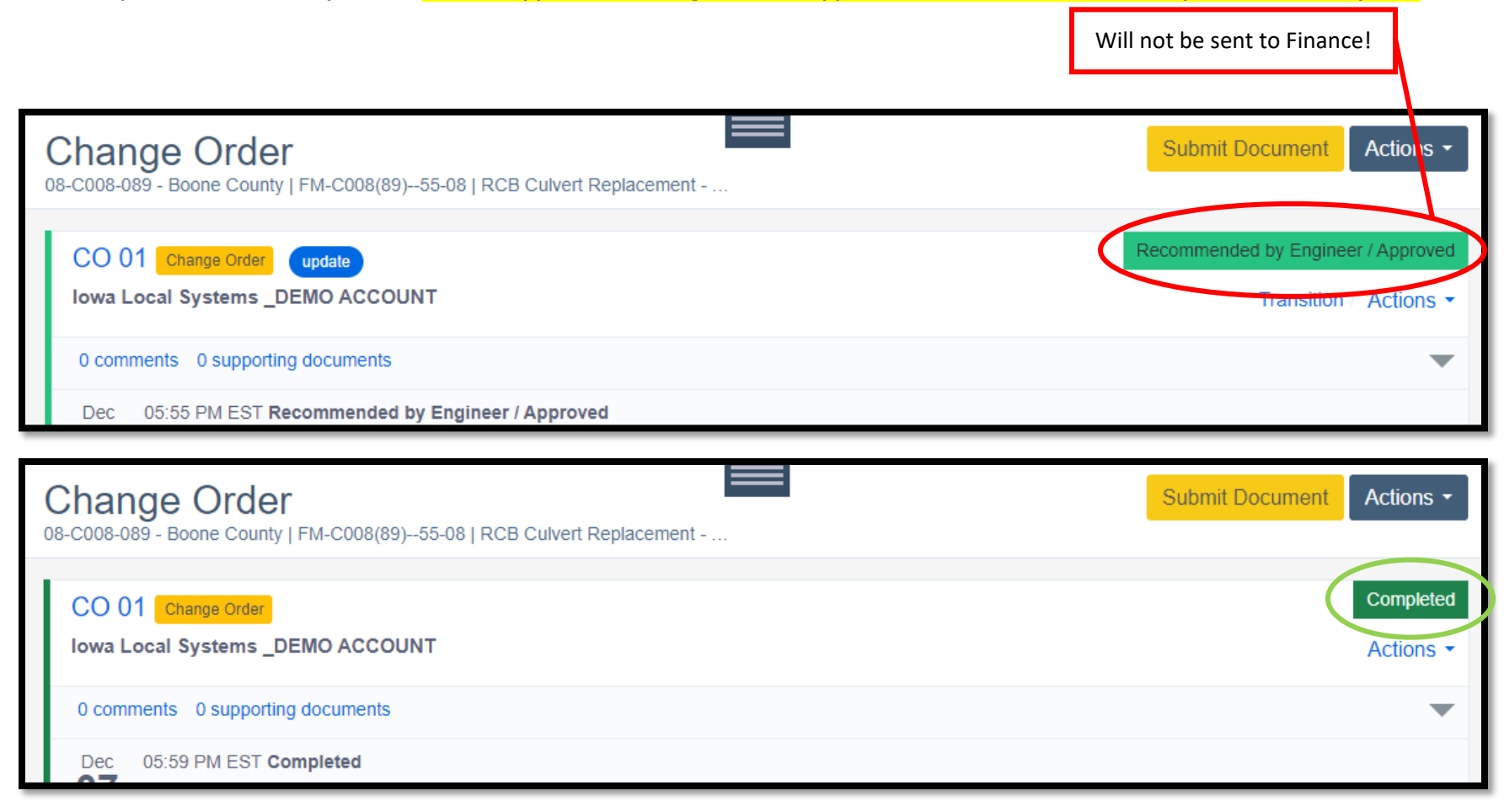

Once the document has been transitioned to a Completed status, navigate back to the change order in Appia. The Doc Express Status shown should now say "Completed". If the status did not update, refresh the browser page.

| Projects / 08-C008-089 / Change Orders / Change Order #1                            |                                 |                                   |                                            |                               |                   |            |
|-------------------------------------------------------------------------------------|---------------------------------|-----------------------------------|--------------------------------------------|-------------------------------|-------------------|------------|
| 08-C008-089 Under Construction<br>FM-C008(89)55-08, Acct ID- 3963                   | on<br>8, Letting Date- March 12 | , 2023                            |                                            |                               | Approve Actions - | Reports +  |
| Change Order                                                                        |                                 |                                   |                                            |                               |                   |            |
| Date Created<br>12/07/2023                                                          |                                 |                                   | <b>Status</b><br>Pending                   |                               |                   |            |
| Summary                                                                             |                                 |                                   | <b>Type</b><br>Non-significant – Federal-4 | Aid Participating             |                   |            |
| Description<br>8001- For automated payment proc                                     | ess in Appia instructions       |                                   | Total Pending Amount<br>\$6,000.00         | ad r anticipaning             |                   |            |
| Doc Express® Informa                                                                | ation as of 12/07/2023 06:01    | PM EST                            |                                            |                               | -                 |            |
| Document Name<br>CO 01 - View in Doc Express<br>Doc Express Type(s)<br>Change Order | <b>Da</b> t<br>12/              | te Submitted to Doc Ex<br>07/2023 | press                                      | Doc Express Stat<br>Completed | tus               |            |
| New Items                                                                           |                                 |                                   |                                            |                               |                   |            |
| Line Number                                                                         | Item ID                         | Unit                              | Quantit                                    | ty                            | Unit Price        | Extension  |
| Section: 0001 - FM-C008(89)55-0                                                     | 8, Acct ID- 39638, ITEMS I      | FOR A TWIN 12' X 9' X 5           | 0'-0 REINFORCED CONCR                      | RETE BOX CULVERT              | r                 |            |
| 8001<br>EXCAVATION, CL 20, RDWY PIPE (                                              | 2402-2720100<br>CULV            | CY                                | 60.00                                      | 00                            | \$100.000         | \$6,000.00 |

Once the Doc Express status of "Completed" is showing in the change order and you are SURE the change order is ready to be submitted to the Finance Bureau for processing, click on the blue "Approve" button in the upper, right corner of the Change Order screen.

| Projects / 08-C008-089 / Change Orders / Change Order #1                                                |                             |  |
|----------------------------------------------------------------------------------------------------|-----------------------------|--|
| <b>08-C008-089</b> Under Construction<br>FM-C008(89)55-08, Acct ID- 39638, Letting Date- March 12, 2023 | Approve Actions - Reports - |  |
| Change Order                                                                                            |                             |  |
| Date Created<br>12/07/2023                                                                              | <b>Status</b><br>Pending    |  |

Enter the Approval Date in the pop-up box that appears. The Approval Date is the date the change order was transitioned to Completed in Doc Express. Then click on the blue Approve button.

| Are you sure you wish to approve the change order?                                                                                                    |        |
|----------------------------------------------------------------------------------------------------|--------|
| You are about to <b>approve</b> this change order. Once a change order has been approved, it may be unapproved <b>only</b> by your system administrator under the conditions specified in the help text. | ×      |
| 1) The change order approval date must be on or before the payment end date in order to include these changes.                                                                                           | ×      |
| Approval Date                                                                                                    | Cancel |

For contracts let in January 2024 or later, clicking "Approve" WILL send the change order to Finance. Do NOT email the change order report to the DOT.LocalSystems@iowadot.us email address also. Emailing the change order will cause confusion and errors. If you do not receive any communications to the contrary, YOUR CHANGE ORDER WENT THROUGH SUCCESSFULLY.

# 11 - Punch List

(Reserved for Punch List instructions)

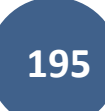

This section is reserved for future instruction on using the Punch List tab.

# 12 - Payments

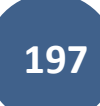

|                                | 08-C008-089 Under Construction<br>FM-C008(89)55-08, Acct ID- 39638, Letting Date- March 12, 2023 |                                                                                                    |
|--------------------------------|--------------------------------------------------------------------------------------------------|----------------------------------------------------------------------------------------------------|
| <b>₽</b> ,<br>Change<br>Orders | Overview                                                                                         | Edit                                                                                                    |
| FORCE                          | General Information                                                                              | Awarded Amount     Second and the second and the second |
| ACCOUNTS                       | 🗸 🧰 Project                                                                                      |                                                                                                    |
| =÷<br>PUNCH LIST               | Work Type<br>RCB CULVERT REPLACEMENT - TWIN BOX                                                  | Description<br>FM-C008(89)55-08, Acct ID- 39638,<br>Letting Date- March 12, 2023                                                                                                    |
| \$                             | V Q Location                                                                                     |                                                                                                    |
| PAYMENTS                       | Location<br>On 150TH ST, Over TRIB. OF SQUAW CREEK, S36 T85 R25                                  | Amount Paid Amount paid so of your of your                                                                                                    |
| CONTRACTORS                    | Management                                                                                       | far 0% Awarded 0% Authorized 0% Payments                                                                                                    |
| Funding                        | Prime Contractor<br>DIXON CONSTRUCTION CO.<br>Created By                                         | \$0.00 \$517,966.75 \$517,966.75 \$0.00                                                                                                    |
|                                | Douglas Heeren                                                                                   |                                                                                                    |

# To access the Payments section, click on the Payments button in the left menu.

When Payments has been selected and no payments have been made to date, the following screen will appear. Click on the blue "Add" button in the top, right corner to prepare a payment for processing.

| OVERVIEW                           | BROS-C086(60)8J-86 - 31961 Under Construction<br>Gladbrook Bridge Replacement Letting Date: October 21, 2014 |   |
|------------------------------------|----------------------------------------------------------------------------------------------------|---|
| QUERY                              | Payments                                                                                                    | ) |
| 51                                 | Issue final payment?                                                                                         |   |
| ALL REPORTS<br>DAILY<br>ACTIVITIES |                                                                                                    |   |
| ITEMS                              | No payments found.                                                                                           | - |

If other payments have been made to date, the previous payments and their statuses will be shown on a listing on this screen. Click on the blue "Add" button in the top, right corner to prepare a payment for processing.

| QUERY               | Payments             |          |            |            |            |    | Add |
|---------------------|----------------------|----------|------------|------------|------------|----|-----|
| 51                  | Issue final payme    | ant?     |            |            |            |    |     |
| ALL REPORTS         | End Date             | Status   | Payment    | To Date    | % Complete | No | 6.  |
|                     | 01/02/2019           | Approved | \$7,338.05 | \$7,338.05 | 0.5%       |    | 1 📀 |
| DAILY<br>ACTIVITIES | Displaying 1 payment |          |            |            |            |    |     |
|                     |                      |          |            |            |            |    |     |

When a new payment is added, or an existing payment is opened for editing, the following screen will appear. There are five tabs across the top: Overview, Summary, Work Performed, Stockpiles (if stockpiled materials are being paid in the payment) and Attachments. A sixth Exclusions tab will show if any Daily Reports are being excluded from the payment.

### A. Overview Tab

Some information is automatically populated, but the "From"/"To" Dates, the Retainage information, the Approval Date, the Payment Date, and any additional Remarks must be entered by the user.

- From/To Dates: Be sure to enter a date range which covers only items that have certifications unless the quantity for a non-certified item has been adjusted to 0.00 as explained in the Entering Item Posting for Items Without Certifications or Without Certified Payrolls subsection of these instructions.
  - Note: The "To Date" date will populate with the day the payment is created. If you do not complete the payment the day you create it and you wish to go back later and add coverage for work on additional days, you will need to adjust the To Date.
- Retainage Retain: For the first payment on any contract, make sure to enter the retainage percentage (3.000% for projects using lowa DOT Standard Specifications). (This percentage will then stay there for future payments and will not have to be input every time.)
- Retainage Release: This should be kept at \$0.00 until approval has been given by Local Systems to release the retainage. This will generally happen after a project has been reviewed/audited or the review has been waived or when a contractor requests an early retainage release.
  - Note: For projects using a standard payment for the final payment, when generating a final payment report, the payment process described here will be used, and retainage will be released using this field. Appia's final payment will NOT be used as the final payment for DOT administered projects. For further guidance on using a standard payment for the final payment, see the <u>Standard Payment for Final Payment</u> section. For guidance on determining which final payment process to use, see the <u>Making a Final Payment</u> section.
- Approval Date: Enter the date that the payment was approved.
- Payment Date: This is the date the payment was processed, either by your local agency for reimbursement projects or by the DOT for projects paid from the Farm-to-Market account. **Do NOT enter a payment date until you know the payment has been processed successfully**, and the processed payment matches your Appia payment report. The payment can be approved before entering a payment date.
- Remarks: Enter any relevant remarks or explanations to accompany the payment report. The remarks section should especially contain the words "Semi-Final Payment" or "Final Payment" for those respective payments.

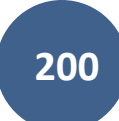

| \$                                 | OVERVIEW EXCLUSIONS SU                                                                                                    | MMARY WORK PERFORMED STOCKPILES ATTACHMENTS                      |
|------------------------------------|----------------------------------------------------------------------------------------------------|------------------------------------------------------------------|
| OVERVIEW                           | 1 daily report has been excluded from payment. See the <u>Exclusions section</u> for details.                                 |                                                                  |
| QUERY                              | Edit                                                                                                    | Save                                                             |
| al                                 | Payment Details                                                                                                    | Project Details                                                  |
| ALL REPORTS<br>DAILY<br>ACTIVITIES | Payment Number     Percent Complete       2     9.0%       Payment Status     Item Payment Amount       Draft     \$29,500.00 | Prime Contractor<br>DIXON CONSTRUCTION CO.                       |
| ITEMS                              | Pay Period         To Date           10/05/2023         01/12/2024                                                            | Payment Dates<br>Approval Date<br>Payment Date                   |
|                                    | Retain       3.000%       Release       \$0.00                                                                                | Retainage Cap Amount<br>\$30,000.00<br>Edit Project Cap Settings |
|                                    | Remarks       14px $\vee$ B     I       U $\Xi$ $\Xi$ $\Xi$ $\Xi$                                                             |                                                                  |

Once all of the appropriate fields have been filled out, click the blue "Save" button in the top, right corner.

### B. Exclusions of Daily Reports from Payments

If the From/To Date range of the payment includes Daily Reports which have not been approved, a yellow ribbon will appear across the top of the Overview screen. To view which reports have been excluded, click on either the "Exclusions section" link in the yellow ribbon or the "Exclusions" tab across the top.

|             | BROS-C086(60)8J-86 -<br>Gladbrook Bridge Replacement Letting D | 31961 Under Construction<br>Date: October 21, 2014  |                                                   | Submit For Approval Actions -   |
|-------------|----------------------------------------------------------------|-----------------------------------------------------|---------------------------------------------------|---------------------------------|
| QUERY       |                                                                | OVERVIEW                                            | SUMMARY WORK PERFORMED ATTACHMENTS                |                                 |
| a           | 2 daily reports have been excluded fr                          | rom payment. See the Exclusions section or details. |                                                   | *                               |
| ALL REPORTS |                                                                |                                                     |                                                   |                                 |
| DAILY       | Edit                                                           |                                                     |                                                   | Save                            |
| ACTIVITIES  | Payment Details                                                |                                                     | Project Details                                   |                                 |
| ITEMS       | Payment Number<br>2                                            | Percent Complete<br>3.6%                            | Prime Contractor<br>PETERSON CONTRACTORS INC.     | Project Manager<br>Nicole Stinn |
| *           | Payment Status<br>Draft                                        | Item Payment Amount<br>\$44,608.40                  | Managing Office<br>Tama County Highway Department |                                 |
| MATERIALS   |                                                                |                                                     |                                                   |                                 |
|             | Pay Period                                                     |                                                     | Payment Dates                                     |                                 |
| STOCKPILES  | * From Date                                                    | * To Date                                           | Approval Date                                     | Payment Date                    |
|             | 01/03/2019                                                     | 01/28/2019                                          |                                                   |                                 |
| 0           |                                                                |                                                     |                                                   | 14                              |
| TIME LIMITS | Retainage                                                      |                                                     |                                                   |                                 |
| EZ.         | Retain                                                         |                                                     | Retainage Cap Amount                              |                                 |
| CHANGE      | 3.000%                                                         |                                                     | \$30,000.00                                       | () Help                         |
| ORDERS      |                                                                |                                                     | Edit Project Can Settings                         |                                 |

Any Daily Reports being excluded from the payment will be shown. You will be able to see their status showing they have not yet been approved. Daily Reports will be excluded if they are in either Draft or Pending status. If a Daily Report has been excluded, it means that payment will not be made on any item postings (quantity entries) made that day.

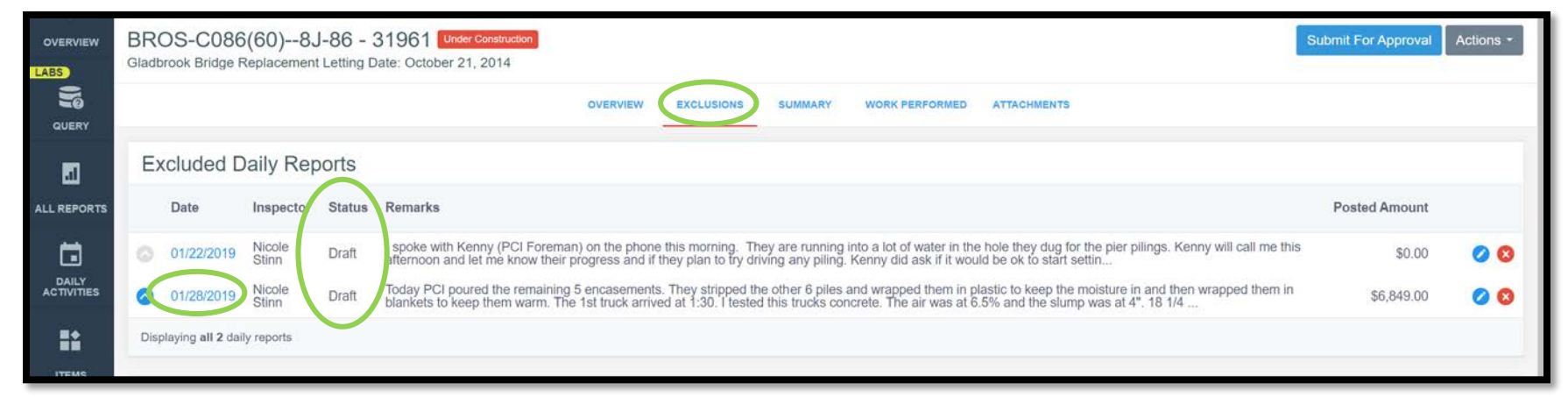

If you intended to leave the Daily Report in Draft/Pending status so as not to pay for an item (in the case of missing certs, missing or incorrect payrolls, or for other reasons), simply leave that Daily Report excluded and do nothing on this screen.

If you intended to include items on the excluded reports in the payment you are working on, you can click on the date of the Daily Report in blue on the left side to be taken directly to the Daily Report to submit it for approval. Once approved, you will need to navigate back to the Payments tab to finish inputting/reviewing the payment. Once an excluded report has been approved, you will see that the Payments tab updates so that it no longer shows as an exclusion.

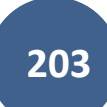

# C. <u>Summary Tab</u>

The Summary tab simply shows a breakdown of components which are being paid. There is nothing you need to enter/adjust on this tab.

| OVERVIEW         | BROS-C086(60)8J-86 - 31961 Under Construction<br>Gladbrook Bridge Replacement Letting Date: October 21, 2014 |                                        |                   | Submit For Approval Actions + |
|------------------|----------------------------------------------------------------------------------------------------|----------------------------------------|-------------------|-------------------------------|
| QUERY            |                                                                                                    | OVERVIEW EXCLUSIONS SUMMARY WORK PERFO | ORMED ATTACHMENTS |                               |
|                  | Summary                                                                                                    |                                        |                   | Save                          |
| ALL REPORTS      | Adjustment                                                                                                   | Adjustment Re                          | marks             |                               |
|                  | \$0.00                                                                                                    |                                        |                   |                               |
| DAILY            |                                                                                                    | Previous                               | Current           | To Date                       |
|                  | Credits                                                                                                    |                                        |                   |                               |
| ALC-SAVES        | Authorized Work                                                                                              | \$7,565.00                             | \$44,608.40       | \$52,173.40                   |
| *                | Stockpile Advancement                                                                                        | \$0.00                                 | \$0.00            | \$0.00                        |
| MATERIALS        | Reductions                                                                                                   |                                        |                   |                               |
|                  | Stockpile Recovery                                                                                           | \$0.00                                 | \$0.00            | \$0.00                        |
| STOCKPILES       | Retainage                                                                                                    | \$226.95                               | \$1,338.25        | \$1,565.20                    |
| ~                | Liquidated Damages                                                                                           | \$0.00                                 | \$0.00            | \$0.00                        |
|                  | Payment                                                                                                    |                                        |                   |                               |
|                  | Adjustment                                                                                                   | \$0.00                                 | \$0.00            | \$0.00                        |
| EZ 🛛             | Retainage Released                                                                                           | \$0.00                                 | \$0.00            | \$0.00                        |
| CHANGE<br>ORDERS | Totals                                                                                                    | \$7,338.05                             | \$43,270.15       | <b>(7) Help</b> 50,608.20     |

# D. Work Performed Tab

The "Work Performed" tab shows a listing of each item for which payment is being made as part of this payment. You can toggle between a "dollars" view or a "quantity" view by using the "In dollars?" toggle. You should verify that all information looks correct in this tab, but there is nothing for you to enter/adjust.

|                     | BROS-C086(60)8J-<br>Gladbrook Bridge Replacement L | 86 - 31961 Under Construction<br>etting Date: October 21, 2014 |                          |                 |                     |              | Submit For Appro | Actions - |
|---------------------|----------------------------------------------------|----------------------------------------------------------------|--------------------------|-----------------|---------------------|--------------|------------------|-----------|
|                     |                                                    |                                                                | OVERVIEW EXCLUSIONS      | SUMMARY WORK PE | RFORMED ATTACHMENTS |              |                  |           |
|                     | Work Performed                                     |                                                                |                          |                 |                     |              | In doll          | lars? YES |
| ALL REPORTS         | Line Number                                        | Item ID                                                        | Unit                     | Authorized      | Previous            | Current Over | rages Ins        | ufficient |
|                     | Section: 1 - ITEMS FOR A 244'-0                    | X 30'-0 PRETENSIONED PRESTRES                                  | SSED CONCRETE BEAM BRIDG | E               |                     |              |                  |           |
| DAILY<br>ACTIVITIES | 0010                                               | 2104-2710020                                                   | СҮ                       | \$25,650.00     | \$0.00              | \$4,800.00   |                  |           |
| ==                  | EXCAVATION, CL 10, CHANNEL                         | 2501-0201473                                                   | LF                       | \$60 799 20     | \$0.00              | \$30,399,60  |                  |           |
| ITEMS               | PILES, STEEL, HP 14 X 73                           |                                                                | -                        |                 |                     | 100,000,000  |                  |           |
|                     | 0140                                               | 2501-5478073                                                   | LF                       | \$30,135.60     | \$0.00              | \$8,218.80   |                  |           |
| MATERIALS           | CONCRETE ENCASEMENT OF S                           | STEEL H PILES, HP 14 X 73                                      |                          |                 |                     |              |                  |           |
|                     | Displaying all 3 items                             |                                                                |                          |                 |                     |              |                  |           |
| STOCKPILES          | Section: 2 - ROADWAY ITEMS                         |                                                                |                          |                 |                     |              |                  |           |
|                     | 0420                                               | 2526-8285000                                                   | LS                       | \$11,900.00     | \$1,190.00          | \$1,190.00   |                  |           |
| Q                   | CONSTRUCTION SURVEY                                |                                                                |                          |                 |                     |              |                  |           |
| TIME LIMITS         | Displaying 1 item                                  |                                                                |                          |                 |                     |              |                  |           |

If payment is being made on a quantity that exceeds the item's authorized quantity (contract quantity + quantity authorized by change orders), a red circle with a check mark will appear to the right of the item's line. If there is an overage, you should check to make sure it does not exceed the \$50,000 threshold that necessitates a change order. If it does exceed \$50,000 in overage, you must process a change order before proceeding with payment on the full quantity for that item.

|                     | BROS-C086(60)8J-<br>Gladbrook Bridge Replacement L | 86 - 31961 Under Construction<br>etting Date: October 21, 2014 |                    |                  |                |             |          | Submit For Approval Actions * |
|---------------------|----------------------------------------------------|----------------------------------------------------------------|--------------------|------------------|----------------|-------------|----------|-------------------------------|
| QUERY               |                                                    |                                                                | OVERVIEW EX        | CLUSIONS SUMMARY | WORK PERFORMED | ATTACHMENTS |          |                               |
|                     | Work Performed                                     |                                                                |                    |                  |                |             |          | In dollars? YES               |
| ALL REPORTS         | Line Number                                        | Item ID                                                        | Unit               | Authorized       | Previous       | Current     | Overages | Insufficient                  |
|                     | Section: 1 - ITEMS FOR A 244'-(                    | X 30'-0 PRETENSIONED PRESTRE                                   | SSED CONCRETE BEAI | M BRIDGE         |                |             |          |                               |
| DAILY<br>ACTIVITIES | 0010                                               | 2104-2710020                                                   | СҮ                 | \$25,650.00      | \$0.00         | \$4,800.00  |          |                               |
|                     | EXCAVATION, CL 10, CHANNEL                         |                                                                |                    |                  |                |             |          |                               |
| ITEMS               | 0130<br>PILES, STEEL, HP 14 X 73                   | 2501-0201473                                                   | LF                 | \$60,799.20      | \$0.00         | \$30,399.60 |          |                               |
| *                   | 0140                                               | 2501-5478073                                                   | LF                 | \$30,135.60      | \$0.00         | \$31,048.80 | 0        |                               |
| MATERIALS           | CONCRETE ENCASEMENT OF                             | STEEL H PILES, HP 14 X 73                                      |                    |                  |                |             |          |                               |
|                     | Displaying all 3 items                             |                                                                |                    |                  |                |             |          |                               |
|                     | Section: 2 - ROADWAY ITEMS                         |                                                                |                    |                  |                |             |          |                               |
| £                   | 0420                                               | 2526-8285000                                                   | LS                 | \$11,900.00      | \$1,190.00     | \$1,190.00  |          |                               |
| U ()                | CONSTRUCTION SURVEY                                |                                                                |                    |                  |                |             |          |                               |
| TIME LIMITS         | Displaying 1 item                                  |                                                                |                    |                  |                |             |          |                               |

Note: The "Item Overruns" report in the "All Reports" tab may be helpful in identifying items with overages as well.

# E. <u>Stockpiles Tab</u>

Any desired attachment can be added to your payment.

| OVERVIEW    | Projects / 08-C008-089 / Payments / Payment #2 / Stockpiles                                      |                     |                |                    |                    |          |                              |
|-------------|--------------------------------------------------------------------------------------------------|---------------------|----------------|--------------------|--------------------|----------|------------------------------|
| ß           | 08-C008-089 Under Construction<br>FM-C008(89)55-08, Acct ID- 39638, Letting Date- March 12, 2023 |                     |                |                    |                    |          | Submit For Approval  Actions |
| QUERY       |                                                                                                  | OVERVIEW EXCLUSIONS | SUMMARY WORK P | ERFORMED STOCKPILE | ATTACHMENTS        |          |                              |
| ALL REPORTS | Stockpile Details                                                                                |                     |                |                    |                    |          |                              |
| ra I        | Stockpile                                                                                        |                     | Advancement    | A                  | dvancement To Date | Recovery | Recovery To Date             |
| DAILY       | #1 2404-7775000 REINFORCING STEEL                                                                |                     | \$20,000.00    |                    | \$20,000.00        | \$0.00   | \$0.00                       |
| =:          | Totals                                                                                           |                     | \$20,000.00    |                    | \$20,000.00        | \$0.00   | \$0.00                       |

# F. <u>Attachments Tab</u>

Any desired attachment can be added to your payment.

|             | BROS-C086(60)8J-86 - 31961 Under Construction<br>Gladbrook Bridge Replacement Letting Date: October 21, 2014 |          |            |              |                |             | Submit For Approval Act  | tions + |
|-------------|----------------------------------------------------------------------------------------------------|----------|------------|--------------|----------------|-------------|--------------------------|---------|
|             |                                                                                                    | OVERVIEW | EXCLUSIONS | SUMMARY      | WORK PERFORMED | ATTACHMENTS |                          |         |
| 5           | Attachments                                                                                                  |          |            |              |                |             | Save Add Attachments Car | ncel    |
| ALL REPORTS |                                                                                                    |          | -          |              | _              |             |                          |         |
| ITEMS       |                                                                                                    |          |            | No attachmen | ts found.      |             |                          |         |
| MATERIALS   |                                                                                                    |          | Sa         | ve Add Att   | achments       |             |                          |         |

Just click on the gray "Add Attachments" button and drag and drop the desired file or choose the file by navigating to the location on your computer or device where the attachment is saved.

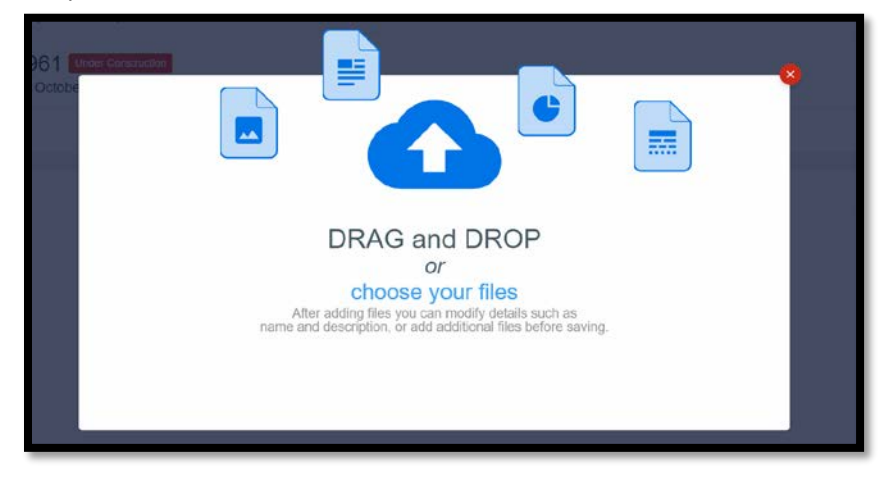

# G. <u>Approving & Submitting a Payment – FOR CITY, COUNTY NON-FM, & COUNTY FM PROJECTS LET PRIOR TO JANUARY</u> 2024

#### **Reimbursement Projects**

#### City Projects & County Projects NOT on the Farm-to-Market System

City projects and county projects not on the Farm-to-Market system are reimbursement-style projects. These projects do <u>not</u> get processed through the Contractor Pay System (CPS). Reimbursement-style projects will <u>not</u> follow the automated payment process and will <u>not</u> be transmitted directly to the Finance Bureau for processing.

For reimbursement-style projects, PDF payment reports are created and are uploaded to Doc Express. Then, a reimbursement request is submitted to the Administering Team using the appropriate Claim for Reimbursement form. (See <u>I.M. 6.110</u>, <u>Attachment E</u> for links to the Claim for Reimbursement forms. See the section titled Estimates and Vouchers Drawer Documents.)

Also, for these projects, cities may take advantage of the Appia-Doc Express integration that allows for direct transmittal of documents from Appia to Doc Express and for the return of Doc Express transition statuses to Appia. However, the use of this integration is not required.

#### **Contractor Payment System (CPS) Projects**

#### County Projects ON the Farm-to-Market System LET PRIOR TO JANUARY 2024

For projects let prior to January 2024, payment reports for CPS projects (county projects on the Farm-to-Market system) are generated in Appia, placed in Doc Express, and then emailed to the Finance Bureau at <u>DOT.LocalSystems@iowadot.us</u>. These projects will <u>not</u> follow the automated payment process and will <u>not</u> be transmitted directly to the Finance Bureau for processing.

#### Appia Auto-Pay Projects

#### County Projects ON the Farm-to-Market System LET JANUARY 2024 OR LATER

For county FM projects let on or after January 2024, this section is not applicable.

#### 1) Submitting Payments for Approval

Note: Remember to enter 3% retainage on your first payment!

Once all of the information is entered for a payment and has been double-checked, the payment needs to be "Submitted for Approval" and then "Approved". To submit a payment for approval, click on the blue "Submit for Approval" button in the top, right corner. A pull-down menu will appear with two options: "Submit in Appia<sup>®</sup>" and "Submit to Doc Express<sup>®</sup>". Either option is acceptable for the projects subject to this section. However, the following guidance in this section assumes the "Submit in Appia<sup>®</sup>" option was chosen. For guidance on "Submitting to Doc Express<sup>®</sup>", see the <u>Submitting Payments for Approval</u> section under the <u>County FM Projects LET ON OR AFTER JANUARY 2024</u> section.

|                     | Projects / 08-C008-089 / Payments                                                                | / Payment #1                       |                      |                                            |                                                               |  |
|---------------------|--------------------------------------------------------------------------------------------------|------------------------------------|----------------------|--------------------------------------------|---------------------------------------------------------------|--|
| Ŋ                   | 08-C008-089 Under Construction<br>FM-C008(89)55-08, Acct ID- 39638, Letting Date- March 12, 2023 |                                    |                      |                                            | Submit For Approval • Actions • Reports •<br>Submit in Appla® |  |
| QUERY               |                                                                                                  | OVER                               | ERFORMED ATTACHMENTS | Submit to Doc Express®                     |                                                               |  |
| all reports         | Payment Information                                                                              |                                    |                      |                                            | Edit                                                          |  |
|                     | Payment Details                                                                                  |                                    |                      | Project Details                            |                                                               |  |
| DAILY<br>ACTIVITIES | Payment Number<br>1                                                                              | Percent Complete<br>3.3%           |                      | Prime Contractor<br>DIXON CONSTRUCTION CO. |                                                               |  |
| ITEMS               | <b>Payment Status</b><br>Draft                                                                   | Item Payment Amount<br>\$17,303.50 |                      |                                            |                                                               |  |
| ~                   |                                                                                                  |                                    |                      |                                            |                                                               |  |
| MATERIALS           | Pay Period                                                                                       |                                    |                      |                                            |                                                               |  |
|                     | From Date<br>09/25/2023                                                                          | <b>To Date</b><br>10/04/2023       |                      |                                            |                                                               |  |
| STOCKPILES          | Petainare                                                                                        |                                    |                      |                                            |                                                               |  |
| ©                   | Retainage                                                                                        |                                    |                      | Retainage Cap Amount                       |                                                               |  |
| TIME LIMITS         | 3.000%                                                                                           |                                    |                      | \$30,000.00                                |                                                               |  |

After the payment has been "Submitted for Approval" via "Submit in Appia", an "Approve" button will appear for any person having a high enough role to do approvals. Click on the blue "Approve" button in the top, right corner to approve the payment.

|                     | BROS-C086(60)8J-86 - Gladbrook Bridge Replacement Letting D | 31961 Under Construction<br>Date: October 21, 2014 |          |            |                                                   | Approve Actions * Re            | ports ~ |
|---------------------|-------------------------------------------------------------|----------------------------------------------------|----------|------------|---------------------------------------------------|---------------------------------|---------|
| QUERY               |                                                             |                                                    | OVERVIEW | EXCLUSIONS | WORK PERFORMED ATTACHMENTS                        |                                 |         |
| ALL REPORTS         | Payment Information                                         |                                                    |          |            |                                                   |                                 |         |
|                     | Payment Details                                             |                                                    |          |            | Project Details                                   |                                 |         |
| DAILY<br>ACTIVITIES | Payment Number<br>2                                         | Percent Complete<br>5.1%                           |          |            | Prime Contractor<br>PETERSON CONTRACTORS INC.     | Project Manager<br>Nicole Stinn |         |
| ITEMS               | Payment Status<br>Pending                                   | Item Payment Amount<br>\$67,438.40                 |          |            | Managing Office<br>Tama County Highway Department |                                 |         |

#### 2) Uploading Payment to Doc Express for Signatures

Using the <u>Naming Convention</u> to determine the appropriate drawer and file name, upload a PDF of the approved payment to Doc Express for signatures. See the <u>Generating a Payment Report</u> section for guidance on producing the appropriate PDF payment report.

#### 3) Making a Progress Payment

#### **Reimbursement Projects**

#### City Projects & County Projects NOT on the Farm-to-Market System

Once the payment report is signed in Doc Express, create a claim/invoice locally. Once the claim has been paid locally, submit a reimbursement request to the Administering Team using the appropriate Claim for Reimbursement form. (See <u>I.M. 6.020</u> for links to the Claim for Reimbursement forms.)

#### **Contractor Payment System (CPS) Projects**

#### County Projects ON the Farm-to-Market System LET PRIOR TO JANUARY 2024

Send the Doc Express signed payment report to the Finance Bureau at <u>DOT.LocalSystems@iowadot.us</u>. Submittal can be done in one of two ways.

- Download the signed payment report from Doc Express, save it to your device, and attach it in the email submittal.
- Include a link to the payment report in the email submittal.
  - To do this, in Doc Express, on the right side of the line containing the payment report, click on the "Actions" pull-down, and select "Share". A pop-up box will appear, either type in the <u>DOT.LocalSystems@iowadot.us</u> email address into the top line and click "Email" OR click "Copy" on the second line and then paste the link into the submittal email.

| Submit Document Actions - | Share Document                              |
|---------------------------|---------------------------------------------|
|                           | Drawer access required to view document     |
| Completed                 | Share payment-1-20230922                    |
| Completed                 | Email Users                                 |
| Actions -                 | DOT.LocalSystems@iowadot.us                 |
| Revert Transition         | No results found                            |
| Archive                   | 01                                          |
| Remove                    | Copy this URL to share                      |
| Share                     | https://demo.docexpress.com/documents/26626 |
| Download                  | Close                                       |

#### 4) Making a Final Payment

When a local agency has completed the semi-final payment and after the Administering Team has audited/reviewed the project or waived the audit/review, it is time to move forward with processing a final payment.

Note: For county projects, a Board of Supervisors signature is required on the final payment. If a signature line has not been created for the Board already, please create it prior to creating the final payment report. See either the Default Settings or Project Settings sections of the <u>Appia Project Creation & Account Management Instructions</u> for setting up signature lines on payment reports.

#### Two processes exist for generating a final payment.

- 1. Standard Payment Process: See the <u>Standard Payment for Final Payment</u> subsection for guidance.
- 2. Appia's Final Payment Process: See the <u>Appia's Final Payment Process Including Balancing Change Order</u> or the <u>Appia's Final</u> Payment Process – Without Balancing Change Order subsection, whichever is applicable.

Please refer to the guidance below for the appropriate final payment option.

#### **Reimbursement Projects**

#### City Projects & County Projects NOT on the Farm-to-Market System

May use either the Standard Payment Process or Appia's Final Payment Process (recommended)

#### **Contractor Payment System (CPS) Projects**

#### County Projects ON the Farm-to-Market System LET PRIOR TO JANUARY 2024

Use the Standard Payment Process only in order to avoid conflicts with the Contractor Pay System (CPS).

#### a) Standard Payment for Final Payment

Please see the <u>Standard Payment for Final Payment</u> section in the <u>Final Payment</u> section.

#### b) Appia's Final Payment Process

See the <u>Appia's Final Payment Process – Including Balancing Change Order</u> or the <u>Appia's Final Payment Process – Without Balancing Change</u> <u>Order</u> subsection, whichever is applicable.

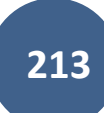

## H. Approving & Submitting an Automated Payment – FOR COUNTY FM PROJECTS LET ON OR AFTER JANUARY 2024 ONLY

#### **Reimbursement Projects**

#### City Projects & County Projects NOT on the Farm-to-Market System

City projects and county projects not on the Farm-to-Market System are reimbursement-style projects and are not applicable to this section. These projects do <u>not</u> get processed through the Contractor Pay System (CPS). Reimbursement-style projects will <u>not</u> follow the automated payment process and will <u>not</u> be transmitted directly to the Finance Bureau for processing. See section <u>Approving & Submitting a Payment –</u> <u>FOR CITY, COUNTY NON-FM, & COUNTY FM PROJECTS LET PRIOR TO JANUARY 2024</u> for guidance approving and submitting payments for cities.

#### **Contractor Payment System (CPS) Projects**

#### County Projects ON the Farm-to-Market System LET PRIOR TO JANUARY 2024

For county projects on the FM system let prior to January 2024, this section is not applicable.

#### Appia Auto-Pay Projects

#### County Projects ON the Farm-to-Market System LET JANUARY 2024 OR LATER

For projects let on or after January 2024, payments for CPS projects (county projects on the Farm-to-Market system) follow the automated payment process. These payments are generated in Appia, submitted to Doc Express via Appia, signed in Doc Express, updated in Appia, and sent directly to the Finance Bureau from Appia for processing.

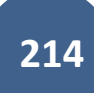

#### 1) Submitting Payments for Approval

Note: Remember to enter 3% retainage on your first payment!

Note: In order to submit a payment for approval using the method described in this section, the Appia project must be integrated with the associated Doc Express Contract. If you have not enabled that integration yet, you will need to do so. Please see the <u>Integrating Appia with Doc</u> <u>Express for Submittals</u> section.

Note: For county FM projects let on or after January 2024, in order to make the automated process work, the "CPS Contractor Pay Finance" user must be added to the project, and the API Access for this user must be toggled "On". If "CPS Contractor Pay Finance" is not currently a user in the project, or if that user's API Access is not toggled "On" in the default/global user list, address those issues before proceeding. See the Default Settings: Users – Adding/Deleting, Roles, Project Access, Licenses and the Project Settings sections in the <u>Appia Project Creation & Account Management Instructions</u> for guidance on adding the "CPS Contractor Pay" user and on the API Access toggle.

Once all of the information is entered for a payment and has been double-checked, the payment needs to be "Submitted for Approval". For these automated payment projects, "Approval" includes approvals in both Doc Express and Appia. To submit a payment for approval, click on the blue "Submit for Approval" button in the top, right corner. A pull-down menu will appear with two options: "Submit in Appia<sup>®</sup>" and "Submit to Doc Express<sup>®</sup>". Click on the "Submit to Doc Express<sup>®</sup>" option.

| OVERVIEW    | Projects / 08-C008-089 / Payments                                  | / Payment #1                              |                |                                          |                                           |                     |
|-------------|--------------------------------------------------------------------|-------------------------------------------|----------------|------------------------------------------|-------------------------------------------|---------------------|
| )g          | 08-C008-089 Under Construction<br>FM-C008(89)55-08, Acct ID- 39638 | n<br>3, Letting Date- March 12, 2023      |                |                                          | Submit For Approval -<br>Submit in Appia® | Actions • Reports • |
| QUERY       |                                                                    | 0                                         | VERVIEW WORK I | PERFORMED ATTACHMENTS                    | Submit to Doc Express®                    |                     |
| all reports | Payment Information                                                |                                           |                |                                          |                                           | Edit                |
|             | Payment Details                                                    |                                           |                | Project Details                          |                                           |                     |
|             | Payment Number<br>1                                                | Percent Complete<br>3.3%                  |                | Prime Contractor<br>DIXON CONSTRUCTION C | со.                                       |                     |
| ITEMS       | Payment Status<br>Draft                                            | <b>item Payment Amount</b><br>\$17,303.50 |                |                                          |                                           |                     |

Do NOT Approve the payment in Appia until it is transitioned to "Completed" in Doc Express as described on the following pages!

A pop-up box will appear in which a payment report needs to be selected from the drop-down menu. Unless instructed otherwise by the Administering Team, always select the "Detailed Payment" report.

| Submit to Doc Express®                                             | ×  |
|--------------------------------------------------------------------|----|
| Select which Payment report you would like to send to Doc Express. |    |
| Select Payment report                                              |    |
| Select                                                             | ~  |
| Select                                                             |    |
| Payment invoice                                                    |    |
| Detailed Payment                                                   |    |
| Payment Summary                                                    |    |
|                                                                    |    |
|                                                                    |    |
| Next Canc                                                          | el |

When the appropriate report is showing in the "Select Payment report" line, click on the blue "Next" button in the lower, right corner of the box.

| Submit to Doc Express®                                             | ×  |
|--------------------------------------------------------------------|----|
| Select which Payment report you would like to send to Doc Express. |    |
| Select Payment report                                              |    |
| Detailed Payment                                                   | ~  |
|                                                                    |    |
|                                                                    |    |
|                                                                    | _  |
| Next                                                               | el |
Another pop-up box will appear asking how the report should be grouped. Leave the Group By "Section" option selected. (This option keeps all of the bid items in order and groups them by project/division when a contract has more than one project/division.) Then, click the blue "Next" button in the lower, right corner of the box.

| Submit to Doc Express®                                                                        | × |
|-----------------------------------------------------------------------------------------------|---|
| The <b>Detailed Payment report</b> allows you to select which grouping you would like to see. |   |
| * Group By<br>Section<br>Item ID                                                              |   |
| Next Go Back                                                                                  | k |

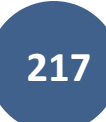

A third pop-up box with pull-down menus will appear where you will select the appropriate Doc Express drawer and type for the document you are submitting. Please reference the Doc Express Naming Convention to determine the appropriate drawer and type for selection.

| Submit to Doc Express®                                                                                                    | ×              |
|----------------------------------------------------------------------------------------------------|----------------|
| Select the Doc Express® drawer where you want to send this payment. If the <b>type</b> menu becomes available, you must also select the required type(s). |                |
| Select a Doc Express® drawer for this payme                                                                                                    | ent            |
| Select                                                                                                    | ~              |
| Select required type(s)                                                                                                    |                |
| No types                                                                                                    |                |
|                                                                                                    |                |
|                                                                                                    | Submit Go Back |

|                                                                                    | Submit to Doc Express® X                                                                                                    |
|------------------------------------------------------------------------------------|----------------------------------------------------------------------------------------------------|
| Submit to Doc Express® X                                                           | Select the Doc Express® drawer where you want to send this payment. If the <b>type</b> menu becomes available, you must also select the required type(s). |
| Select the Doc Express® drawer where you want to send this payment. If             | Select a Doc Express® drawer for this payment                                                                                                    |
| the <b>type</b> menu becomes available, you must also select the required type(s). | Estimates and Vouchers 🗸                                                                                                    |
| Select a Doc Express® drawer for this payment                                      | Select required type(s)                                                                                                    |
| Select                                                                             | Select type(s)                                                                                                    |
| Select<br>Change Order                                                             | Pay Estimate                                                                                                    |
| Contract Documents<br>Estimates and Vouchers                                       | Proof of Payment to Contractor                                                                                                    |
| Project Closeout<br>Weekly Reports                                                 | Progress Voucher                                                                                                    |
| Submit Go Back                                                                     | Stockpiled Materials                                                                                                    |

Note: Remember to reference the Doc Express Naming Convention to determine the appropriate drawer and type for selection. Semi-final and final payments will go in a different drawer and have a different type than what is shown in the screenshots on this page.

Once the correct drawer and type have each been selected from the pull-down menus, click on the blue "Submit" button in the lower, right corner of the box.

| Submit to Doc Express®                                                                                                    | < |
|----------------------------------------------------------------------------------------------------|---|
| Select the Doc Express® drawer where you want to send this payment. If the <b>type</b> menu becomes available, you must also select the required type(s). |   |
| Select a Doc Express® drawer for this payment                                                                                                    |   |
| Estimates and Vouchers 🗸                                                                                                    |   |
| Select required type(s) × Progress Voucher                                                                                                    |   |
|                                                                                                    |   |
| Submit Go Back                                                                                                    |   |

You will be returned to the Payment. A green ribbon should appear across the top of the screen saying, "The payment has been submitted for approval successfully." and "The payment report has been sent to Doc Express<sup>®</sup> successfully.". Additionally, the Doc Express<sup>®</sup> Information now shows for the payment, including the Document Name, Date Submitted to Doc Express, Doc Express Status, and Doc Express Type(s).

| ×                                                                                 |  |  |
|-----------------------------------------------------------------------------------|--|--|
| IEW Doing business as town Lond Systems_DEMO AccouNT. Switch to another business? |  |  |
| Projects / 08-C008-089 / Payments / Payment #1                                    |  |  |
| is • Reports •                                                                    |  |  |
|                                                                                   |  |  |
| _                                                                                 |  |  |
|                                                                                   |  |  |
|                                                                                   |  |  |
|                                                                                   |  |  |
|                                                                                   |  |  |
|                                                                                   |  |  |
|                                                                                   |  |  |
|                                                                                   |  |  |
|                                                                                   |  |  |
|                                                                                   |  |  |
|                                                                                   |  |  |
|                                                                                   |  |  |
|                                                                                   |  |  |
|                                                                                   |  |  |

At this point, the document needs to be signed and transitioned in Doc Express by the appropriate people (engineer, PIRC, etc.). Navigate to Doc Express to complete the transition and signature process. You can navigate to Doc Express by either opening a new browser tab and going to the Doc Express website, by clicking on the four-square box in the upper, right corner of the Appia screen and selecting Doc Express, or by clicking on the View Doc Express link found in the Doc Express Information section on the Payment overview screen in Appia.

| Appia       |                                                                                                  |                   | 4 0 <b>NS</b> |
|-------------|--------------------------------------------------------------------------------------------------|-------------------|---------------|
|             | Doing business as Iowa Local Systems _DEMO ACCOUNT. Switch to another business?                  | Bid Express       | x             |
|             | Projects / 08-C008-089 / Payments / Payment #1                                                   | Doc Express       |               |
|             | 08-C008-089 Under Construction<br>FM-C008(89)55-08, Acct ID- 39638, Letting Date- March 12, 2023 | as Paid Actions • | Reports -     |
| QUERY       | OVERVIEW WORK PERFORMED                                                                          |                   |               |
| all REPORTS | Payment Information                                                                              |                   | Edit          |
|             |                                                                                                  |                   |               |
|             |                                                                                                  |                   |               |
|             |                                                                                                  |                   |               |

Or

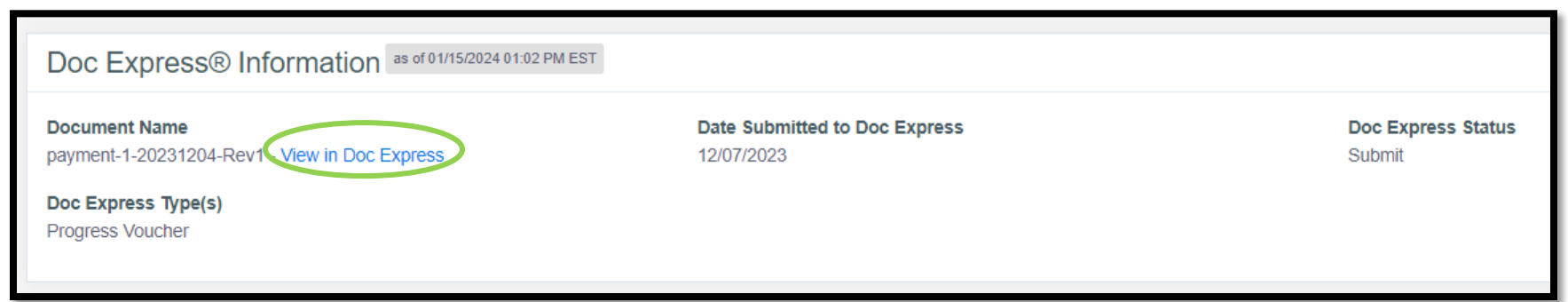

Once in Doc Express, select the appropriate contract and the appropriate drawer for the payment being submitted. The payment will show with a name similar to the one shown in the screenshot below. Do NOT update the name of the document.

| Estimates and Vouchers<br>08-C008-089 - Boone County   FM-C008(89)55-08   RCB Culvert Replacemen  | Submit Document Actions - |
|---------------------------------------------------------------------------------------------------|---------------------------|
| payment-1-20231204 Progress Voucher update<br>Iowa Local Systems _DEMO ACCOUNT                    | Submit                    |
| 0 comments 0 supporting documents                                                                 |                           |
| Dec 12:21 PM EST Submit<br>Version 1 (current)<br>Iowa Local Systems _DEMO ACCOUNT - Nicole Stinn |                           |

The appropriate person should now transition the payment. To do so, click on the blue "Transition" text on the right end of the line containing the document.

| Estimates and Vouchers<br>08-C008-089 - Boone County   FM-C008(89)55-08   RCB Culvert Replacemen  | Submit Document Actions -      |
|---------------------------------------------------------------------------------------------------|--------------------------------|
| payment-1-20231204 Progress Voucher update<br>Iowa Local Systems _DEMO ACCOUNT                    | Submit<br>Transition Actions - |
| 0 comments 0 supporting documents                                                                 |                                |
| Dec 12:21 PM EST Submit<br>Version 1 (current)<br>Iowa Local Systems _DEMO ACCOUNT - Nicole Stinn |                                |

A pop-up box will appear with a pull-down menu to choose the "Status" and a Comment field. Select the appropriate status from the pull-down menu. The use of the Comment field is optional.

| Transition Voucher 001                             | Transition Voucher 001                             |
|----------------------------------------------------|----------------------------------------------------|
| * Status                                           | * Status                                           |
| Comment                                            | Recommended by Engineer<br>Rejected                |
| Supporting Documents<br>Add a supporting document? | Supporting Documents<br>Add a supporting document? |
| Save                                               | m Save Cancel                                      |

If a Status is selected that requires a signature, a box will automatically appear that says, "Sign this document".

| Estimates and Vouchers                                                                              |  |  |
|----------------------------------------------------------------------------------------------------|--|--|
| Transition Voucher 001                                                                              |  |  |
| * Status                                                                                            |  |  |
| Recommended by Engineer                                                                             |  |  |
| Comment                                                                                             |  |  |
|                                                                                                    |  |  |
|                                                                                                    |  |  |
| Supporting Documents<br>Add a supporting document?                                                  |  |  |
| Sign this document                                                                                  |  |  |
| By checking this box and entering my name above, I am electronically signing the attached document. |  |  |
| Transition document to final status of Completed? Save Cancel                                       |  |  |

Sign the document by typing your name into the "Sign this document" box and check the box by the signature acknowledgment box. Signatures should ONLY be applied by the person with the authority to approve payments (the project engineer and/or the PIRC).

IF no additional signatures are needed in the workflow, check the box for "Transition document to final status of Completed?". If additional signatures are needed, leave this box un-checked. Then click the yellow "Save" button in the lower, right corner of the box.

| Estimates and Vouchers                                                                              | -x |
|----------------------------------------------------------------------------------------------------|----|
| Transition Voucher 001                                                                              |    |
| * Status                                                                                            |    |
| Recommended by Engineer                                                                             | ~  |
| Comment                                                                                             |    |
|                                                                                                    |    |
| Supporting Documents<br>Add a supporting document?                                                  |    |
| Nicole Stinn                                                                                        |    |
| By checking this box and entering my name above, I am electronically signing the attached document. |    |
| Transition document to final status of Completed?                                                   |    |

Check this box if no further signatures are required on the document. Otherwise, leave it un-checked. The new status should now show on the right end of the line containing the document. If this status is "Completed", you are ready to return to the Payment in Appia. If not, transition the document until it reaches the "Completed" status.

| Payments will NOT transmit to the Finance Bureau unless the Doc Express status is "Completed"!   | Will not be sent to Finance!                      |
|--------------------------------------------------------------------------------------------------|---------------------------------------------------|
|                                                                                                  |                                                   |
| Estimates and Vouchers<br>08-C008-089 - Boone County   FM-C008(89)55-08   RCB Culvert Replacemen | Submit Document Action s -                        |
| Voucher 001 Progress Voucher update<br>Iowa Local Systems _DEMO ACCOUNT                          | Recommended by Engineer<br>Transition / Actions - |
| 0 comments 0 supporting documents Dec 01:04 PM EST Recommended by Engineer                       | -                                                 |
|                                                                                                  |                                                   |
| Estimates and Vouchers<br>08-C008-089 - Boone County   FM-C008(89)55-08   RCB Culvert Replacemen | Submit Document Actions -                         |
|                                                                                                  |                                                   |
| Voucher 001 Progress Voucher                                                                     | Completed                                         |
| Iowa Local Systems _DEMO ACCOUNT                                                                 | Actions -                                         |
| 0 comments 0 supporting documents                                                                | •                                                 |
| Dec 01:07 PM EST Completed                                                                       |                                                   |

Once the document has been transitioned to a Completed status, navigate back to the Payment in Appia. The Doc Express Status shown should now say "Completed". If the status did not update, refresh the browser page.

| US                  | 08-C008-089 Under Construction<br>FM-C008(89)55-08, Acct ID- 39638, Le | tting Date- March 12, 2023            |                                            | Approve Actions - Reports - |
|---------------------|------------------------------------------------------------------------|---------------------------------------|--------------------------------------------|-----------------------------|
| QUERY               |                                                                        | OVERVIEW WORK                         | PERFORMED ATTACHMENTS                      |                             |
| all REPORTS         | Payment Information                                                    |                                       |                                            |                             |
|                     | Payment Details                                                        |                                       | Project Details                            |                             |
| DAILY<br>ACTIVITIES | Payment Number<br>1                                                    | Percent Complete<br>3.3%              | Prime Contractor<br>DIXON CONSTRUCTION CO. |                             |
| ITEMS               | Payment Status<br>Pending                                              | Item Payment Amount<br>\$17,303.50    |                                            |                             |
| *                   |                                                                        |                                       |                                            |                             |
| MATERIALS           | Pay Period                                                             |                                       |                                            |                             |
| Ē                   | From Date<br>09/25/2023                                                | <b>To Date</b><br>10/04/2023          |                                            |                             |
| STOCKPILES          | Detainana                                                              |                                       |                                            |                             |
|                     | Retainage<br>Retainage Percent<br>3.000%<br>Retainage Released         |                                       | Retainage Cap Amount<br>\$30,000.00        |                             |
|                     | \$0.00                                                                 |                                       |                                            |                             |
| +                   | Doc Express® Informatio                                                | as of 12/07/2023 01:11 PM EST         |                                            |                             |
| FORCE<br>ACCOUNTS   | Document Name<br>Voucher 001 - View in Doc Express                     | Date Submitted to Doc I<br>12/07/2023 | Express Doc Express S<br>Completed         | tatus                       |
|                     | Doc Express Type(s)<br>Progress Voucher                                |                                       |                                            |                             |

Once the Doc Express status of "Completed" is showing in the payment and you are SURE the payment is ready to be submitted to the Finance Bureau for processing, click on the blue "Approve" button in the upper, right corner of the Payment screen. Do NOT approve the payment in Appia until the Payment has been transitioned to "Completed" in Doc Express. Appia will NOT automatically pull in the updated Doc Express status, and the payment will not be processed because the updated status is not reflected.

For contracts let in January 2024 or later, clicking "Approve" WILL send the payment to Finance. Do NOT email the payment report to the DOT.LocalSystems@iowadot.us email address also. Emailing the payment will cause confusion and errors. If you do not receive any communications to the contrary, YOUR PAYMENT WENT THROUGH SUCCESSFULLY.

| 15                  | 08-C008-089 Under Const<br>FM-C008(89)55-08, Acct ID- 38 | ruction<br>9638, Letting Date- March 12, 2023 |                                            | Approve Actions - Reports - |
|---------------------|----------------------------------------------------------|-----------------------------------------------|--------------------------------------------|-----------------------------|
| QUERY               |                                                          | OVERVIEW                                      | WORK PERFORMED ATTACHMENTS                 |                             |
| ALL REPORTS         | Payment Information                                      | n                                             |                                            |                             |
|                     | Payment Details                                          |                                               | Project Details                            |                             |
| DAILY<br>ACTIVITIES | Payment Number<br>1                                      | Percent Complete<br>3.3%                      | Prime Contractor<br>DIXON CONSTRUCTION CO. |                             |
| ITEMS               | Payment Status<br>Pending                                | Item Payment Amount<br>\$17,303.50            |                                            |                             |

Once the payment has been made a Proof of Payment document will be uploaded to Doc Express by the Local Systems Bureau. Once the Proof of Payment has been uploaded and the LPA has checked the Proof of Payment against their submitted Appia payment report, the payment can be Marked as "Paid" in Appia.

Marking a payment as "Paid" is "undo-able". It will lock down all approved reports/entries in Appia made prior to the "Paid" date. This includes change orders and daily reports. Marking a payment as "Paid" is recommended in order to avoid payments from being intentionally or unintentionally un-approved and changed after they have already been submitted to the Finance Bureau for processing. However, do NOT mark a payment as "Paid" until you are sure are prior entries are in order.

To mark a payment as "Paid", click on the blue "Mark as Paid" button near the top, right corner of the Payment screen.

| Pro                                                                                              | Projects / 08-C008-089 / Payments / Payment #1 |                                    |    |                                            |      |  |  |  |
|--------------------------------------------------------------------------------------------------|------------------------------------------------|------------------------------------|----|--------------------------------------------|------|--|--|--|
| 08-C008-089 Under Construction<br>FM-C008(89)55-08, Acct ID- 39638, Letting Date- March 12, 2023 |                                                |                                    |    |                                            |      |  |  |  |
|                                                                                                  |                                                | OVERVIEW                           | wo | RK PERFORMED                               |      |  |  |  |
|                                                                                                  | Payment Information                            |                                    |    |                                            | Edit |  |  |  |
|                                                                                                  | Payment Details                                |                                    |    | Project Details                            |      |  |  |  |
|                                                                                                  | Payment Number<br>1                            | Percent Complete<br>3.3%           |    | Prime Contractor<br>DIXON CONSTRUCTION CO. |      |  |  |  |
|                                                                                                  | Payment Status<br>Approved                     | Item Payment Amount<br>\$17,303.50 |    |                                            |      |  |  |  |

A pop-up box will appear near the top of the screen asking if you are sure you want to continue and that the action cannot be undone. Click the blue "OK" button if you want to proceed.

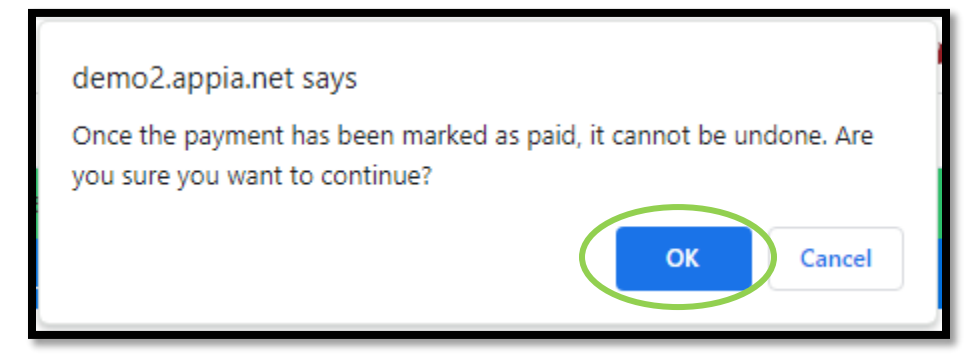

A green ribbon will appear at the top of the Payment screen saying, "The payment has been paid."

### 2) Making a Final Payment

When a local agency has completed the semi-final payment, and after the Administering Team has audited/reviewed the project or waived the audit/review, it is time to move forward with processing a final payment, which includes any remaining adjustments to bid items and retainage release. For projects subject to this section, Appia's final payment process must be utilized. This process includes the creation of a balancing change order, if the applicable setting did not get un-checked, and requires marking items and time limits as "complete". See the <u>Appia's Final Payment Process – Including Balancing Change Order</u> or the <u>Appia's Final Payment Process – Without Balancing Change Order</u> subsections for guidance on this process.

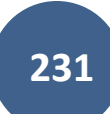

| Payments         |                      |             |             |            |     |   |  |
|------------------|----------------------|-------------|-------------|------------|-----|---|--|
| Issue final      | payment?             |             |             |            |     | × |  |
| End Date         | Status               | Payment     | To Date     | % Complete | No. |   |  |
| 10/04/2023       | Approved Doc Express | \$16,784.39 | \$16,784.39 | 3.3%       | 1   | 0 |  |
| Displaying 1 pay | ment                 |             |             |            |     |   |  |

# I. Early or Partial Retainage Release

In the event a contractor requests an early/partial release of retained funds, a payment may be created for this purpose. Before completing any early/partial retainage release payments, refer to I.M. 6.000, Attachment D (section 2.28) and confirm with your Local Systems Field Engineer or Systems Planning Project Manager that a release is acceptable. Under no circumstances should a Local Public Agency release the full retainage until the project audit/review has been completed or waived by the Administering Team and the Administering Team has given the "ok" to release the retainage.

To create a payment with a partial retainage release, you will generate a standard payment in the same manner you've generated progress payments throughout the rest of the project. (See each of the previous subsections in this <u>Payments</u> section for instructions on creating payments.) Early retainage release payments should only include the retainage release and should not include any item progress payments. Appia will automatically include any item postings in the date range specified for the payment, so be sure to either run the payment for the retainage release in a week with no other item progress postings or keep the Daily Reports with the postings in draft status so they are not incorporated into the retainage release payment.

- To release retainage, simply enter the amount of retainage that needs to be released in the "Release" field. (The Retainage % should not need to be adjusted and can be left at the % used throughout the project.)
  - The value of retainage previously held on that contract can be found in the summary block on the last issued payment or on the "Overview" screen for the project. (Click "Save" to see the summary block on the "Overview" screen if in editing mode.)
- Remarks: In the "Remarks" field, enter "Early/Partial Retainage Release".
- From/To Dates: Double check that you are paying to the last date desired.
- Exclusions: Double check that any exclusions are appropriate before approving your payment.

Click the blue "Save" button in the top, right corner and submit the payment for approval as typical when all details have been entered. A "Detailed Payment" report can then be generated which will summarize the payment.

See screenshot on the next page.

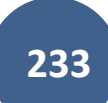

| ALL REPORTS | Edit                                           |                                                           |                                                   | Save         |  |
|-------------|------------------------------------------------|-----------------------------------------------------------|---------------------------------------------------|--------------|--|
| DAILY       | Payment Details                                |                                                           | Project Details                                   |              |  |
| TTEMS       | Payment Number<br>4<br>Payment Status<br>Draft | Percent Complete<br>0.8%<br>Item Payment Amount<br>\$0.00 | Prime Contractor<br>NORRIS ASPHALT PAVING CO., LC |              |  |
| MATERIALS   |                                                |                                                           |                                                   |              |  |
|             | Pay Period                                     |                                                           | Payment Dates                                     |              |  |
|             | * From Date                                    | * To Date                                                 | Approval Date                                     | Payment Date |  |
| STOCKPILES  | 09/07/2023                                     | 10/06/2023                                                |                                                   |              |  |
|             | Retainage                                      |                                                           |                                                   |              |  |
|             | Retain                                         |                                                           | Retainage Cap Amount                              |              |  |
| EZ .        | 3.000%                                         |                                                           | \$30,000.00                                       |              |  |
| ORDERS      | Release                                        |                                                           | Edit Project Cap Settings                         |              |  |
|             | \$31,981.20                                    |                                                           |                                                   |              |  |
| \$          | Remarks                                        |                                                           |                                                   |              |  |
| PAYMENTS    | Early/Partial Retainage Release                |                                                           |                                                   |              |  |

## J. Final Payment

When a local agency has completed the semi-final payment, and after the Administering Team has audited/reviewed the project or waived the audit/review, it is time to move forward with processing a final payment.

# STOP: Do NOT make final payment and release retainage on a DOT-administered project unless the Administering Team has completed or waived their audit/review and has given the "ok" to make final payment.

Two processes exist for generating a final payment.

- 1. Standard Payment Process: See the <u>Standard Payment for Final Payment</u> subsection for guidance.
- 2. Appia's Final Payment Process: See the <u>Appia's Final Payment Process Including Balancing Change Order</u> or the <u>Appia's Final</u> <u>Payment Process – Without Balancing Change Order</u> subsection, whichever is applicable.

Please refer to the guidance below for the appropriate final payment option.

#### **Reimbursement Projects**

#### City Projects & County Projects NOT on the Farm-to-Market System

May use either the Standard Payment Process or Appia's Final Payment Process (recommended)

#### Contractor Payment System (CPS) Projects

#### County Projects ON the Farm-to-Market System LET PRIOR TO JANUARY 2024

May use either the Standard Payment Process or Appia's Final Payment Process (recommended)

#### Appia Auto-Pay Projects

# County Projects <u>ON</u> the Farm-to-Market System LET ON OR AFTER JANUARY 2024

Use Appia's Final Payment Process only.

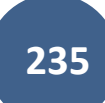

| ۲           | Projects / BROS-C086(60)-8                 | 3J-86 - 31961 / Payments                                           |                                                                |                           |            |                               |                                                                                                    |
|-------------|--------------------------------------------|--------------------------------------------------------------------|----------------------------------------------------------------|---------------------------|------------|-------------------------------|----------------------------------------------------------------------------------------------------|
|             | BROS-C086(60)<br>Gladbrook Bridge Replacem | 8J-86 - 31961 Under Constru<br>nent Letting Date: October 21, 2014 | uction                                                         |                           |            |                               |                                                                                                    |
|             | Payments                                   |                                                                    |                                                                |                           |            |                               | Add                                                                                                 |
|             | Issue <u>final payment</u> ?               |                                                                    |                                                                |                           |            |                               | ×                                                                                                   |
| ALL REPORTS | End Date                                   | Status                                                             | Payment                                                        | To Date                   | % Complete | No.                           |                                                                                                    |
|             | 01/28/2019                                 | Approved                                                           | \$65,415.25                                                    | \$72,753.30               | 6.1%       | 2                             | 0                                                                                                   |
| DAILY       | 01/02/2019                                 | Approved                                                           | \$7,338.05                                                     | \$7,338.05                | 0.5%       | 1                             | 0                                                                                                   |
|             | Displaying all 2 payments                  |                                                                    |                                                                |                           |            |                               |                                                                                                    |
| ITEMS       | infotech                                   |                                                                    |                                                                |                           |            | Copyright © 20<br>Appia⊗ is a | 21, Infotech®. All rights reserved.<br>a registered trademark of Infotech<br>Terms / Privacy / DMCA |
|             |                                            | Refer to the pa<br>to determine i<br>process is appr               | aragraph directly<br>f Appia's final pay<br>copriate for the p | above<br>yment<br>roject. |            |                               |                                                                                                    |

Note: For county projects paid through the FM account, a Board of Supervisors signature is required on the final payment. If a signature line has not been created for the Board already, please create it prior to creating the final payment. See either the Default Settings or Project Settings sections of the <u>Appia Project Creation & Account Management Instructions</u> for setting up signature lines on payment reports.

# 1) <u>Standard Payment for Final Payment</u>

To create a final payment report using the standard payment method, you will generate a standard payment report in the same manner you've generated progress payment reports throughout the rest of the project. (See each of the previous subsections in the <u>Payments</u> section for instructions on creating payment reports.)

The only difference between the final payment and progress payments will be the remark entered and the value entered in the "Release" field.

- Retainage Release: For the retainage release, simply enter the amount of retainage that needs to be released in the "Release" field. Do not adjust the Retainage %. Leave it at the % used throughout the project.
  - The value of retainage previously held on that contract can be found in the summary block on the last issued payment report or on the "Overview" screen for the project. (Click "Save" to see the summary block on the "Overview" screen if in editing mode.)
- Remarks: In the "Remarks" field, enter "FINAL PAYMENT".
- From/To Dates: Double check that you are paying to the last date desired.
- Exclusions: Make sure there are no exclusions (or no desired exclusions) before approving your final payment since this is the last payment on which any items will be paid.

# STOP: Do NOT make final payment and release retainage on a DOT-administered project unless the Administering Team has completed or waived their audit/review and has given the "ok" to make final payment.

If the Administering Team has completed or waived the project audit/review and has given the "ok" to make final payment, click the blue "Save" button in the top, right corner and submit the payment for approval as typical when all details have been entered. A "Detailed Payment" report can then be generated which can be downloaded and then uploaded to Doc Express for inclusion with the final packet. Please see the <u>Doc</u> <u>Express Naming Convention</u> to determine the appropriate drawer and document name.

See screenshot on the next page.

| ALL REPORTS         | Edit                                   |                          |                                               | Save                            |
|---------------------|----------------------------------------|--------------------------|-----------------------------------------------|---------------------------------|
| DAILY<br>ACTIVITIES | Payment Details                        |                          | Project Details                               |                                 |
|                     | Payment Number<br>3<br>Payment Status  | Percent Complete<br>5.1% | Prime Contractor<br>PETERSON CONTRACTORS INC. | Project Manager<br>Nicole Stinn |
|                     | Draft                                  | \$0.00                   | Tama County Highway Department                |                                 |
| MATERIALS           | Pay Period                             |                          | Payment Dates                                 |                                 |
|                     | * From Date<br>01/29/2019              | * To Date<br>01/31/2019  | Approval Date                                 | Payment Date                    |
| S                   | Retainage                              |                          |                                               |                                 |
|                     | Retain<br>3.000%                       |                          | Retainage Cap Amount<br>\$30,000.00           |                                 |
| CHANGE<br>ORDERS    | Release<br>\$28,572.68                 |                          | Edit Project Cap Settings                     |                                 |
|                     | Remarks                                |                          |                                               |                                 |
| \$                  | 14px ∨ <b>B I U</b> ≡<br>FINAL VOUCHER | - <b>A</b> = = = = -     |                                               |                                 |
| PATMENTS            |                                        |                          |                                               | () Help                         |

AFTER the Administering Team has verified that the project is complete, the project audit is complete or waived, and the final payment generated above has been processed, then you may begin Appia's final payment process in order to move a project to "Completed" status and remove it from the "Under Construction" status project list. See the <u>Appia's Final Payment Process – Including Balancing Change Order</u> or the <u>Appia's Final Payment Process – Without Balancing Change Order</u> subsection, whichever is applicable, for guidance on completing that process.

## 2) Appia's Final Payment Process – Including Balancing Change Order

AFTER the Administering Team has verified that the project is complete and all necessary reviews and audits have been completed, you may begin Appia's final payment process. To begin the process, click on the "Issue final payment" link on the Payments screen.

| OVERVIEW            | Projects / 05-C005-              | -074 / Payments                                                                                    |                |                |            |     |          |  |  |  |  |
|---------------------|----------------------------------|----------------------------------------------------------------------------------------------------|----------------|----------------|------------|-----|----------|--|--|--|--|
|                     | 05-C005-07<br>FM-C005(74)55-(    | 05-C005-074 Under Construction<br>FM-C005(74)55-05, Acct ID- 38251, Letting Date- January 19, 2022 |                |                |            |     |          |  |  |  |  |
| all reports         | Payments  Issue <u>final pay</u> | yment?                                                                                             |                |                |            |     | Add<br>× |  |  |  |  |
|                     | End Date                         | Status                                                                                             | Payment        | To Date        | % Complete | No. |          |  |  |  |  |
| DAILY<br>ACTIVITIES | 01/02/2024                       |                                                                                                    | \$18,306.25    | \$1,680,823.63 | 96.3%      | 3   | 0        |  |  |  |  |
|                     | 12/31/2023                       |                                                                                                    | \$1,619,643.82 | \$1,662,517.38 | 95.3%      | 2   | 0        |  |  |  |  |
| ITEMS               | 11/30/2023                       |                                                                                                    | \$42,873.56    | \$42,873.56    | 2.5%       | 1   | 0        |  |  |  |  |
| *                   | Displaying all 3 pay             | yments                                                                                             |                |                |            |     |          |  |  |  |  |

\*\*\*Note: Appia's final payment cannot be completed on the same day as a regular payment. Therefore, you must wait at least one day after approving a normal payment to issue Appia's final payment, or you can adjust your normal payment so that the "To Date" does not include the current day.

This screen should appear. If the box was checked for the "Final Balancing Change Order Rule" in the Project Settings, a balancing change order will be required. If this is the case, first, click on the link to "Balance items". If the box was un-checked, the item for "All items are balanced" will be absent, and no balancing change order will be required to generate the final payment. If this is the case, see the <u>Appia's Final Payment</u> <u>Process – Without Balancing Change Order section</u>. (See the Default Settings: Projects Settings and/or Project Settings sections of the <u>Appia</u> <u>Project Creation & Account Management Instructions</u> for further guidance on the final balancing change order setting.)

Clicking on "Balance items?" will cause a "Balancing Change Order" to be automatically created for all items <u>except</u> items marked as "lump sum" items. (This is partially why Local Systems asks you to remove lump sum "flags" from lump sum items in your reference data. See the <u>Appia</u> <u>Project Creation & Account Management Instructions</u> for removing lump sum "flags" from items.) A balancing change order changes the authorized quantities (original contract quantities or original quantities + change orders to date) to match the quantities that have been paid or are in an approved daily report.

| Page County Test Under Construction |                                                                                                    |
|-------------------------------------|----------------------------------------------------------------------------------------------------|
|                                     | All items are balanced.     Items must be balanced to ensure correct payment adjustments. Balance Items?    |
| 6                                   | All items are completed.     Items must be completed to ensure correct payment adjustments. Complete items? |
| LÉ)                                 | <ul> <li>All punch list tasks are completed.</li> <li>Done.</li> </ul>                                      |
| Final Payment                       | <ul> <li>All stockpiles are fully recovered.</li> <li>Done.</li> </ul>                                      |
| Final payment cannot be made until  | All time limits are completed.     Time limits must be completed. Complete time limits?                     |
|                                     | Create Final Payment                                                                                        |
|                                     |                                                                                                    |

Clicking on "Balance items" will bring up this screen. Check the "Items" box in the upper, left corner to select all items. Then, click the gray "Balance Items" button at the bottom or in the top, right corner.

| 05                | 05-<br>FM-0 | C005-074          | Inder Construction<br>Acct ID- 38251, Letting | j Date- Janua | ıry 19, 2022                                                                               |                           |
|-------------------|-------------|-------------------|-----------------------------------------------|---------------|--------------------------------------------------------------------------------------------|---------------------------|
| QUERY             | 0           | Items             |                                               | itama arti    | seus as samiláis. Dalan ins ilema uill cracta a seus banna arder                           | Save Balance Items Cancel |
| ALL REPORTS       |             | 1 ine Number      | Item ID                                       | Ce nems of to | save as complete. Balancing items will create a new change order.                          | Complete?                 |
| DAILY             |             | Section: 0001 - F | ROADWAY ITEMS                                 | - one         |                                                                                            | . somptate                |
| -                 |             | 0010              | 2102-2713070                                  | CY            | EXCAVATION, CLASS 13, ROADWAY AND BORROW                                                   | No                        |
| <b>H</b>          |             | 0020              | 2109-8225100                                  | STA           | SPECIAL COMPACTION OF SUBGRADE                                                             | No                        |
| ITEMS             |             | 0030              | 2113-0001100                                  | SY            | SUBGRADE STABILIZATION MATERIAL, POLYMER GRID                                              | No                        |
|                   | •           | 0040              | 2115-0100000                                  | CY            | MODIFIED SUBBASE                                                                           | No                        |
| MATERIALS         | •           | 0050              | 2121-7425020                                  | TON           | GRANULAR SHOULDERS, TYPE B                                                                 | No                        |
|                   |             | 0060              | 2122-5500080                                  | SY            | PAVED SHOULDER, HOT MIX ASPHALT MIXTURE, 8 IN.                                             | No                        |
|                   |             | 0070              | 2210-0475105                                  | TON           | CHOKE STONE BASE                                                                           | No                        |
| STOCKPILES        |             | 0080              | 2217-1000000                                  | SY            | RUBBLIZED PAVEMENT                                                                         | No                        |
| Q                 |             | 0090              | 2301-1032080                                  | SY            | STANDARD OR SLIP FORM PORTLAND CEMENT CONCRETE PAVEMENT, CLASS C, CLASS 2 DURABILITY, 8 IN | No                        |
|                   |             |                   |                                               |               |                                                                                            |                           |
| TIME LIMITS       |             | 0260              | 2527-9263180                                  | STA           | PAVEMENT MARKINGS REMOVED                                                                  | No                        |
| Ē2                |             | 0270              | 2528-2518000                                  | EACH          | SAFETY CLOSURE                                                                             | No                        |
| CHANGE<br>ORDERS  | 2           | 0280              | 2528-8400256                                  | EACH          | TEMPORARY TRAFFIC SIGNALS                                                                  | No                        |
|                   |             | 0290              | 2528-8445110                                  | LS            | TRAFFIC CONTROL                                                                            | No                        |
| E                 |             | 0300              | 2533-4980005                                  | LS            | MOBILIZATION                                                                               | No                        |
| FORCE<br>ACCOUNTS |             |                   |                                               |               | Save Balance Items                                                                         |                           |

A screen like this should appear with a green ribbon across the top saying, "The items have been updated successfully". This is the newly created "balancing change order". Review the items, and then click the blue "Submit for Approval" button in the upper, right corner. A drop-down menu will appear. Select "Submit to Doc Express".

| OTER TER          | Projects / 05-C005-074                                                                                              | / Change Orders / Chang                | ge Order #1             |                 |                            |                |                       |                  |  |  |  |
|-------------------|----------------------------------------------------------------------------------------------------|----------------------------------------|-------------------------|-----------------|----------------------------|----------------|-----------------------|------------------|--|--|--|
| QUERY             | 05-C005-074 Under Construction<br>FM-C005(74)55-05, Acct ID- 38251, Letting Date- January 19, 2022 Submit In Apple® |                                        |                         |                 |                            |                |                       |                  |  |  |  |
| all REPORTS       | Change Orde                                                                                                    | r                                      |                         |                 |                            |                | Submit to Doc Express | Edit             |  |  |  |
|                   | Date Created<br>01/15/2024                                                                                          |                                        |                         |                 | Status<br>Draft            |                |                       |                  |  |  |  |
| ACTIVITIES        | Summary<br>Balancing Change Or                                                                                      | rder for Final Payment                 |                         |                 | Type Total Proposed Amount |                |                       |                  |  |  |  |
|                   | Description                                                                                                    | rder for Final Payment                 |                         |                 | -\$65,556.57               |                |                       |                  |  |  |  |
|                   | Datancing Change Of                                                                                                 | der for i mari ayment                  |                         |                 |                            |                |                       |                  |  |  |  |
| MATERIAL S        | Quantity Cha                                                                                                    | nges                                   |                         |                 |                            |                |                       | Edit             |  |  |  |
| Ē                 | Line Number                                                                                                    | Item ID                                | Unit                    | Quantity Before | Quantity Change            | Quantity After | Unit Price            | Extension Change |  |  |  |
| STOCKPILES        | Section: 0001 - ROAI                                                                                                | DWAY ITEMS                             |                         |                 |                            |                |                       |                  |  |  |  |
|                   | 0010<br>EXCAVATION, CLASS                                                                                           | 2102-2713070<br>3 13, ROADWAY AND BORR | CY                      | 407.900         | -2.080                     | 405.820        | \$18.000              | -\$37.44         |  |  |  |
| ≣⊻                | Reason: Balancing Cl                                                                                                | hange Order                            |                         |                 |                            |                |                       |                  |  |  |  |
| CHANGE<br>ORDER S | 0020                                                                                                    | 2109-8225100                           | SION 1 FM-C005(74)55-05 | 407.900         | -2.080                     | 405.820        | \$18.000              | -\$37.44         |  |  |  |
|                   | SPECIAL COMPACTION Reason: Balancing Ch                                                                             | ON OF SUBGRADE                         | GIA                     | ,               | 0.000                      | 1.000          | 000.000               | 000.00           |  |  |  |

Follow the instructions in the <u>Submitting Change Orders for Approval Using the Doc Express Integration</u> section for submitting a change order through Doc Express.

Note: At this point, if you were to your Change Orders tab you would see that a change order has been created. Click to edit the change order to get back into it.

|                  | Change Orde           | ers    |              |      |                                          |     | Add |
|------------------|-----------------------|--------|--------------|------|------------------------------------------|-----|-----|
| ALL REPORTS      | Date                  | Status | Amount       | Туре | Summary                                  | No. |     |
|                  | 01/15/2024            | Draft  | -\$65,556.57 |      | Balancing Change Order for Final Payment | 4   | 00  |
| DAILY            | Displaying 1 change o | order  |              |      |                                          |     |     |
| ITEMS            |                       |        |              |      |                                          |     |     |
|                  |                       |        |              |      |                                          |     |     |
| MATERIALS        |                       |        |              |      |                                          |     |     |
| •                |                       |        |              |      |                                          |     |     |
| STOCKPILES       |                       |        |              |      |                                          |     |     |
|                  |                       |        |              |      |                                          |     |     |
|                  |                       |        |              |      |                                          |     |     |
| CHANGE<br>ORDERS |                       |        |              |      |                                          |     |     |
|                  |                       |        |              |      |                                          |     |     |

After clicking "Submit for Approval", an "Approve" button will show if you have an appropriate role type which can administer approvals. If the appropriate Doc Express transitions have been completed and the change order has a Doc Express status of "Completed", click "Approve".

| 019              | 05-C005-074                                                                  | nder Construction<br>cct ID- 38251, Letting Date | - January 19, 2022   |                                             |                                              |                | Аррго      | Actions - Reports - |
|------------------|------------------------------------------------------------------------------|--------------------------------------------------|----------------------|---------------------------------------------|----------------------------------------------|----------------|------------|---------------------|
| QUERY            | Change Order                                                                 |                                                  |                      |                                             |                                              |                |            |                     |
| ALL REPORTS      | Date Created<br>01/15/2024                                                   |                                                  |                      |                                             | Status<br>Pending                            |                |            |                     |
|                  | Summary<br>Balancing Change Ord<br>Description<br>Balancing Change Ord       | er for Final Payment<br>er for Final Payment     |                      |                                             | Type<br>Total Pending Amount<br>-\$65,556.57 |                |            |                     |
| ITEMS            |                                                                              |                                                  |                      |                                             |                                              |                |            |                     |
| ~                | Doc Express®                                                                 | Information as of 01/                            | 15/2024 04:08 PM EST |                                             |                                              |                |            |                     |
|                  | Document Name<br>change_order-1-20240<br>Doc Express Type(s)<br>Change Order | 115 - View in Doc Express                        |                      | Date Submitted to Doc Express<br>01/15/2024 |                                              | Completed      |            |                     |
| Q                | Quantity Chan                                                                | ges                                              |                      |                                             |                                              |                |            |                     |
|                  | Line Number                                                                  | Item ID                                          | Unit                 | Quantity Before                             | Quantity Change                              | Quantity After | Unit Price | Extension Change    |
| CHANGE<br>ORDERS | Section: 0001 - ROAD                                                         | NAY ITEMS                                        |                      |                                             |                                              |                |            |                     |
|                  | 0010                                                                         | 2102-2713070                                     | CY                   | 407.900                                     | -2.080                                       | 405.820        | \$18.000   | -\$37.44            |

\*\*Note: Any lump sum items are present in the contract which are still flagged as lump sum items will have to be "balanced" on a normal change order if the quantity placed does not equal the contract quantity. This must be done in order to issue a final payment.

| ۲           | Projects / BROS-C08              | 36(60)8J-86 - 31961 / Payments                           |                              |             |            |                 |                                     |
|-------------|----------------------------------|----------------------------------------------------------|------------------------------|-------------|------------|-----------------|-------------------------------------|
|             | BROS-C086<br>Gladbrook Bridge Re | (60)8J-86 - 31961 Un<br>eplacement Letting Date: October | der Construction<br>21, 2014 |             |            |                 |                                     |
| QUERY       | Payments                         |                                                          |                              |             |            |                 | Add                                 |
| 51          | Issue final payr                 | nent?                                                    |                              |             |            |                 | <i>x</i>                            |
| ALL REPORTS | End Date                         | Status                                                   | Payment                      | To Date     | % Complete | No.             |                                     |
|             | 01/28/2019                       | Approved                                                 | \$65,415.25                  | \$72,753.30 | 6.1%       | 2               | 0                                   |
| DAILY       | 01/02/2019                       | Approved                                                 | \$7,338.05                   | \$7,338.05  | 0.5%       | 1               | 0                                   |
| E.          | Displaying all 2 payr            | nents                                                    |                              |             |            |                 |                                     |
| ITEMS       | infotec                          | h                                                        |                              |             |            | Copyright © 20: | 21, Infotech®. All rights reserved. |

Now, go back to the Payments tab, and again click on the link for "Issue final payment".

If the Final Payment screen shows a green check mark by the "All items are balanced" line, continue with marking items as complete. If not, please reference the <u>Troubleshooting Common Final Payment Issues</u> section.

Completing the balancing change order in the manner described above should have taken care of the second step in Appia's final payment process, which is marking all items as "complete".

Note: The "All items are balanced" will not show a green check mark until the balancing change order has been approved. It cannot remain in pending or draft status.

| () <sup>g</sup>     | 05-C005-074 Under Construction<br>FM-C005(74)55-05, Acct ID- 38251, Letting Date- January 19, 2022 |                                                                                         |
|---------------------|----------------------------------------------------------------------------------------------------|-----------------------------------------------------------------------------------------|
| QUERY               |                                                                                                    | All items are balanced.<br>Done.                                                        |
| ALL REPORTS         |                                                                                                    | All items are completed.     Done.                                                      |
| DAILY<br>ACTIVITIES |                                                                                                    | <ul> <li>All punch list tasks are completed.<br/>Done.</li> </ul>                       |
| ITEMS               | Final Payment                                                                                      | <ul> <li>All stockpiles are fully recovered.<br/>Done.</li> </ul>                       |
| MATERIALS           | Final payment calmot be made unum.                                                                 | All time limits are completed.     Time limits must be completed. Complete time limits? |
|                     |                                                                                                    | Create Final Payment                                                                    |

If the second item for all items being marked complete does not have a green check mark, click on the "Complete items" link and this screen will come up. Check the "Items" box in the upper, left corner to select all items. Then, click the blue "Save" button at the bottom or in the top, right corner.

| OVERVIEW              | 25-<br>FM-0 | -C025-118 Under Constructio<br>C025(118)55-25: Acct ID 3705 | n<br>i9, Letting Date: August 18, 2020 |                     |                                                            |                      |
|-----------------------|-------------|-------------------------------------------------------------|----------------------------------------|---------------------|------------------------------------------------------------|----------------------|
| QUERY                 |             | Items                                                       |                                        |                     | Sa                                                         | Balance Items Cancel |
|                       | 0           | Items should be selected in orde                            | er to balance items or to save as co   | mplete. Balancing i | tems will create a new change order.                       | 8                    |
| ALL REPORTS           |             | Line Number                                                 | Item ID                                | Unit                | Description                                                | Complete?            |
|                       |             | Section: 0001 - Roadway Item                                | ns                                     |                     |                                                            |                      |
| S DAILY<br>ACTIVITIES |             | 0010                                                        | 2121-7425020                           | TON                 | GRANULAR SHOULDERS, TYPE B                                 | No                   |
|                       |             | 0020                                                        | 2210-0475105                           | TON                 | CHOKE STONE BASE                                           | No                   |
| <b>H</b>              |             | 0030                                                        | 2210-0475290                           | TON                 | MACADAM STONE BASE                                         | No                   |
| ITEMS                 |             | 0040                                                        | 2213-2713300                           | CY                  | EXCAVATION, CLASS 13, FOR WIDENING                         | No                   |
|                       |             | 0050                                                        | 2303-1031500                           | TON                 | HOT MIX ASPHALT STANDARD TRAFFIC, BASE COURSE, 1/2 IN. MIX | No                   |
|                       |             | 0060                                                        | 2303-1258283                           | TON                 | ASPHALT BINDER, PG 58-28S, STANDARD TRAFFIC                | No                   |
| MATERIALS             |             | 0070                                                        | 2303-6911000                           | LS                  | HOT MIX ASPHALT PAVEMENT SAMPLES                           | No                   |
| E                     |             | 0080                                                        | 2502-8212034                           | LF                  | SUBDRAIN, LONGITUDINAL, (SHOULDER) 4 IN. DIA.              | No                   |
| STOCKPILES            |             | 0090                                                        | 2502-8225010                           | EACH                | SUBDRAIN OUTLET, 500-10                                    | No                   |
|                       |             | 0100                                                        | 2528-8445110                           | LS                  | TRAFFIC CONTROL                                            | No                   |
| © (                   |             | 0110                                                        | 2528-8445113                           | EACH                | FLAGGERS                                                   | No                   |
| TIME LIMITS           |             | 0120                                                        | 2533-4980005                           | LS                  | MOBILIZATION                                               | No                   |
|                       |             |                                                             |                                        |                     | Save Balance Items                                         |                      |

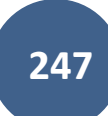

Continue completing any remaining steps in Appia's final payment process for punch lists and stockpiles. (Reminder: To get here, go to Payments and then click on the "Issue final payment" link.) Last, follow the "Complete time limits?" link to mark Time Limits as complete.

| OVERVIEW            | 25-C025-118 Under Construction<br>FM-C025(118)-55-25: Acct ID 37059, Letting Date: August 18, 2020 |                                                                                                    |
|---------------------|----------------------------------------------------------------------------------------------------|----------------------------------------------------------------------------------------------------|
| QUERY               |                                                                                                    | All items are balanced.     Items must be balanced to ensure correct payment adjustments. Balance items? |
| all reports         |                                                                                                    | <ul> <li>All items are completed.</li> <li>Done.</li> </ul>                                              |
| DAILY<br>ACTIVITIES | E E                                                                                                | All punch list tasks are completed.     Done:                                                            |
|                     | Final Payment<br>Final payment cannot be made until                                                | All stockpiles are fully recovered.      Done.                                                           |
| ***                 |                                                                                                    | All time limits are completed. Time limits must be completed. Complete time limits?                      |
| MATERIALS           |                                                                                                    | Create Final Payment                                                                                     |

Clicking on the "Complete time limits?" link will bring you to the Time Limits section. Click on the blue text of the name of the appropriate time limit and then on the "Edit" button in the next screen to edit the time limits data.

| <b>I</b>                           | 05-C005-074 Under Construction<br>FM-C005(74)-55-05, Acct ID- 38251, Letting Da                                                      | te- January 19, 2022                                            |                                                    |           |             |                |
|------------------------------------|----------------------------------------------------------------------------------------------------|-----------------------------------------------------------------|----------------------------------------------------|-----------|-------------|----------------|
|                                    | Time Limits                                                                                                    |                                                                 |                                                    |           |             |                |
| ALL REPORTS                        | Time limit name                                                                                                    |                                                                 | Туре                                               | Completed | Status      | Days remaining |
| 1                                  | Working Days, Late Start Date - 08/29/2022, Liqui                                                                                    | dated Damage Rate - 1,000                                       | Working Days                                       | 0.0%      | Not Started | 35.0           |
| DAILY<br>ACTIVITIES                | Displaying 1 time limit                                                                                                    |                                                                 |                                                    |           |             |                |
|                                    |                                                                                                    |                                                                 |                                                    |           |             |                |
|                                    |                                                                                                    |                                                                 |                                                    |           |             |                |
|                                    | FM-C005(74)55-05, Acct ID- 38251, Letting Dat                                                                                        | e- January 19, 2022                                             |                                                    |           |             |                |
| OUERY                              |                                                                                                    |                                                                 |                                                    |           |             |                |
| QUENT                              |                                                                                                    |                                                                 |                                                    |           |             |                |
|                                    | Time Limit                                                                                                    |                                                                 |                                                    |           |             | Edit           |
| all REPORTS                        | Time Limit<br>Primary                                                                                                    |                                                                 |                                                    |           |             | Edit           |
| all ALL REPORTS                    | Time Limit Primary Description Working Days, Late Start Date, 08/28/2022                                                             | Type<br>Working Davs                                            | Status                                             |           |             | Edit           |
|                                    | Time Limit Primary Description Working Days, Late Start Date - 08/29/2022, Liquidated Damage Rate - 1,000                            | <b>Type</b><br>Working Days                                     | <b>Status</b><br>Not Started                       |           |             | Edit           |
| ALL REPORTS                        | Time Limit Primary Description Working Days, Late Start Date - 08/29/2022, Liquidated Damage Rate - 1,000 Original Days Allowed      | <b>Type</b><br>Working Days<br>Liquidated Damages/Day           | Status<br>Not Started<br>Authorized Days           | Allowed   |             | Edit           |
| ALL REPORTS<br>DAILY<br>ACTIVITIES | Time Limit Primary Description Working Days, Late Start Date - 08/29/2022, Liquidated Damage Rate - 1,000 Original Days Allowed 35.0 | <b>Type</b><br>Working Days<br>Liquidated Damages/Day<br>\$0.00 | Status<br>Not Started<br>Authorized Days J<br>35.0 | Allowed   |             | Edit           |

| QUERY             | Edit                                                                                  |                                    |     |     |     |                   |     | (   | Save |
|-------------------|---------------------------------------------------------------------------------------|------------------------------------|-----|-----|-----|-------------------|-----|-----|------|
| یا<br>all REPORTS | Working Days Description Working Days, Late Start Date: 09/21/20, Liquidated Damages: | \$1,000.00                         |     |     |     |                   |     |     |      |
|                   | Start Date<br>09/11/2020                                                              | Work Completed<br>09/14/2020       |     |     | <   | <b>April</b> 2021 | >   |     |      |
| ACTIVITIES        | Days Charged<br>1.5                                                                   | Liquidated Damages/Day<br>\$0.00   | SUN | MON | TUE | WED               | THU | FRI | SAT  |
| ITEMS             | Days Remaining<br>23.5                                                                | Total Liquidated Damages<br>\$0.00 |     |     |     |                   | 1   | 2   | 3    |
| *                 | Primary Deadline?                                                                     |                                    | 4   | 5   | 6   | 7                 | 8   | 9   | 10   |
|                   | Work Completed?                                                                       |                                    | 11  | 12  | 13  | 14                | 15  | 16  | 17   |
| STOCKPILES        |                                                                                       |                                    | 18  | 19  | 20  | 21                | 22  | 23  | 24   |
|                   |                                                                                       |                                    | 25  | 26  | 27  | 28                | 29  | 30  |      |
| TIME LIMITS       |                                                                                       |                                    |     |     | •   | •                 |     |     |      |

In the editing screen, click on the "Work Completed" toggle to mark it as "Yes". Then click the blue "Save" button in the top, right corner.

## Return to the final payment.

| QUERY       | Payments        |                      |                |                |            |     | Add |
|-------------|-----------------|----------------------|----------------|----------------|------------|-----|-----|
| ALL REPORTS | Isst e final pa | yment?               |                |                |            |     | *   |
| , ma        | End Date        | Status               | Payment        | To Date        | % Complete | No. |     |
|             | 01/02/2024      | Approved Doc Express | \$18,306.25    | \$1,680,823.63 | 100.0%     | 3   | 0   |
| =+          | 12/31/2023      | Approved Doc Express | \$1,619,643.82 | \$1,662,517.38 | 98.9%      | 2   | 0   |
| ITEMS       | 11/30/2023      | Approved Doc Express | \$42,873.56    | \$42,873.56    | 2.6%       | 1   | 0   |

When all tasks in the "Issue final payments screen have been completed", it will bring you to the payment screen, and a ribbon across the top will say, "The payment has been saved successfully." Review the details in the payment and then click on the blue "Submit for Approval" button in the top, right corner, and choose the "Submit to Doc Express" option from the drop-down menu.

|                     | The payment has been saved successful                                                 | illy.                        |                               | ×                               |  |  |  |  |
|---------------------|---------------------------------------------------------------------------------------|------------------------------|-------------------------------|---------------------------------|--|--|--|--|
|                     | Doing business as Iowa Local Systems _DEMO ACCOUNT. Switch to another business?     × |                              |                               |                                 |  |  |  |  |
| OVERVIEW            | Projects / 05-C005-074 / Payments / Pa                                                | yment #4 / Edit              |                               |                                 |  |  |  |  |
| 50                  | 05-C005-074 Under Construction                                                        |                              |                               | Submit For Approval - Actions - |  |  |  |  |
| QUERY               | FM-C005(74)55-05, Acct ID- 38251, Let                                                 | tting Date- January 19, 2022 |                               | Submit in Appia®                |  |  |  |  |
| a                   |                                                                                       | OVERVIEW SUMMARY             | WORK PERFORMED ATTACHMENTS    | Submit to Doc Express®          |  |  |  |  |
| ALL REPORTS         | This is your final payment                                                            |                              |                               | ×                               |  |  |  |  |
| E E                 |                                                                                       |                              |                               |                                 |  |  |  |  |
| DAILY<br>ACTIVITIES | Edit Final Payment                                                                    |                              |                               | Save Cancel                     |  |  |  |  |
| =:                  | Payment Details                                                                       |                              | Project Details               |                                 |  |  |  |  |
| ITEMS               | Payment Number                                                                        | Percent Complete             | Prime Contractor              |                                 |  |  |  |  |
| -                   | 4                                                                                     | 100.0%                       | HENNINGSEN CONSTRUCTION, INC. |                                 |  |  |  |  |
| MATERIALS           | Draft                                                                                 | s0.00                        |                               |                                 |  |  |  |  |
|                     |                                                                                       |                              |                               |                                 |  |  |  |  |
|                     |                                                                                       |                              |                               |                                 |  |  |  |  |
| STOCKPILES          | Pay Period                                                                            |                              | Payment Dates                 |                                 |  |  |  |  |
| G                   | * From Date                                                                           | * To Date                    | Approval Date                 | Payment Date                    |  |  |  |  |
|                     | 01/03/2024                                                                            | 01/15/2024                   |                               |                                 |  |  |  |  |
|                     |                                                                                       |                              |                               |                                 |  |  |  |  |

A pop-up box will appear in which a payment report needs to be selected from the drop-down menu. Unless instructed otherwise by the Administering Team, always select the "Detailed Payment" report.

| Submit to Doc Express®                                             | ×  |
|--------------------------------------------------------------------|----|
| Select which Payment report you would like to send to Doc Express. |    |
| Select Payment report                                              |    |
| Select                                                             | ~  |
| Select                                                             |    |
| Payment invoice                                                    | _  |
| Detailed Payment                                                   |    |
| Payment Cummally                                                   |    |
|                                                                    | _  |
| Next Cano                                                          | el |

When the appropriate report is showing in the "Select Payment report" line, click on the blue "Next" button in the lower, right corner of the box.

| Submit to Doc Express®                                             | ×  |
|--------------------------------------------------------------------|----|
| Select which Payment report you would like to send to Doc Express. |    |
| Select Payment report                                              |    |
| Detailed Payment                                                   | ~  |
|                                                                    |    |
|                                                                    |    |
|                                                                    | _  |
| Next                                                               | el |
Another pop-up box will appear asking how the report should be grouped. Leave the Group By "Section" option selected. (This option keeps all of the bid items in order and groups them by project/division when a contract has more than one project/division.) Then, click the blue "Next" button in the lower, right corner of the box.

| Submit to Doc Express®                                                                        | × |
|-----------------------------------------------------------------------------------------------|---|
| The <b>Detailed Payment report</b> allows you to select which grouping you would like to see. |   |
| * Group By<br>Section<br>O Item ID                                                            |   |
| Go Back                                                                                       |   |

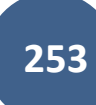

A third pop-up box with pull-down menus will appear where you will select the appropriate Doc Express drawer and type for the document you are submitting. Please reference the Doc Express Naming Convention to determine the appropriate drawer and type for selection. (Note: The naming convention will show, for the Final Payment, the drawer should be the **Project Closeout** drawer, and the type should be **Final Payment**.)

| Submit to Doc Express® X                                                                                                    |  |  |  |  |  |  |
|----------------------------------------------------------------------------------------------------|--|--|--|--|--|--|
| Select the Doc Express® drawer where you want to send this payment. If the <b>type</b> menu becomes available, you must also select the required type(s). |  |  |  |  |  |  |
| Select a Doc Express® drawer for this payment                                                                                                    |  |  |  |  |  |  |
| ~                                                                                                    |  |  |  |  |  |  |
| Select required type(s)                                                                                                    |  |  |  |  |  |  |
| No types                                                                                                    |  |  |  |  |  |  |
|                                                                                                    |  |  |  |  |  |  |
| Submit Go Back                                                                                                    |  |  |  |  |  |  |

|                                                                                                    |   | Submit to Doc Express®                                                                                                    | ×      |
|----------------------------------------------------------------------------------------------------|---|----------------------------------------------------------------------------------------------------|--------|
| Submit to Doc Express® X                                                                                                    | 1 | Select the Doc Express® drawer where you want to send this payment the <b>type</b> menu becomes available, you must also select the required type(c). | nt. If |
| Select the Doc Express® drawer where you want to send this payment. If the <b>type</b> menu becomes available, you must also select the required type(s). | l | Select a Doc Express® drawer for this payment                                                                                                    |        |
| Select a Doc Express® drawer for this payment                                                                                                    | l | Project Closeout Select required type(s)                                                                                                    | ~      |
|                                                                                                    |   | Select type(s)                                                                                                    |        |
| Select                                                                                                    |   | Final Estimate                                                                                                    | •      |
| Change Order<br>Contract Documents                                                                                                    | П | Final Forms Checklist (6.110 Attachment F)                                                                                                    |        |
| Estimates and Vouchers Project Closeout                                                                                                    | L | Final Payment (Form 830436)                                                                                                    | h      |
| Submit Go Back                                                                                                    | 4 | Final Voucher                                                                                                    | 57     |
|                                                                                                    |   | Interest Payment Information (Form 830236)                                                                                                    | Ŧ      |

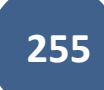

Once the correct drawer and type have each been selected from the pull-down menus, click on the blue "Submit" button in the lower, right corner of the box.

| Submit to Doc Express®                                                                                                    | ×   |
|----------------------------------------------------------------------------------------------------|-----|
| Select the Doc Express® drawer where you want to send this payment. If the <b>type</b> menu becomes available, you must also select the required type(s). | f   |
| Select a Doc Express® drawer for this payment                                                                                                    |     |
| Project Closeout                                                                                                    | · ] |
| Select required type(s)                                                                                                    |     |
| × Final Voucher                                                                                                    |     |
|                                                                                                    |     |
| Submit Go Back                                                                                                    |     |

You will be returned to the Payment screen where a green ribbon will appear at the top saying, "The payment has been submitted for approval successfully. The payment report has been sent to Doc Express<sup>®</sup> successfully."

For the remainder of the approval process in both Doc Express and Appia, follow the instructions in subsection <u>Submitting Payment for Approval</u> within section <u>Approving & Submitting and Automated Payment - FOR COUNTY FM PROJECTS LET ON OR AFTER JANUARY 2024 ONLY</u>. Note, you will pick up mid-way through the <u>Submitting Payments for Approval</u> subsection after the instructions for submitting to Doc Express (similar to those shown in this section).

| QUERY       | 05-C005-0<br>FM-C005(74)55 | <b>74</b> Under Construction<br>-05, Acct ID- 38251, Letting Date- January 19, | 2022           |                |            |     |   |
|-------------|----------------------------|--------------------------------------------------------------------------------|----------------|----------------|------------|-----|---|
|             | Payments                   | ;                                                                              |                |                |            |     |   |
| ALL REPORTS | End Date                   | Status                                                                         | Payment        | To Date        | % Complete | No. |   |
|             | 01/15/2024                 | Approved Doc Express Final Payment                                             | \$30,000.00    | \$1,710,823.63 | 100.0%     | 4   | 0 |
| DAILY       | 01/02/2024                 |                                                                                | \$18,306.25    | \$1,680,823.63 | 100.0%     | 3   |   |
|             | 12/31/2023                 | Approved Doc Express                                                           | \$1,619,643.82 | \$1,662,517.38 | 98.9%      | 2   |   |
| ITEMS       | 11/30/2023                 |                                                                                | \$42,873.56    | \$42,873.56    | 2.6%       | 1   |   |
|             | Displaying all 4 p         | payments                                                                       |                |                |            |     |   |

The Payments screen will now show Appia's Final Payment will a red "Final Payment" icon.

The last step is marking the payment as "Paid". This action will move your project to the "Completed" status, so it will no longer be listed with the projects in the "Under Construction" status. Make sure everything is complete before performing this action. **THIS ACTION CANNOT BE UNDONE.** Make sure you have received Proof of Payment and the Administering Team has fully closed out the project before marking the final payment as "Paid".

When ready, click on the blue circle icon with the pencil (shown above) to edit the payment information.

| OVERVIEW    | 18-C018-076 Under<br>FM-C018(76)55-18 - 3692 | Construction<br>0      |             |             |            |     |   |
|-------------|----------------------------------------------|------------------------|-------------|-------------|------------|-----|---|
| QUERY       | Payments                                     |                        |             |             |            |     |   |
| .1          | End Date                                     | Status                 | Payment     | To Date     | % Complete | No. |   |
| ALL REPORTS | 04/07/2021                                   | Approved Final Payment | \$1,308.87  | \$43,629.00 | 100.0%     | 4   | 0 |
|             | 04/03/2021                                   | Approved               | \$37,927.00 | \$42,320.13 | 100.0%     | 3   |   |
| ACTIVITIES  | 04/02/2021                                   | Approved               | \$4,365.00  | \$4,393.13  | 10.4%      | 2   |   |
| =:          | 02/01/2021                                   | Approved               | \$28.13     | \$28.13     | 0.1%       | 1   |   |
| D ITEMS     | Displaving all 4 payments                    |                        |             |             |            |     |   |

In the payment overview screen, enter the "Payment Date", and then click the blue "Save" button to the right. Last, click the blue "Mark as Paid" button in the top, right corner.

| OVERVIEW   | 18-C018-076 Under Construction<br>FM-C018(76)-55-18 - 36920 |                                |                                   |                         | Mark as Paid Actions - |
|------------|-------------------------------------------------------------|--------------------------------|-----------------------------------|-------------------------|------------------------|
| QUERY      |                                                             |                                | OVERVIEW WORK PERFORMED           |                         |                        |
| al         | This is your final payment.                                 |                                |                                   |                         |                        |
|            | Edit Final Payment                                          |                                |                                   |                         | Save Cancel            |
|            | Payment Details                                             |                                | Project Details                   |                         |                        |
| ACTIVITIES | Payment Number<br>4                                         | Percent Complete<br>100.0%     | Prime Contractor<br>INROADS, LLC. |                         |                        |
|            | Payment Status                                              | Item Payment Amount            |                                   |                         |                        |
| *          | Abharca                                                     | 30.00                          |                                   |                         |                        |
| MATERIALS  | Pay Period                                                  |                                | Payment Dates                     | $\frown$                |                        |
|            | * From Date<br>04/04/2021                                   | * <b>To Date</b><br>04/07/2021 | Approval Date                     | Payment Date 04/07/2021 |                        |
|            |                                                             |                                |                                   |                         |                        |

A pop-up box will appear saying, "Once the payment has been marked as paid, it cannot be undone. Are you sure you want to continue?". Click "Ok".

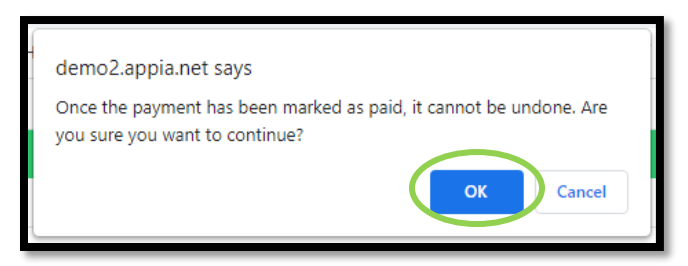

Your project is automatically moved to "Completed" status and will be listed there now.

Congratulations!!! You have successfully completed a project in Appia!

#### 3) Appia's Final Payment Process – Without Balancing Change Order

AFTER the Administering Team has verified that the project is complete and all necessary reviews and audits have been completed, you may begin Appia's final payment process. To begin the process, click on the "Issue final payment" link on the Payments screen.

| OVERVIEW            | Projects / 05-C005-                                                                                | -074 / Payments      |                |                |            |     |     |
|---------------------|----------------------------------------------------------------------------------------------------|----------------------|----------------|----------------|------------|-----|-----|
| QUERY               | 05-C005-074 Under Construction<br>FM-C005(74)55-05, Acct ID- 38251, Letting Date- January 19, 2022 |                      |                |                |            |     |     |
| .1<br>ALL REPORTS   | Payments<br><b>1</b> Issue <u>final pay</u>                                                        | yment?               |                |                |            |     | Add |
| ÷.                  | End Date                                                                                           | Status               | Payment        | To Date        | % Complete | No. |     |
| DAILY<br>ACTIVITIES | 01/02/2024                                                                                         | Approved Doc Express | \$18,306.25    | \$1,680,823.63 | 96.3%      | 3   | 0   |
|                     | 12/31/2023                                                                                         | Approved Doc Express | \$1,619,643.82 | \$1,662,517.38 | 95.3%      | 2   | 0   |
| ITEMS               | 11/30/2023                                                                                         | Approved Doc Express | \$42,873.56    | \$42,873.56    | 2.5%       | 1   | 0   |
| *                   | Displaying all 3 pay                                                                               | yments               |                |                |            |     |     |

\*\*\*Note: Appia's final payment cannot be completed on the same day as a regular payment. Therefore, you must wait at least one day after approving a normal payment to issue Appia's final payment, or you can adjust your normal payment so that the "To Date" does not include the current day.

This screen should appear. If the box was checked for the "Final Balancing Change Order Rule" in the Project Settings, a balancing change order will be required. If this is the case, see the <u>Appia's Final Payment Process – Including Balancing Change Order</u> section. If the box was unchecked, the item for "All items are balanced" will be absent, and no balancing change order will be required to generate the final payment. If this is the case, follow the guidance in this section. (See the Default Settings: Projects Settings and/or Project Settings sections of the <u>Appia</u> <u>Project Creation & Account Management Instructions</u> for further guidance on the final balancing change order setting.)

The first step will be marking all items complete. Click on the blue "Complete items" link.

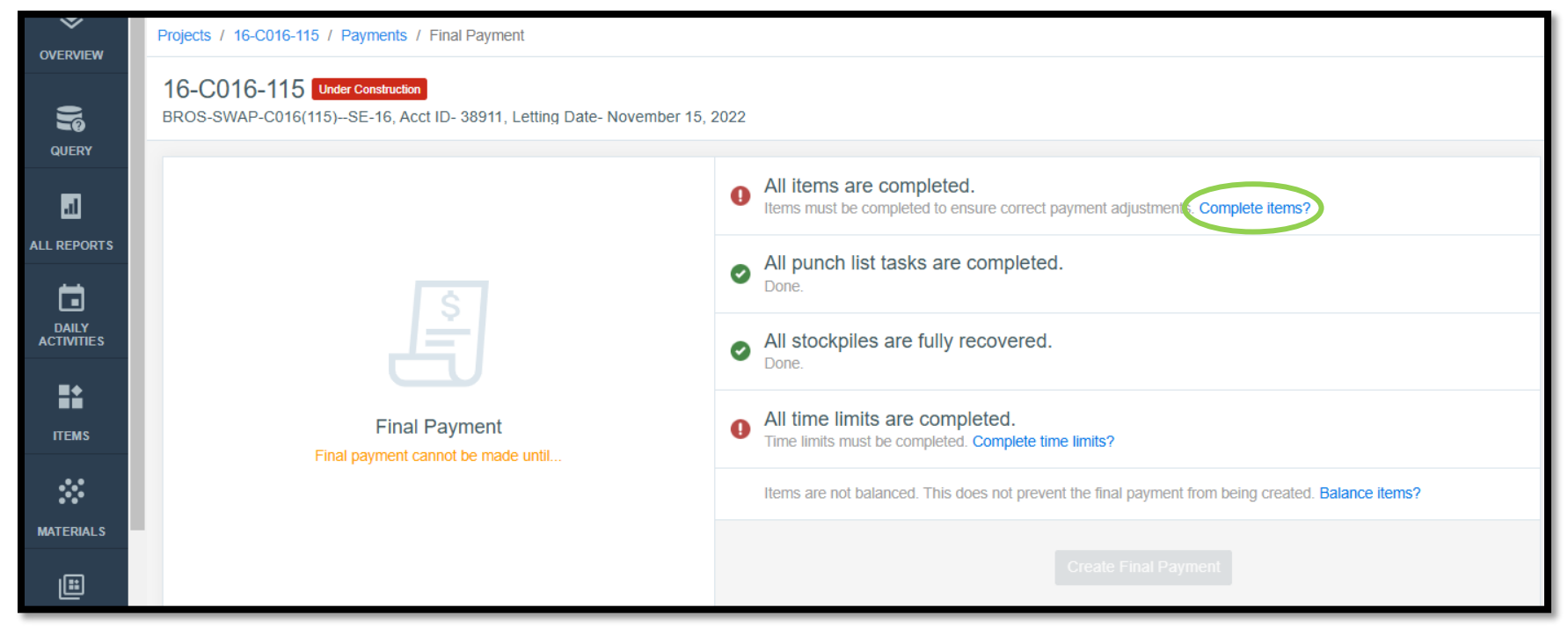

This screen will come up. Check the "Items" box in the upper, left corner to select all items. Then, click the blue "Save" button at the bottom or in the top, right corner.

| OVERVIEW              | 25-<br>FM-0 | C025-118 Under Constructio       | n<br>9, Letting Date: August 18, 2020 |                   |                                                            |                      |
|-----------------------|-------------|----------------------------------|---------------------------------------|-------------------|------------------------------------------------------------|----------------------|
| QUERY                 |             | Items                            |                                       |                   | Sav                                                        | Balance Items Cancel |
|                       | 0           | Items should be selected in orde | er to balance items or to save as co  | mplete. Balancing | tems will create a new change order.                       | 8                    |
| ALL REPORTS           |             | Line Number                      | Item ID                               | Unit              | Description                                                | Complete?            |
|                       |             | Section: 0001 - Roadway Item     | 15                                    |                   |                                                            |                      |
| S DAILY<br>ACTIVITIES |             | 0010                             | 2121-7425020                          | TON               | GRANULAR SHOULDERS, TYPE B                                 | No                   |
|                       |             | 0020                             | 2210-0475105                          | TON               | CHOKE STONE BASE                                           | No                   |
| <b>H</b>              |             | 0030                             | 2210-0475290                          | TON               | MACADAM STONE BASE                                         | No                   |
| ITEMS                 |             | 0040                             | 2213-2713300                          | CY                | EXCAVATION, CLASS 13, FOR WIDENING                         | No                   |
|                       |             | 0050                             | 2303-1031500                          | TON               | HOT MIX ASPHALT STANDARD TRAFFIC, BASE COURSE, 1/2 IN. MIX | No                   |
| •••                   |             | 0060                             | 2303-1258283                          | TON               | ASPHALT BINDER, PG 58-28S, STANDARD TRAFFIC                | No                   |
| MATERIALS             |             | 0070                             | 2303-6911000                          | LS                | HOT MIX ASPHALT PAVEMENT SAMPLES                           | No                   |
| E                     |             | 0080                             | 2502-8212034                          | LF                | SUBDRAIN, LONGITUDINAL, (SHOULDER) 4 IN. DIA.              | No                   |
| STOCKPILES            |             | 0090                             | 2502-8225010                          | EACH              | SUBDRAIN OUTLET, 500-10                                    | No                   |
|                       |             | 0100                             | 2528-8445110                          | LS                | TRAFFIC CONTROL                                            | No                   |
| ° O                   |             | 0110                             | 2528-8445113                          | EACH              | FLAGGERS                                                   | No                   |
| TIME LIMITS           |             | 0120                             | 2533-4980005                          | LS                | MOBILIZATION                                               | No                   |
|                       |             |                                  |                                       |                   | Save Balance Items                                         |                      |

Continue completing any remaining steps in Appia's final payment process for punch lists and stockpiles. (Reminder: To get here, go to Payments and then click on the "Issue final payment" link.) Last, follow the "Complete time limits?" link to mark Time Limits as complete.

| OVERVIEW    | Projects / 16-C016-115 / Payments / Final Payment                                                                                                    |
|-------------|----------------------------------------------------------------------------------------------------|
| QUERY       | 16-C016-115 Under Construction<br>BROS-SWAP-C016(115)-SE-16, Acct ID- 38911, Letting Date- November 15, 2022                                                    |
|             | All items are completed.                                                                                                    |
| ALL REPORTS | <ul> <li>All punch list tasks are completed.</li> </ul>                                                                                                    |
|             | All stockpiles are fully recovered.     Done.                                                                                                    |
| ITEMS       | Final Payment       Image: All time limits are completed.         Final payment cannot be made until       Time limits must be completed. Complete time limits? |
| MATERIAIS   | Items are not balanced. This does not prevent the final payment from being created. Balance items?                                                              |
|             | Create Final Payment                                                                                                    |

Clicking on the "Complete time limits?" link will bring you to the Time Limits section. Click on the blue text of the name of the appropriate time limit and then on the "Edit" button in the next screen to edit the time limits data.

| Ig                                 | 05-C005-074 Under Construction<br>FM-C005(74)55-05, Acct ID- 38251, Letting Da                                                       | te- January 19, 2022                                            |                                                    |           |             |                |
|------------------------------------|----------------------------------------------------------------------------------------------------|-----------------------------------------------------------------|----------------------------------------------------|-----------|-------------|----------------|
|                                    | Time Limits                                                                                                    |                                                                 |                                                    |           |             |                |
| ALL REPORTS                        | Time limit name                                                                                                    |                                                                 | Туре                                               | Completed | Status      | Days remaining |
| 1                                  | Working Days, Late Start Date - 08/29/2022, Liqui                                                                                    | dated Damage Rate - 1,000                                       | Working Days                                       | 0.0%      | Not Started | 35.0           |
| DAILY<br>ACTIVITIES                | Displaying 1 time limit                                                                                                    |                                                                 |                                                    |           |             |                |
|                                    |                                                                                                    |                                                                 |                                                    |           |             |                |
|                                    |                                                                                                    |                                                                 |                                                    |           |             |                |
|                                    | FM-C005(74)55-05, Acct ID- 38251, Letting Dat                                                                                        | e- January 19, 2022                                             |                                                    |           |             |                |
| QUERY                              |                                                                                                    |                                                                 |                                                    |           |             |                |
|                                    |                                                                                                    |                                                                 |                                                    |           |             |                |
| <b>5</b> 1                         | Time Limit                                                                                                    |                                                                 |                                                    |           |             | Edit           |
| all reports                        | Time Limit                                                                                                    |                                                                 |                                                    |           |             | Edit           |
| all REPORTS                        | Time Limit Primary Description Working Days, Late Start Date, 08/28/2022                                                             | Type<br>Working Dave                                            | Status<br>Not Stated                               |           |             | Edit           |
| ALL REPORTS                        | Time Limit Primary Description Working Days, Late Start Date - 08/29/2022, Liquidated Damage Rate - 1,000                            | <b>Type</b><br>Working Days                                     | <b>Status</b><br>Not Started                       |           |             | Edit           |
| all reports                        | Time Limit Primary Description Working Days, Late Start Date - 08/29/2022, Liquidated Damage Rate - 1,000 Original Days Allowed      | <b>Type</b><br>Working Days<br>Liquidated Damages/Day           | Status<br>Not Started<br>Authorized Days           | Allowed   |             | Edit           |
| ALL REPORTS<br>DAILY<br>ACTIVITIES | Time Limit Primary Description Working Days, Late Start Date - 08/29/2022, Liquidated Damage Rate - 1,000 Original Days Allowed 35.0 | <b>Type</b><br>Working Days<br>Liquidated Damages/Day<br>\$0.00 | Status<br>Not Started<br>Authorized Days a<br>35.0 | Allowed   |             | Edit Cancel    |

| QUERY                  | Edit                                                                                  |                                    |     |     |     |                   |     | (   | Save |
|------------------------|---------------------------------------------------------------------------------------|------------------------------------|-----|-----|-----|-------------------|-----|-----|------|
| یا<br>۲<br>ALL REPORTS | Working Days Description Working Days, Late Start Date: 09/21/20, Liquidated Damages: | \$1,000.00                         |     |     |     |                   |     |     |      |
|                        | Start Date<br>09/11/2020                                                              | Work Completed<br>09/14/2020       |     |     | <   | <b>April</b> 2021 | >   |     |      |
| ACTIVITIES             | Days Charged<br>1.5                                                                   | Liquidated Damages/Day<br>\$0.00   | SUN | MON | TUE | WED               | THU | FRI | SAT  |
| ITEMS                  | Days Remaining<br>23.5                                                                | Total Liquidated Damages<br>\$0.00 |     |     |     |                   | 1   | 2   | 3    |
| **                     | Primary Deadline?                                                                     |                                    |     | 5   | 6   | 7                 | 8   | 9   | 10   |
|                        | Work Completed?                                                                       |                                    | 11  | 12  | 13  | 14                | 15  | 16  | 17   |
| STOCKPILES             |                                                                                       |                                    | 18  | 19  | 20  | 21                | 22  | 23  | 24   |
|                        |                                                                                       |                                    | 25  | 26  | 27  | 28                | 29  | 30  |      |
| TIME LIMITS            |                                                                                       |                                    |     |     | •   |                   |     | ·   |      |

In the editing screen, click on the "Work Completed" toggle to mark it as "Yes". Then click the blue "Save" button in the top, right corner.

#### Return to the final payment.

|       | Payments Isst e final pa | ymen!?               |                |                |            |     | Add |
|-------|--------------------------|----------------------|----------------|----------------|------------|-----|-----|
|       | End Date                 | Status               | Payment        | To Date        | % Complete | No. |     |
|       | 01/02/2024               | Approved Doc Express | \$18,306.25    | \$1,680,823.63 | 100.0%     | 3   | 0   |
| =±    | 12/31/2023               | Approved Doc Express | \$1,619,643.82 | \$1,662,517.38 | 98.9%      | 2   | 0   |
| ITEMS | 11/30/2023               | Approved Doc Express | \$42,873.56    | \$42,873.56    | 2.6%       | 1   | 0   |

When all tasks in the "Issue final payments screen have been completed", it will bring you to the payment screen, and a ribbon across the top will say, "The payment has been saved successfully." Review the details in the payment and then click on the blue "Submit for Approval" button in the top, right corner, and choose the "Submit to Doc Express" option from the drop-down menu.

|                     | The payment has been saved successful                                             | lly.                                                 |                                                   | ×                               |  |  |  |
|---------------------|-----------------------------------------------------------------------------------|------------------------------------------------------|---------------------------------------------------|---------------------------------|--|--|--|
|                     | Doing business as Iowa Local Systems _DEMO ACCOUNT. Switch to another business? × |                                                      |                                                   |                                 |  |  |  |
| OVERVIEW            | Projects / 05-C005-074 / Payments / Pay                                           | rojects / 05-C005-074 / Payments / Payment #4 / Edit |                                                   |                                 |  |  |  |
|                     | 05-C005-074 Under Construction                                                    |                                                      |                                                   | Submit For Approval • Actions • |  |  |  |
| QUENT               | FM-C005(74)55-05, ACCTID- 38251, Let                                              | ting Date- January 19, 2022                          |                                                   | Submit in Appia®                |  |  |  |
| al                  |                                                                                   | OVERVIEW SUMMARY                                     | WORK PERFORMED ATTACHMENTS                        | Submit to Doc Express®          |  |  |  |
| ALL REPORTS         | This is your final payment                                                        |                                                      |                                                   | ×                               |  |  |  |
|                     |                                                                                   |                                                      |                                                   |                                 |  |  |  |
| DAILY<br>ACTIVITIES | Edit Final Payment                                                                |                                                      |                                                   | Save Cancel                     |  |  |  |
| -                   |                                                                                   |                                                      |                                                   |                                 |  |  |  |
| iĭ                  | Payment Details                                                                   |                                                      | Project Details                                   |                                 |  |  |  |
| ITEMS               | Payment Number<br>4                                                               | Percent Complete<br>100.0%                           | Prime Contractor<br>HENNINGSEN CONSTRUCTION, INC. |                                 |  |  |  |
| ~                   | Payment Status                                                                    | Item Payment Amount                                  |                                                   |                                 |  |  |  |
| MATERIALS           | Draft                                                                             | \$0.00                                               |                                                   |                                 |  |  |  |
| E                   |                                                                                   |                                                      |                                                   |                                 |  |  |  |
| Ē                   |                                                                                   |                                                      |                                                   |                                 |  |  |  |
| STOCKPILES          | Pay Period                                                                        | t To Date                                            | Payment Dates                                     | Provincent Desta                |  |  |  |
| ()                  | 01/03/2024                                                                        | 01/15/2024                                           | Approval Date                                     | Payment Date                    |  |  |  |
| TIME LIMITS         | 5 ITUJI 2024                                                                      | STRICE T                                             |                                                   |                                 |  |  |  |
|                     |                                                                                   |                                                      |                                                   |                                 |  |  |  |

A pop-up box will appear in which a payment report needs to be selected from the drop-down menu. Unless instructed otherwise by the Administering Team, always select the "Detailed Payment" report.

| Submit to Doc Express®                                             | ×  |
|--------------------------------------------------------------------|----|
| Select which Payment report you would like to send to Doc Express. |    |
| Select Payment report                                              |    |
| Select                                                             | ~  |
| Select                                                             |    |
| Payment invoice                                                    |    |
| Detailed Payment                                                   |    |
| Payment Summary                                                    |    |
|                                                                    |    |
|                                                                    |    |
| Next Canc                                                          | el |

When the appropriate report is showing in the "Select Payment report" line, click on the blue "Next" button in the lower, right corner of the box.

| Submit to Doc Express®                                             | ×  |
|--------------------------------------------------------------------|----|
| Select which Payment report you would like to send to Doc Express. |    |
| Select Payment report                                              |    |
| Detailed Payment                                                   | ~  |
|                                                                    |    |
|                                                                    |    |
|                                                                    | _  |
| Next                                                               | el |

Another pop-up box will appear asking how the report should be grouped. Leave the Group By "Section" option selected. (This option keeps all of the bid items in order and groups them by project/division when a contract has more than one project/division.) Then, click the blue "Next" button in the lower, right corner of the box.

| Submit to Doc Express®                                                                        | × |
|-----------------------------------------------------------------------------------------------|---|
| The <b>Detailed Payment report</b> allows you to select which grouping you would like to see. |   |
| * Group By<br>Section<br>O Item ID                                                            |   |
| Next Go Back                                                                                  | ¢ |

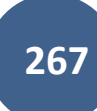

A third pop-up box with pull-down menus will appear where you will select the appropriate Doc Express drawer and type for the document you are submitting. Please reference the Doc Express Naming Convention to determine the appropriate drawer and type for selection. (Note: The naming convention will show, for the Final Payment, the drawer should be the **Project Closeout** drawer, and the type should be **Final Payment**.)

| Submit to Doc Express® X                                                                                                    |
|----------------------------------------------------------------------------------------------------|
| Select the Doc Express® drawer where you want to send this payment. If the <b>type</b> menu becomes available, you must also select the required type(s). |
| Select a Doc Express® drawer for this payment                                                                                                    |
| ~                                                                                                    |
| Select required type(s)                                                                                                    |
| No types                                                                                                    |
|                                                                                                    |
| Submit Go Back                                                                                                    |

|                                                                                                    |   | Submit to Doc Express®                                                                                                    | ×      |
|----------------------------------------------------------------------------------------------------|---|----------------------------------------------------------------------------------------------------|--------|
| Submit to Doc Express® X                                                                                                    | 1 | Select the Doc Express® drawer where you want to send this payment the <b>type</b> menu becomes available, you must also select the required type(c). | nt. If |
| Select the Doc Express® drawer where you want to send this payment. If the <b>type</b> menu becomes available, you must also select the required type(s). | l | Select a Doc Express® drawer for this payment                                                                                                    |        |
| Select a Doc Express® drawer for this payment                                                                                                    | l | Project Closeout Select required type(s)                                                                                                    | ~      |
|                                                                                                    |   | Select type(s)                                                                                                    |        |
| Select                                                                                                    |   | Final Estimate                                                                                                    | •      |
| Change Order<br>Contract Documents                                                                                                    | П | Final Forms Checklist (6.110 Attachment F)                                                                                                    |        |
| Estimates and Vouchers Project Closeout                                                                                                    |   | Final Payment (Form 830436)                                                                                                    | h      |
| Submit Go Back                                                                                                    | 4 | Final Voucher                                                                                                    | 57     |
|                                                                                                    |   | Interest Payment Information (Form 830236)                                                                                                    | Ŧ      |

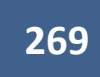

Once the correct drawer and type have each been selected from the pull-down menus, click on the blue "Submit" button in the lower, right corner of the box.

| Submit to Doc Express®                                                                                                    | × |
|----------------------------------------------------------------------------------------------------|---|
| Select the Doc Express® drawer where you want to send this payment. I<br>the <b>type</b> menu becomes available, you must also select the required<br>type(s). | ſ |
| Select a Doc Express® drawer for this payment                                                                                                    |   |
| Project Closeout                                                                                                    |   |
| Select required type(s)                                                                                                    |   |
| × Final Voucher                                                                                                    |   |
|                                                                                                    |   |
| Submit Go Back                                                                                                    |   |

You will be returned to the Payment screen where a green ribbon will appear at the top saying, "The payment has been submitted for approval successfully. The payment report has been sent to Doc Express<sup>®</sup> successfully."

For the remainder of the approval process in both Doc Express and Appia, follow the instructions in subsection <u>Submitting Payment for Approval</u> within section <u>Approving & Submitting and Automated Payment - FOR COUNTY FM PROJECTS LET ON OR AFTER JANUARY 2024 ONLY</u>. Note, you will pick up mid-way through the <u>Submitting Payments for Approval</u> subsection after the instructions for submitting to Doc Express (similar to those shown in this section).

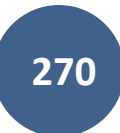

| Je          | 05-C005-07<br>FM-C005(74)55 | 05-C005-074 Under Construction<br>FM-C005(74)55-05, Acct ID- 38251, Letting Date- January 19, 2022 |                |                |            |     |   |
|-------------|-----------------------------|----------------------------------------------------------------------------------------------------|----------------|----------------|------------|-----|---|
| QUERY       | Payments                    | :                                                                                                  |                |                |            |     |   |
| ALL REPORTS | End Date                    | Status                                                                                             | Payment        | To Date        | % Complete | No. |   |
|             | 01/15/2024                  | Approved Doc Express Final Payment                                                                 | \$30,000.00    | \$1,710,823.63 | 100.0%     | 4   | 0 |
|             | 01/02/2024                  |                                                                                                    | \$18,306.25    | \$1,680,823.63 | 100.0%     | 3   |   |
|             | 12/31/2023                  |                                                                                                    | \$1,619,643.82 | \$1,662,517.38 | 98.9%      | 2   |   |
| ITEMS       | 11/30/2023                  |                                                                                                    | \$42,873.56    | \$42,873.56    | 2.6%       | 1   |   |
|             | Displaying all 4 p          | payments                                                                                           |                |                |            |     |   |

The Payments screen will now show Appia's Final Payment will a red "Final Payment" icon.

The last step is marking the payment as "Paid". This action will move your project to the "Completed" status, so it will no longer be listed with the projects in the "Under Construction" status. Make sure everything is complete before performing this action. THIS ACTION CANNOT BE UNDONE. Make sure you have received Proof of Payment and the Administering Team has fully closed out the project before marking the final payment as "Paid".

When ready, click on the blue circle icon with the pencil (shown above) to edit the payment information.

|                       | 18-C018-076 Under C       | ionshuction            |             |             |            |     |   |
|-----------------------|---------------------------|------------------------|-------------|-------------|------------|-----|---|
|                       | Payments                  |                        |             |             |            |     |   |
| a                     | End Date                  | Status                 | Payment     | To Date     | % Complete | No. |   |
| ALL REPORTS           | 04/07/2021                | Approved Final Payment | \$1,308.87  | \$43,629.00 | 100.0%     | 4   | 0 |
|                       | 04/03/2021                | Approved               | \$37,927.00 | \$42,320.13 | 100.0%     | 3   |   |
| S DAILY<br>ACTIVITIES | 04/02/2021                | Approved               | \$4,365.00  | \$4,393.13  | 10.4%      | 2   |   |
| =:                    | 02/01/2021                | Approved               | \$28.13     | \$28.13     | 0.1%       | 3   |   |
| TEMS                  | Displaying all 4 payments |                        |             |             |            |     |   |

In the payment overview screen, enter the "Payment Date", and then click the blue "Save" button to the right. Last, click the blue "Mark as Paid" button in the top, right corner.

| OVERVIEW   | 18-C018-076 Under Construction<br>FM-C018(76)-55-18 - 36920 |                                |                                   |                         | Mark as Paid Actions - |
|------------|-------------------------------------------------------------|--------------------------------|-----------------------------------|-------------------------|------------------------|
| QUERY      |                                                             |                                | OVERVIEW WORK PERFORMED           |                         |                        |
| al         | This is your final payment.                                 |                                |                                   |                         |                        |
|            | Edit Final Payment                                          |                                |                                   |                         | Save Cancel            |
|            | Payment Details                                             |                                | Project Details                   |                         |                        |
| ACTIVITIES | Payment Number<br>4                                         | Percent Complete<br>100.0%     | Prime Contractor<br>INROADS, LLC. |                         |                        |
|            | Payment Status                                              | Item Payment Amount            |                                   |                         |                        |
| *          | Abharca                                                     | 30.00                          |                                   |                         |                        |
| MATERIALS  | Pay Period                                                  |                                | Payment Dates                     | $\frown$                |                        |
|            | * From Date<br>04/04/2021                                   | * <b>To Date</b><br>04/07/2021 | Approval Date                     | Payment Date 04/07/2021 |                        |
|            |                                                             |                                |                                   |                         |                        |

A pop-up box will appear saying, "Once the payment has been marked as paid, it cannot be undone. Are you sure you want to continue?". Click "Ok".

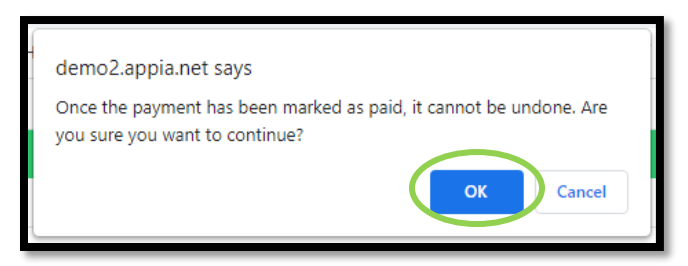

Your project is automatically moved to "Completed" status and will be listed there now.

Congratulations!!! You have successfully completed a project in Appia!

#### 4) <u>Troubleshooting Common Final Payment Issues</u>

#### Can't get items to show as "Balanced"

If the setting was left checked for "Require Final Balancing Change Order on Final Payment" and the Final Payment screen is still showing that you need to balance items, it is likely because you had some items identified as true Lump Sum items that did not get fully paid. For these items, you will need to create a change order to bring the unit price of each of the Lump Sum items to \$0.00 (if the item was not used) or to the appropriate final price for the item. To create a change order, see the <u>Change Orders</u> section.

After creating a change order to zero out/adjust the unit price of the Lump Sum items, create an Item Posting in a Daily Report for 1.000 units of each item. Do this even if less than 1.000 units of the item were completed. The unit price set in the change order is the new total item price.

|                                    | All items are balanced.<br>Mems must be balanced to ensure correct payment adjustment Balance items?        |
|------------------------------------|----------------------------------------------------------------------------------------------------|
|                                    | All items are completed.     Items must be completed to ensure correct payment adjustments. Complete items? |
|                                    | <ul> <li>All punch list tasks are completed.</li> <li>Done:</li> </ul>                                      |
| Final Payment                      | <ul> <li>All stockpiles are fully recovered.<br/>Done:</li> </ul>                                           |
| Final payment cannot be made until | All time limits are completed.     Time limits must be completed. Complete time limits?                     |

I have a Daily Report that has been excluded, and Appia won't let me issue final payment. However, it won't let me edit my Daily Report. Go to the Payments screen. Delete the final payment by clicking on the red "x" at the right end of the line containing the payment. Now, you should be able to edit (approve or delete) the excluded Daily Report. After editing the Daily Report, re-do the Final Payment.

| Payments   |                     |            |            |            |     |       |
|------------|---------------------|------------|------------|------------|-----|-------|
| End Date   | Status              | Payment    | To Date    | % Complete | No. |       |
| 07/19/2023 | Draft Final Payment | \$120.15   | \$4,005.00 | 100.0%     | 3   | • • • |
| 04/15/2023 | Paid                | \$761.45   | \$3,884.85 | (100.0%)   | 2   |       |
| 04/04/2023 | Paid                | \$3,123.40 | \$3,123.40 | (80.4%)    | 1   |       |

#### K. Editing a Payment

If you ever navigate away from the payments screen and need to get back in to edit a payment, simply go to the Payments tab on the left and then click on the blue circle with the pencil on the right side of the line containing the payment you want to edit. Payments can be edited until a payment date is entered. **Once a payment is marked as "Paid", it cannot be un-approved or edited.** 

Payments can be edited, even after they have been approved, **but they should not be edited after a payment has been made**. To edit an already-approved payment, first un-approve the payment by clicking on the "Actions" pull-down in the Payment and selecting "Undo Approval".

| Projects / 08-C008-089 / Payments / Payment #1                                                        |          |                                  |        |  |  |  |  |  |
|----------------------------------------------------------------------------------------------------|----------|----------------------------------|--------|--|--|--|--|--|
| <b>08-C008-089</b> Under Construction<br>FM-C008(89)55-08, Acct ID- 39638, Letting Date- March 12, 20 |          | Mark as Paid Actions - Reports - |        |  |  |  |  |  |
|                                                                                                    | OVERVIEW | WORK PERFORMED                   | Export |  |  |  |  |  |
| Payment Information                                                                                   |          |                                  | Edit   |  |  |  |  |  |

#### Then, go to the "Actions" pull-down again, and select "Withdraw".

| Projects / 08-C008-089 / Payments / Payment #1                                        |                                         |                |             |        |  |  |  |  |
|---------------------------------------------------------------------------------------|-----------------------------------------|----------------|-------------|--------|--|--|--|--|
| O8-C008-089 Under Construction<br>FM-C008(89)55-08, Acct ID- 39638, Letting Date- Mar | Approve Actions - Reports -<br>Withdraw |                |             |        |  |  |  |  |
|                                                                                       | OVERVIEW                                | WORK PERFORMED | ATTACHMENTS | Export |  |  |  |  |
| Payment Information                                                                   |                                         |                |             |        |  |  |  |  |

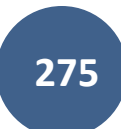

If the payment was submitted for approval in Appia, the withdrawal action will take place as soon as you click on Withdraw.

If the payment has been submitted to Doc Express via Appia, a box will pop up telling you that you have to take separate action to halt the approval process in Doc Express. Click the blue "Undo Approval Request" button in the lower, right corner of the box.

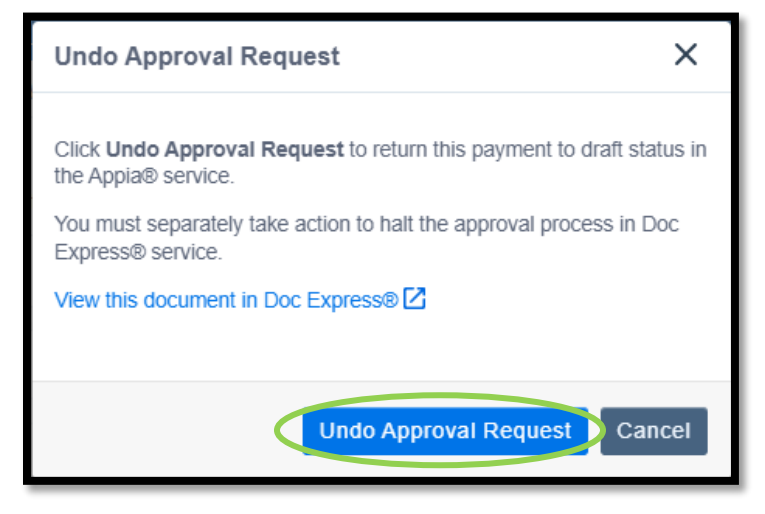

Edit the payment as appropriate.

When the editing is finished, repeat the "Submit for Approval" step.

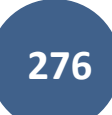

For projects using the "Submit to Doc Express" option, the revised document will be sent to Doc Express again. In Doc Express, the original document will still show, and the revised document will now appear having a "-Rev#" at the end of the file name.

| Estimates and Vouchers<br>08-C008-089 - Boone County   FM-C008(89)55-08   RCB Culvert Replacemen  |        |  |  |  |  |  |  |  |  |
|---------------------------------------------------------------------------------------------------|--------|--|--|--|--|--|--|--|--|
| payment-1-20231204-Rev1 Frogress Voucher update<br>Iowa Local Systems _DEMO ACCOUNT               | Submit |  |  |  |  |  |  |  |  |
| 0 comments 0 supporting documents                                                                 |        |  |  |  |  |  |  |  |  |
| Dec 02:40 PM EST Submit<br>Version 1 (current)<br>Iowa Local Systems _DEMO ACCOUNT - Nicole Stinn |        |  |  |  |  |  |  |  |  |
| Voucher 001 Progress Voucher<br>Iowa Local Systems _DEMO ACCOUNT                                  |        |  |  |  |  |  |  |  |  |
| 0 comments 0 supporting documents                                                                 | •      |  |  |  |  |  |  |  |  |

Transition it to "Complete", and refresh the Payment in Appia to bring back in the updated status as advised in the <u>Submitting Payments for</u> <u>Approval</u> subsection under the <u>Approving & Submitting an Automated Payment - FOR COUNTY FM PROJECTS LET ON OR AFTER JANUARY 2024</u> <u>ONLY</u> section.

Send a request to the Local Systems E-Construction administrator to delete or archive the prior created incorrect payment.

County projects on the Farm-to-Market system let on or after the January 2024 letting are subject to the automated payment process. For these projects, do NOT un-approve a payment and edit it after the Wednesday at noon submittal deadline unless instructed to do so by Finance or Local Systems or without notifying Niki Stinn in Local Systems. Un-approving a payment that has already been automatically submitted for processing may result in errors or delay of payment processing or in a payment being processed that shouldn't be processed.

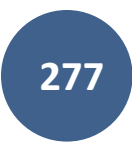

A payment can be deleted by clicking on the circle with the red "x" on the right side of the line.

|                     | BROS-C086(<br>Gladbrook Bridge Re | 60)8J-86 - 31961 Unde | r Construction<br>1, 2014 |             |            |     |    |
|---------------------|-----------------------------------|-----------------------|---------------------------|-------------|------------|-----|----|
| QUERY               | Payments                          |                       |                           |             |            |     |    |
| al                  | End Date                          | Status                | Payment                   | To Date     | % Complete | No. |    |
| ALL REPORTS         | 01/28/2019                        | Draft                 | \$65,415.25               | \$72,753.30 | 5.1%       | 2   | 00 |
|                     | 01/02/2019                        | Approved              | \$7,338.05                | \$7,338.05  | 0.5%       | 1   | 0  |
| DAILY<br>ACTIVITIES | Displaying all 2 paym             | nents                 |                           |             |            |     |    |
| E2                  |                                   |                       |                           |             |            |     |    |

#### L. Generating a Payment Report (Payment)

Payment reports are NOT generated from the "All Reports" tab. Instead, they are generated from the "Payments" tab. To generate a payment report, click into the relevant payment and then click on the "Reports" pull-down in the top, right corner. LPAs can choose any of the reports they want for their own purposes, but the "Detailed Payment" report should be used for submittals to the lowa DOT (reimbursement requests and CPS submittals) unless requested otherwise by the Finance Bureau or the Administering Office. Any payment report chosen can be downloaded and saved and then uploaded to Doc Express.

| OVERVIEW            | BROS-C086(60)8J-86 -<br>Gladbrook Bridge Replacement Letting | 31961 Under Construction<br>Date: October 21, 2014 |          |            |                                               | Mark as Paid                    | Actions • Reports •<br>Detailed Payment |
|---------------------|--------------------------------------------------------------|----------------------------------------------------|----------|------------|-----------------------------------------------|---------------------------------|-----------------------------------------|
| 5                   |                                                              |                                                    | OVERVIEW | EXCLUSIONS | WORK PERFORMED                                |                                 | Invoice by Fund                         |
| QUERY               |                                                              |                                                    |          |            |                                               |                                 | Pay Estimate By Fund                    |
| 51                  | Payment Information                                          |                                                    |          |            |                                               |                                 | Payment Invoice                         |
|                     |                                                              |                                                    |          |            |                                               |                                 | Payment Summary                         |
| ALL REPORTS         | Payment Details                                              |                                                    |          |            | Project Details                               |                                 |                                         |
| DAILY<br>ACTIVITIES | Payment Number<br>2                                          | Percent Complete 5.1%                              |          |            | Prime Contractor<br>PETERSON CONTRACTORS INC. | Project Manager<br>Nicole Stinn |                                         |

Once the "Detailed Payment" report type is chosen from the drop-down menu, the following screen will appear. Select the "Section" radio button and then click the "Run Report" button in the top, right corner.

| Projects / 29-C029-086 / Payments / Payment #1 / Detailed Payment                                                                             |                   |
|----------------------------------------------------------------------------------------------------|-------------------|
| <b>29-C029-086</b> Under Construction<br>BRS-SWAP-C029(86)FF-29, Acct ID- 38636, FM-C029(90)55-29, Acct ID- 38637, Letting Date- May 17, 2022 |                   |
| Detailed Payment                                                                                                    | Run Report Cancel |
| <ul> <li>Group By</li> <li>● Section</li> <li>○ Item ID</li> </ul>                                                                            |                   |
|                                                                                                    |                   |

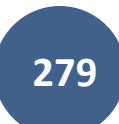

Additionally, a .csv payment report can be exported by choosing the "Actions" pull-down in the top, right corner and selecting "Export".

|             | BROS-C086(60)8J-86 - 3<br>Gladbrook Bridge Replacement Letting Da | Under Construction<br>ate: October 21, 2014 |          |            |                                                   | Mark as Paid                    | Actions - | Reports * |
|-------------|-------------------------------------------------------------------|---------------------------------------------|----------|------------|---------------------------------------------------|---------------------------------|-----------|-----------|
| QUERY       |                                                                   |                                             | OVERVIEW | EXCLUSIONS | WORK PERFORMED                                    | Export                          |           |           |
| a           | Payment Information                                               |                                             |          |            |                                                   |                                 |           | Edit      |
| ALL REPORTS | Payment Details                                                   |                                             |          |            | Project Details                                   |                                 |           |           |
|             | Payment Number<br>2                                               | Percent Complete 5.1%                       |          |            | Prime Contractor<br>PETERSON CONTRACTORS INC.     | Project Manager<br>Nicole Stinn |           |           |
| =±          | Payment Status<br>Approved                                        | Item Payment Amount<br>\$67,438.40          |          |            | Managing Office<br>Tama County Highway Department |                                 |           |           |

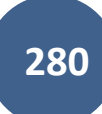

A few sample pages of the "Detailed Payment" report are shown here.

| T/<br>COU<br>HIG<br>D          | AMA<br>UNTY<br>HWAY<br>EPT | Tar<br>Deta<br>BROS                                         | ma Cou<br>ailed Payn<br>S-C086(60)-   | nty Hig<br>nent<br>-8J-86 - 319 | ghway E                     | Departn                      | nent                              |                                        |                              |                                 |
|--------------------------------|----------------------------|-------------------------------------------------------------|---------------------------------------|---------------------------------|-----------------------------|------------------------------|-----------------------------------|----------------------------------------|------------------------------|---------------------------------|
| Description                    |                            | Gladbroo<br>Letting D                                       | k Bridge Replace<br>Date: October 21, | ement<br>2014                   |                             |                              |                                   |                                        |                              |                                 |
| Payment Nu                     | umber                      | 2                                                           |                                       |                                 |                             |                              |                                   |                                        |                              |                                 |
| <b>Pay Period</b>              |                            | 01/03/201                                                   | 19 to 01/28/2019                      |                                 |                             |                              |                                   |                                        |                              |                                 |
| Prime Cont                     | ractor                     | PETERSON CONTRACTORS INC.<br>104 BLACK HAWK<br>REINBECK, IA |                                       |                                 |                             |                              |                                   |                                        |                              |                                 |
| Payment St                     | atus                       | Approved                                                    | d                                     |                                 |                             |                              |                                   |                                        |                              |                                 |
| Awarded P                      | roject Amount              | \$1,457,85                                                  | 51.99                                 |                                 |                             |                              |                                   |                                        |                              |                                 |
| Authorized                     | Amount                     | \$1,457,85                                                  | 51.99                                 |                                 |                             |                              |                                   |                                        |                              |                                 |
| Line<br>Number                 | Item ID                    | Unit                                                        | Unit Price                            | Authorized<br>Quantity          | Current<br>Paid<br>Quantity | Previous<br>Paid<br>Quantity | Total<br>Quantity<br>Paid To Date | Total<br>Quantity<br>Placed To<br>Date | Current<br>Payment<br>Amount | Total<br>Amount<br>Paid To Date |
| Section: 1 - I                 | ITEMS FOR A 24             | 44'-0 X 30                                                  | '-0 PRETENSI                          | ONED PREST                      | RESSED CONC                 | RETE BEAM I                  | BRIDGE                            |                                        |                              |                                 |
| 0010                           | 2104-2710020               | CY                                                          | \$4.500                               | 5,700.000                       | 1,066.667                   | 0.000                        | 1,066.667                         | 1,066.667                              | \$4,800.00                   | \$4,800.00                      |
| EXCAVATI                       | ON, CL 10, CHAN            | INEL                                                        |                                       |                                 |                             |                              |                                   |                                        |                              |                                 |
| Detailed Payme<br>BROS-C086(60 | ent:<br>))8J-86 - 31961    |                                                             |                                       |                                 |                             |                              |                                   |                                        |                              | 04/06/2021<br>Page 1 of 9       |

| Line<br>Number | Item ID                  | Unit    | Unit Price      | Authorized<br>Quantity | Current<br>Paid<br>Quantity | Previous<br>Paid<br>Quantity | Total<br>Quantity<br>Paid To Date | Total<br>Quantity<br>Placed To<br>Date | Current<br>Payment<br>Amount | Total<br>Amount<br>Paid To Date |
|----------------|--------------------------|---------|-----------------|------------------------|-----------------------------|------------------------------|-----------------------------------|----------------------------------------|------------------------------|---------------------------------|
| 0120           | 2501-0201057             | LF      | \$33.350        | 1,260.000              | 0.000                       | 0.000                        | 0.000                             | 0.000                                  | \$0.00                       | \$0.00                          |
| PILES, STER    | PILES, STEEL, HP 10 X 57 |         |                 |                        |                             |                              |                                   |                                        |                              |                                 |
| 0130           | 2501-0201473             | LF      | \$39.480        | 1,540.000              | 770.000                     | 0.000                        | 770.000                           | 770.000                                | \$30,399.60                  | \$30,399.60                     |
| PILES, STEI    | EL, HP 14 X 73           |         |                 |                        |                             |                              |                                   |                                        |                              |                                 |
| 0140           | 2501-5478073             | LF      | \$76.100        | 396.000                | 408.000                     | 0.000                        | 408.000                           | 408.000                                | \$31,048.80                  | \$31,048.80                     |
| CONCRETE       | ENCASEMENT C             | OF STEE | L H PILES, HP 1 | 14 X 73                |                             |                              |                                   |                                        |                              |                                 |
| 0150           | 2501-6335010             | LF      | \$38.620        | 180.000                | 0.000                       | 0.000                        | 0.000                             | 0.000                                  | \$0.00                       | \$0.00                          |
| PREBORED       | HOLE                     |         |                 |                        |                             |                              |                                   |                                        |                              |                                 |
| 0160           | 2507-2638650             | SY      | \$109.700       | 27.000                 | 0.000                       | 0.000                        | 0.000                             | 0.000                                  | \$0.00                       | \$0.00                          |
| BRIDGE WI      | NG ARMORING -            | EROSIC  | ON STONE        |                        |                             |                              |                                   |                                        |                              |                                 |
| 0170           | 2507-3250005             | SY      | \$2.500         | 2,805.000              | 0.000                       | 0.000                        | 0.000                             | 0.000                                  | \$0.00                       | \$0.00                          |
| ENGINEERI      | NG FABRIC                |         |                 |                        |                             |                              |                                   |                                        |                              |                                 |
| 0180           | 2507-6800061             | TON     | \$33.000        | 2,180.000              | 0.000                       | 0.000                        | 0.000                             | 0.000                                  | \$0.00                       | \$0.00                          |
| REVETMEN       | IT, CLASS E              |         |                 |                        |                             |                              |                                   |                                        |                              |                                 |
| 0190           | 2533-4980005             | LS      | \$82,187.500    | 1.000                  | 0.000                       | 0.000                        | 0.000                             | 0.000                                  | \$0.00                       | \$0.00                          |
| MOBILIZAT      | ΓΙΟΝ                     |         |                 |                        |                             |                              |                                   |                                        |                              |                                 |
| 0200           | 2536-6745045             | LS      | \$6,300.000     | 1.000                  | 0.000                       | 0.000                        | 0.000                             | 0.000                                  | \$0.00                       | \$0.00                          |
| RMVL OF A      | SBESTOS                  |         |                 |                        |                             |                              |                                   |                                        |                              |                                 |
|                |                          |         |                 |                        |                             |                              |                                   | Section Totals:                        | \$66,248.40                  | \$66,248.40                     |
| Section: 2 - 1 | ROADWAY ITEN             | 18      |                 |                        |                             |                              |                                   |                                        |                              |                                 |
|                |                          |         |                 |                        |                             |                              |                                   |                                        |                              |                                 |
| Detailed Payme | ent:                     |         |                 |                        |                             |                              |                                   |                                        |                              | 04/06/2021                      |
| BROS-C086(60   | ))8J-86 - 31961          |         |                 |                        |                             |                              |                                   |                                        |                              | Page 3 of 9                     |

| Line<br>Number      | Item ID          | Unit | Unit Price           | Authorized<br>Quantity | Current<br>Paid<br>Quantity | Previous<br>Paid<br>Quantity | Tot<br>Quanti<br>Paid To Da | al Total<br>Quantity<br>ty Placed To<br>te Date | Current<br>Payment<br>Amount | Total<br>Amount<br>Paid To Date |
|---------------------|------------------|------|----------------------|------------------------|-----------------------------|------------------------------|-----------------------------|-------------------------------------------------|------------------------------|---------------------------------|
|                     |                  |      |                      |                        |                             |                              |                             | <b>Total Payments:</b>                          | \$67,438.40                  | \$75,003.40                     |
| Time Chai           | ·ges             |      |                      |                        |                             |                              |                             |                                                 |                              |                                 |
| Time Limit          |                  |      | Original<br>Deadline | Authorized<br>Deadline | Charges<br>This Period      | Dama<br>This Per             | ages D<br>riod              | ays Completed<br>To Date                        | Days Remaining<br>To Date    | Damages<br>To Date              |
| Late Start Dat      | te: 04/16/15     |      | 120.0 Days           | 120.0 Days             | 0.0 Days                    | \$0                          | 0.00                        | 0.0 Days                                        | 120.0 Days                   | \$0.00                          |
|                     |                  |      |                      |                        |                             |                              |                             |                                                 | Total Damages:               | \$0.00                          |
| Summary             |                  |      |                      |                        |                             |                              |                             |                                                 |                              |                                 |
| Current App         | roved Work:      |      |                      |                        | \$67,438.40                 | Approved Wor                 | rk To Date:                 |                                                 |                              | \$75,003.40                     |
| Current Stoc        | kpile Advancem   | ent: |                      |                        | \$0.00                      | Stockpile Adva               | ancement To l               | Date:                                           |                              | \$0.00                          |
| Current Stoc        | kpile Recovery:  |      |                      |                        | \$0.00                      | Stockpile Reco               | very To Date                |                                                 |                              | \$0.00                          |
| Current Reta        | ainage:          |      |                      |                        | \$2,023.15                  | Retainage To I               | Date:                       |                                                 |                              | \$2,250.10                      |
| Current Reta        | ainage Released: |      |                      |                        | \$0.00                      | Retainage Rele               | eased To Date               | :                                               |                              | \$0.00                          |
| Current Liqu        | iidated Damages  | 8:   |                      |                        | \$0.00                      | Liquidated Da                | mages To Dat                | e:                                              |                              | \$0.00                          |
| Current Adj         | ustment:         |      |                      |                        | \$0.00                      | Adjustments T                | o Date:                     |                                                 |                              | \$0.00                          |
| Current Pay         | ment:            |      |                      |                        | \$65,415.25                 | Payments To E                | Date:                       |                                                 |                              | \$72,753.30                     |
| <b>Previous Pay</b> | ment:            |      |                      |                        | \$7,338.05                  | Previous Paym                | ents To Date:               |                                                 |                              | \$7,338.05                      |
|                     |                  |      |                      |                        |                             |                              |                             |                                                 |                              |                                 |
| Detailed Payme      | nt:              |      |                      |                        |                             |                              |                             |                                                 |                              | 04/06/2021                      |
| BROS-C086(60        | )8J-86 - 31961   |      |                      |                        |                             |                              |                             |                                                 |                              | Page 8 of 9                     |

Note: A "Stockpiles" section will be shown on this final page as well if any stockpile entries have been made.

## 13 - Contractors

(Reserved for Contractors instructions)

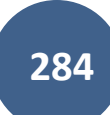

This section is reserved for future instructions on the Contractors tab.

# 14 - Funding

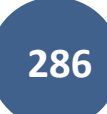

| TIME LIMITS           | Prime Contractor<br>CEDAR VALLEY CORP., LLC.<br>Project Manager<br>Niki Stinn | Amount<br>paid so<br>far<br>\$0.00                                                                                     |
|-----------------------|-------------------------------------------------------------------------------|----------------------------------------------------------------------------------------------------|
|                       | Managing Office<br>Local Systems<br>Created By<br>Douglas Heeren              | Important Dates         Date Created       Notice to Proceed         Dec 5, 2022       Dec 20, 2022                    |
| PAYMENTS              |                                                                               | Progress<br>Time Complete: 0 Days Time Remaining: 82 Days                                                              |
| FUNDING               |                                                                               | Amount Posted: \$300.00 Awarded Amount: \$4,553,445.96 0% Amount Posted: \$300.00 Authorized Amount: \$4,580,158.96 0% |
| PHOTOS<br>•••<br>MORE |                                                                               | Total Retainage     S     Retainage Released       \$0.00     \$0.00                                                   |

### To access the Funding details click on the "Funding" tab in the left menu.

Clicking on Funding in the left menu will bring you to the Funding screen. Existing funding packages, sources, and associated amounts will be displayed. These amounts should match the funding sources shown on the Final Highway Funding sources document in Doc Express. LPAs do not generally need to be concerned with exactly what the funding codes mean as long as the values and porportions look generally correct. However, if the LPA does want/need to know abou the exact funding source codes, please reach out to the Secondary Roads Engineer (counties) or the Urban Engineer (cities) in the Local Systems Bureau.

Note: County FM funding will always be a CO##F or CO##F# code. Local county funding will be CO##L, and local city funding will be M####. With the ## or #### being the county or city number, respectively.

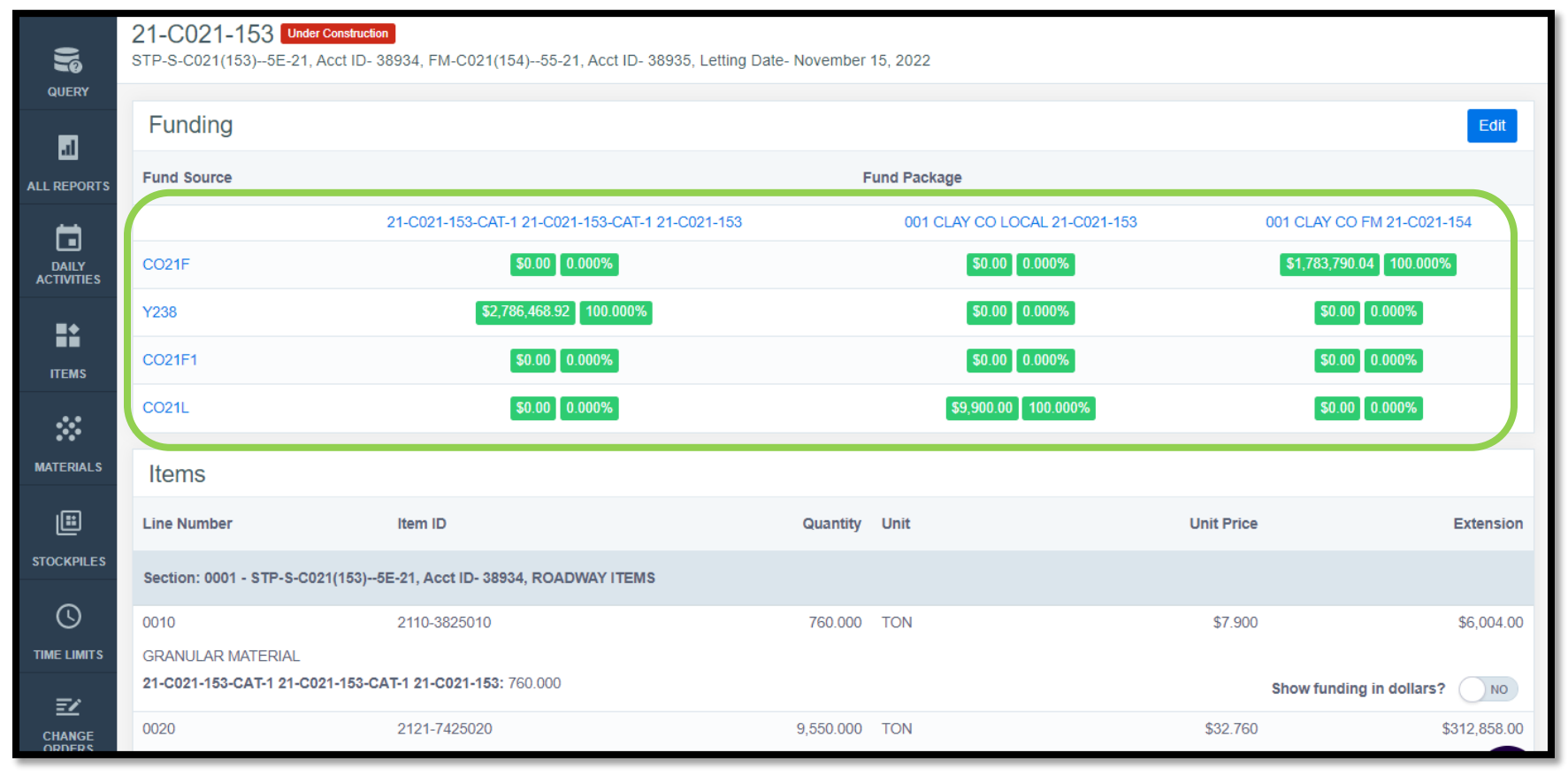
| Ŋ                   | 21-C021-153 Under Construc<br>STP-S-C021(153)5E-21, Acct ID- | tion<br>- 38934, FM-C021(154)55-21, Acct ID- 38935, Letting Da | te- November | 15, 2022                      |            |                          |
|---------------------|--------------------------------------------------------------|----------------------------------------------------------------|--------------|-------------------------------|------------|--------------------------|
| QUERY               | Funding                                                      |                                                                |              |                               |            | Edit                     |
| ALL REPORTS         | Fund Source                                                  |                                                                | F            | und Package                   |            |                          |
| - <del>1</del>      |                                                              | 21-C021-153-CAT-1 21-C021-153-CAT-1 21-C021-153                |              | 001 CLAY CO LOCAL 21-C021-153 | 001 (      | CLAY CO FM 21-C021-154   |
| DAILY<br>ACTIVITIES | CO21F                                                        | \$0.00 0.000%                                                  |              | \$0.00 0.000%                 | \$1        | ,783,790.04 100.000%     |
|                     | Y238                                                         | \$2,786,468.92 100.000%                                        |              | \$0.00 0.000%                 |            | \$0.00 0.000%            |
| ITEMS               | CO21F1                                                       | \$0.00 0.000%                                                  |              | \$0.00 0.000%                 |            | \$0.00 0.000%            |
| *                   | CO21L                                                        | \$0.00 0.000%                                                  |              | \$9,900.00 100.000%           |            | \$0.00 0.000%            |
| MATERIALS           | Items                                                        |                                                                |              |                               |            |                          |
| E                   | Line Number                                                  | Item ID                                                        | Quantity     | Unit                          | Unit Price | Extension                |
| STOCKPILES          | Section: 0001 - STP-S-C021(153)-                             | 5E-21, Acct ID- 38934, ROADWAY ITEMS                           |              |                               |            |                          |
| S                   | 0010                                                         | 2110-3825010                                                   | 760.000      | TON                           | \$7.900    | \$6,004.00               |
| TIME LIMITS         | GRANULAR MATERIAL                                            |                                                                |              |                               |            |                          |
| =/                  | 21-C021-153-CAT-1 21-C021-153-                               | CAT-1 21-C021-153: 760.000                                     |              |                               | Sho        | w funding in dollars? NO |
| CHANGE              | 0020                                                         | 2121-7425020                                                   | 9,550.000    | TON                           | \$32.760   | \$312,858.00             |

To add a new funding package or edit an existing package, click on the blue "Edit" button in the top, right corner.

From this point, follow the guidance in Section 4 - Creating Funding Packages and Sources in the <u>Appia Project Creation & Account Management</u> <u>Instructions</u>.

## 15 - More: Adjustments

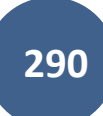

### Do NOT use Adjustments on ANY project administered through the Iowa DOT. The DOT requires any payment adjustments to be made via change order.

If using Adjustments for non-DOT administered projects, Adjustments can be accessed by clicking on More in the left menu and then selecting "Adjustments" from the expanded sub-menu.

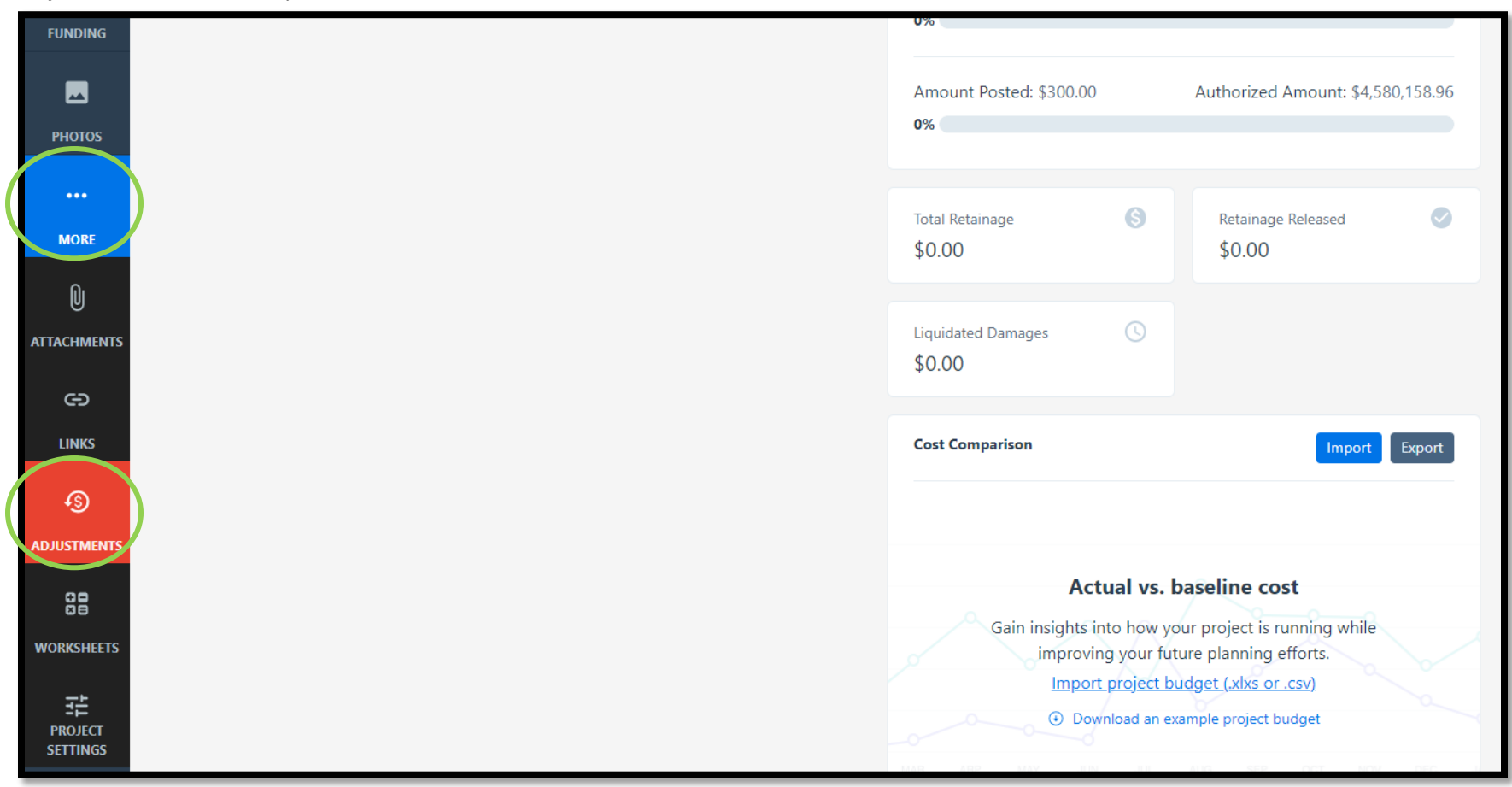

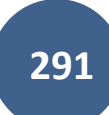

## 16 - More: Worksheets

(Reserved for Worksheets instructions)

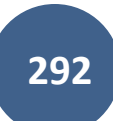

This section is reserved for future instructions on Worksheets.

## 17 - More: Project Settings

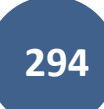

For instructions on adjusting project settings, please see the "Project Settings" section in the "<u>Project Creation and Account Management</u> <u>Instructions</u>" located on the <u>Doc Express and Appia</u> website under "Post-Letting Resources".

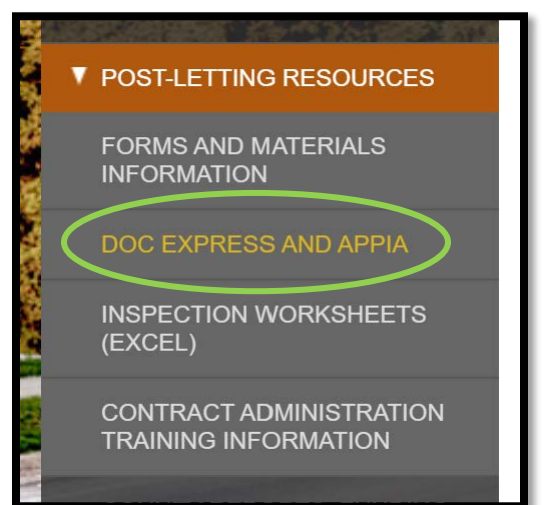

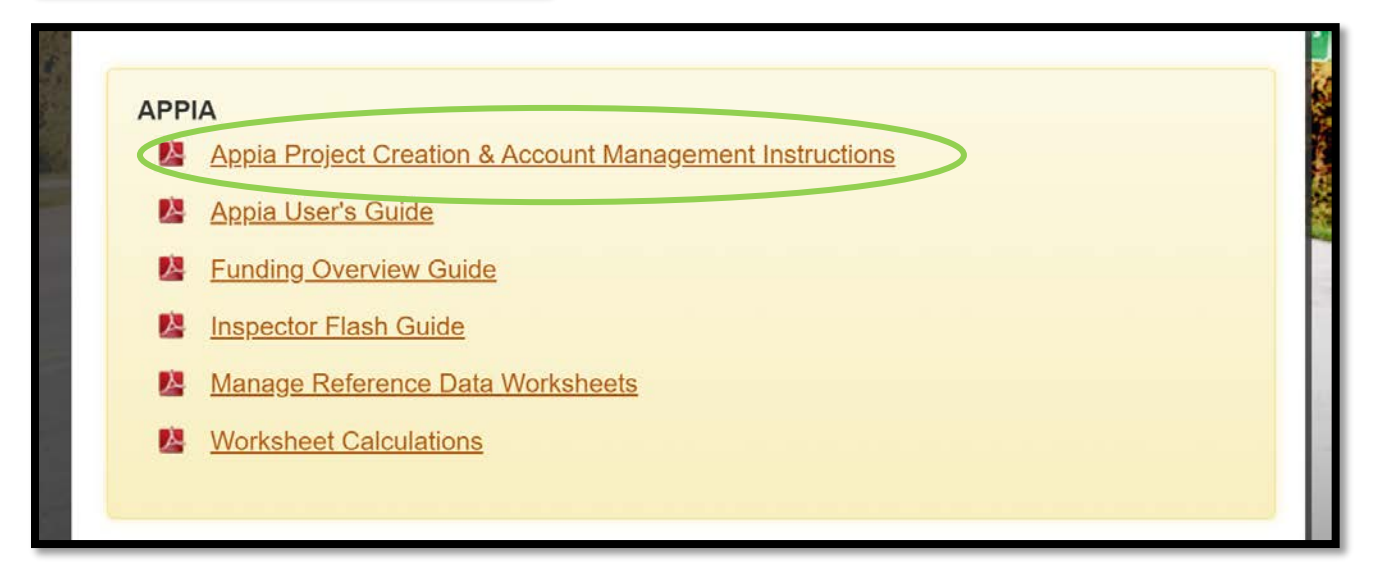

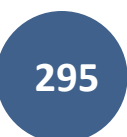

# 18 - Exporting Data: Export Reports (For Audit/Review by Local Systems)

(System Administrator access level required.)

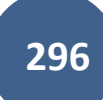

You can download specific reports for any given project at any time. Available reports include:

- Change Order Details
- Daily Report\*
- Daily Diary
- Detailed Payment
- Item History
- Item Quantity Summary\*\*
- Payment Invoice
- Payment Invoice by Fund (Fund Packages Only)
- Payment Invoice (with Fund Sources)
- Time Charges
- Worksheet History\*\*\*

\*This export will generate a file with PDF summaries of each of the daily reports. These PDFs can be merged together if desired.

\*\* This export will generate a file with individual PDF summaries for each bid item with all of the item posting (quantity entry) information including any locations or remarks recorded. When a project is ready for audit/review, the Local Systems field staff will require the local agency to upload each of these Item Quantity Summary reports to DocExpress.

\*\*\*This export will generate a file with individual PDF summaries for each of the bid items with the items' associated Worksheet entries. If Worksheets are used, these Worksheet History summaries will need to be uploaded (per item) to DocExpress for audit.

| 4                  | Export Projects                                   |                                                                                             |                     |   |
|--------------------|---------------------------------------------------|---------------------------------------------------------------------------------------------|---------------------|---|
| MY PROJECTS        | Projects                                          |                                                                                             |                     |   |
|                    | Q Search for Name or Description                  |                                                                                             | Search              |   |
| <b>.</b>           | Project ID                                        | Description                                                                                 | Project Status      |   |
|                    | 03-C003-062 (Imported)                            | 03-C003-062                                                                                 | Under Construction  |   |
|                    | 11-C011-071 (Imported)                            | STP-S-C011(71)5E-11 - 29427                                                                 | Under Construction  |   |
| 企                  | 36-C036-074 JSON TEST/FINANCE (Imported)          |                                                                                             | Under Construction  |   |
| EXPORT DATA        | BHM-SWAP-1827(684)SA-82-1 12345                   | Reconstruction Bridge Deck                                                                  | Under Construction  |   |
|                    | BROS-C004(103)8J-04 - 35155                       | On 437th Street Over Trib to Soap Cr. From 314th Ave. West 0.3 Miles on N Line S22 T70 R16. | Under Construction  |   |
| EXPORT<br>DATABASE | BROS-C078(111)FF-78_Payment for Multiple Sections | Letting Date 4/21/2020                                                                      | Under Construction  | 0 |
|                    | BROS-C086(60)8J-86 - 31961                        | Gladbrook Bridge Replacement Letting Date: October 21, 2014                                 | Under Construction  |   |
| EXPORT             | BRS-C036(74)60-36 - AcctID                        | Letting Date: 04/01/20                                                                      | Under Construction  |   |
| PROJECTS           | BRS-C036(74)60-36 - AcctID_02_Central01           | Description: RCB culvert replacement over Plum Creek Letting Date: February 21, 2017        | Under Construction  |   |
| al                 | BRS-C036(74)60-36 - AcctID_03_West01              | Description: RCB culvert replacement over Plum Creek Letting Date: February 21, 2017        | Under Construction  | 0 |
| REPORT             | BRS-C036(74)60-36 - AcctID_05_West02              | Description: RCB culvert replacement over Plum Creek Letting Date: February 21, 2017        | Under Construction  | 0 |
| 2                  | BRS-C036(74)60-36 - AcctID_06_West02              | Description: RCB culvert replacement over Plum Creek Letting Date: February 21, 2017        | Under Construction  |   |
| HELP               | BRS-C036(74)60-36 - AcctID_07_Central01           | Description: RCB culvert replacement over Plum Creek Letting Date: February 21, 2017        | Under Construction  |   |
|                    | RRS (026(74) 60.36 AcetID 07 Mast03               | Department, PCP authorst replacement over Plum Creak Latting Date: Extruory 21, 2017        | Linder Construction |   |

To download these reports, click on "Export Data" in the left menu on the main project listing screen. Then click on "Export Reports" in the expanded sub-menu.

You will be brought to this "Export Reports" screen. Select the desired project from the pull-down menu and enter the desired dates in the "Start Date" and "End Date" boxes. Reports will only be generated for the date range covered between the start and end dates entered. In the "Reports" column on the right side, check the box for any/all reports you want to be generated. Click on "Export".

|                   | Export Reports                                                            |                                                                                                    |
|-------------------|---------------------------------------------------------------------------|----------------------------------------------------------------------------------------------------|
| MY PROJECTS       | Export Reports                                                            | Export Cancel                                                                                                    |
| REFERENCE<br>DATA | You can only export reports for under construction projects.      Project | * Reports                                                                                                    |
| SYSTEM MGT        | 27-C027-079                                                               | □ Select All □ Change Order Delails ☑ Daily Report                                                                          |
| 山                 | 10/01/2021                                                                | Daily Diary Detailed Payment Item History                                                                                   |
| EXPORT DATA       | 05/23/2022                                                                | ☑ Item Quantity Sumn ary □ Payment Invoice □ Payment Invoice B/ Fund (Fund Packages only)                                   |
|                   |                                                                           | □ Payment Invoice with Fund Sources)<br>□ Time Charges<br>☑ Worksheet Hintory                                               |
|                   |                                                                           |                                                                                                    |
|                   | infotech                                                                  | Copyright © 2022, Infotech®. All rights reserved.<br>Appia⊚ is a registered trademark of Infotech<br>Terms / Privacy / DMCA |

The two specific exports that Local Systems staff will need for auditing/review purposes are "Daily Report" and "Item Quantity Summary". Once extracted the "Daily Report" reports can all be merged into one PDF and placed in the Diaries drawer in Doc Express. The Item Quantity Summary reports should each be named according to the item and the naming convention and uploaded to Doc Express in the "Items and Materials" drawer as shown in the <u>Doc Express naming convention</u>.

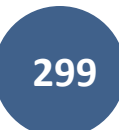

You will be brought back to the project listing screen where a green ribbon will be displayed across the top saying the export is in progress and that you will receive an email with a link to download the exported reports.

|                   | Expo                       | rt is in progress. You will receive an email with a linl                          | to download the export once it is done. |                                                             |                                                                                                    |                              | ×.             |  |  |
|-------------------|----------------------------|-----------------------------------------------------------------------------------|-----------------------------------------|-------------------------------------------------------------|----------------------------------------------------------------------------------------------------|------------------------------|----------------|--|--|
|                   | Projects                   |                                                                                   |                                         | _                                                           |                                                                                                    |                              |                |  |  |
| m                 | My P                       | rojects                                                                           |                                         |                                                             | Pro tip:                                                                                                  | Create Project               | Import Project |  |  |
| REFERENCE<br>DATA | Q. Find                    | l Project                                                                         |                                         |                                                             | Projects statuses are located here.<br>Click or tap to select a different<br>status than the one showing. | Status: Under Construction > | E Advanced     |  |  |
| \$                | Und                        | ler Construction                                                                  |                                         | Dismiss,                                                    |                                                                                                    |                              |                |  |  |
| SYSTEM MGT        |                            | Pro tip:<br>Click or tap the star to add a project                                | Description                             | Description                                                 |                                                                                                    |                              |                |  |  |
|                   | *                          | to your favorite projects. My Projects<br>will default to Favorites at next login | 03-C003-062                             | 03-C003-062                                                 |                                                                                                    |                              |                |  |  |
| 6                 |                            | if a favorite is selected.<br>Dismiss.                                            | STP-S-C011(71)5E-11 - 29427             | STP-S-C011(71)5E-11 - 29427                                 |                                                                                                    |                              |                |  |  |
| HELP              | *                          | 36-C036-074 JSON TEST/FINANCE (Imported)                                          |                                         |                                                             |                                                                                                    |                              |                |  |  |
|                   |                            | BHM-SWAP-1827(684)SA-82-1 12345                                                   | Reconstruction Bridge Deck              |                                                             |                                                                                                    |                              |                |  |  |
|                   | *                          | BROS-C004(103)8J-04 - 35155                                                       | On 437th Street Over Trib to Soap       | Cr. F                                                       | rom 314th Ave. West 0.3 Miles on N Line                                                                   | 9 S22 T70 R16.               |                |  |  |
|                   |                            | BROS-C078(111)FF-78_Payment for Multiple Sector                                   | Letting Date 4/21/2020                  |                                                             |                                                                                                    |                              |                |  |  |
|                   | BROS-C086(60)8J-86 - 31961 |                                                                                   | Gladbrook Bridge Replacement Le         | Gladbrook Bridge Replacement Letting Date: October 21, 2014 |                                                                                                    |                              |                |  |  |

The email will look like this.

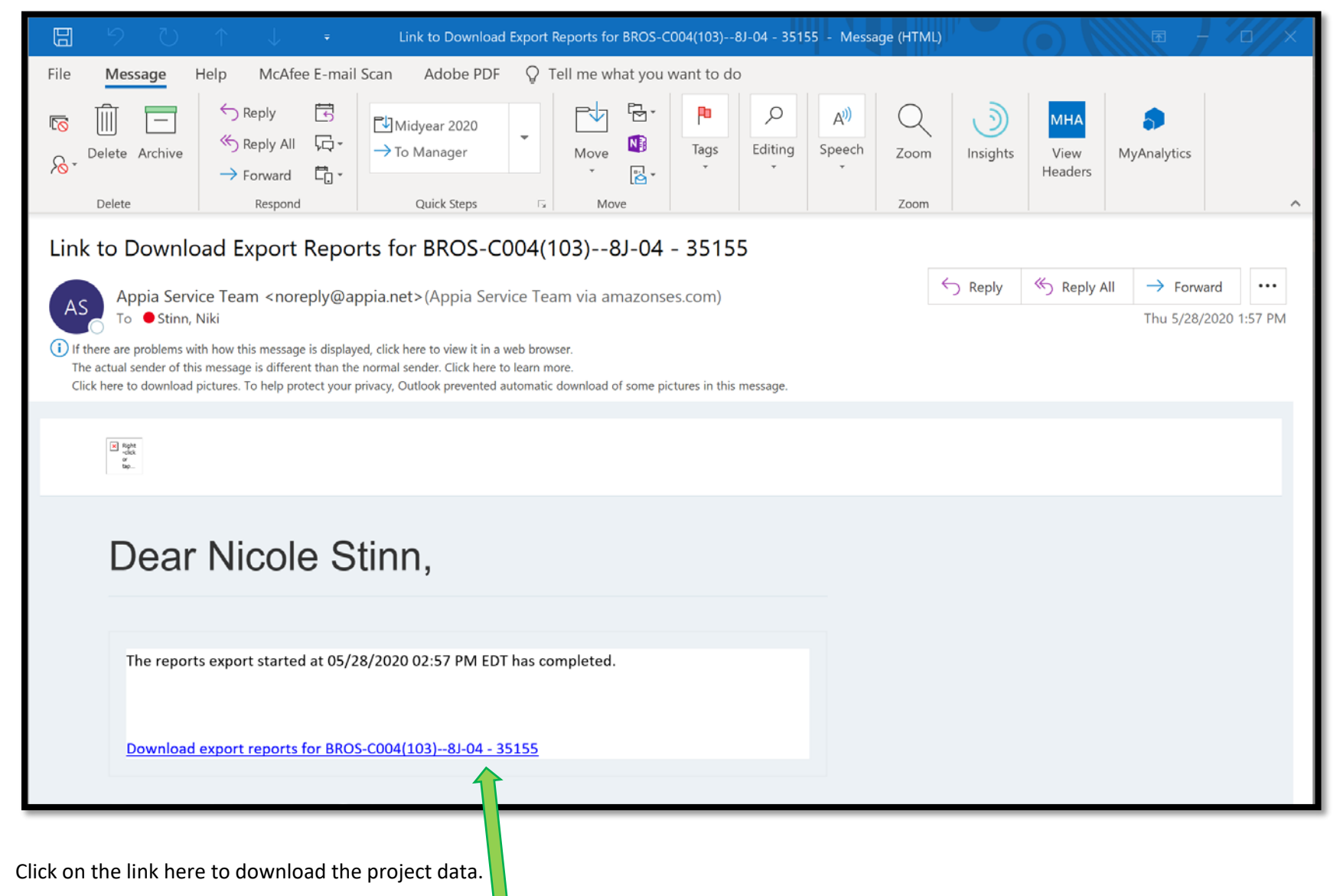

Depending on your browser, your file download may show up at the bottom like this. Click on the arrow to the right of the file name and then "Show in folder" to view the files.

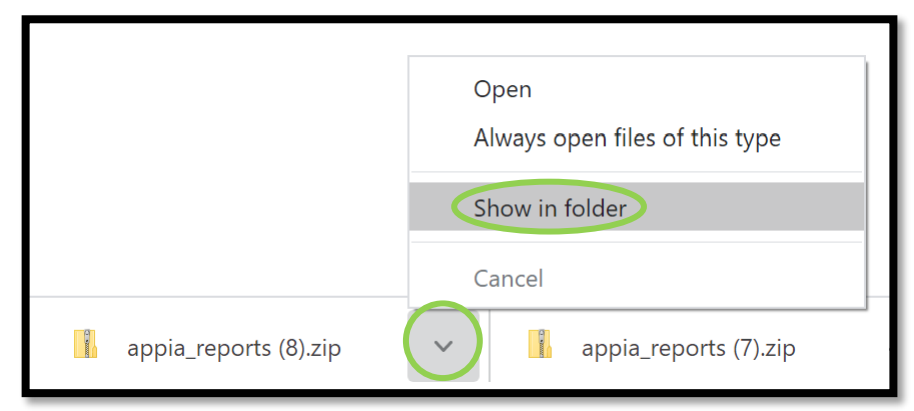

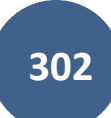

Alternately, once you have clicked on the link in the email, your zipped file can be found in the "Downloads" folder in your file explorer. The "Downloads" folder can be found by typing "downloads" in your search bar.

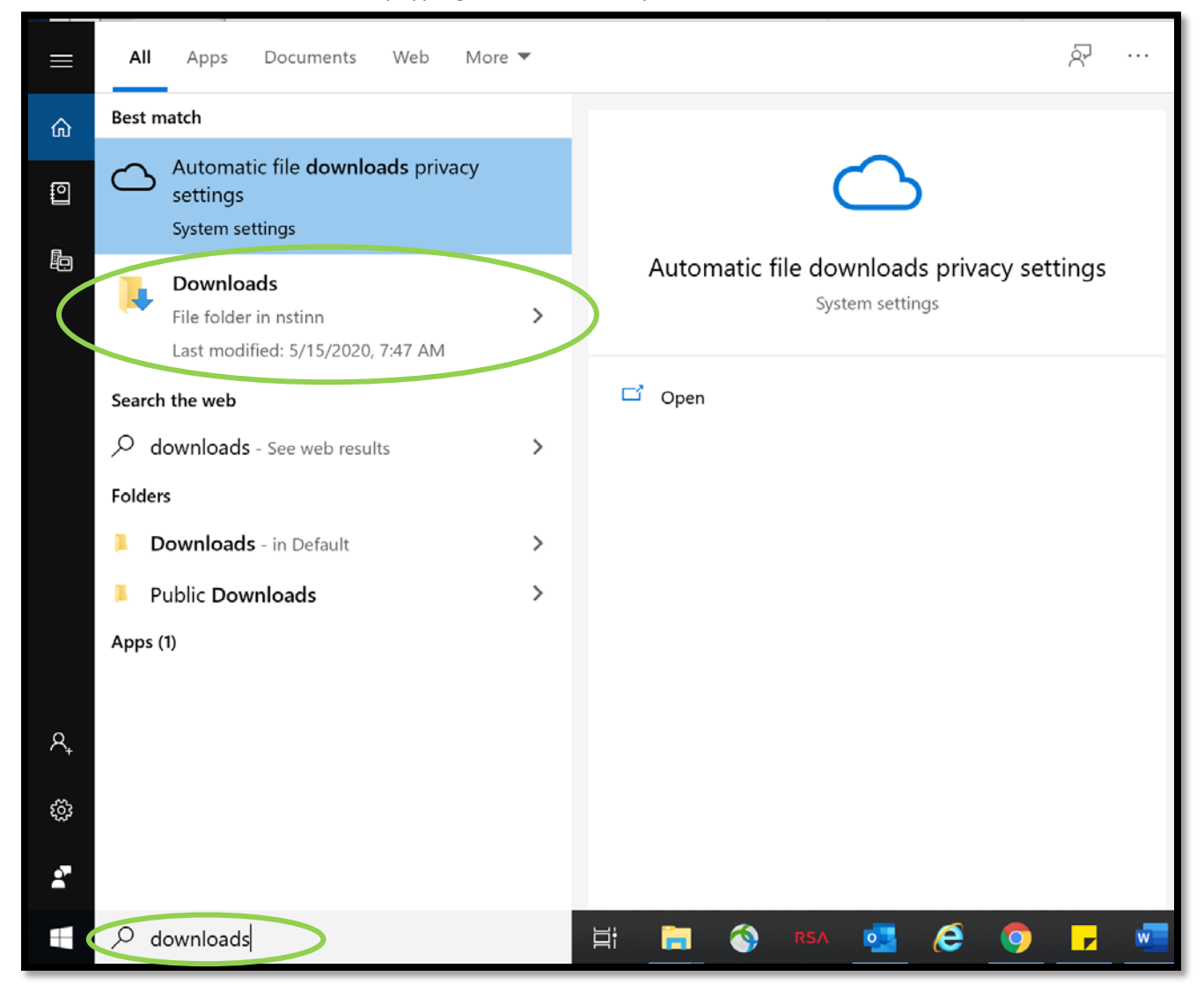

| File Home Share View Com                                                                                       | pressed Folder Tools                                                                                                    |                                                                                                    |                                                                                                    | -                                                 |   |
|----------------------------------------------------------------------------------------------------|----------------------------------------------------------------------------------------------------|----------------------------------------------------------------------------------------------------|----------------------------------------------------------------------------------------------------|---------------------------------------------------|---|
| Pin to Quick Copy Paste access                                                                                 | Move Copy<br>to to to to to to to to to to to to to t                                                                                                    | lew item •<br>asy access •<br>Properties                                                              | Open     Select all       Edit     Select none       History     Invert selection       Den     Select | n                                                 |   |
| ← → ∽ ↑ 🖡 > This PC > Download                                                                                 | s Open in new window                                                                                                    | v                                                                                                    | ~                                                                                                    | ・ ひ Search Downloads                              | Q |
| <ul> <li>▲ Quick access</li> <li>▲ Documents</li> <li>▲ Downloads</li> <li>▲ Secondary Roads Engi ★</li> </ul> | me<br>all100excel.zip<br>Apache_OpenOffice<br>appia (1).zip<br>appia (2).zip<br>open with                                                                                                    |                                                                                                    | Type<br>Compressed (zipped)<br>Application<br>Compressed (zipped)<br>Compressed (zipped)               | Size<br>28,674 KB<br>137,992 KB<br>61 KB<br>61 KB | ^ |
| LocalSystems     Secondary Roads     AASHTOWare for .json file                                                 | appia_database.zip<br>appia_project (1).zip<br>appia_project zip<br>Appia_project zip<br>Appia_project zip<br>Appia_project zip<br>Appia_construction<br>Appia_construction<br>Appia_construc | sions                                                                                                 | Compressed (zipped)<br>Compressed (zipped)<br>Compressed (zipped)                                      | 19,160 KB<br>13,566 KB<br>9.731 KB                |   |
| Appia     Desktop     Iowa Reference Files _ TC                                                                | appia_reports (1).zip<br>appia_reports (2).zip<br>appia_reports (3).zip<br>Copy                                                                                                    | AM<br>AM                                                                                              | Compressed (zipped)<br>Compressed (zipped)<br>Compressed (zipped)                                      | 4,252 KB<br>4,252 KB<br>2,270 KB                  | _ |
| OneDrive - Iowa Departme This PC                                                                               | appia_reports (4).zip Create shortcut<br>appia_reports (5).zip Delete<br>appia_reports (6).zip Rename                                                                                                    | и<br>И<br>И                                                                                           | Compressed (zipped)<br>Compressed (zipped)<br>Compressed (zipped)                                      | 3,922 KB<br>586 KB<br>586 KB                      |   |
| <ul> <li>3D Objects</li> <li>Desktop</li> </ul>                                                                | appia_reports (7).zip<br>appia_reports (8).zip                                                                                                    |                                                                                                    | Compressed (zipped)<br>Compressed (zipped)                                                             | 260 KB<br>260 KB                                  |   |
| Documents                                                                                                    | appia_reports.zip<br>AppiaProjects_2020-04-13-102858965.zip<br>autodraw 5_20_2020.png<br>BidderStatusForm.docx<br>bidsummary (1) csy                                                                                                    | 3/9/2020 9:21 AM<br>4/13/2020 10:33 AM<br>5/20/2020 7:18 AM<br>5/27/2020 2:02 PM<br>1/15/2020 1:12 PM | Compressed (zipped)<br>Compressed (zipped)<br>PNG File<br>Microsoft Word Doc<br>Microsoft Excel Com    | 1,111 KB<br>4 KB<br>64 KB<br>19 KB<br>1 KB        |   |

Whichever path is taken to download the file, you should arrive here. Right click on your file and select "Extract All...".

|   |                                                                               | $\times$ |
|---|-------------------------------------------------------------------------------|----------|
| ~ | Extract Compressed (Zipped) Folders                                           |          |
|   |                                                                               |          |
|   | Select a Destination and Extract Files                                        |          |
|   | Files will be extracted to this folder:                                       |          |
|   | W:\Highway\LocalSystems\Secondary Roads Engineer\Appia\Exports\Daily F Browse | )        |
|   | Show extracted files when complete                                            |          |
|   | Show extracted mes when complete                                              |          |
|   |                                                                               |          |
|   |                                                                               |          |
|   |                                                                               |          |
|   |                                                                               |          |
|   |                                                                               |          |
|   |                                                                               |          |
|   |                                                                               |          |
|   | Extract Cancel                                                                |          |

This window will pop up. Browse to find the location where you would like to save your project data.

When you have selected the appropriate file in which to save your data, click "Extract".

A new file explorer window will open showing the folder with the extracted files.

Here is a sample of the export containing the Daily Report files. Note the dates in the file names.

| 📜   📝 📜 🔻   Daily Reports_BRC | DS-C004_103                                                    |                        |                 | _                   |         | $\times$ |
|-------------------------------|----------------------------------------------------------------|------------------------|-----------------|---------------------|---------|----------|
| File Home Share Viev          | v                                                              |                        |                 |                     |         | ~ ?      |
| ← → マ ↑ 📙 « Highway >         | LocalSystems > Secondary Roads Engineer > Appia > Exports > Da | ily Reports_BROS-C004_ | 103 v Ü         | Search Daily Report | s_BROS- | C0 🔎     |
|                               | Name                                                           | Date modified          | Туре            | Size                |         |          |
| Quick access                  | 🔁 Daily_Repor_01_27_2020_NS_BROS-C004_1038J-04                 | 5/28/2020 2:02 PM      | Adobe Acrobat D | ocu 68 k            | В       |          |
| Documents X                   | 🔁 Daily_Report_01_28_2020_NS_BROS-C004_1038J-04                | 5/28/2020 2:02 PM      | Adobe Acrobat D | ocu 68 k            | В       |          |
| Downloads     X               | 🔁 Daily_Repc <mark>rt_01_29_2020_N</mark> S_BROS-C004_1038J-04 | 5/28/2020 2:02 PM      | Adobe Acrobat D | ocu 68 k            | В       |          |
| 📙 Secondary Roads Engine 🖈    | Daily_Report_02_03_2020_/VS_BROS-C004_1038J-04                 | 5/28/2020 2:02 PM      | Adobe Acrobat D | ocu 68 K            | В       |          |
| 📕 LocalSystems 🛛 🖈            | Daily_Report_05_13_2020/NS_BROS-C004_1038J-04                  | 5/28/2020 2:15 PM      | Adobe Acrobat D | ocu 86 k            | В       |          |

Here is a sample of the export containing the Item Quantity Summary files. Note the Item numbers in the file names.

| 📕 📔 🛃 = 🛛 Quantity Summar | ies_BROS-C004-103                                       |                       |                    |      | —                     |            |
|---------------------------|---------------------------------------------------------|-----------------------|--------------------|------|-----------------------|------------|
| File Home Share View      | v                                                       |                       |                    |      |                       | ~ 🤈        |
| ← → · · ↑ 🖡 « LocalSyster | ms > Secondary Roads Engineer > Appia > Exports > Q     | uantity Summaries_BRC | S-C004-103         | ~ ℃  | Search Quantity Summa | aries_BR 🔎 |
|                           | □ Name                                                  | Date modified         | Туре               | Size |                       | ^          |
| Quick access              | Item_Quantity_Summary_0010_2101-085000                  | 5/28/2020 3:21 PM     | Adobe Acrobat Docu |      | 72 KB                 |            |
| Documents 🖉               | 🔁 Item_Quantity_Summan_0020_1102-262500                 | 5/28/2020 3:20 PM     | Adobe Acrobat Docu |      | 72 KB                 |            |
|                           | 🔁 Item_Quantity_Summary_0030_2102-271007                | 5/28/2020 3:20 PM     | Adobe Acrobat Docu |      | 73 KB                 |            |
| Secondary Roads Enginee 🛪 | 🔁 Item_Quantity_Summa <mark>ry_0040_2</mark> 104-271002 | 5/28/2020 3:21 PM     | Adobe Acrobat Docu |      | 73 KB                 |            |
| 🔑 LocalSystems 🛛 🖈        | 🔁 Item_Quantity_Summa y_0050_2 <mark>1</mark> 05-842501 | 5/28/2020 3:20 PM     | Adobe Acrobat Docu |      | 73 KB                 |            |
| 📜 Secondary Roads 🛛 🖈     | 🔁 Item_Quantity_Summary_0060_2312-826005                | 5/28/2020 3:21 PM     | Adobe Acrobat Docu |      | 72 KB                 |            |
| 📜 Appia                   | 🔁 Item_Quantity_Summary_0070_2401-674562                | 5/28/2020 3:20 PM     | Adobe Acrobat Docu |      | 73 KB                 |            |
| Desktop                   | Item_Quantity_Summary_0080_2402-272000                  | 5/28/2020 3:20 PM     | Adobe Acrobat Docu |      | 72 KB                 | _          |

#### A sample "Daily Report" report is shown here.

| A 10 10                              | Annanoose Co                                 | unty Secondary Roads                                           |             | Item Postings      |                      |               |                   |                    |                    |
|--------------------------------------|----------------------------------------------|----------------------------------------------------------------|-------------|--------------------|----------------------|---------------|-------------------|--------------------|--------------------|
| App                                  | Daily Report                                 |                                                                |             | Line Number        | Item ID              | Unit          | Unit Price        | Quantity Placed    | Posted Amount      |
|                                      | DR03-C004(105)85-04                          | - 55155                                                        |             | Section: 0001 - IT | EMS FOR A 100'-0 X 2 | 4'-6 CONTINUC | OUS CONCRETE SLAF | BRIDGE             |                    |
| Description                          | On 437th Street Over Trib to Soap Cr. From   | 314th Ave. West 0.3 Miles on N Line \$22 T70 R16.              |             | 0030               | 2102-2710070         | CY            | \$5.000           | 555.556            | \$2,777.78         |
| Report Date                          | 05/13/2020                                   |                                                                |             | EXCAVATIO          | ON, CL 10, RDWY+BOI  | RROW          |                   |                    |                    |
| Prime Contractor                     | CUNNINGHAM-REIS, LLC                         |                                                                |             |                    |                      |               | Funding Datails   | Contractor: CUNNIN | GHAM-REIS, LLC     |
|                                      | 35647 RICHLAND ROAD<br>VAN METER, IA         |                                                                |             | Default Fur        | id Package           |               | Funding Details   | 555.556            | \$2,777.78         |
| Status                               | Approved                                     |                                                                |             | 0070               | 2401-6745625         | LS            | \$10,000.000      | 0.250              | \$2,500.00         |
| Weather                              |                                              |                                                                |             | RMVL OF E          | XISTING BRIDGE       |               |                   |                    |                    |
| Temperature                          |                                              |                                                                |             | -                  |                      |               | Funding Details   | Contractor: CUNNIN | GHAM-REIS, LLC     |
| Created By                           | Nicole Stinn on 05/28/2020 03:09 PM EDT      |                                                                |             | Default Fur        | nd Package           |               | Funding Details   | 0.250              | \$2,500.00         |
| Approved By                          | Nicole Stinn on 05/28/2020 03:14 PM EDT      |                                                                |             | 2 item nostines    |                      |               |                   | Total Posted       | Amount: \$5 277 78 |
| Personnel                            | of the bridge. They also removed the east ab | Class 10 Koaaway and Borrow Excavation on the north<br>utment. | west comer  |                    |                      |               |                   |                    |                    |
| Crew #1 – CUNNIN                     | NGHAM-REIS, LLC                              |                                                                |             |                    |                      |               |                   |                    |                    |
| Worker Type #1 (<br>Worker Type #2 ( | (1)                                          | 10.00 hours                                                    |             |                    |                      |               |                   |                    |                    |
| worker Type #2 (                     | (1)                                          | 10.00 notes                                                    |             |                    |                      |               |                   |                    |                    |
| 1 crew                               |                                              |                                                                |             |                    |                      |               |                   |                    |                    |
|                                      |                                              |                                                                |             |                    |                      |               |                   |                    |                    |
| Equipment                            |                                              |                                                                |             |                    |                      |               |                   |                    |                    |
| Description                          | Active Idle Comments                         | Contractor                                                     |             |                    |                      |               |                   |                    |                    |
|                                      |                                              | CUNNINGHAM-REIS, LLC                                           |             |                    |                      |               |                   |                    |                    |
| 1 equipment                          |                                              |                                                                |             |                    |                      |               |                   |                    |                    |
|                                      |                                              |                                                                |             |                    |                      |               |                   |                    |                    |
|                                      |                                              |                                                                |             |                    |                      |               |                   |                    |                    |
| Daily Report                         |                                              |                                                                | 05/28/2020  | Daily Report.      |                      |               |                   |                    | 05/28/2020         |
| BROS-C004(103)8J-04                  | 4 - 35155                                    |                                                                | Page 1 of 2 | BROS-C004(103)8J   | -04 - 35155          |               |                   |                    | Page 2 of 2        |

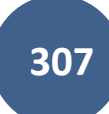

A sample "Item Quantity Summary" report is shown here. Note the remarks and location information shown. This is the most similar report in Appia to the standard DOT .xlsx "E" sheets widely used for recording quantities.

| Line Number<br>Item<br>Description<br>Unit<br>Original Quantity<br>Authorized Quantity<br>Total Quantity Place | 00<br>21<br>E2                      | 30<br>02-2710070<br>SCAVATION, CL 10. RI<br>CY<br>1,600.000 | OWY+BORROW<br>Unit Price |              | \$5.0            |
|----------------------------------------------------------------------------------------------------|-------------------------------------|-------------------------------------------------------------|--------------------------|--------------|------------------|
| Item<br>Description<br>Unit<br>Original Quantity<br>Authorized Quantity<br>Total Quantity Place                | 21<br>E2                            | 02-2710070<br>(CAVATION, CL 10. RE<br>CY<br>1,600.000       | DWY+BORROW<br>Unit Price |              | \$5.0            |
| Description<br>Unit<br>Original Quantity<br>Authorized Quantity<br>Total Quantity Place                        | E2                                  | XCAVATION, CL 10, RI<br>CY<br>1,600.000                     | DWY+BORROW<br>Unit Price |              | \$5.0            |
| Unit<br>Original Quantity<br>Authorized Quantity<br>Total Quantity Place                                       | y                                   | CY<br>1,600.000                                             | Unit Price               |              | \$5.0            |
| Original Quantity<br>Authorized Quantity<br>Total Quantity Place                                               | y                                   | 1,600.000                                                   | Quantity Daid            |              |                  |
| Authorized Quantity<br>Total Quantity Place                                                                    | y                                   |                                                             | Quantity raid            |              | 0.00             |
| Total Quantity Place                                                                                           |                                     | 1,600.000                                                   | Quantity Placed I        | but not Paid | 1,444.44         |
|                                                                                                    | ed                                  | 1,444.445                                                   | Amount Paid              |              | \$0.0            |
| Quantity Remaining                                                                                             | 5                                   | 155.555                                                     | Amount Unpaid            |              | \$7,222.2        |
| Pending Quantity                                                                                               |                                     | 0.000                                                       | Authorized Amor          | unt          | \$8,000.0        |
| 05/13/2020                                                                                                    | Nicole Stinn                        | Approved                                                    | 555.556                  | 1,444.445    | 155.5            |
| Daily Report Date                                                                                              | created by                          | Status                                                      | Quantity Placed          | Total Flaced | Quantity Remains |
| 05/12/2020<br>Station: From 1/                                                                                 | Nicole Stim<br>00 + 0.00 To 100 + 8 | Approved<br>0.00                                            | 888.889                  | 888.889      | 711.1            |
| location: 13' RT to                                                                                            | o 93' RT                            |                                                             |                          |              |                  |
| Remarks: Southwe                                                                                               | est corner of bridge. In            | igular area.                                                |                          |              |                  |
| 2 postings                                                                                                    |                                     |                                                             |                          |              |                  |

## 19 - EZ Forms Exports

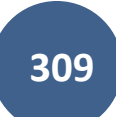

#### A. EZ Forms (E-Sheets)

The EZ Forms workbook is an automated workbook that assembles all the E-Sheets for a contract. It provides integrated tracking capabilities for item certifications and testing requirements and includes links to specification sections and other useful references. The EZ Forms workbook is not yet available online. However, a copy can be requested from the LPA's Local Systems Regional Field Technician.

You can export an Items report from Appia that can be loaded into the EZ Forms workbook. To generate the Items report for the EZ Forms Workbook, click on Items in the left menu.

| OVERVIEW    | Projects / 21-C021-153                                                                                                    |                                  |              |                                     |      |
|-------------|----------------------------------------------------------------------------------------------------|----------------------------------|--------------|-------------------------------------|------|
| 9           | 21-C021-153 Under Construction<br>STP-S-C021(153)5E-21, Acct ID- 38934, FM-C021(154)55-21, Acct ID- 38935, Letting Date- No | ovember 15, 2022                 |              |                                     |      |
| QUERY       |                                                                                                    |                                  |              |                                     |      |
| al          | Overview                                                                                                    |                                  |              |                                     | Edit |
| ALL REPORTS | General Information                                                                                                    | Awarded Amount<br>\$4,553,445.96 | 6            | Authorized Amount<br>\$4,750,603.96 | 0    |
| DAILY       | ✓ 	m Project                                                                                                    |                                  |              |                                     |      |
| темя        | Work Type<br>PCC OVERLAY                                                                                                    | Approved Changes<br>\$197,158.00 | ~*           |                                     |      |
| *           | V S Location                                                                                                    | Description                      |              |                                     |      |
| MATERIALS   | Location                                                                                                    | STP-S-C021(153)5E-21, A          | cct ID- 3893 | 34,                                 |      |

| OVERVIEW    | Projects / 21-C021-153 / It                | tems                                    |               |                                     |                     |                 |            |                                     |
|-------------|--------------------------------------------|-----------------------------------------|---------------|-------------------------------------|---------------------|-----------------|------------|-------------------------------------|
| <b>1</b> 5  | 21-C021-153 Unde<br>STP-S-C021(153)-5E-21, | r Construction<br>Acct ID- 38934, FM-C0 | 21(154)55-21, | Acct ID- 38935, Letting Date- Nover | mber 15, 2022       |                 |            | Reports -                           |
| QUERY       | Items                                      |                                         |               |                                     |                     |                 |            | Add Section Actions -               |
| ALL REPORTS | Q Search for Line Number                   | er, Item ID, Description and            | Unit          |                                     |                     |                 |            | Export CSV                          |
| Daily       | Line Number                                | Item ID                                 | Unit          | Original Quantity                   | Authorized Quantity | Quantity Placed | Unit Price | Export Automap<br>Authorized Amount |
| ACTIVITIES  | Section: 0001 - STP-S-C0                   | 21(153)5E-21, Acct ID-                  | 38934, ROADW  | AY ITEMS                            |                     |                 |            | Add Unattached                      |
| ITEMS       | 0010                                       | 2110-3825010                            | TON           | 760.000                             | 760.000             | 0.000           | \$7.900    | \$6,004.00                          |
| *           | Quantity Placed                            |                                         |               |                                     | Quantity Paid       |                 |            |                                     |
| MATERIALS   | 0020                                       | 2121-7425020                            | TON           | 9,550.000                           | 9,550.000           | 0.000           | \$32.760   | \$312,858.00                        |
| Ë           | GRANULAR SHOULDERS<br>Quantity Placed      | S, TYPE B                               |               |                                     | Quantity Paid       |                 |            |                                     |

In the Items screen, click on the gray "Actions" near the upper, right corner. Then select, "Export CSV" from the pull-down menu.

A .csv file will download in your browser. This is an example of where the download can be accessed from the Google Chrome browser. Other browsers will be different.

| $\leftarrow \  \   \rightarrow \  \   G$ | G demo2.appia.net/projects/f6400bab-05f3-4c19-9041-f255039fc475/items                                                 | २ x छे । 💵                                                  | Relaunch to update         |
|------------------------------------------|----------------------------------------------------------------------------------------------------|-------------------------------------------------------------|----------------------------|
| 🥥 IDOT 📿 La                              | cal Systems 🥥 I.M. Table of Contents 🧧 ICEA Service Bureau 🛛 🔃 DocX/Appia 🔂 Appia Demo 🗭 GovDelivery 🕜 IDOT-Maps      | Recent download history                                     | 🗙 ks bar 🔉 🗅 All Bookmarks |
| Appia                                    |                                                                                                    | Items_21-C021-153 (2).csv           6.7 KB • 2 minutes ago  | <b>II</b> 4 0 <b>NS</b>    |
|                                          | Doing business as Iowa Local Systems _DEMO ACCOUNT. <u>Switch to another business?</u> Projects / 21_C021_153 / Items | Items_21-C021-153 (1).csv<br>6.7 KB • 6 minutes ago         | ×                          |
| OVERVIEW                                 | 21-C021-153 Under Construction                                                                                        | Custom_Report_21-C021-153 (1).csv<br>7.1 KB • 7 minutes ago | Reports •                  |
| QUERY                                    | STP-S-C021(153)5E-21, Acct ID- 38934, FM-C021(154)55-21, Acct ID- 38935, Letting Date- November 15, 2022              | Custom_Report_21-C021-153.pdf<br>119 KB • 7 minutes ago     |                            |
|                                          | Items                                                                                                    | Custom_Report_21-C021-153.csv<br>7.1 KB • 9 minutes ago     | Add Section Actions -      |
| ALL REPORTS                              | Q Search for Line Number, Item ID, Description and Unit                                                               | Full download history                                       | Z Search                   |
| <b>H</b>                                 | Line Number Item ID Unit Original Quantity Authorized Quan                                                            | tity Quantity Placed Unit Pr                                | rice Authorized Amount     |

The downloaded file will look like the following. It should have no header information except the column labels and should contain these exact columns in this exact order.

- Section Number
- Section Description
- Line Number
- Item ID
- Description
- Supplemental Description
- Unit
- Original Qty
- Authorized Qty
- Qty Placed
- Unit Price
- Authorized Amount

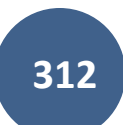

|    | А         | В          | С        | D         | E          | F           | G    | Н          | I.        | J          | К          | L         | М      |
|----|-----------|------------|----------|-----------|------------|-------------|------|------------|-----------|------------|------------|-----------|--------|
| 1  | Section N | Section De | Line Num | Item ID   | Descriptio | Suppleme    | Unit | Original Q | Authorize | Qty Placed | Unit Price | Authorize | d Amou |
| 2  | 1         | STP-S-C02  | 10       | 2110-3825 | GRANULA    | R MATERIA   | TON  | 760        | 760       | 0          | 7.9        | 6004      |        |
| 3  | 1         | STP-S-C02  | 20       | 2121-7425 | GRANULA    | R SHOULDE   | TON  | 9550       | 9550      | 0          | 32.76      | 312858    |        |
| 4  | 1         | STP-S-C02  | 30       | 2214-5145 | PAVEMEN    | T SCARIFIC  | SY   | 74947      | 74827     | 0          | 1.35       | 101016.5  |        |
| 5  | 1         | STP-S-C02  | 40       | 2301-0690 | BRIDGE AF  | PROACH,     | SY   | 97.8       | 97.8      | 0          | 200        | 19560     |        |
| 6  | 1         | STP-S-C02  | 50       | 2301-1032 | STANDAR    | D OR SLIP F | SY   | 2813       | 2813      | 210        | 68.15      | 191706    |        |
| 7  | 1         | STP-S-C02  | 60       | 2301-9091 | RUMBLE S   | TRIP PANE   | EACH | 6          | 9         | 0          | 25         | 225       |        |
| 8  | 1         | STP-S-C02  | 70       | 2310-5151 | PORTLAN    | D CEMENT    | CY   | 12491      | 12491     | 20         | 112.95     | 1410858   |        |
| 9  | 1         | STP-S-C02  | 80       | 2310-5151 | PORTLAN    | D CEMENT    | SY   | 74947      | 74947     | 0          | 4.5        | 337261.5  |        |
| 10 | 1         | STP-S-C02  | 90       | 2315-8275 | SURFACIN   | G, DRIVEW   | TON  | 1140       | 1140      | 0          | 35.05      | 39957     |        |
| 11 | 1         | STP-S-C02  | 100      | 2316-0000 | PAYMENT    | ADJUSTME    | EACH | 58320      | 58320     | 0          | 1          | 58320     |        |
| 12 | 1         | STP-S-C02  | 110      | 2505-4008 | REMOVAL    | OF STEEL E  | LF   | 260        | 260       | 0          | 15         | 3900      |        |
| 13 | 1         | STP-S-C02  | 120      | 2505-4008 | STEEL BEA  | M GUARDF    | EACH | 4          | 4         | 0          | 2000       | 8000      |        |
| 14 | 1         | STP-S-C02  | 130      | 2505-4021 | STEEL BEA  | M GUARDF    | EACH | 4          | 4         | 0          | 300        | 1200      |        |
| 15 | 1         | STP-S-C02  | 140      | 2505-4021 | STEEL BEA  | M GUARDF    | EACH | 4          | 4         | 0          | 3418.5     | 13674     |        |
| 16 | 1         | STP-S-C02  | 150      | 2510-6745 | REMOVAL    | OF PAVEN    | SY   | 2813       | 2813      | 0          | 3.26       | 9170.38   |        |
| 17 | 1         | STP-S-C02  | 160      | 2526-8285 | CONSTRU    | CTION SUR   | LS   | 1          | 1         | 0          | 55000      | 55000     |        |
| 18 | 1         | STP-S-C02  | 170      | 2527-9263 | PAINTED P  | PAVEMENT    | STA  | 851.07     | 851.07    | 0          | 17         | 14468.19  |        |
| 19 | 1         | STP-S-C02  | 180      | 2528-2518 | SAFETY CL  | OSURE       | EACH | 16         | 16        | 0          | 125        | 2000      |        |
| 20 | 1         | STP-S-C02  | 190      | 2528-8445 | TRAFFIC C  | ONTROL      | LS   | 1          | 1         | 0          | 28525      | 28525     |        |
| 21 | 1         | STP-S-C02  | 200      | 2533-4980 | MOBILIZA   | TION        | LS   | 1          | 1         | 0          | 150390     | 150390    |        |
| 22 | 1         | STP-S-C02  | 210      | 2555-0000 | DELIVER A  | ND STOCK    | LS   | 1          | 1         | 0          | 5475       | 5475      |        |
| 23 | 1         | STP-S-C02  | 8001     | 2217-1000 | RUBBLIZED  | ) PAV'T     | SY   | 0          | 160       | 10         | 30         | 4800      |        |
| 24 | 1         | STP-S-C02  | 8002     | 2301-0690 | BRIDGE AF  | PROACH,     | SY   | 0          | 100       | 0          | 220        | 22000     |        |
| 25 | 1         | STP-S-C02  | 8010     | 2107-3825 | GRANULA    | R MATERIA   | CY   | 0          | 0         | 0          | 0          | 0         |        |
| 26 | 2         | FM-C021(1  | 220      | 2110-3825 | GRANULA    | R MATERIA   | TON  | 319        | 319       | 0          | 7.9        | 2520.1    |        |
| 27 | 2         | FM-C021(1  | 230      | 2121-7425 | GRANULA    | R SHOULDE   | TON  | 6330       | 6330      | 0          | 32.76      | 207370.8  |        |
| 28 | 2         | FM-C021(1  | 240      | 2214-5145 | PAVEMEN    | T SCARIFIC  | SY   | 50893      | 50893     | 0          | 1.35       | 68705.55  |        |
| 29 | 2         | FM-C021(1  | 250      | 2301-1032 | STANDAR    | D OR SLIP F | SY   | 1097       | 1397      | 10         | 68.15      | 95205.55  |        |
| 30 | 2         | FM-C021(1  | 260      | 2301-9091 | RUMBLE S   | TRIP PANE   | EACH | 4          | 4         | 0          | 25         | 100       |        |
| 31 | 2         | FM-C021(1  | 270      | 2310-5151 | PORTLAN    | D CEMENT    | СҮ   | 8482       | 8482      | 50         | 112.95     | 958041.9  |        |
| 32 | 2         | EM-C021(1  | 280      | 2310-5151 |            |             | sv   | 50893      | 50893     | 0          | 4.5        | 229018 5  |        |

Save the downloaded file to the desired location on your computer or server. Do NOT change the .csv file extension.

Open the EZ Forms Workbook. On the "Start Here!" tab, there is an "Appia" button. Push this button to begin uploading your saved Appia file to the EZ Forms Workbook.

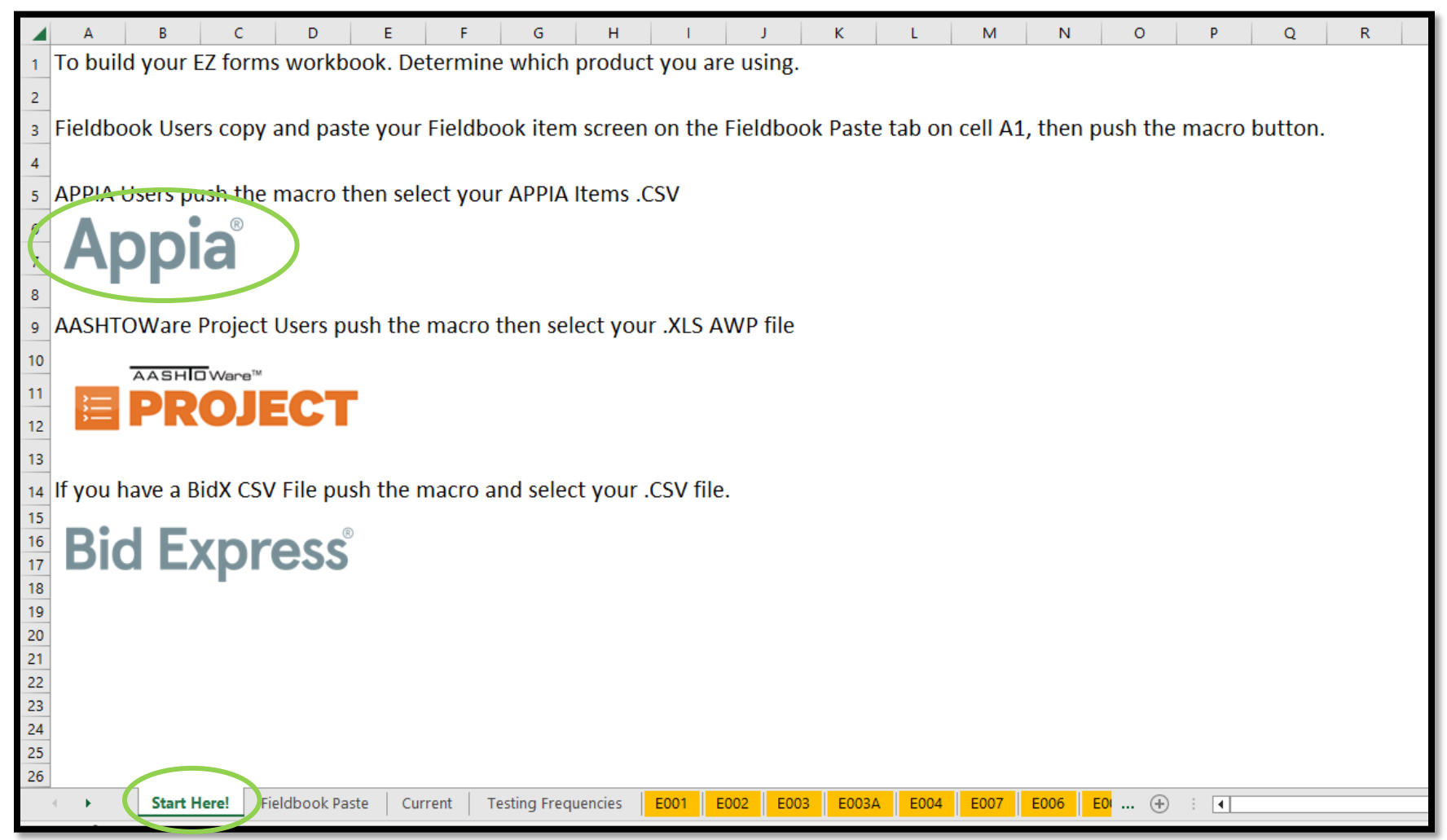

Clicking on the "Appia" button will cause a pop-up box to appear saying, "Please enter the project number:". Because the workbook will contain items from all tied projects in a contract, enter the <u>Contract ID</u> for your contract. (This is the name of the project in Appia.) Then click "Ok".

| Project No.:                     | $\times$     |
|----------------------------------|--------------|
| Please enter the project number: | OK<br>Cancel |
| 21-C021-153                      |              |

A Windows Explorer box will open. Navigate to the location where you saved the downloaded Appia file. Select the file, and then click "Open".

| X Open                                                                                                    |                                                                                                    |                                                                                                    |                                                                                           | $\times$ |
|----------------------------------------------------------------------------------------------------|----------------------------------------------------------------------------------------------------|----------------------------------------------------------------------------------------------------|-------------------------------------------------------------------------------------------|----------|
| $\leftarrow \hspace{0.1 cm}  ightarrow \hspace{0.1 cm} \checkmark \hspace{0.1 cm} \frown \hspace{0.1 cm} \frown \hspace{0.1 cm} \frown \hspace{0.1 cm} \frown \hspace{0.1 cm} \bullet \hspace{0.1 cm} \bullet 0.1$ | ian > EZ Forms Workbooks                                                                                                    | ✓ <sup>™</sup> Searc                                                                                                    | h EZ Forms Workbooks                                                                      | Q        |
| Organize 🔻 New folder                                                                                                    |                                                                                                    |                                                                                                    |                                                                                           | ?        |
| OneDrive - Iowa Department of Transpo                                                                                                    | Name                                                                                                    | Date modified                                                                                                    | Type Si                                                                                   | ize      |
| This PC  This PC  SD Objects  Desktop  Documents  Documents  Downloads                                                                                                    | AASHTOWare E-Forms<br>Materials 101 Form<br>Outdated Info<br>Tested - Did not Work<br>EZ Forms Upload Template File_Items_04-C004-116.xlsx<br>EZ Forms Upload Template File_Items_21-C021-153.xlsx | 9/28/2023 10:17 AM<br>1/2/2024 4:12 PM<br>1/2/2024 4:13 PM<br>10/6/2023 5:33 PM<br>1/15/2024 1:13 PM<br>1/15/2024 1:42 PM | File folder<br>File folder<br>File folder<br>File folder<br>Shortcut<br>Microsoft Excel C |          |
| <ul> <li>Music</li> <li>Pictures</li> <li>Videos</li> <li>Windows (C:)</li> <li>nstinn (\\ntdfs\HomeFolders\Usern) (F</li> <li>u (\\dot.int.lan\atscore) (U:)</li> <li>(W)DataStor (\\ntdfs) (W:)</li> </ul>                                                                                                    |                                                                                                    |                                                                                                    |                                                                                           |          |
| Network File name: EZ Forms Upload                                                                                                    | s<br>Template File_Items_21-C021-153.xlsx - Shortcut.csv                                                                                                    | √ CSV<br>Tools √ C                                                                                                    | Files (*.csv)<br>Ipen I▼ Cancel                                                           | ><br>    |

The EZ Forms Workbook builder will start to run. You may see some blinking cells and partial screens while the macros run and create the workbook. This is OK and normal.

| Image: Second system       Image: Second system         Image: A       B       C       D         Line       Item Code Descriptic Plan Quar Quantity       QTY Adjus Unit       I                                                                                                    | 4 5 6 6<br>E F<br>E-Form Va Progress E Link to E-F Support 1 | G H I<br>F Section Number | 10 J K        | L M N O   |
|----------------------------------------------------------------------------------------------------|--------------------------------------------------------------|---------------------------|---------------|-----------|
| 1 2 de/Final Grad 40                                                                                                    | 40                                                           |                           |               |           |
| 4         Project No.: BRIDGE APPROACH, SECONDARY ROADS           6         Description:           7         Project No.: 21-021-153           8         Project No.: 21-021-153           9         Project No.: 21-021-153           10         Project No.: 21-021-153           11         12           13         14 | Contract III:                                                | Contract ID:              | Category No.: |           |
| $ \begin{array}{c} 15 \\ 16 \\ \hline 17 \\ 18 \\ 19 \\ \hline 20 \\ 21 \\ 22 \end{array} $                                                                                                    |                                                              |                           |               |           |
| Ready                                                                                                    |                                                              |                           |               | III + 10% |

When the macros are done running and the workbook has been assembled, the screen will stop changing, and you will be brought to the Table of Contents page where all the items are listed.

|    | А           | В                    | C                                                           | D            | E       | F G            | н           | - I        | J                             |                        | <b>▲</b>               |
|----|-------------|----------------------|-------------------------------------------------------------|--------------|---------|----------------|-------------|------------|-------------------------------|------------------------|------------------------|
| 1  | Line        | Item Code            | Description                                                 | Plan Quant   | Quanti  | QTY Adjustm Un | t E-Form Va | l Progress | E Link to E-Form              | Support Forms          |                        |
| 2  |             | 10 2110-3825010      | GRANULAR MATERIAL                                           |              | 760     | TON            | (           | 0.00%      | <u>Link to Line 10 - E001</u> | Line 10 - E110         |                        |
| 3  |             | 20 2121-7425020      | GRANULAR SHOULDERS, TYPE B                                  |              | 9550    | TON            | (           | 0.00%      | Link to Line 20 - E007        |                        |                        |
| 4  |             | 30 2214-5145150      | PAVEMENT SCARIFICATION                                      | Y            | 74827   | SY             | (           | 0.00%      | Link to Line 30 - E003        |                        |                        |
| 5  |             | 40 2301-0690220      | BRIDGE APPROACH, SECONDARY ROADS                            | Υ            | 97.8    | SY             | (           | 0.00%      | Link to Line 40 - E023        | Line 40 - E109, Line   | 40 - E110, Line 40 - E |
| 6  |             | 50 2301-1032090      | STANDARD OR SLIP FORM PORTLAND CEMENT CONCRETE PAVEMENT     | Y            | 2813    | SY             |             | 0.00%      | Link to Line 50 - E023        | Line 50 - E109, Line   | 50 - E110, Line 50 - E |
| 7  |             | 60 2301-9091000      | RUMBLE STRIP PANEL (PCC SURFACE)                            |              | 9       | EAC            | н           | 0.00%      | Link to Line 60 - E039        |                        |                        |
| 8  |             | 70 2310-5151040      | PORTLAND CEMENT CONCRETE OVERLAY, FURNISH ONLY              |              | 12491   | CY             |             | 0.00%      | <u>Link to Line 70 - E001</u> | Line 70 - E115         |                        |
| 9  |             | 80 2310-5151045      | PORTLAND CEMENT CONCRETE OVERLAY, PLACEMENT ONLY            | Υ            | 74947   | SY             |             | 0.00%      | Link to Line 80 - E003        | Line 80 - E109         |                        |
| 10 |             | 90 2315-8275055      | SURFACING, DRIVEWAY                                         |              | 1140    | TON            |             | 0.00%      | Link to Line 90 - E001        |                        |                        |
| 11 |             | 100 2316-0000110     | PAYMENT ADJUSTMENT INCENTIVE/DISINCENTIVE FOR PCC PAVEM     | ENT SMOOTHN  | 58320   | EAC            | н           | 0.00%      | Link to Line 100 - E001       |                        |                        |
| 12 |             | 110 2505-4008120     | REMOVAL OF STEEL BEAM GUARDRAIL                             |              | 260     | LF             |             | 0.00%      | Link to Line 110 - E039       |                        |                        |
| 13 |             | 120 2505-4008410     | STEEL BEAM GUARDRAIL BARRIER TRANSITION SECTION, BA-201     |              | 4       | EAC            | н           | 0.00%      | Link to Line 120 - E039       |                        |                        |
| 14 |             | 130 2505-4021010     | STEEL BEAM GUARDRAIL END ANCHOR, BOLTED                     |              | 4       | EAC            | н           | 0.00%      | Link to Line 130 - E039       |                        |                        |
| 15 |             | 140 2505-4021720     | STEEL BEAM GUARDRAIL TANGENT END TERMINAL, BA-205           |              | 4       | EAC            | н           | 0.00%      | Link to Line 140 - E039       |                        |                        |
| 16 |             | 150 2510-6745850     | REMOVAL OF PAVEMENT                                         |              | 2813    | SY             |             | 0.00%      | Link to Line 150 - E003       |                        |                        |
| 17 |             | 160 2526-8285000     | CONSTRUCTION SURVEY                                         | Υ            | 1       | LS             | 0.0         | 0.00%      | Link to Line 160 - E005       |                        |                        |
| 18 |             | 170 2527-9263109     | PAINTED PAVEMENT MARKING, WATERBORNE OR SOLVENT-BASED       |              | 851.07  | STA            | (           | 0.00%      | Link to Line 170 - E026       |                        |                        |
| 19 |             | 180 2528-2518000     | SAFETY CLOSURE                                              |              | 16      | EAC            | н           | 0.00%      | Link to Line 180 - E039       |                        |                        |
| 20 |             | 190 2528-8445110     | TRAFFIC CONTROL                                             | γ            | 1       | LS             | 0.0         | 0.00%      | Link to Line 190 - E005       | Line 190 - E126        |                        |
| 21 |             | 200 2533-4980005     | MOBILIZATION                                                | γ            | 1       | LS             | \$0.00      | 0.00%      | Link to Line 200 - E030       |                        |                        |
| 22 |             | 210 2555-0000010     | DELIVER AND STOCKPILE SALVAGED MATERIALS                    | Y            | 1       | LS             | 0.0         | 0.00%      | Link to Line 210 - E005       |                        |                        |
| 23 |             | 8001 2217-1000000    | RUBBLIZED PAV'T                                             | Y            | 160     | SY             | (           | 0.00%      | Link to Line 8001 - E003      |                        |                        |
| 24 |             | 8010 2107-3825025    | GRANULAR MATERIAL FOR BLANKET AND SUBDRAIN                  |              | 0       | CY             |             | #DIV/0!    | Link to Line 8010 - E004      |                        |                        |
| 25 |             | 220 2110-3825010     | GRANULAR MATERIAL                                           |              | 319     | TON            |             | 0.00%      | Link to Line 220 - E001       | Line 220 - E110        |                        |
| 26 |             | 230 2121-7425020     | GRANULAR SHOULDERS, TYPE B                                  |              | 6330    | TON            |             | 0.00%      | Link to Line 230 - E007       |                        |                        |
| 27 |             | 240 2214-5145150     | PAVEMENT SCARIFICATION                                      | Υ            | 50893   | SY             | (           | 0.00%      | Link to Line 240 - E003       |                        |                        |
| 28 |             | 250 2301-1032090     | STANDARD OR SLIP FORM PORTLAND CEMENT CONCRETE PAVEMENT     | Y            | 1397    | SY             |             | 0.00%      | Link to Line 250 - E023       | Line 250 - E109, Line  | 250 - E110, Line 250   |
| 29 |             | 260 2301-9091000     | RUMBLE STRIP PANEL (PCC SURFACE)                            |              | 4       | EAC            | н           | 0.00%      | Link to Line 260 - E039       |                        |                        |
| 30 |             | 270 2310-5151040     | PORTLAND CEMENT CONCRETE OVERLAY, FURNISH ONLY              |              | 8482    | CY             |             | 0.00%      | Link to Line 270 - E001       | Line 270 - E115        |                        |
| 31 |             | 280 2310-5151045     | PORTLAND CEMENT CONCRETE OVERLAY, PLACEMENT ONLY            | γ            | 50893   | SY             | (           | 0.00%      | Link to Line 280 - E003       | <u>Line 280 - E109</u> | <b>.</b>               |
|    | Table of Co | ntents Materials 101 | Line 10 - E001 Line 10 - E110 Line 20 - E007 Line 30 - E003 | Line 40 - E0 | 23 Line | 4 🕂 🗄 🖣        |             |            |                               | -                      | Þ                      |

The assembled EZ Forms workbook for your project automatically saves to the location where the Appia file was saved. It will have the name "Project [Project Number]" where [Project Number] is the contract ID you entered in a previous step.

You are now ready to use the EZ Forms workbook in place of the standard E-Sheets.

Contact your <u>Local Systems Regional Field Technician</u> with questions about the workbook.

#### B. Materials 101 EZ Form

The Materials 101 EZ Form is a semi-automated version of the Materials 101 form required for project audits. The Materials 101 EZ Form is not yet available online. However, a copy can be requested from the LPA's Local Systems Regional Field Technician.

You can export a queried report from Appia that can be loaded into the Materials101 EZ Form. When loaded into the Materials101 EZ Form, the item description, units, and quantity paid will all populate automatically once the user enters the bid item's line number in the "Contract Item No" line in on the sheets.

To generate the report for the Materials101 EZ Form, click on Query on the left menu.

|             | Projects / 52-3715-668 / Query                                                                   |   |                     |                          |
|-------------|--------------------------------------------------------------------------------------------------|---|---------------------|--------------------------|
| 50          | 52-3715-668 Under Construction<br>STP-U-3715(668)70-52, AcctID- 37766, Letting Date- 18 May 2021 |   |                     |                          |
|             | Query Builder                                                                                    |   |                     | Report Preview Actions - |
| ALL REPORTS | * Query On                                                                                       |   | Use Saved Query     |                          |
|             | ** None Selected **                                                                              | ~ | ** None Selected ** | <b>v</b>                 |
|             | Orientation <ul> <li>Portrait</li> </ul>                                                         |   |                     |                          |
|             | O Landscape                                                                                      |   |                     |                          |

When building the report for the first time, in the "Query On" pull-down menu, select "Project Items". Leave the "Orientation" set to Portrait. (Once this report is built, you will be instructed on how to save it, and the report can be selected from the "Use Saved Query" pull-down menu in the future.)

| OVERVIEW                           | Projects / 52-3715-668 / Query                                                                                       |                                        |                          |
|------------------------------------|----------------------------------------------------------------------------------------------------|----------------------------------------|--------------------------|
| QUERY                              | 52-3715-668 Under Construction<br>STP-U-3715(668)70-52, AcctID- 37766, Letting Date- 18 May 2021                     |                                        |                          |
|                                    | Query Builder                                                                                                    |                                        | Report Preview Actions - |
| ALL REPORTS<br>DAILY<br>ACTIVITIES | * Query On  ** None Selected **  ** None Selected **  Payment term Projected **  C Landscape                         | Use Saved Query ** None Selected **    | ~                        |
| ALL REPORT                         | Query Builder         * Query On         Project Items         Orientation            Portrait             Landscape | Use Saved Query<br>** None Selected ** | Report Preview Actions - |

Once "Project Items" is selected from the "Query On" pull-down menu, two sections will appear on the lower part of the screen. These sections are "Headers" and "Body".

From the "Headers" section, in the order listed here, select "Description" and "Project ID". Do NOT select any additional Header options. If you do, the Materials101 EZ Form will not read the file correctly.

| × (         | Headers                  |                             |
|-------------|--------------------------|-----------------------------|
| MATERIALS   | Awarded Percent Complete |                             |
| ⊞           | Current Percent Complete |                             |
| STOCKPILES  | Description 1            |                             |
| 0           | Notice To Proceed        |                             |
| TIME LIMITS | Paid Amount              |                             |
|             | Percent Changes To Date  |                             |
| ORDERS      | Prime Contractor         | Drag and drop headers here. |
| =~ (        | Project ID 2             |                             |
| PUNCH LIST  | Work Completed Date      | *                           |

Each of the selections will then appear in the box to the right of the Header selection choices.

| ~          | Headers                               |   |
|------------|---------------------------------------|---|
| MATERIALS  | Awarded Percent Complete              |   |
|            | Current Percent Complete Description: | 8 |
| STOCKPILES | Description Project ID:               | 8 |
|            | Notice To Proceed                     |   |

From the "Body" section, in the order listed here, select "Line Number", "Description", "Unit" and "Quantity Paid".

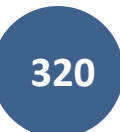

|        | s Description 2                     |                             |
|--------|-------------------------------------|-----------------------------|
|        | Item ID                             | 0                           |
| PHOTOS | Line Number 1                       |                             |
| •••    | Percent Paid                        | Drag and drop columns here. |
| MORE   | Quantity Paid 4<br>Quantity Pending |                             |
| MORE   | Unit 3<br>Unit Price                |                             |

#### Each of the selections will then appear in the box to the right of the Body selection choices.

| PAYMENTS    | Body         |   |             |   |             |   |      |   |                 |
|-------------|--------------|---|-------------|---|-------------|---|------|---|-----------------|
| CONTRACTORS |              | 0 | Line Number | 8 | Description | 0 | Unit | 8 | Quantity Paid 😣 |
| ٢           | Paid to Date |   |             |   |             |   |      |   |                 |
| FUNDING     | Percent Paid |   |             |   |             |   |      |   |                 |

Note: The user can drag and drop the choices in the right windows to re-order them if necessary.

When the selections have been made, in the "Actions" pull-down in the top, right corner of the screen, select "Export".

| OVERVIEW    | Pr      | ojects / 52-3715-668 / Query                                                                     |   |                     |                          |  |  |  |  |  |  |
|-------------|---------|--------------------------------------------------------------------------------------------------|---|---------------------|--------------------------|--|--|--|--|--|--|
| <b>)</b>    | 5<br>s' | 52-3715-668 Under Construction<br>STP-U-3715(668)70-52, AcctID- 37766, Letting Date- 18 May 2021 |   |                     |                          |  |  |  |  |  |  |
| QUERY       |         | Query Builder                                                                                    |   |                     | Report Preview Actions - |  |  |  |  |  |  |
| ALL REPORTS |         | * Query On                                                                                       |   | Use Saved Query     | Save                     |  |  |  |  |  |  |
| <u> </u>    |         | Project Items                                                                                    | ~ | ** None Selected ** | v                        |  |  |  |  |  |  |
|             |         | Orientation                                                                                      |   |                     |                          |  |  |  |  |  |  |
|             |         | Portrait                                                                                         |   |                     |                          |  |  |  |  |  |  |
|             |         | O Landscape                                                                                      |   |                     |                          |  |  |  |  |  |  |
|             |         |                                                                                                  |   |                     |                          |  |  |  |  |  |  |

This will produce a .csv file that downloads in your browser. This is the file that will be selected for upload into the Materials101 EZ Form. Save this file to the desired location on your computer, but <u>do NOT rename this file or change the file extension</u>. If you rename the file or change the file extension, the Materials101 EZ Form will not work.

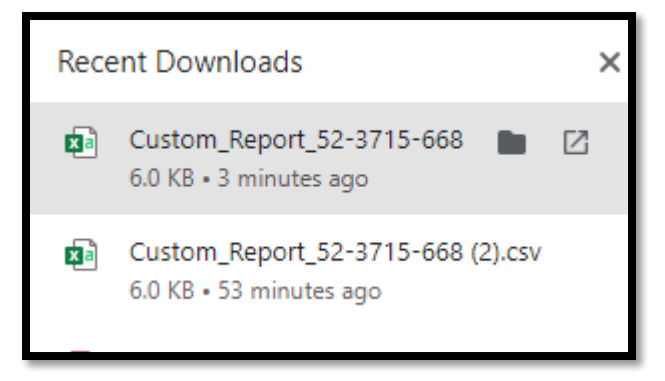

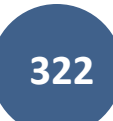

When you've completed the selections above, either before or after exporting the file, save the report by selecting "Save" from the "Actions" pull-down in the top, right corner.

| OVERVIEW    | Projects / 52-3715-668 / Query                                                 |   |                     |                          |  |  |
|-------------|--------------------------------------------------------------------------------|---|---------------------|--------------------------|--|--|
| )ş          | 52-3715-668 Under Construction<br>STP-U-3715(668)70-52, AcctID- 37766, Letting |   |                     |                          |  |  |
| QUERY       |                                                                                |   |                     |                          |  |  |
| ALL REPORTS | Query Builder                                                                  |   |                     | Report Preview Actions - |  |  |
|             | * Query On                                                                     |   | Use Saved Query     | Export                   |  |  |
|             | Project Items                                                                  | ~ | ** None Selected ** | Save                     |  |  |

A box will appear that allows you to create a name for the saved query. In the "Query Name" field, enter whatever name is most recognizable for you then click the blue "Yes, save query" button.

| Name and save query                                          |  |  |  |  |  |
|--------------------------------------------------------------|--|--|--|--|--|
| Provide a new name or save this query with its current name. |  |  |  |  |  |
| Yes save query cancel                                        |  |  |  |  |  |
|                                                              |  |  |  |  |  |

Once you've saved the report, you should be able to select it in the "Use Saved Query" pull-down menu the next time you want to run the report. Once a saved report is selected, the saved fields will automatically show, and the export can be run immediately.

| OVERVIEW    | Projects / 52-3715-668 / Query                                                                   |                          |                      |  |  |  |  |  |  |
|-------------|--------------------------------------------------------------------------------------------------|--------------------------|----------------------|--|--|--|--|--|--|
|             | 52-3715-668 Under Construction<br>STP-U-3715(668)70-52, AcctID- 37766, Letting Date- 18 May 2021 |                          |                      |  |  |  |  |  |  |
|             | Query Builder                                                                                    | Report Preview Actions - |                      |  |  |  |  |  |  |
| ALL REPORTS | * Query On                                                                                       | 22                       | Use Saved Query      |  |  |  |  |  |  |
|             | Orientation<br>Portrait                                                                          |                          | Materials101 EZ Form |  |  |  |  |  |  |
| ITEMS       | O Landscape                                                                                      |                          |                      |  |  |  |  |  |  |

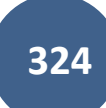
20 - Help Section & Local Systems Contact Information for Questions and Assistance

## <u>"Help" Site</u>

There is a very useful "Help" site provided by Infotech that can assist you in answering any questions. It is searchable and is indexed by topic. To access the "Help" icon in the upper, right corner of the screen just to the left of your initials. (It is a circle with a question mark (?) inside.) Then, select "Knowledge center" from the drop-down menu.

| Appia       |                                                                                                    |                  |                      | <b>::</b> 4         | © NS |
|-------------|----------------------------------------------------------------------------------------------------|------------------|----------------------|---------------------|------|
|             | Doing business as Iowa Local Systems _DEMO ACCOUNT. Switch to another business?                                                            |                  |                      |                     |      |
| OVERVIEW    | Projects / 21-C021-153                                                                                                    |                  |                      | Knowledge Builde    |      |
|             | 21-C021-153 Under Construction<br>STP-S-C021(153)5E-21, Acct ID- 38934, FM-C021(154)55-21, Acct ID- 38935, Letting Date- November 15, 2022 |                  |                      | Knowledge center    |      |
| QUERY       | Overview                                                                                                    |                  |                      |                     | Edit |
| ALL REPORTS | General Information                                                                                                    | Awarded Amount § | Authorize<br>\$4,750 | d Amount<br>.603.96 |      |

infotech | Knowledge Center Q Search Contact Support Infotech > Appia® APPIA® **Appia**® Appia® | Business Setup Appia® | Reference Data Municipalities and engineering firms nationwide use Appia to streamline construction administration and inspection on federal, state, and locally-funded infrastructure projects. Appia's mix of mobile tools, integrations, Appia® | Projects in New Phase and free read-only accounts supports collaboration and compliance on every project. Appia® | Projects Under Construction Appia® | Business Setup Appia® | Project Closeout Appia® | Generating Reports and Appia® | User roles and permissions Sharing Data See also: Appia® | Licenses | Add, renew, or assign licenses Intro to Appia® user roles What is a user Appia® | Integrations role... Training Materials Appia® | Order licenses as a first-time user See also: Appia® | Licenses | Add, renew, and manage licenses Appia® | User roles and permissions Are you and yo... Appia® | Add, renew, and assign licenses

The "Help" site opens in a new browser tab and is shown here.

## **Local Systems Contact Information**

Contact Niki Stinn and/or Derek Peck in the <u>lowa DOT Local Systems Bureau</u> as shown below with any questions.

## Project set-up & program usage technical assistance

Niki Stinn Title: Secondary Roads Engineer Email: <u>Niki.Stinn@iowadot.us</u> Phone: 515-239-1064 (Messages forwarded. Leave message if unanswered.) Days: Monday-Friday Hours: 8:30am-4:30pm (Hours may vary)

## Account set-up and management assistance **Derek Peck** Title: e-Construction Administrator Email: <u>Derek.Peck@iowadot.us</u> Phone: 515-239-1391 (Messages forwarded. Leave message if unanswered.) Days: Monday-Friday Hours: 7:30am-4:30pm (Hours may vary)